## Canon

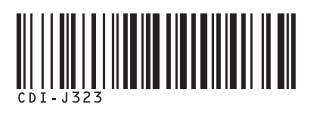

## PowerShot G9 カメラユーザーガイド

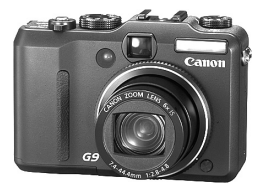

| さっそく カメラを使ってみよう! |
|------------------|
| もっと カメラを使ってみよう!  |
| 各部の名称            |
| 操作の基本            |
| 撮影時によく使う機能       |
| モードダイヤルを使った撮影    |
| いろいろな撮影          |
| 再生 / 消去する        |
| 印刷指定 / 送信指定する    |
| テレビにつなぐ          |
| カメラを自分好みにする      |
| こんなときには          |
| メッセージー覧          |
| 付録               |
|                  |

ご使用の前に「安全上のご注意」を必ずお読みください(p.219 ~ 229)。

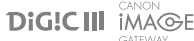

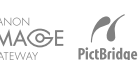

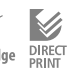

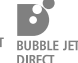

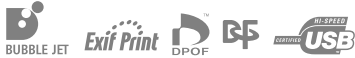

## 操作の流れと参照するガイド

以下のガイドが用意されています。必要に応じてお読みください。

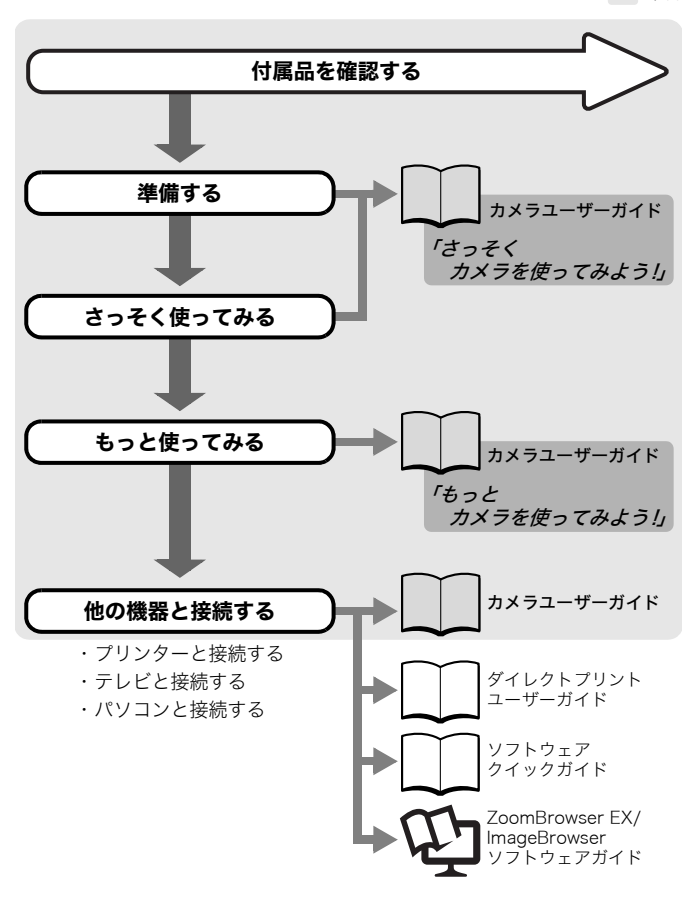

## 付属品の確認

パッケージには以下のものが入っています。万一、不足のものがあり ましたら、お手数ですがお買い求めの販売店までご連絡ください。

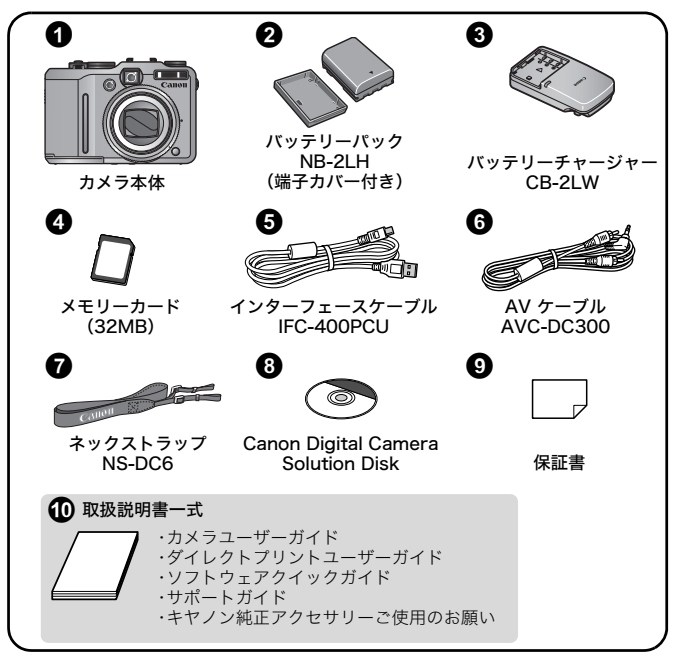

付属のメモリーカードでは、このカメラの性能を十分に発揮できない場合があ ります。

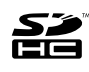

<sup>m</sup> このカメラでは、SDメモリーカード、SDHC メモリーカード、マ ルチメディアカード、MMCplus カードと HC MMCplus カードを お使いになれます。このガイドでは、これらをカードと表記します。

## 目次

☆のページでは、このカメラの機能や操作をまとめて記載しています。

| 必ず | お読み | < 1 | ごさ | い | ۰. ۱ |  |  |  |  |  |  |  |  |  |  |  |  |  |  |  |  |  |  |  |  |  |  |  |  |  | 7 | 7 |  |
|----|-----|-----|----|---|------|--|--|--|--|--|--|--|--|--|--|--|--|--|--|--|--|--|--|--|--|--|--|--|--|--|---|---|--|
|----|-----|-----|----|---|------|--|--|--|--|--|--|--|--|--|--|--|--|--|--|--|--|--|--|--|--|--|--|--|--|--|---|---|--|

| さっそく カメラを使ってみよう!   |
|--------------------|
| 準備する10             |
| 静止画を撮る(෩ォートモード)16  |
| 静止画を見る19           |
| 動画を撮る(🗳 スタンダードモード) |
| 動画を見る22            |
| 消去する23             |
| 印刷する24             |
| パソコンに取り込む26        |
| システムマップ 34         |

#### もっと カメラを使ってみよう!

| 各部の名称               | 40 |
|---------------------|----|
| コントローラーホイール         | 43 |
| ランプの点灯 / 点滅について     |    |
| 節電機能について            | 45 |
| 操作の基本               | 46 |
|                     |    |
| ☆メニュー一覧と初期設定        | 48 |
| 撮影モード / 再生モードを切り換える | 54 |
| 液晶モニターの表示を切り換える     | 55 |
| 液晶モニターの明るさを切り換える    |    |
| 情報の表示内容を設定する        | 57 |
| 液晶モニターに表示される情報      | 59 |
| 世界時計を設定する           |    |
| 設定を初期状態に戻す          | 68 |
| カードを初期化する           | 69 |

#### 目次 **3**

撮影時によく使う機能

| 🎟 🗊 光学ズームで撮る               | 70     |
|----------------------------|--------|
| デジタルズーム / デジタルテレコンで撮る      | 70     |
| 🕻 ストロボを使って撮る               | 74     |
| 🕏 至近距離(マクロ)で撮る             | 75     |
| 🕲 セルフタイマーを使って撮る            | 76     |
| 記録画素数 / 圧縮率を変更する(静止画)      | 78     |
| 画像タイプを変更する                 | 79     |
| 手ぶれ補正を設定する                 | 81     |
| ISO 感度を変更する                | 83     |
| ピントや人物の表情を確認する(フォーカスチェッカ-  | -). 84 |
| モードダイヤルを使った撮影              | 86     |
| モードダイヤル                    | 86     |
| 撮影シーンに合わせて撮る               | 87     |
| P プログラム AE で撮る             | 91     |
| Τν シャッタースピードを決めて撮る         | 92     |
| Av 絞りを決めて撮る                | 94     |
| M 自由にシャッタースピード / 絞りを決めて撮る  | 96     |
| ┏┓ パノラマ画像を撮る(スティッチアシスト)    | 97     |
| ♥■ 動画を撮る                   | 99     |
| 録音の機能を設定する                 | 105    |
| С カスタム登録する                 | 106    |
| いろいろな撮影                    | 108    |
| <br><b>」</b> 連続して撮る        | 108    |
| 赤目緩和機能を設定する                | 110    |
| スローシンクロを設定する               | 111    |
| フォーカス設定を切り換えて撮る            | 112    |
| AF フレームモードを選択する            | 113    |
| ピントが合いにくい被写体を撮る(フォーカスロック、  |        |
| AF ロック、マニュアルフォーカス、セーフティMF) | 119    |
| フォーカスを自動的に変えて撮る            |        |
| (フォーカスブラケット撮影)             | 124    |
| ¥露出を固定して撮る(AE ロック)         | 125    |
| ¥FE ロックで撮る                 | 127    |
| 露出を自動的に変えて撮る(AEB 撮影)       | 128    |

1<sup>3</sup> 70 4 目次

| ND ノイルターを使う                                                                                     | 129                                                                                     |
|-------------------------------------------------------------------------------------------------|-----------------------------------------------------------------------------------------|
| 手ぶれを軽減して撮る(ISO ブースター)                                                                           | 130                                                                                     |
| 🗾 露出を補正する                                                                                       | 132                                                                                     |
| 測光方式を切り換える                                                                                      | 133                                                                                     |
| 色合いを調整する(ホワイトバランス)                                                                              | 135                                                                                     |
| マイカラーで撮る                                                                                        | 138                                                                                     |
| 色を変えて撮る                                                                                         | 140                                                                                     |
| ストロボの自動調光設定を切り換える                                                                               | 145                                                                                     |
| ストロボ調光量を補正する                                                                                    | 146                                                                                     |
| ストロボ発光量を設定する                                                                                    | 147                                                                                     |
| ストロボ発光のタイミングを切り換える                                                                              | 148                                                                                     |
| ストロボ撮影時の露出を補正する(セーフティFE)                                                                        | 149                                                                                     |
| 🔊 ボタンに機能を登録する                                                                                   | 150                                                                                     |
| 縦横自動回転を設定する                                                                                     | 151                                                                                     |
| 画像の保存先(フォルダ)を作成する                                                                               | 153                                                                                     |
| 画像番号をリセットする                                                                                     | 155                                                                                     |
| 再生 / 消去する                                                                                       | 157                                                                                     |
|                                                                                                 | 157                                                                                     |
| <b>2</b> 9 画像ずつまとめて見る(インデックス再生)                                                                 | 158                                                                                     |
| ピントや人物の表情を確認する                                                                                  |                                                                                         |
| (フォーカスチェッカー表示)                                                                                  | 159                                                                                     |
| ▶ 日的の両侮にジャンプオス                                                                                  | 161                                                                                     |
| 「日前の画像にシャンノタる・・・・・・・・・・・・・・・・・・・・・・・・・・・・・・・・・・・・                                               | 101                                                                                     |
| カテゴリーに分けて管理する(マイカテゴリー)                                                                          | 161                                                                                     |
| □ 日前の回縁にジャンフォる                                                                                  | 163                                                                                     |
| □ 日前の回縁にジャンシッち<br>カテゴリーに分けて管理する(マイカテゴリー)<br>動画を見る(動画再生パネルの操作)<br>動画を編集する                        | 163<br>166<br>168                                                                       |
| □ 日前の回縁にシャンシッタるカテゴリーに分けて管理する(マイカテゴリー)<br>動画を見る(動画再生パネルの操作)<br>動画を編集する<br>回転して表示する               | 161<br>163<br>166<br>168<br>170                                                         |
| □ 日的の画像にシャンシッタるカテゴリーに分けて管理する(マイカテゴリー)<br>動画を見る(動画再生パネルの操作)<br>動画を編集する<br>回転して表示する<br>効果をつけて再生する | 161<br>163<br>166<br>168<br>170<br>171                                                  |
| <ul> <li>□ 日のの回豚にシャンフィッる</li></ul>                                                              | 161<br>163<br>166<br>168<br>170<br>171<br>172                                           |
| <ul> <li>□ 日前の回縁にシャンフィッる</li></ul>                                                              | 161<br>163<br>166<br>168<br>170<br>171<br>172<br>176                                    |
| <ul> <li>日のの回隊にシャンフィッる</li></ul>                                                                | 161<br>163<br>166<br>168<br>170<br>171<br>172<br>176<br>181                             |
| <ul> <li>日日のの回隊にシャンフィッる</li></ul>                                                               | 161<br>163<br>166<br>168<br>170<br>171<br>172<br>176<br>181<br>183                      |
| <ul> <li>日日のの画像にシャンフィッる</li></ul>                                                               | 161<br>163<br>166<br>168<br>170<br>171<br>172<br>176<br>181<br>183<br>185               |
| <ul> <li>日日のの画像にシャンフィッる</li></ul>                                                               | 161<br>163<br>166<br>168<br>170<br>171<br>172<br>176<br>181<br>183<br>185<br>186        |
| <ul> <li>□ 日のの画像にシャンフィッる</li></ul>                                                              | 161<br>163<br>166<br>168<br>170<br>171<br>172<br>176<br>181<br>183<br>185<br>186<br>188 |

| 目次 | 5 |
|----|---|

| 印刷指定 / 送信指定する                 | 194 |
|-------------------------------|-----|
| <br>印刷指定(DPOF)                | 194 |
| 送信指定(DPOF)                    | 198 |
| テレビにつなぐ                       | 200 |
| テレビを使って撮影 / 再生する              | 200 |
| カメラを自分好みにする(マイカメラ機能)          | 201 |
| <br>マイカメラコンテンツを変更する           | 201 |
| マイカメラコンテンツを登録する               | 202 |
| こんなときには                       | 204 |
| メッセージー覧                       | 215 |
| 付録                            | 219 |
|                               | 219 |
| 故障を防ぐためのご注意                   | 224 |
| バッテリーの取り扱い                    | 225 |
| カードの取り扱い                      | 228 |
| 電源キット (別売)の使いかた               | 230 |
| レンズ (別売)の使いかた                 | 232 |
| 外付けストロボ(別売)の使いかた              | 237 |
| 補助ストロボ(別売)の使いかた               | 244 |
| 海外で使うとき                       | 246 |
| カメラのお手入れ..................... | 247 |
| 主な仕様                          | 248 |
| CANON iMAGE GATEWAY を利用する     | 259 |
| 索引                            | 260 |
| →タ堤影モードで設定できス機能一覧             | 270 |

6

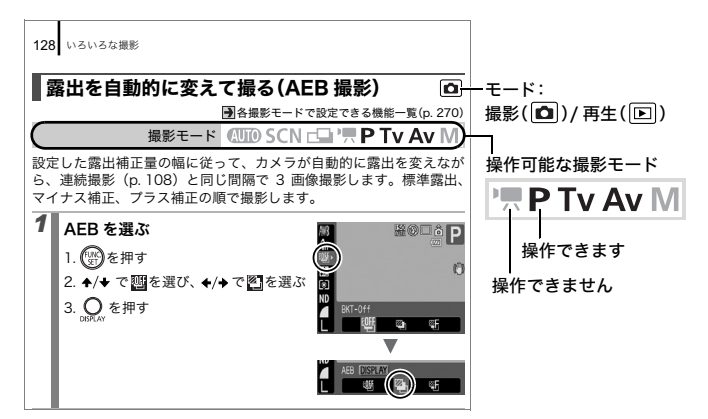

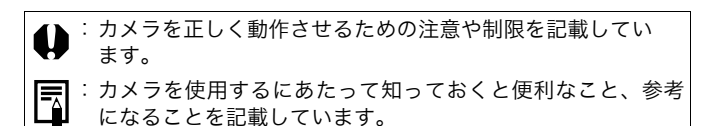

本書では、お買い上げ時の設定状態で説明しています。

### 必ずお読みください

#### 試し撮り

必ず事前に試し撮りをし、画像が正常に記録されていることを確認し てください。

万一、このカメラやメモリーカードなどの不具合により、画像の記録 やパソコンへの取り込みがされなかった場合、記録内容の補償につい てはご容赦ください。

#### 著作権について

あなたがこのカメラで記録した画像は、個人として楽しむなどのほか は、著作権法上、権利者に無断で使用できません。なお、実演や興業、 展示物などのうちには、個人として楽しむなどの目的であっても、撮 影を制限している場合がありますのでご注意ください。

#### 保証について

このカメラの保証書は国内に限り有効です。万一、海外旅行先で、故 障・不具合が生じた場合は、持ち帰ったあと、国内の「お客様相談セ ンター」にご相談ください。

#### ご注意

#### 本体温度について

このカメラは、電源を入れたあと長時間お使いになっていると、 本体温度が高くなることがありますが、故障ではありません。

#### 液晶モニターについて

液晶モニターは、非常に精密度の高い技術で作られており99.99% 以上の有効画素がありますが、0.01%以下の画素欠けや、黒や赤 の点が現れたままになることがあります。これは故障ではありま せん。また、記録される画像には影響ありません。 

# さっそく カメラを使ってみよう!

- ●準備する
- ●静止画を撮る
- ●静止画を見る
- ●動画を撮る
- ●動画を見る
- ●消去する
- ●印刷する
- ●パソコンに取り込む
- ●システムマップ

10 準備する

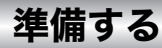

## バッテリーを充電する

1. バッテリーを、バッテリーチャージャーにセットする

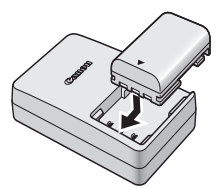

#### 2. コンセントに差し込む

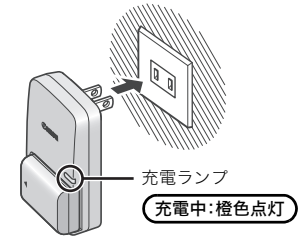

3. 充電が完了したら、バッテリーを取り外す

充電時間は、約1時間45分です。

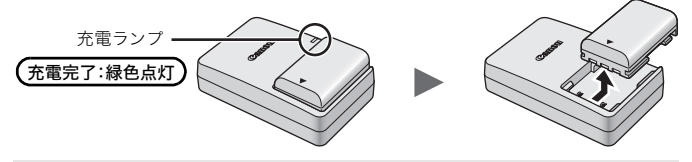

バッテリーを保護し、性能の劣化を防ぐため、24 時間以上連続して充電しないでください。

### バッテリーを入れる

1. カバーをスライドして(①)開く(②)

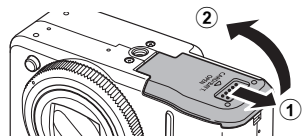

#### バッテリーロックを矢印の方向に押しながら(①)、バッテ リーがロックされるまで入れる

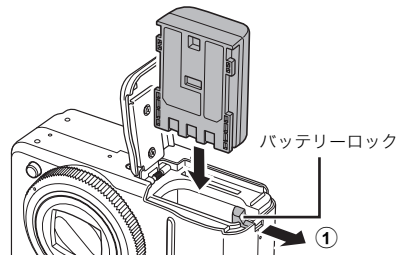

3. カバーを閉じ(①)、「カチッ」と音がするまでスライドする(②)

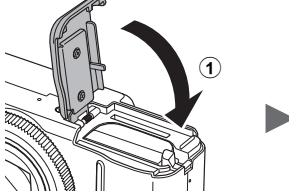

#### ■ バッテリーを取り出すには

バッテリーロックを矢印の方向に押しな がら取り出します。

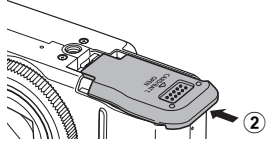

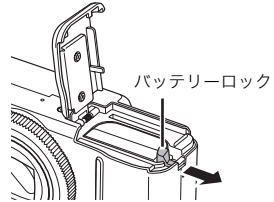

12 準備する

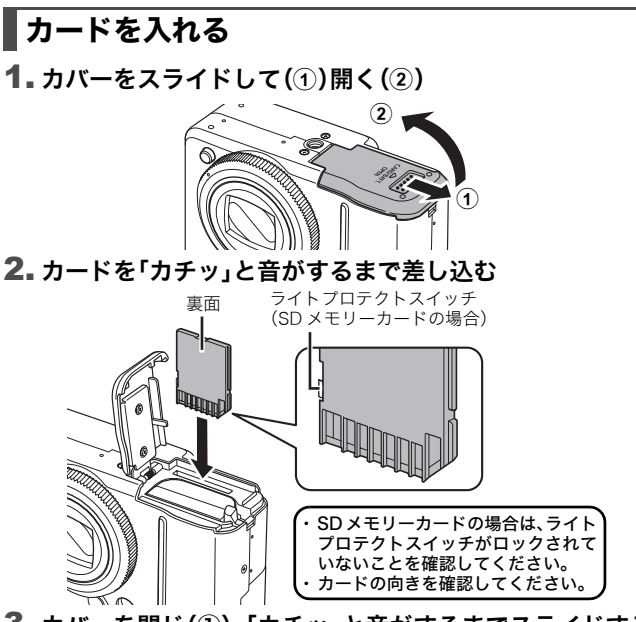

 カバーを閉じ(①)、「カチッ」と音がするまでスライドする (②)

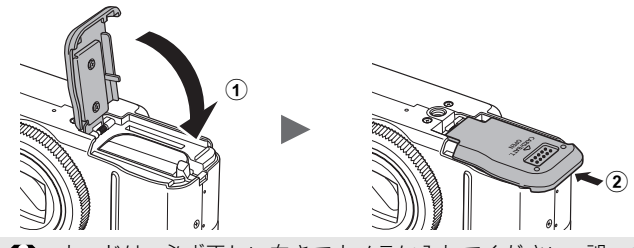

カードは、必ず正しい向きでカメラに入れてください。誤って 逆に入れた場合、カメラがカードを認識しなかったり、カメラ の故障の原因となることがあります。

#### ■ カードを取り出すには

「カチッ」と音がするまで、指でカードを奥に押し込んで、放します。

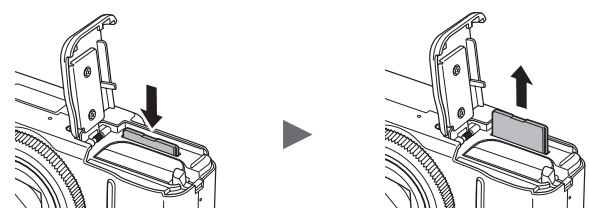

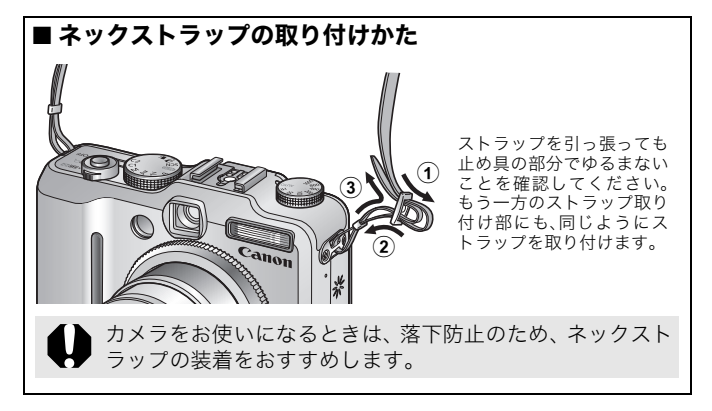

14 準備する

#### 日付と時刻を設定する

はじめて電源を入れたときは、日付 / 時刻の設定画面が表示されます ので、手順3と手順4を行ってください。

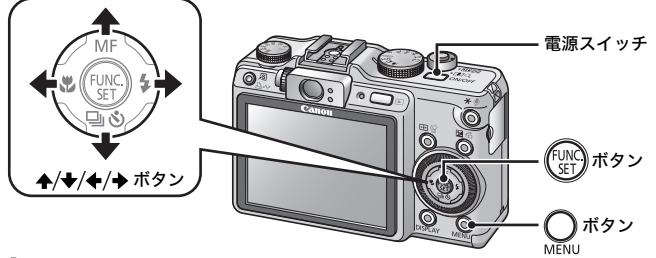

1. 電源スイッチを押す

- 2. [日付 / 時刻]を選ぶ
  - 1. 🔾 ボタンを押す
  - 2. ◆/→ボタンで[11](設定)]メニュー を選ぶ
  - 3. ◆/◆ ボタンで[日付 / 時刻]を選ぶ
  - 4. (FUNC)ボタンを押す
- 3.年、月、日、時、分、表示順を選ぶ
  - 1. ◆/→ボタンで項目を選ぶ
  - 2. ▲/★ ボタンで内容を設定する
- 4. (…)ボタンを押す
- 5. 〇 ボタンを押す

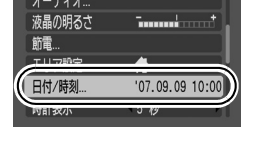

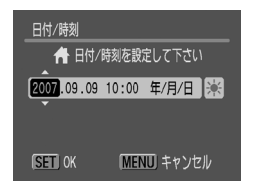

さっそくカメラを使ってみよう!

- カメラには、日付 / 時刻などの設定を保持するためのリチウム充電池が内蔵されています。充電されたバッテリーをカメラに入れておくか、AC アダプターキット ACK-DC20(別売)を使用すると、4時間程度で充電されます。なお、カメラの電源が入っていなくても充電できます。
  - バッテリーを取り出してから約3週間経過すると、設定した
     日付 / 時刻が解除される場合があります。再度、設定し直してください。

#### 表示言語を切り換える

ご購入時は日本語に設定されていますので、変更の必要はありません。

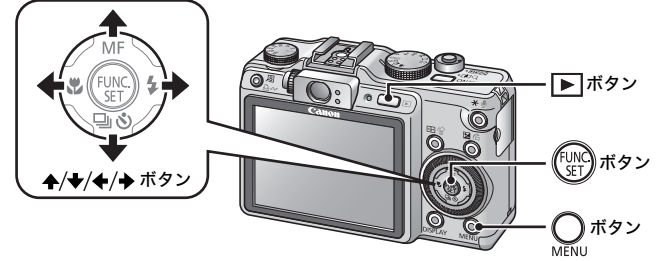

- 1. ▶ (再生)ボタンを押す
- 2. 
  (
  デボタンを押したまま、すぐに
  )
  ボタンを押す
- 4. (m)ボタンを押す

## 静止画を撮る(ののオートモード)

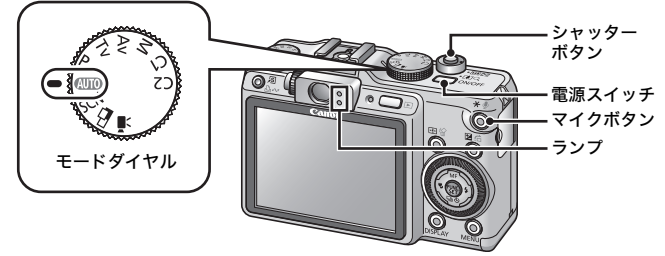

#### 1. 電源スイッチを押す

- ・起動音が鳴り、液晶モニターに起動画面が表示されます。
- ・もう一度電源スイッチを押すと、電源が切れます。

#### 2. 撮影モードを選ぶ

 モードダイヤルを (MID) (オート) に 合わせる

3. 被写体にカメラを向ける

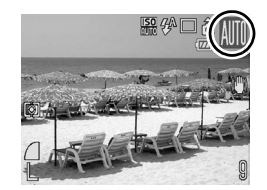

## 4. シャッターボタンを浅く押して(半 押し)、ピントを合わせる

・ピントが合うと電子音が「ピピッ」と 2回鳴り、ランプが緑色に点灯します (ストロボ発光時は橙色に点灯)。

 ・ピントが合った位置に、AF フレーム が緑色で表示されます。

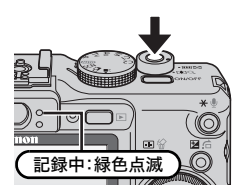

AFフレーム

## 5. そのままシャッターボタンを深く押して(全押し)、撮影をする

- ・シャッター音が鳴り、撮影されます。
- ・ランプが緑色に点滅し、カードに記録 されます。

#### 消音の設定について

●(マイク)ボタンを押しながら電源を入れると、消音設定が[入] になり、警告音以外のすべての音が鳴らない設定になります。設定 の変更は、設定メニューの[消音]で行います(p. 51)。 18 静止画を撮る

### 撮影直後に画像を確認する(レックレビュー)

撮影直後に約2秒間、液晶モニターに撮影した画像が表示されます。

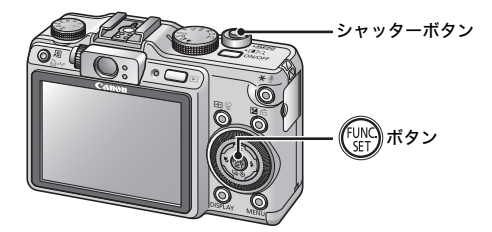

次の方法で撮影直後の画像を表示し続けることもできます。

#### ● 撮影後、シャッターボタンを押し続ける

#### ● 撮影した画像が表示されている間に、()) ボタンを押す

ピッと操作音が鳴ったことを確認してください。 画像の表示中でも、シャッターボタンを押すと撮影ができます。

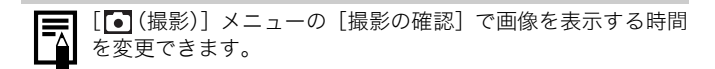

## 静止画を見る

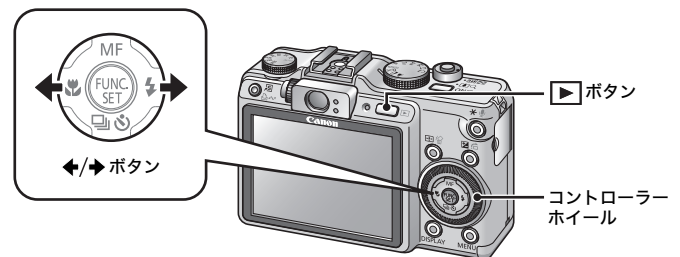

#### 1. ▶ (再生)ボタンを押す

最後に撮影した画像が表示されます。

#### 2. ←/→ボタンで見たい画像を表示する

- ・◆ボタンで前の画像、◆ボタンで次の画像を表示します。
- ・ボタンを押し続けると早く進みます。ただし、表示される画像は 粗くなります。
- ・コントローラーホイールでも、画像を 選べます。反時計回りに回すと前の画 像、時計回りに回すと次の画像を表示 します。

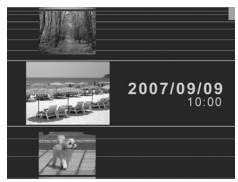

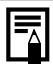

ー度再生した場合には、最後に再生した画像が表示されます (再生レジューム)。また、カードを交換したり、パソコンで カード内の画像を編集した場合は、最新画像が表示されます。

## 動画を撮る(ロスタンダードモード)

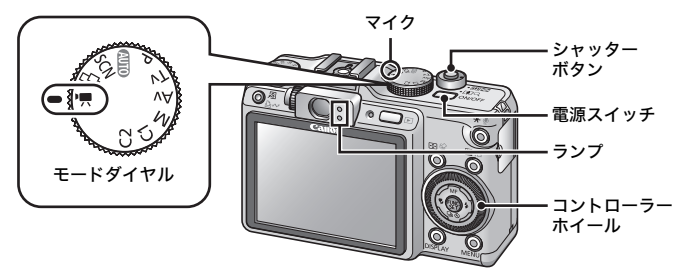

#### 1. 電源スイッチを押す

#### 2. 撮影モードを選ぶ

- モードダイヤルを<sup>1</sup> (動画)に合わせる
- コントローラーホイールを回して
   (スタンダード)を選ぶ

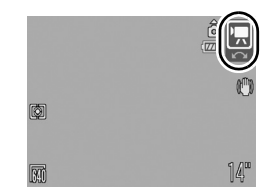

#### 3. 被写体にカメラを向ける

・撮影中はマイクに触れないでください。
 シャッターボタン以外のボタンを押さないでください。ボタンを押す音も記録されてしまいます。

## 4. シャッターボタンを浅く押して(半 押し)、ピントを合わせる

- ・ピントが合うと電子音が「ピピッ」と 2回鳴り、ランプが緑色に点灯します。
- ・露出、フォーカス、ホワイトバランス が自動設定されます。

#### 5. そのままシャッターボタンを深く 押して(全押し)、撮影をする

- ・撮影が開始されます。
- ・撮影中は、液晶モニターに撮影時間と [●録画]が表示されます。

#### 6. シャッターボタンを全押しして撮 影を終了する

- ・ランプが緑色に点滅し、カードに記録 されます。
- ・最長記録時間を経過したときや、カメ ラ内部のメモリーやカード容量が いっぱいになると、自動的に撮影が終 了します。

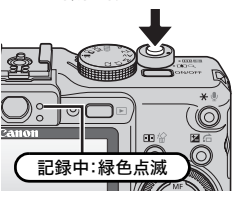

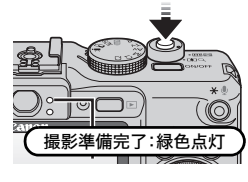

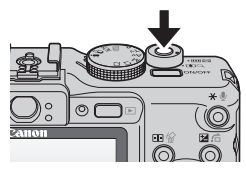

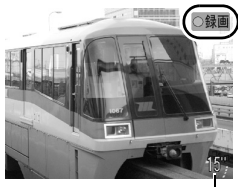

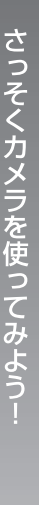

撮影時間-

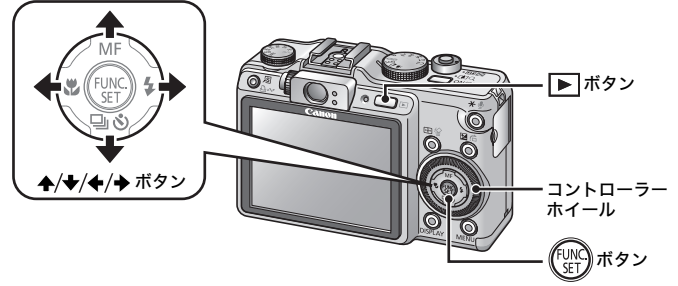

1. ▶ (再生)ボタンを押す

### 2. ←/→ボタンで動画を表示し、 ()) ボタンを押す

- ・動画には 🖽 墨が表示されます。
- ・コントローラーホイールを回しても 画像を表示できます。

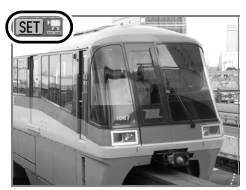

### 3. ←/→ボタンで▶(再生)を選び、() ボタンを押す

- ・動画が再生されます。
- ・再生中に FUNC./SET ボタンを押すと、 再生の一時停止 / 再開ができます。
- ・ ◆/◆ ボタンで音量の調節ができます。

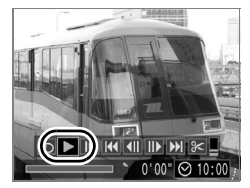

## 消去する

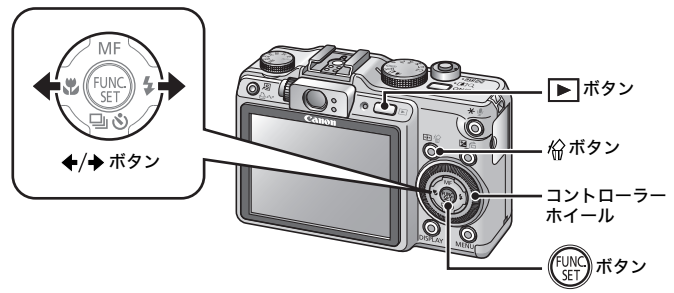

- 1. ▶ (再生)ボタンを押す

## 3. [消去]が選択されていることを確認し、(…)ボタンを押す

消去を中止するときは、[キャンセル] を選びます。

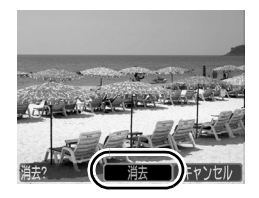

前去した画像は復元できません。十分に確認してから消去してください。

## 印刷する

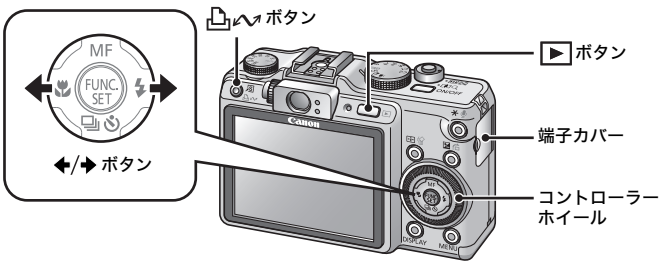

#### **1.** カメラとカメラダイレクト対応プリンター<sup>\*1</sup>を接続する

- ・カメラの端子カバーを開き、インターフェースケーブルを奥まで 差し込みます。
- ・プリンターの接続方法は、プリンターに付属の使用説明書でご確認ください。

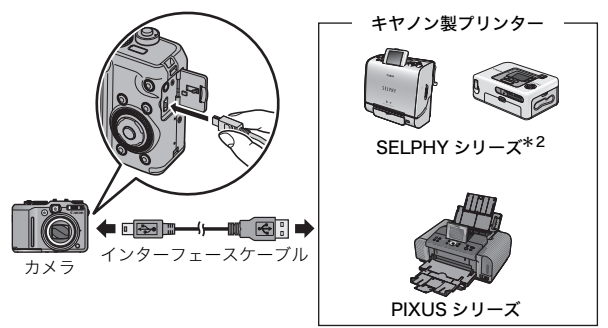

- \*1 このカメラは標準規格「PictBridge(ピクトブリッジ)」に対応していますので、 キヤノン製プリンターだけでなく、キヤノン製以外の PictBridge 対応プリンター でも印刷できます。
- \*2 CP-10/CP-100/CP-200/CP-300 もお使いになれます。

#### 2. プリンターの電源を入れる

#### 3. カメラの ▶ (再生)ボタンを押し、 電源を入れる

- ・ 山へ ボタンが青色に点灯します。
- ・正しく接続されると、液晶モニターに
   ☑ または ☑、☑ が表示されます(プリンターによって表示されるアイコンは異なります)。

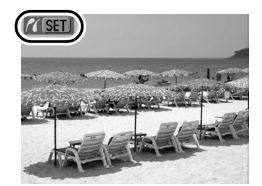

・動画の場合、 🖽 🗷 が表示されます。

#### 4. ←/→ ボタンで印刷したい画像を選び、凸 ヘーシ ボタンを押す

- ・ └♪ ~ ボタンが青く点滅し、印刷が始まります。
- ・コントローラーホイールを回しても画像を選べます。

印刷後は、カメラとプリンターの電源を切り、インターフェースケー ブルを取り外します。

## パソコンに取り込む

#### 用意するもの

- ・カメラとパソコン
- ・カメラに付属の「Canon Digital Camera Solution Disk」
- ・インターフェースケーブル(必ずカメラに付属のケーブルをお使い ください。)

#### パソコンに必要なシステム構成

ソフトウェアは、以下の条件を満たすパソコンにインストールしてく ださい。

#### ■ Windows

| OS              | Windows Vista<br>Windows XP Service Pack 2<br>Windows 2000 Service Pack 4                                     |
|-----------------|----------------------------------------------------------------------------------------------------|
| 機種              | 上記 OS がプリインストールされていて、USB ポートが標準装備さ<br>れていること                                                                  |
| CPU             | Windows Vista : Pentium 1.3GHz以上<br>Windows XP / Windows 2000 : Pentium 500MHz以上                              |
| RAM             | Windows Vista : 512MB以上<br>Windows XP / Windows 2000 : 256MB以上                                                |
| インターフェース        | USB                                                                                                    |
| ハードディスク<br>空き容量 | ●Canon Utilities<br>·ZoomBrowser EX : 200MB以上<br>·PhotoStitch : 40MB以上<br>●Canon Camera TWAIN Driver : 25MB以上 |
| ディスプレイ          | 1,024×768ドット High Color (16bit)以上                                                                             |

#### Macintosh

| OS              | Mac OS X(v10.3~v10.4)                                                |  |  |  |  |  |
|-----------------|----------------------------------------------------------------------|--|--|--|--|--|
| 機種              | 上記OSがプリインストールされていて、USBポートが標準装備さ<br>れていること                            |  |  |  |  |  |
| CPU             | PowerPC G3/G4/G5またはIntel プロセッサー                                      |  |  |  |  |  |
| RAM             | 256MB以上                                                              |  |  |  |  |  |
| インターフェース        | USB                                                                  |  |  |  |  |  |
| ハードディスク<br>空き容量 | ●Canon Utilities<br>·ImageBrowser : 300MB以上<br>·PhotoStitch : 50MB以上 |  |  |  |  |  |
| ディスプレイ          | 1,024×768ドット 32,000色以上                                               |  |  |  |  |  |

### 画像を取り込む準備をする

#### 必ずソフトウェアをインストールしてから、カメラとパソコンを接 続してください。

#### 1. ソフトウェアをインストールする

#### Windows

- 1. Canon Digital Camera Solution Disk を CD-ROM ドライブ にセットする
- [おまかせインストール]をクリック する 表示されるメッセージにしたがっ

て、インストールを進めます。

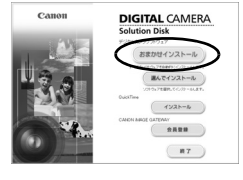

再起勤

- 3. インストールの終了後、[再起動]ま たは[完了]をクリックする インストールが終了すると、[再起動] または[完了]が表示されます。表示 されたボタンをクリックします。
- 通常のデスクトップの画面が表示されたら、CD-ROMを取り出す

#### Macintosh

CD-ROM 内の <sup>(1)</sup> をダブルクリックす ると、右の画面が表示されます。[イン ストール]を選択し、表示されるメッ セージにしたがって、インストールを 進めます。

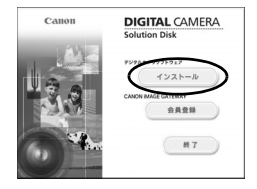

28 パソコンに取り込む

#### 2. カメラとパソコンを接続する

 付属のインターフェースケーブルで、パソコンの USB ポート とカメラの DIGITAL 端子を接続する

カメラの端子カバーを開き、インターフェースケーブルを奥ま で差し込みます。

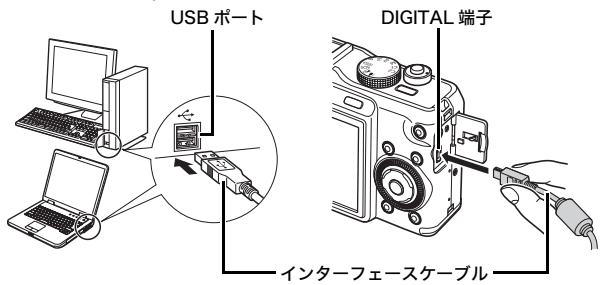

- 3. カメラとパソコンを通信できる状態にする
  - ▶ (再生)ボタンを押し、電源を 入れる

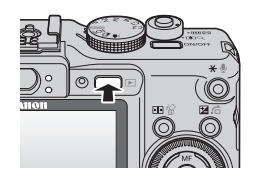

- カメラの DIGITAL 端子からインターフェースケーブルを取り 外すときは、必ず、コネクターの側面を持って取り外してくだ さい。
- [デジタル署名が見つかりませんでした]と表示された場合は、 [はい]をクリックしてください。接続が完了し、カメラとパ ソコンが通信できる状態になると、USB ドライバが自動的にパ ソコン内にインストールされます。

#### Windows

[Canon CameraWindow] を選び、 [OK] をクリックする

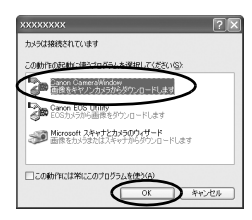

 ↓ 上記のウィンドウが表示されない場合は、[スタート] メニュー から [すべてのプログラム] または [プログラム] ▶ [Canon Utilities] ▶ [CameraWindow] ▶ [CameraWindow]
 ▶ [CameraWindow] を選択します。

カメラウィンドウが表示されます。

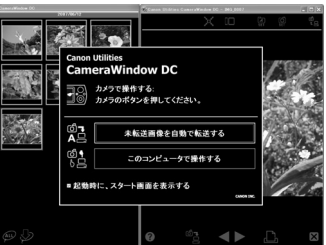

これで、画像を取り込む準備ができました。 「カメラの操作で画像を取り込む」(p. 31)にお進みください (Windows 2000 を除く)。

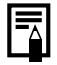

Windows 2000 をお使いの場合は、パソコンの操作で画像を 取り込みます。取り込み方法については「ソフトウェアクイッ クガイド」をご覧ください。

#### Macintosh

カメラとパソコンが通信できる状態になると、次のウィンドウが 表示されます。表示されない場合は、Dock(デスクトップ下部 に表示されるバー)の[CameraWindow] アイコンをクリック します。

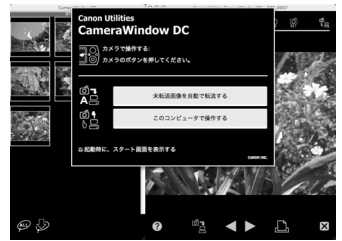

これで、画像を取り込む準備ができました。 「カメラの操作で画像を取り込む」(p.31)にお進みください。

パソコンの操作での取り込み方法については、ソフトウェアク イックガイドをご覧ください。

## カメラの操作で画像を取り込む(ダイレクト転送)

初めてダイレクト転送で画像を取り込むときは、最初にソフトウェ アをインストールしておいてください (p. 27)。

カメラの操作で画像を取り込めます(Windows 2000 を除く)。

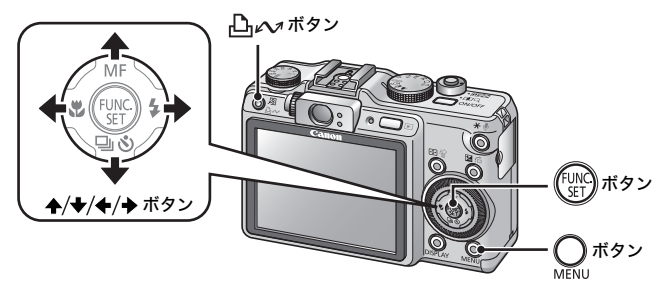

| Ē        | 全画像      | すべての画像をパソコンに取り込み、保存します。                                                       |
|----------|----------|-------------------------------------------------------------------------------|
| Û        | 未転送画像    | まだ取り込んでいない画像だけをパソコンに取り<br>込み、保存します。                                           |
| <b>*</b> | 送信指定画像   | 送信指定した画像だけをパソコンに取り込み、保存<br>します。                                               |
| Þ        | 画像を選んで転送 | 画像を見ながら1画像ずつパソコンに取り込み、保<br>存します。                                              |
| Ø        | パソコンの背景  | 画像を見ながら、パソコンのデスクトップの背景に<br>したい画像を取り込みます。取り込んだ画像は、パ<br>ソコンのデスクトップに背景として表示されます。 |

32 パソコンに取り込む

#### カメラの液晶モニターにダイレクト転送画面が表示されて いることを確認する

- ・ しい ボタンが青色に点灯します。
- ・ダイレクト転送画面が表示されない 場合は、MENU ボタンを押してくだ さい。

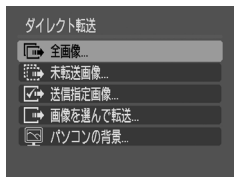

ダイレクト転送画面

#### ■ [全画像]、[未転送画像]、[送信指定画像]のとき

#### 2. ♠/♥ ボタンで 🖻、 📾 、 🖾 のいずれかを選び、 🗅 🛷 ボタンを 押す

- ・画像が取り込まれます。取り込み中 は、止☆ボタンが青色に点滅します。
- ・取り込みが終了するとダイレクト転送
   画面に戻ります。
- ・取り込みを中止するときは、FUNC./ SET ボタンを押します。

| 🕞 全画像        |    |
|--------------|----|
| <i>肉</i> 転送中 |    |
| 8/10         |    |
|              |    |
| キャンセル        | OK |

#### ■ [画像を選んで転送]、[パソコンの背景]のとき

 4/+ボタンで■または■を選び、□ペボタン (または)のボタン)を押す

3. ←/→ボタンで取り込みたい画像を選び、凸ィヘッボタンを押す

・画像が取り込まれます。取り込み中 は、♪ ペボタンが青色に点滅します。

### 4. 取り込み後、〇 ボタンを押す

・ダイレクト転送画面に戻ります。

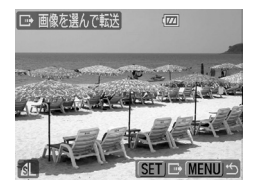

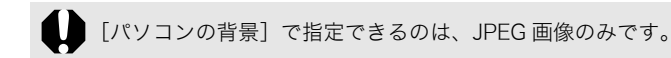

▲▲ボタンで選択した項目は、カメラの電源を切っても記憶 されます。次回、ダイレクト転送画面を表示したときは、前回 設定した項目が選択されます。[画像を選んで転送]と[パソ コンの背景]を選択していたときは、ただちに画像を選択する 画面が表示されます。

カメラウィンドウの右下に表示される [×] をクリックすると、パソ コンの画面に取り込まれた画像が表示されます。

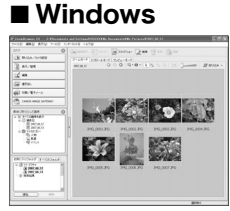

ZoomBrowser EX

#### Macintosh

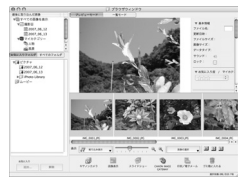

ImageBrowser

初期設定では、パソコンに取り込まれた画像は、撮影日ごとにフォル ダに保存されます。 **34** システムマップ

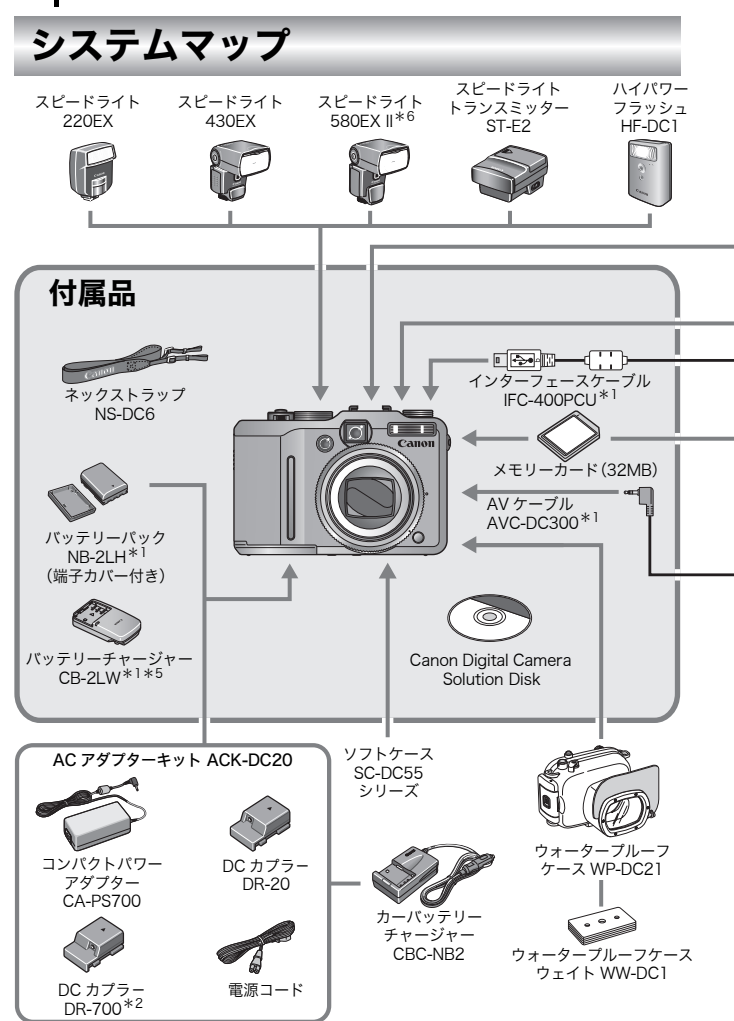
#### システムマップ 35

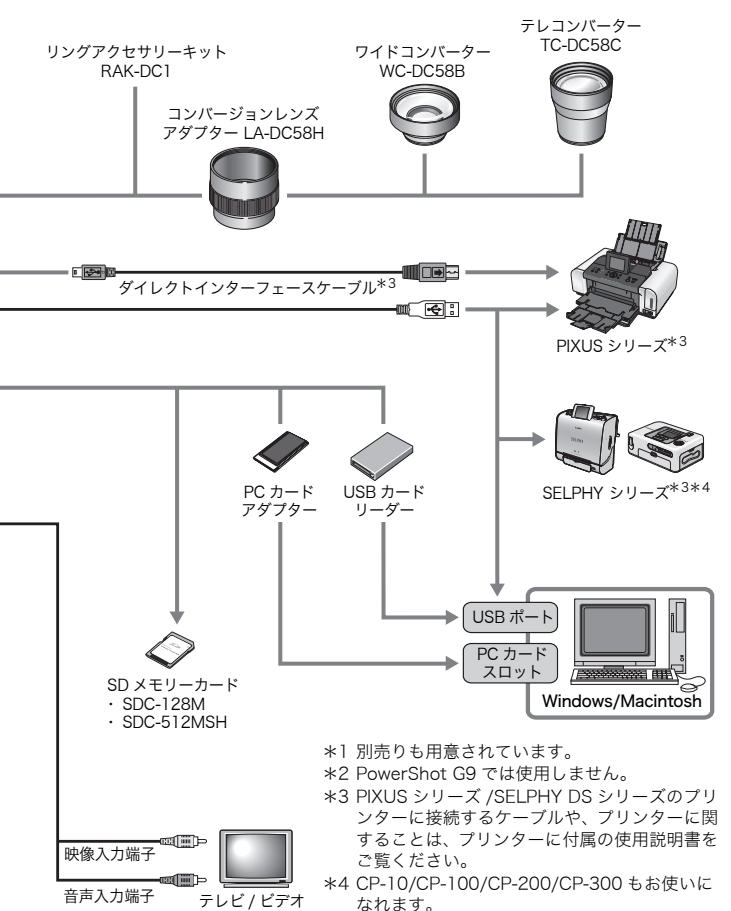

- \*5 バッテリーチャージャー CB-2LT もお使いに なれます。
- \*6 スピードライト 580EX もお使いになれます。

36 システムマップ

# アクセサリー(別売)

必要に応じてお買い求めのうえ、ご利用ください。 (アクセサリーは、諸事情により販売を終了することがあります。)

## ■ レンズ・レンズアダプター

# ・コンバージョンレンズアダプター LA-DC58H ワイドコンバーター、テレコンバーターをカメラに取り付けるためのアダプターです。

・ワイドコンバーター WC-DC58B カメラに取り付けると、カメラ本体の焦点距離の 0.75 倍で撮影で きます。

### ・テレコンバーター TC-DC58C

カメラに取り付けると、カメラ本体の焦点距離の2倍で撮影できます。

## ■ ストロボ

# ・EOS 用スピードライト EX シリーズ

キヤノン EOS 用のスピードライトで、被写体に最適なストロボ光を 与え、自然で鮮明な画像を撮影できます。

・スピードライト 220EX/430EX/580EX II \* \*スピードライト 580EX もお使いになれます。

・スピードライトトランスミッター ST-E2

スレーブ設定されたスピードライト(220EX を除く)をワイヤレス で制御できます。

#### ・ハイパワーフラッシュ HF-DC1

被写体が遠すぎて内蔵ストロボが届かないときに、カメラに取り付 けて使用する補助ストロボです。

#### ■ 電源

#### ・バッテリーパック NB-2LH

充電式のリチウムイオン電池です。

#### ・バッテリーチャージャー CB-2LW

バッテリーパック NB-2LH 用の充電器です。

## システムマップ 3

#### ・AC アダプターキット ACK-DC20

家庭用コンセントから電源を供給するためのキットです。カメラを 長時間連続して使うときや、パソコンと接続するときには、この AC アダプターキットをお使いになることをおすすめします。

- ・コンパクトパワーアダプター CA-PS700
- ・DC カプラー DR-20
- ・DC カプラー DR-700 (PowerShot G9 では使用しません)
- ・電源コード
- ・カーバッテリーチャージャー CBC-NB2

自動車のシガーソケットから電源を取ってバッテリーを充電できます。

## その他

- SDメモリーカード 撮影した画像を記録するためのカードです。キヤノン製では 128MB、512MBの容量のカードがあります。
- ・インターフェースケーブル IFC-400PCU
   カメラとパソコン、またはカメラと SELPHY シリーズや PIXUS
   シリーズ<sup>\*</sup>のプリンターを接続するケーブルです。
   \*ブリンターの使用説明書でご確認ください。
- ・AV ケーブル AVC-DC300
   カメラとテレビやビデオを接続するケーブルです。
- ・ウォータープルーフケース WP-DC21
   カメラに、このウォータープルーフケースを装着すると、雨天時や海辺、スキー場での撮影のほか、水深 40m 以内での水中撮影を楽しむことができます。
- ・ソフトケース SC-DC55 シリーズ
   カメラをキズやホコリから守ります。なお、革素材のため色落ちする場合がありますので、お取り扱いにご注意ください。
- ・リングアクセサリーキット RAK-DC1
   色の異なる3色のリングキットです。
   インターネット限定販売品です。購入するには、CANON iMAGE
   GATEWAY に会員登録(無料)する必要があります。

# カメラダイレクト対応プリンター

以下のプリンターが用意されています。カメラとプリンターをケーブ ルで直接つないで、カメラのボタン操作だけで撮影した画像を印刷で きます。

・SELPHY シリーズ

・PIXUS シリーズ

商品の詳細やお使いになれるアクセサリーについては、カメラユー ザーガイド裏表紙に記載されているホームページや商品カタログでご 確認いただくか、お客様相談センターにお問い合わせください。

アクセサリーはキヤノン純正品のご使用をおすすめします。

本製品は、キヤノン純正の専用アクセサリーと組み合わせて使用した場合に最適な 性能を発揮するように設計されておりますので、キヤノン純正アクセサリーのご使 用をおすすめいたします。

なお、純正品以外のアクセサリーの不具合(例えばパッテリーパックの液漏れ、破裂 など)に起因することが明らかな、故障や発火などの事故による損害については、弊 社では一切責任を負いかねます。また、この場合のキヤノン製品の修理につきまして は、保証の対象外となり、有償とさせていただきます。あらかじめご了承ください。

# もっと カメラを使ってみよう!

# 各部の名称

■ 前面

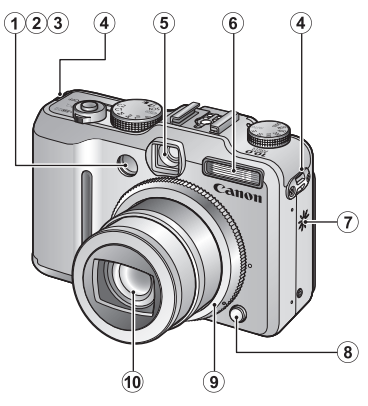

- ① AF 補助光投光部(p. 49)
- ② 赤目緩和ランプ(p.110)
- ③ セルフタイマーランプ(p. 76)
- ④ ネックストラップ取り付け部(p. 13)
- ⑤ ファインダー窓(p. 41)
- ⑥ ストロボ(p. 74)
- ⑦ スピーカー
- 8 リング取り外しボタン(p. 233)
- 9 リング(p. 233)
- **10** レンズ

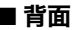

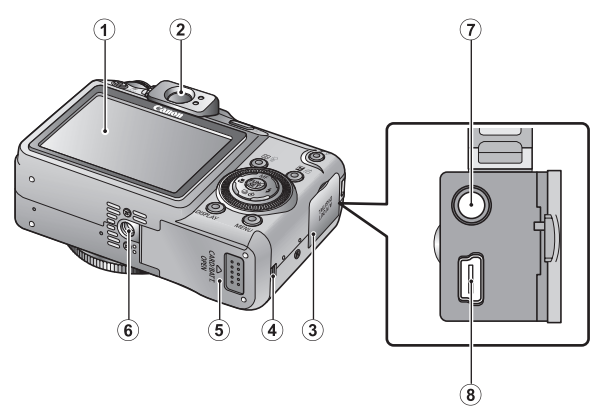

- ① 液晶モニター(p. 55)
- ② ファインダー接眼部
- ③ 端子カバー
- ④ DC カプラーケーブル用カバー(p. 231)
- ⑤ メモリーカードスロット / バッテリーカバー(p. 11、12)
- **⑥** 三脚ねじ穴
- ⑦ A/V OUT(映像 / 音声出力)端子(p. 200)
- ⑧ DIGITAL(デジタル)端子(p. 28)

## ファインダーを使う

液晶モニターを非表示にし (p. 55)、ファインダーを使って撮影する と消費電力を抑えることができます。

- ・ファインダーから被写体がはっきり見えるように、視度調整ダイヤル (p. 42) で調整してください。 $-3.0 \sim + 1.0$   $^{1}/_{m}$  (dpt) の範囲で調整できます。
- ・ズーム位置によっては、ファインダー内にレンズの一部が見えます。
- ・ファインダーの視野率\*は、約80%です。
- \*実際に撮影される範囲に対して、ファインダーで確認できる範囲の比率です。

## ■ 操作部

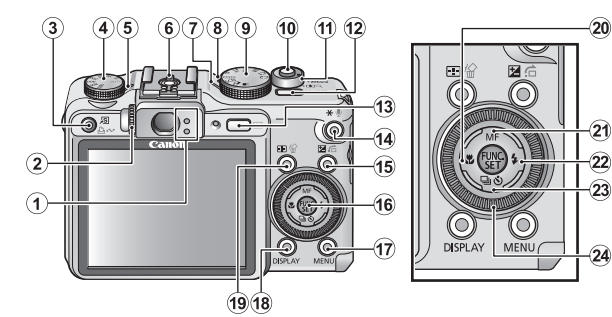

- ① ランプ(p. 44)
- 很度調整ダイヤル
- ③ ⑤(ショートカット)/
   △ (イージーダイレクト)
   ボタン(p. 24、31、150)
- ④ ISO ダイヤル(p. 83)
- ⑤ ISO ランプ
- ⑥ アクセサリーシュー(p. 237)
- ⑦ 電源ランプ
- ⑧マイク(p. 185、187)
- ④ モードダイヤル(p. 16、86)
- 10 シャッターボタン(p. 17)
- ズームレバー(p. 70、157) 撮影時: Ш(広角)/印(望遠)
   再生時: M(インデックス)/ Q(拡大)
- 12 電源スイッチ(p.16)
- 13 ▶ (再生)ボタン(p. 19)
- (AE ロック/FE ロック)/
   (マイク)ボタン(p. 125、 127、185、187)

- (15) 図 (露出)/ 値 (ジャンプ)ボタン(p. 132、161)
- (6) FUNC./SET(ファンクション / セット)ボタン(p. 46)
- ⑦ MENU(メニュー)ボタン (p. 47)
- (18) DISPLAY(ディスプレイ)ボ
   タン(p. 55)
- (9) 

   (AF フレーム選択)/份(1
   画像消去)ボタン(p. 113、
   p. 23)
- 2 第(マクロ)/ ◆ボタン (p. 75)
- ② MF (マニュアルフォーカス)/ ▲ボタン(p. 119)
- 2 \$ (ストロボ) / ◆ボタン (p. 74)
- 23 旦 (連写)/(2)(セルフタイ マー)/ ★ボタン(p. 108、76)
- 24 コントローラーホイール (p. 43)

# コントローラーホイール

コントローラーホイールは、反時計回りで ◆ボタン、時計回りで ◆ボ タンを押すのと同じ働きをします(機能によっては ◆/◆ ボタンの働 きをする場合もあります)。

コントローラーホイールで、主に以下のことができます。

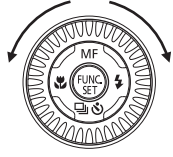

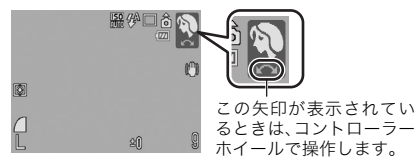

## ■ 撮影時の機能

・スペシャルシーンでのモード選択(p.87)

- ・↓/□/◇/♥での項目の選択(p.74、108、76、75)
- ・FUNC.メニューでの項目選択(p. 48)
- ・動画モードの選択(p.99)
- ・スティッチアシストの方向選択(p.97)
- ・Tvでのシャッタースピードの選択(p.92)
- Avでの絞り数値の選択(p.94)
- ・Mでのシャッタースピードと絞り数値の選択(p.96)
- ・AF フレームの移動(p.113)
- ・マニュアルフォーカスでのピント合わせ(p. 121)
- ・プログラムシフト(p. 126)
- ・露出補正(p. 132)

#### ■ 再生時の機能

・画像選択(p.19、157、158、161)

- ・動画再生・編集時の各種操作(p. 22、166、168)
- ・音声メモ、サウンドレコーダーの操作(p. 185、186)
- ・DPOF の印刷指定、送信指定の操作(p. 194、198)

#### ■ 撮影時と再生時の機能

- ・メニューでの項目選択(p. 46、47)
- ・世界時計のエリア選択(p.65)
- ・時計の表示色(p.56)
- ・マイカメラコンテンツの登録操作(p. 202)

# ■ ランプの点灯 / 点滅について

以下の場合に、カメラのランプが点灯 / 点滅します。

#### ・上側のランプ

緑点灯:撮影準備完了 緑点滅:インターバル(動画)撮影中/画像の記録/読み出し/ 消去/転送(パソコン接続時) 橙点灯:撮影準備完了(ストロボ発光) 橙点滅:撮影準備完了(手ぶれ警告)

#### ・下側のランプ

黄点灯:マクロ撮影 / マニュアルフォーカス撮影 / AF ロック撮影 黄点滅:ピントが合いにくいとき(電子音が 1 回鳴ります)

ランプが緑色に点滅しているときは、絶対に次のことを行わないでください。画像データが壊れることがあります。

- 振動や、衝撃を与える
- 電源を切ったり、メモリーカードスロット / バッテリーカ バーを開ける

# 節電機能について

このカメラには、節電機能がついています。

次のようなときに電源が切れます。再度電源スイッチを押すと復帰し ます。

| 撮影時      | 約3分間、何も操作しないとき。節電機能が[切]でも、<br>液晶モニターを表示して約1分間*何も操作しないと液晶<br>モニターが消えます。(電源スイッチ以外のボタンを押す<br>か、またはカメラの縦・横の向きを変えると復帰します。) |
|----------|----------------------------------------------------------------------------------------------------|
| 再生時      | 約5分間、カメラの操作を何もしないとき                                                                                                   |
| プリンター接続時 |                                                                                                    |

\*時間を変更できます。

- スライドショーで自動再生中およびパソコン接続時は、節電 機能は働きません。
  - 節電機能の設定を変更できます (p. 51)。

操作の基本

# メニューの表示と設定のしかた

撮影時や再生時の設定や、印刷の設定、日付 / 時刻、電子音などのカ メラの設定は、FUNC.メニューまたは撮影 / 再生 / 印刷 / 設定 / マイ カメラメニューを使って操作します。

■ (𝔐) ボタン(FUNC. メニュー) 撮影時に、よく使う機能を設定します。

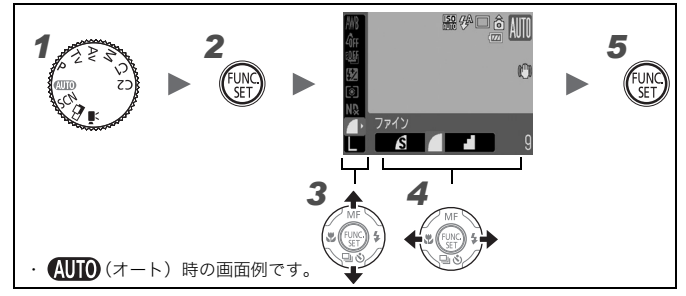

# 7 モードダイヤルを撮影したいモードに合わせる

2 ● を押す

# 3 ▲/+ でメニュー項目を選ぶ

撮影モードによって、選択できないメニュー項目があります。

# 4 ←/→ で設定内容を選ぶ

- ·設定項目によっては、DISPLAY ボタンでさらに変更できます。
- ・選択後、シャッターボタンを押してすぐに撮影できます。撮影 後は、再びこの画面が表示され、設定を変更できます。
- ・コントローラーホイールを回しても選べます。

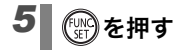

■ ○ ボタン(撮影 / 再生 / 印刷 / 設定 / マイカメラメニュー) 撮影 / 再生 / 印刷時の便利な機能を設定します。

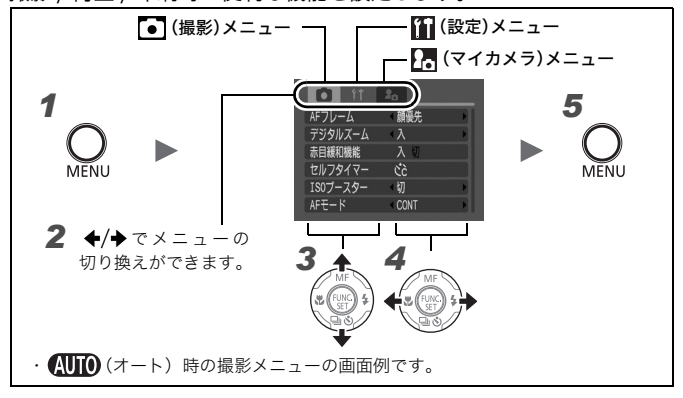

**1** 〇 を押す

## ┛ ●/→ でメニューを切り換える

・ズームレバーでもメニューの切り換えができます。

- ・表示されるメニューは、次のとおりです。
  - 撮影時: 💽 撮影 / 🎁 設定 / 🌆 マイカメラ

再生時: 🖻 再生 / 🗳 印刷 / 🚹 設定 / 🌆 マイカメラ

# 3 ▲/★ でメニュー項目を選ぶ

・撮影モードによって、選択できないメニュー項目があります。 ・コントローラーホイールを回しても選べます。

# 4 ◆/→ で設定内容を選ぶ

「...」のある項目では、FUNC./SET ボタンを押して次のメニュー を表示してから設定します。設定後、再度 FUNC./SET ボタンを 押して設定内容を確定し、MENU ボタンを押してメニュー画面に 戻ります。

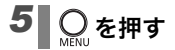

# メニュー一覧と初期設定

巻末の「各撮影モードで設定できる機能一覧」もご覧ください。

## FUNC.メニュー

ここに表示されているアイコンは、初期設定、(お買い上げ時の設定) を表します。

|                | 項目                    | 参照先            |     | 項目                  | 参照先    |
|----------------|-----------------------|----------------|-----|---------------------|--------|
| AWB            | ホワイトバランス              | p. 135         | N₽  | ND フィルター            | p. 129 |
| 40FF           | マイカラー                 | p. 138         |     | <b>圧縮率(静止画)</b>     | p. 78  |
|                | ブラケット                 | p. 124、<br>128 | 1"  | 撮影間隔<br>(動画:インターバル) | p. 104 |
| <del>5</del> 2 | ストロボ調光補正 /<br>ストロボ発光量 | p. 146、<br>147 | L   | 記録画素数(静止画)          | p. 78  |
| ۲              | 測光方式                  | р. 133         | 640 | 記録画素数(動画)           | р. 103 |

## 撮影メニュー 💽

\*初期設定

| 項目              | 選択項目                   |                         | 内容 / 参照 | 先 |
|-----------------|------------------------|-------------------------|---------|---|
| AFフレーム          |                        |                         |         |   |
| <b>AUTO/SCN</b> | 顔優先* /AiAF/ 中央         |                         | р. 113  |   |
| P/Tv/Av/M       | アクティブ <sup>*</sup> / 顔 |                         |         |   |
| ストロボ制御          | 発光モード                  | オート* /<br>マニュアル         | p. 145  |   |
|                 | 調光補正                   | $-2 \sim 0^{*} \sim +2$ | р. 146  |   |
|                 | 発光量                    | 小*/中/大                  | р. 147  |   |
|                 | シンクロ設定                 | 先幕 <sup>*</sup> / 後幕    | p. 148  |   |
|                 | スローシンクロ                | 入/切*                    | р. 111  |   |
|                 | セーフティ FE               | 入*/切                    | р. 149  |   |

| デジタルズーム   |                                              |                                                     |
|-----------|----------------------------------------------|-----------------------------------------------------|
| (静止画)     | 入 <sup>*</sup> / 切 / テレコン 1.5x/<br>テレコン 2.0x | p. 70                                               |
| (動画)      | 入*/切(スタンダードモード時のみ)                           |                                                     |
| 赤目緩和機能    | 入*/切                                         | р. 110                                              |
| セルフタイマー   | 時間:0~10*、15、20、30秒<br>枚数:1~3*~10枚            | р. 76                                               |
| スポット測光枠   | 中央固定* /AF 枠連動                                | р. 133                                              |
| セーフティシフト  | 入/切*                                         | р. 93、95                                            |
| ISO ブースター | 切 <sup>*</sup> / <b>凸</b> ~ ボタン / 自動         | р. 130                                              |
| MF 拡大表示   | 入*/切                                         | p. 121                                              |
| セーフティ MF  | 入*/切                                         | р. 122                                              |
| AF モード    | CONT * /SINGLE                               | р. 112                                              |
| AF 補助光    | 入*/切                                         | р. 40                                               |
| 撮影の確認     | 切 / 2 *~ 10 秒 / ホールド                         | 撮影直後に画像を表<br>示する時間を設定で<br>きます (p. 18)。              |
| レビュー情報    | 非表示 <sup>*</sup> / 詳細表示 / ピント確認              | р. 84                                               |
| 四十 11記録   | 入/切*                                         | р. 80                                               |
| オリジナル保存   | 入/切*                                         | р. 144                                              |
| 自動カテゴリー   | 入*/切                                         | 撮影時、自動でカテゴ<br>リーに分類するかど<br>うかを設定します <sup>*1</sup> 。 |
| 手ぶれ補正     |                                              |                                                     |
| (静止画)     | 入*/撮影時/流し撮り/切                                | p. 81                                               |
| (動画)      | 入*/切                                         |                                                     |
| コンバータ     | なし*/WC-DC58B/TC-DC58C                        | р. 236                                              |

| 情報表示設定    | 表示先           | ₽,/₽,/₽,                         |        |
|-----------|---------------|----------------------------------|--------|
|           | 撮影情報          | 切 <sup>*2</sup> /入 <sup>*3</sup> |        |
|           | グリッドライン       | 切 <sup>*2</sup> /入 <sup>*3</sup> | р. 57  |
|           | 3:2 ガイド       | 切 <sup>*2 *3</sup> /入            |        |
|           | ヒストグラム        | 切 <sup>*2</sup> /入 <sup>*3</sup> |        |
| ショートカット登録 | S:* © ND WB . | 1 🚅 🕇 AFL 🎽                      | р. 150 |
| カスタム登録    | C1/C2         |                                  | р. 106 |

\*1 次のカテゴリーに分類されます。

🛃 (風景):🔼 🕻 🔀 🛛 🔀

## 💽 (イベント):🛃、📓、🕄、 📓、 🐻、 🕷

\*2 液晶モニター表示1の初期設定

\*3 液晶モニター表示2の初期設定

#### 再生メニュー 🖸

| 項目             | 参照先    |
|----------------|--------|
| 🚭 スライドショー      | p. 172 |
| 🛍 マイカテゴリー      | p. 163 |
| ── 消去          | p. 191 |
| <b>∽</b> プロテクト | p. 188 |
| 🔊 赤目補正         | p. 176 |
| 🗃 リサイズ         | p. 183 |
| 🛃 レタッチマイカラー    | p. 181 |
| 👲 サウンドレコーダー    | p. 186 |
| 回転             | p. 170 |
| ➡ 送信指定         | p. 198 |
| 再生効果           | p. 171 |

#### 印刷メニュー 🖽

| 項目         | 参照先    |
|------------|--------|
| 印刷         |        |
| 印刷する画像を指定  |        |
| 範囲で指定      |        |
| 日付で指定      |        |
| マイカテゴリーで指定 | p. 194 |
| フォルダで指定    |        |
| すべての画像を指定  |        |
| すべての指定を解除  |        |
| 印刷の設定      |        |
|            |        |

## 設定メニュー 👔

\*初期設定

| 項目           | 選択項目                      | 内容 / 参照先                                                                     |
|--------------|---------------------------|------------------------------------------------------------------------------|
| 消音           | 入/切*                      | [入] にすると、警告音以外はすべ<br>て鳴りません。                                                 |
| 音量           | 切/1/2*/3/4/5              | 起動音、操作音、セルフタイマー<br>音、シャッター音、再生音の音量を<br>調節します。ただし、[消音]が[入]<br>になっていると設定できません。 |
| 起動音量         |                           | カメラ起動時の音量を調節します。                                                             |
| 操作音量         |                           | シャッターボタン以外のボタンを<br>操作したときの音量を調節します。                                          |
| セルフ<br>タイマー音 |                           | 撮影の 2 秒前から撮影するまでの<br>セルフタイマー音の音量を調節し<br>ます。                                  |
| シャッター<br>音量  |                           | シャッターボタンを全押ししたと<br>きの音量を調節します。動画撮影時<br>には、シャッター音は鳴りません。                      |
| 再生音量         |                           | 動画再生時、音声メモまたはサウン<br>ドレコーダーの音量を調節します。                                         |
| オーディオ        |                           | р. 105                                                                       |
| マイク          | オート* / マニュアル              | 録音音量の調節方法を設定します。                                                             |
| 録音レベル        | $-$ 40 $\sim$ 0 dB        | 録音音量を設定します。                                                                  |
| ウィンドカット      | 入/切*                      | 風による雑音を低減します。                                                                |
| 液晶の明るさ       | - 7 ~ 0 *~+ 7             | ◆/→ボタンで液晶モニターの明<br>るさを調整します。<br>液晶モニター表示時は、画像の明る<br>さを確認しながら調整できます。          |
| 節電           |                           | p. 45                                                                        |
| オートパワー<br>オフ | 入*/切                      | ー定時間カメラの操作をしないと<br>きに、自動的に電源を切るかどうか<br>を設定します。                               |
| ディスプレイ<br>オフ | 10秒/20秒/30秒/<br>1分*/2分/3分 | カメラの操作をしないときに、自動<br>的に液晶モニターを消す時間を設<br>定します。                                 |

| エリア設定   | 自宅*/訪問先                           | p. 65                                           |
|---------|-----------------------------------|-------------------------------------------------|
| 日付/時刻   |                                   | p. 14                                           |
| 時計表示    | 0~5*~10秒/<br>20秒/30秒/1分/<br>2分/3分 | p. 56                                           |
| カードの初期化 |                                   | 物理フォーマットも設定できます<br>(p. 69)。                     |
| 画像番号    | 通し番号 <sup>*</sup> /<br>オートリセット    | p. 155                                          |
| フォルダ作成  |                                   | р. 153                                          |
| 新規作成    | チェックをつけると設<br>定できます。              | 次の撮影時にフォルダを作成します。                               |
| 自動作成    | 切*/毎日/<br>月曜~日曜/毎月                | 自動作成する時刻も設定できます。                                |
| 縦横自動回転  | 入*/切                              | p. 151                                          |
| 距離表示    | m/cm * / ft/in                    | MFインジケーターの距離表示の単<br>位を設定します(p. 121)。            |
| レンズ収納時間 | 1分* /0 秒                          | レンズの収納タイミングを設定し<br>ます(撮影モードから再生モードへ<br>の切り換え時)。 |
| 言語      |                                   | р. 15                                           |
| ビデオ出力方式 | NTSC * /PAL                       | р. 200                                          |
| 印刷接続方式  | 自動* / 📶                           | 下記参照*1                                          |
| 初期設定    |                                   | р. 68                                           |

<sup>\*1</sup> プリンターとの接続方式を変更できます。通常、設定を変更する必要はありませんが、
(ワイド)で撮影した画像を、キヤノンコンパクトフォトプリンター SELPHY CP750/CP740/CP730/CP720/CP710/CP510 でワイドサイズ用紙 全面に印刷するときは、
(イを選択してください。この設定は電源を切っても記憶 されますので、
()以外の画像サイズを印刷するときは、
(自動)に戻してくださ い(ただし、プリンター接続中は変更できません)。

## マイカメラメニュー 🖪

\*初期設定

|    | 項目       | 内容                                             | 参照先    |
|----|----------|------------------------------------------------|--------|
|    | セット      | 起動画面、起動音、操作音、セルフタイマー音、<br>シャッター音に共通するテーマを選びます。 |        |
|    | 起動画面     | 電源を入れたときの起動画面を選びます。                            |        |
|    | 起動音      | 電源を入れたときの起動音を選びます。                             |        |
|    | 操作音      | シャッターボタン以外のボタンを操作した<br>ときの音を選びます。              | p. 201 |
|    | セルフタイマー音 | セルフタイマー撮影で撮影の2秒前をお知ら<br>せする音を選びます。             |        |
|    | シャッター音   | シャッターボタンを全押ししたときの音を<br>選びます(動画撮影時には鳴りません)。     |        |
| 設定 | -<br>E内容 | <b>訟</b> (切)/ <b>1</b> */ 2 / <b>1</b>         |        |

# 撮影モード / 再生モードを切り換える

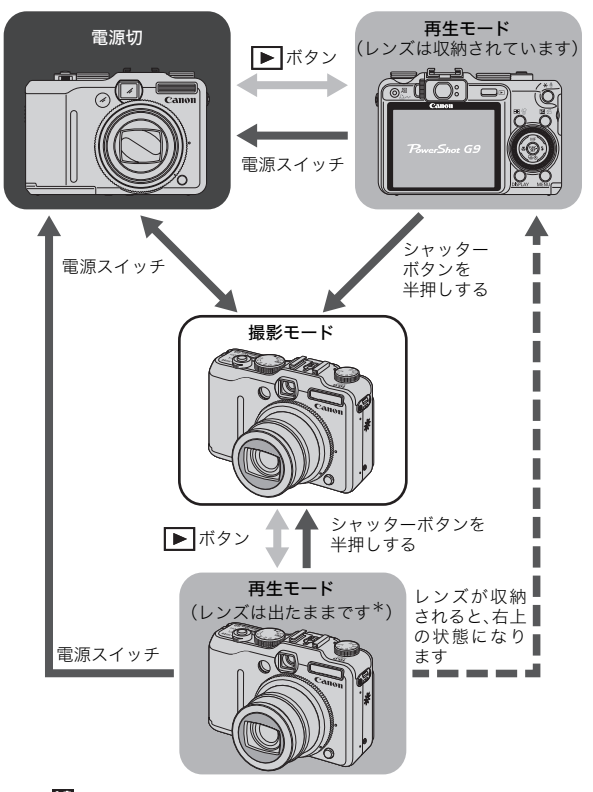

\*[1] メニューの[レンズ収納時間]で時間を変更できます(p.52)。

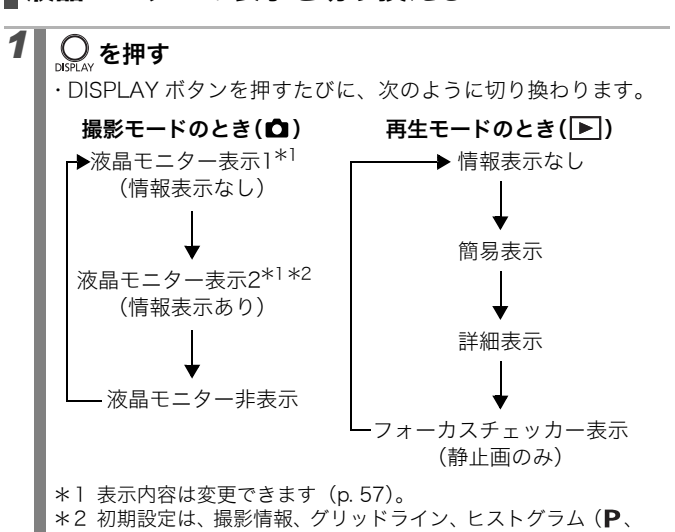

**Tv、Av、M**のみ)を表示

液晶モニターの表示を切り換える

・撮影の設定を変更したときは、液晶モニターの設定に関係なく約6秒間撮影情報が表示されます。

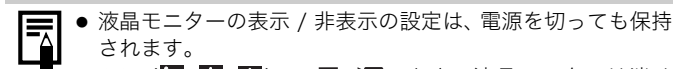

- SCN(へいいい)や□□、「■のとき、液晶モニターは消せません。
- 拡大表示時(p.157)、インデックス再生時(p.158)は、詳細表示やフォーカスチェッカー表示に切り換わりません。

# **時計を表示する** 現在の日付と時刻を 5 秒間\*表示する方法 が、2 通りあります。 \* <sup>初期設定</sup> ① FUNC./SET ボタンを押しながら、電源 を入れる

撮影 / 再生モード時に FUNC./SET ボタンを1秒以上押す

- ・カメラを横にすると時計を表示し、縦にすると時計 / 日付を表示します。
- ・時計の表示中に ◆/→ボタンを押すと、表示色を変更できます。
- ・時計の表示時間が経過するか、次の操作のためにボタン操作をする と時計表示が終了します。
- ・時計の表示時間は、[11] メニューで変更できます(p. 52)。
- ・インデックス再生時(p.158)は、時計を表示できません。

## |液晶モニターの明るさを切り換える

次の2つの方法があります。

- ・設定メニューで変更する(p.51)
- ・「LCD ブースター」機能で変更する

DISPLAY ボタンを 1 秒以上押すと、設定メニューで選択されている 明るさにかかわらず、最大の明るさに変更できます<sup>\*</sup>。

- ・元の明るさに戻すとき:再度、DISPLAY ボタンを1秒以上押す
- ・次回電源を入れたとき:設定メニューで選択されている明るさで 表示される

\* すでに、設定メニューで最大の明るさに設定されている場合は、変更できません。

## 「ナイトビュー」機能について

暗い場所での撮影時は、被写体の明るさに合わせて、カメラが自動 的に液晶モニターに表示される画像の明るさを調節するため<sup>\*</sup>、暗い 場所でも構図を決めやすくなります。

\*液晶モニターにノイズが表示されたり、表示される被写体の動きがややぎこちな くなることがありますが、記録される画像に影響はありません。なお、液晶モニ ターに表示される画像の明るさと、実際に撮影される画像の明るさは異なります。

## 情報の表示内容を設定する

● 各撮影モードで設定できる機能一覧(p. 270)

撮影モード AUTO SCN ロー\*1 県\*2 P Tv Av M

\*1[撮影情報]のみ表示できます。 \*2[3:2ガイド]は表示できません。

液晶モニターに表示される情報を設定できます。

| 表示先     | 液晶モニターの3つの表示状態(表示1/表示2/非表示)    |
|---------|--------------------------------|
|         | を設定できます。3 つの表示状態は、DISPLAY ボタンを |
|         | 押すと切り換えられます(p. 55)。            |
| 撮影情報    | 撮影情報を表示します(p. 59)。             |
| グリッドライン | 画面を9分割したラインを表示します。被写体の水平や垂     |
|         | 直を確認できます (p. 59)。              |
| 3:2 ガイド | 印刷範囲(縦横比 約3:2)を確認できます*。印刷され    |
|         | ない領域はグレーになります(p. 59)。          |
|         | *記録される画像の縦横比は、通常画面と同じ4:3となります。 |
| ヒストグラム  | 撮影モード: <b>P/Tv/Av/M</b>        |
|         | ヒストグラムを表示します(p. 59)。           |

初期設定では、DISPLAYボタンを押すたびに次のように切り換わります。

## $\cdot \quad \square \rightarrow \square \rightarrow \square \rightarrow \square$

- ・
   ・

   <li
- ・ 国:情報表示あり(撮影情報、グリッドライン、ヒストグラム)

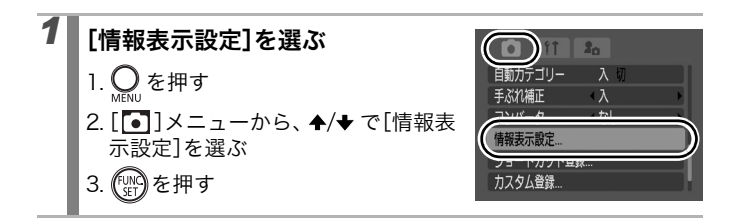

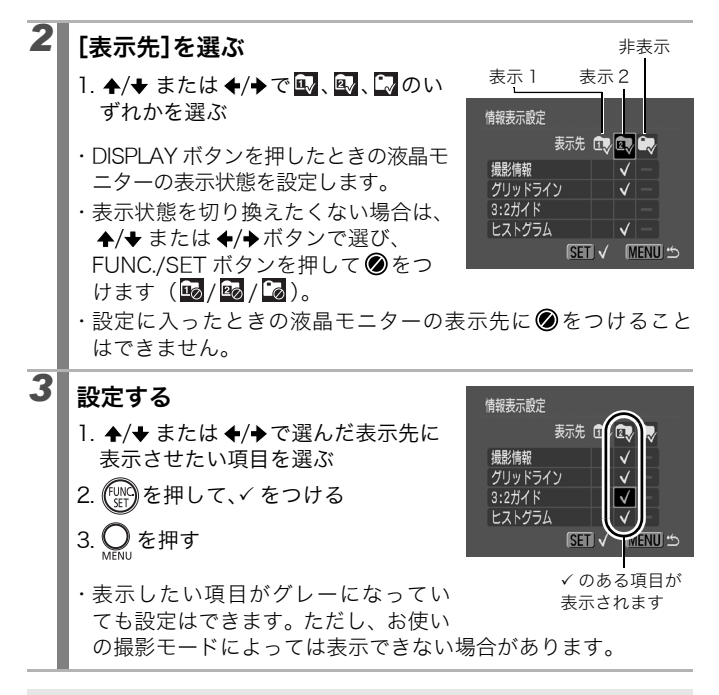

シャッターボタンを半押しして情報表示設定画面から撮影画面に戻ると、設定内容は保存されません。

# 液晶モニターに表示される情報

## 撮影情報(撮影モードのとき)

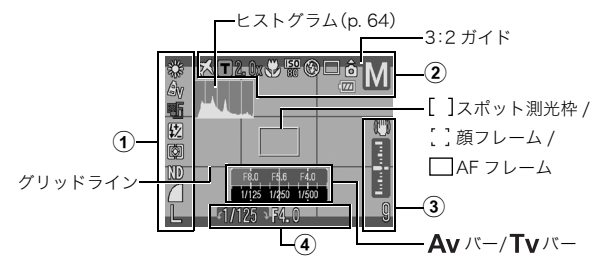

|   | ホワイトバランス         | いき、「「」、「」、「」、「」、「」、「」、「」、「」、「」、「」、「」、「」、「」            | p. 135         |
|---|------------------|-------------------------------------------------------|----------------|
|   | マイカラー            | ୟ∨ ୟN ୟse ଶି⊮ ଯP ଯ∟ ଯD ଯB ଯG<br>ଯR ଯC                 | p. 138         |
|   | ブラケット            |                                                       | p. 128、<br>124 |
|   | ストロボ調光補正/ストロボ発光量 | ₩2                                                    | p. 146、<br>147 |
| 1 | 測光方式             |                                                       | р. 133         |
|   | ND フィルター         | ND                                                    | p. 129         |
|   | 圧縮率(静止画)         |                                                       | р. 78          |
|   | 撮影間隔(動画)         | 1"2"(参選択時)                                            | p. 104         |
|   | 記録画素数(静止画)       | L M1 M2 M3 S 💟 RW                                     | p. 78、<br>79   |
|   | 記録画素数(動画)        | 11124 640 <sup>640</sup> 320 160                      | р. 99          |
|   | 手ぶれ警告            | (赤)                                                   | р. 61          |
|   | エリア設定            | ×                                                     | р. 65          |
| 2 | ズーム倍率 / デジタルテレコン | F                                                     | р. 70          |
|   | マクロモード           | 5                                                     | р. 75          |
|   | ISO 感度*1         | $ \begin{array}{cccccccccccccccccccccccccccccccccccc$ | p. 83          |
|   | ストロボ             | \$^ <b>\$</b> 🕄                                       | p. 74          |

| 60 | 操作の基本 |
|----|-------|
|----|-------|

| 2 | ドライブモード                         | 50 50 <b>60 🗳 🖆 </b> 🗆                                                                                                    | p. 108、<br>76  |
|---|---------------------------------|----------------------------------------------------------------------------------------------------|----------------|
|   | 縦横自動回転                          | ÔÔÔ                                                                                                    | p. 151         |
|   | 撮影モード                           | N         N         N | p. 86          |
|   | バッテリー残量表示                       | 🚾 🗖 🗖 (赤)                                                                                                    | p. 225         |
|   | 録画(動画撮影中)                       | [●録画] (赤)                                                                                                    | p. 20、<br>99   |
|   | MF インジケーター                      |                                                                                                    | p. 121         |
| 3 | 手ぶれ補正                           | (₩) (0) (→) (₩) (@ (→) (₩ (0) (→)                                                                                                    | p. 81          |
|   | 適正露出指標 / 露出レベルマーク               | ל<br>ל                                                                                                    | р. 96          |
|   | ウィンドカット <sup>*2</sup>           | 3.                                                                                                    | p. 105、        |
| - | マイク(マニュアル)*2                    | <u>YM</u>                                                                                                    | 186            |
|   | フォルダ作成通知                        |                                                                                                    | p. 153         |
|   | 静止画:記録可能画像数<br>動画:記録可能時間 / 記録時間 |                                                                                                    | p. 254、<br>255 |
|   | 露出シフトバー                         |                                                                                                    | р. 102         |
| 4 | ΑΕ ロック /FE ロック                  | X                                                                                                    | p. 125、<br>127 |
|   | シャッタースピード <sup>*1</sup>         | 15~1/2500                                                                                                    | p. 92、<br>96   |
|   | 絞り数値 <sup>*1</sup>              | F2.8 ~ F11                                                                                                    | p. 94、<br>96   |
|   | 露出補正                            | -2…+2                                                                                                    | p. 132         |
|   | AF ロック                          | MF) / AFL                                                                                                    | p. 119         |
|   | マニュアルフォーカス                      | MF                                                                                                    | p. 121         |

\*1 シャッターボタンを半押しすると表示されます。ただし、ストロボ発光時はカメラ が自動的に最適条件に再設定するため、再生情報の表示と異なる場合があります。 \*2 動画、サウンドレコーダー時に表示されます。

60

ランプが橙色に点滅し、手ぶれ警告アイコン(Q)が表示された場合は、光量不足でシャッタースピードが遅くなっているなどの理由が考えられます。以下の方法で撮影してください。 - 手ぶれ補正を[切]以外に設定する(p.81)

- ISO 感度を上げる (p. 83)
- ISO ブースターを設定する (p. 130)
- ストロボを 🕃 (発光禁止) 以外に設定する (p. 74)
- 三脚などでカメラを固定する

## 再生情報(再生モードのとき)

#### ■ 簡易表示

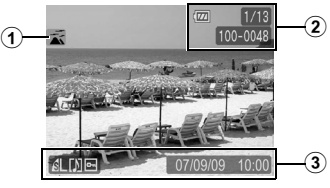

| 1           | 絞り込み再生                  | ◯☜∡≪♣♣♣▦™<br>□┳                | p. 161         |
|-------------|-------------------------|--------------------------------|----------------|
| 2           | バッテリー残量表示               | 🔟 🔟 (赤)                        | p. 225         |
|             | 再生画像番号 / 総画像数           |                                | —              |
|             | フォルダ番号 - 画像番号           |                                | p. 153、<br>155 |
|             | 圧縮率 (静止画)               |                                | р. 78          |
|             | 記録画素数(静止画)              | L M1 M2 M3 S W RW<br>RW + L XS | p. 78          |
|             | 動画                      | AVI                            | —              |
| <b>(3</b> ) | 赤目補正 /                  |                                | р. 176、        |
|             | レタッチマイカラー /<br>リサイズした画像 |                                | 181、<br>183    |
|             | WAVE タイプの音声             |                                | p. 185         |
|             | プロテクト情報                 | δ                              | p. 188         |
|             | 撮影日時                    |                                | -              |

■ 詳細表示

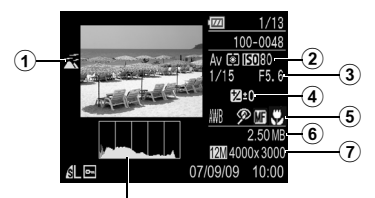

ヒストグラム(p. 64)

| 1   | 自動カテゴリー /<br>マイカテゴリー   | \$\$ \$\$ \$\$ \$\$ \$\$ \$                | p. 163         |
|-----|------------------------|--------------------------------------------|----------------|
| (2) | 撮影モード                  | ₩ \$\ <b>\` \` \` \` \` \` \` \`</b>       | p. 86          |
|     | 測光方式                   |                                            | р. 133         |
|     | ISO 感度                 | ISO 80 · · · ISO 3200                      | р. 83          |
|     | シャッタースピード              | 15~1/2500                                  | p. 92、<br>96   |
| 3   | インターバル(動画)             | N: 1" 2"                                   | p. 104         |
| 9   | 記録画素数/フレームレート(動画)      | 1024 640 2403 320 160 530 55               | р. 103         |
|     | 絞り数値                   | F2.8 ~ F11                                 | p. 94、<br>96   |
|     | 露出補正                   | <b>⊉ -2</b> ···+2 <sup>*1</sup>            | p. 132         |
| 4   | ストロボ調光補正               | <b>5⁄2 −2 · · · +2</b> *2                  | p. 146         |
|     | ストロボ発光量                | <u>\$2</u>                                 | p. 147         |
|     | ホワイトバランス               | ₩B 🔆 • 🕰 🙏 👾 👬 🗲 🕪 🔜                       | p. 135         |
|     | ND フィルター               | ND                                         | p. 129         |
| 5   | マイカラー /<br>ワンポイントカラー / | Av An Ase Aw Ap Al Ad Ab Ag<br>Ar Ac An As | p. 138、<br>140 |
|     | 人1 ッナルフー               |                                            |                |
|     | レダッナマイ ルフー             | av an ese ew ap al ad ab ag<br>Ar          | p. 181         |
|     | 赤目補正                   | $\mathcal{P}$                              | p. 110         |

| 5 | AF ロック /<br>マニュアルフォーカス | MF | p. 119、<br>121 |
|---|------------------------|----|----------------|
|   | マクロモード                 | S  | р. 75          |
| 6 | ファイルサイズ                |    | p. 256         |
| 7 | 記録画素数(静止画)             |    | р. 78          |
|   | 記録時間(動画)               |    | p. 255         |

\*1 AEB 撮影と露出補正を併用した場合は、「-4~+4」の値が表示されます。 \*2 外付けストロボ使用時は、「-3~+3」の値が表示されます。

#### ■フォーカスチェッカー表示

(2)

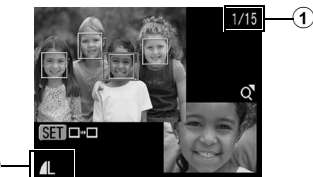

| 1 | 再生画像番号 / 総画像数 |                                 | —     |
|---|---------------|---------------------------------|-------|
|   | 圧縮率(静止画)      | 6 4 4                           | p. 78 |
| 2 | 記録画素数(静止画)    | L M1 M2 M3 S VI RW<br>RW + L XS | p. 78 |

画像によっては、以下の情報を表示することがあります。

| <b>}</b> ? | WAVE タイプ以外の音声ファイル、または、認識できないファイル<br>がついています。 |
|------------|----------------------------------------------|
| A          | DCF(p. 250)の規格と異なる構造を持つ JPEG 画像です。           |
| ?          | 記録画素数が認識できない画像です。                            |

|  | • | 他のカメラで撮影した画像は、 | 情報が正しく表示されないこ |
|--|---|----------------|---------------|
|  |   | とがあります。        |               |

 ● 高輝度警告について 以下のとき、撮影画像に露出オーバー部分があると、その個 所が点滅表示されます。

- 撮影直後に、液晶モニター(情報表示あり)で画像を確認 したとき
- 再生モードで詳細表示にしたとき

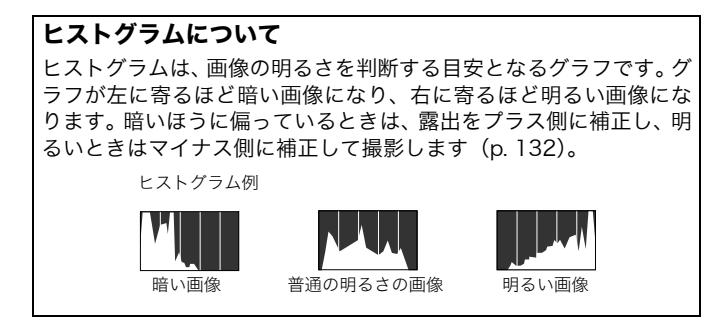

# 世界時計を設定する

海外へ旅行するときなど、あらかじめ訪問先(旅行先)のエリアを登録しておくと、エリアを切り換えるだけで、登録したエリアの日時で記録できます。日付 / 時刻を設定しなおす必要がなく便利です。

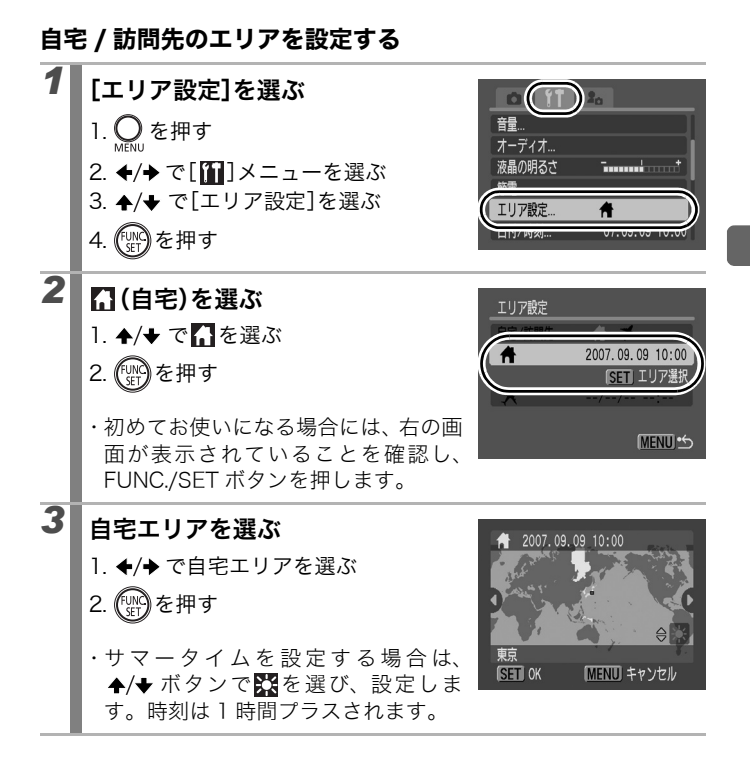

## 

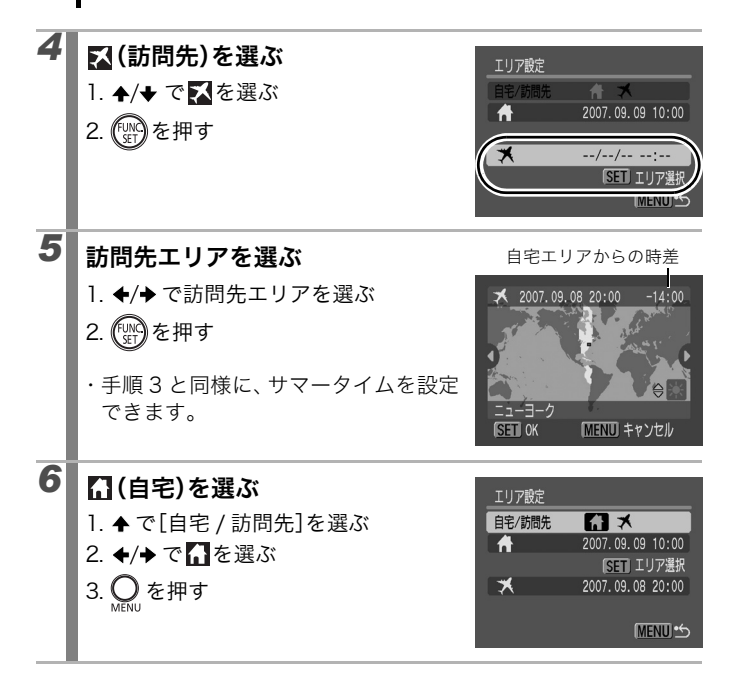

## 訪問先の日付に切り換える

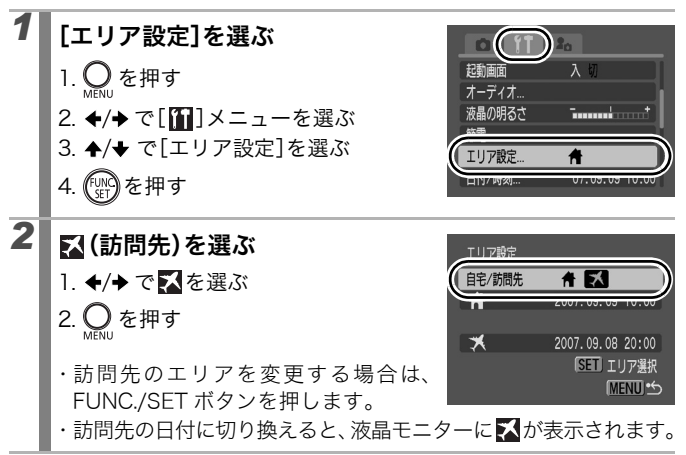

自宅のエリア選択をしないと、訪問先は設定できません。

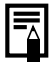

訪問先が選択されているときに、日付 / 時刻の変更を行うと、 自宅の日時も自動的に変更されます。

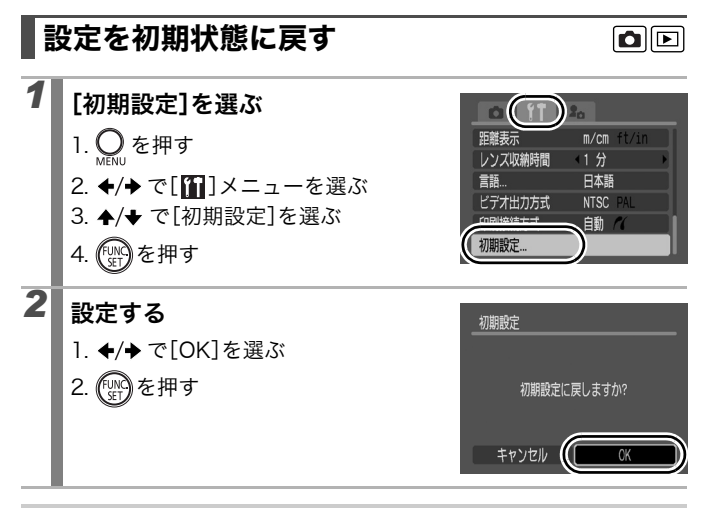

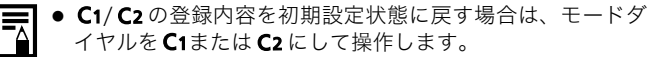

- パソコン接続時、プリンター接続時は初期状態に戻せません。
- 以下の設定は、初期状態に戻りません。
  - 撮影モード
  - [1] メニューの [エリア設定]、[日付 / 時刻]、[言語]、 [ビデオ出力方式] の設定 (p.52)
  - ISO 感度 (p. 83)
  - マニュアルホワイトバランスで記憶した白データ (p. 136)
  - [ワンポイントカラー] (p. 141) と [スイッチカラー] (p. 142) で取り込んだ色
  - 新しく登録したマイカメラコンテンツ(p. 202)

# カードを初期化する

新しいカードをお使いになるときや、カード内の画像だけでなく他の データもすべて消去したいときは、カードを初期化します。

- 初期化すると、カードに記録された画像(プロテクト画像も 含む)だけでなく、すべてのデータが消去されますので、ご 注意ください。
  - ●のアイコンが画面に表示されているときは、サウンドレ コーダーのデータが残っています。十分に確認してから、初 期化してください。

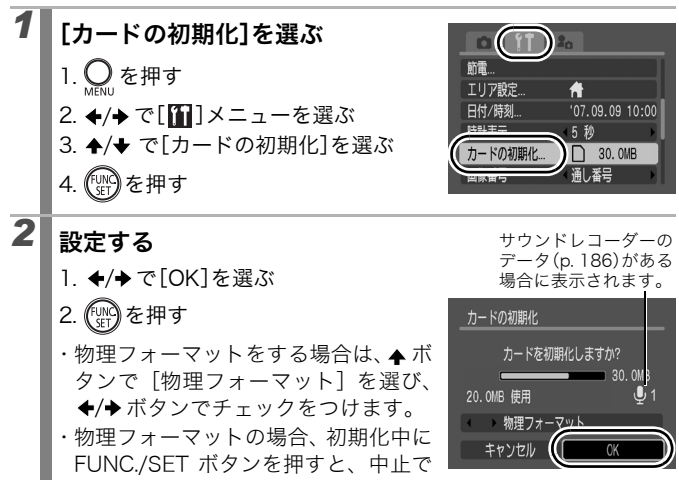

きます。中止した場合でも、そのカードは問題なくお使いにな れますが、データはすべて消去されます。

■ 物理フォーマットについて

カードへの記録 / 読み出し速度が低下したと思われる場合などは、[物理フォーマット] を選択することをおすすめします。なお、カードによっては、物理フォーマットに2~3分かかる場合があります。

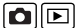

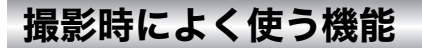

# Ⅲ 🖪 光学ズームで撮る

0

予各撮影モードで設定できる機能一覧(p. 270)

## 撮影モード QUID SCN CL P TV AV M

35mm フィルム換算で、35 ~ 210mm(焦点距離)の範囲で画角を 調節できます。ズーム操作中は、ズームバーが表示されます。

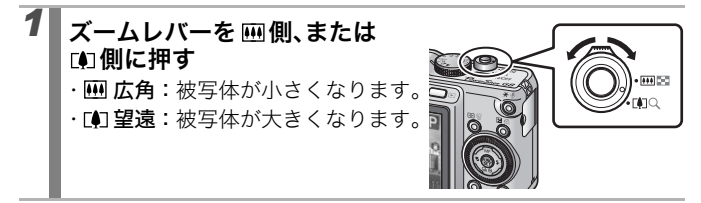

デジタルズーム / デジタルテレコンで撮る 🛛 🧰

→ 各撮影モードで設定できる機能一覧(p. 270)

撮影モード QUID SCN\* 🖵 🖳 P Tv Av M

\* SCN: 圖、M、M では設定できません。 \* 県: デジタルテレコンは設定できません。

光学ズームと組み合わせて、拡大して撮影できます。 焦点距離(35mm フィルム換算)と特長は次のとおりです。

| 選択項目      | 焦点距離             | 特長                                                                                    |
|-----------|------------------|---------------------------------------------------------------------------------------|
| Л         | 35 ~ 840mm       | 光学ズームとデジタルズームの組み合わせで、<br>最大約 24 倍に拡大して撮影できます。動画は<br>スタンダードモード時のみ設定できます。               |
| 切         | 35~210mm         | デジタルズームを使わずに撮影します。                                                                    |
| テレコン 1.5x | $52.5\sim315$ mm | デジタルズームが選択項目の倍率に固定さ                                                                   |
| テレコン 2.0x | 70 ~ 420mm       | れ、焦点距離が望遠側に移動します。<br>同じ画角の撮影では、[入] や[切]のときに<br>比べ、より速いシャッタースピードが利用で<br>き、手ぶれしにくくなります。 |
● 液晶モニターが消えているときは、設定できません。 ● 図(ワイド)、図(ロウ)のときは、設定できません。

### デジタルズームで撮る

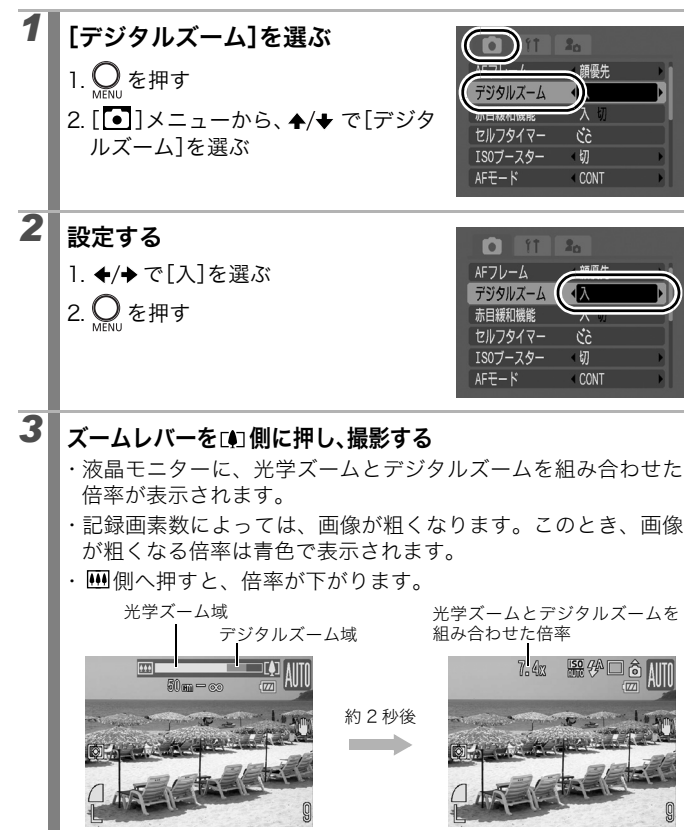

## セーフティズームについて

設定された記録画素数に応じて、画質が劣化しない倍率まで一時停止することなく光学ズームからデジタルズームに移行できます (セーフティズーム)。画質劣化のない最大ズーム倍率で加が表示されます(同を除く)。

### セーフティズーム倍率

| 記録画素数                                                                                                    | 光学ズーム | デジタルズーム       |  |  |
|----------------------------------------------------------------------------------------------------|-------|---------------|--|--|
| L                                                                                                    | 6.0x> |               |  |  |
| M1                                                                                                    |       | [7.4x≽        |  |  |
| M2                                                                                                    |       | 9.3x>         |  |  |
| M3                                                                                                    |       | 15x>          |  |  |
| S                                                                                                    |       | <u>[24x</u> > |  |  |
| <ul> <li>&lt;ズームバーの表示色&gt;</li> <li>・□白 :光学ズーム(画質劣化しない領域)</li> <li>・ 黄色:デジタルズーム(画質劣化しない領域)</li> <li>・■青色:デジタルズーム(画質劣化する領域)</li> </ul> |       |               |  |  |

### デジタルテレコンで撮る

デジタルズームを使って、テレコンバーター(望遠撮影するためのレンズ)の機能を実現したものが、デジタルテレコンです。

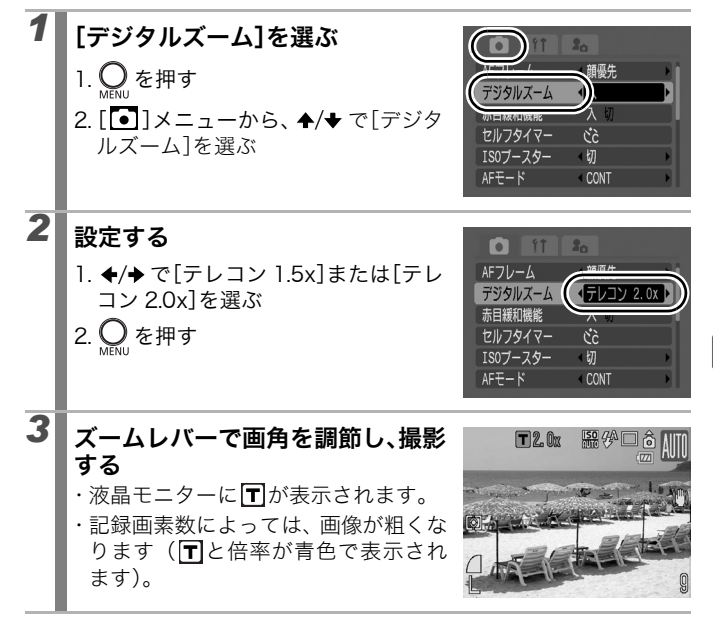

#### 

## 撮影モード AUTO SCN\* 🖵 🦳 P Tv Av M

\* 📉 、 🎆 、 📟 では設定できません。

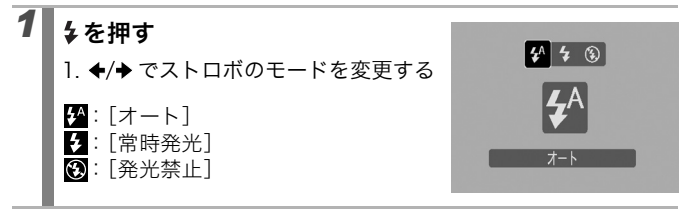

手ぶれ警告アイコン())が表示されたときは、三脚などで カメラを固定して撮影することをおすすめします。

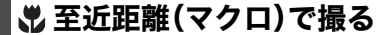

● 各撮影モードで設定できる機能一覧(p. 270)

撮影モード (AUTO SCN\* clair) ア Tv Av M

\* 🔼 🔇 🎇 🞇 では設定できません。

花や小さなものなどに近付いて大きく撮れます。被写体に最も近付いたときの撮影範囲(撮影距離)は、最も広角側で28 × 20mm(レンズ先端から1cm)です。

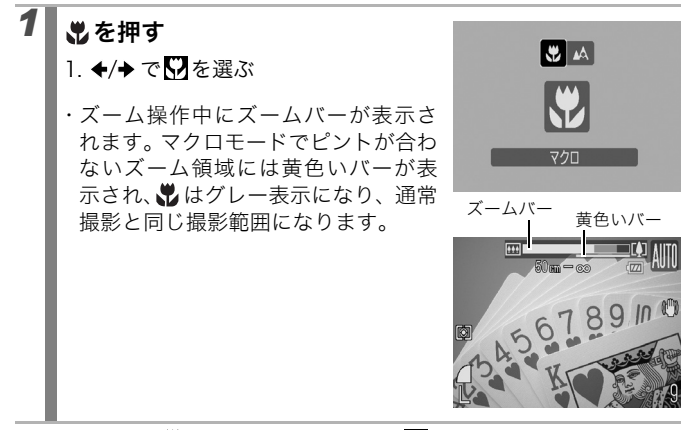

#### 解除のしかた: ₩ボタンを押し、 +/ + で (通常)を選ぶ

マクロモードでは、液晶モニターを使って撮影してください。ファインダーを使うと、撮影範囲がずれます。

●マクロモードで撮影するときにストロボを使うと、画像の周辺部が暗くなることがあります。

#### 

# 

→各撮影モードで設定できる機能一覧(p. 270)

撮影モード AUTO SCN<sup>\*1</sup> C<sup>\*2</sup> P<sup>\*2</sup> P Tv Av M

\*1 📉、 🖍、 🔊 では 😭 は設定できません。 \*2 😭 は設定できません。

撮影の開始時間や撮影枚数を設定して撮影できます。

10秒:シャッターボタンを押してから、10秒後に撮影します。

 ・撮影の2秒前になるとセルフタイマー音が速く鳴り\*、セルフタイマー ランプの点滅も速くなります。

2秒:シャッターボタンを押してから、2秒後に撮影します。

シャッターボタンを押すと同時にセルフタイマー音が速く鳴り\*、
 2秒後に撮影されます。

カスタム:セルフタイマーの開始時間(0~10、15、20、30秒後)や 撮影枚数(1~10枚)を変更して撮影できます。

・[時間]が2秒以上の場合、セルフタイマー音は撮影の2秒前から速く鳴り始めます\*。[枚数]で複数画像を設定したときは、1 画像目の撮影時のみセルフタイマー音が鳴ります。

\*マイカメラコンテンツの設定により異なります。

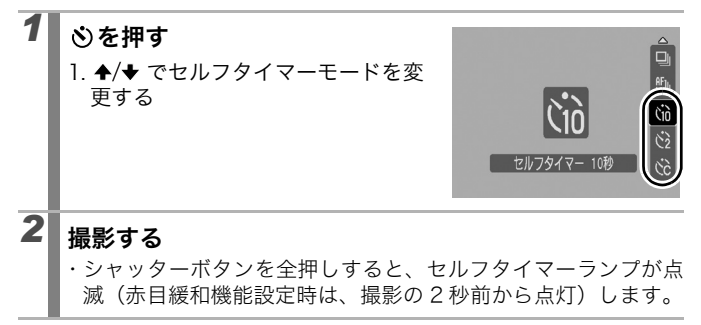

解除のしかた:■を選ぶ

0

#### 撮影開始時間と撮影枚数を変更する(図)

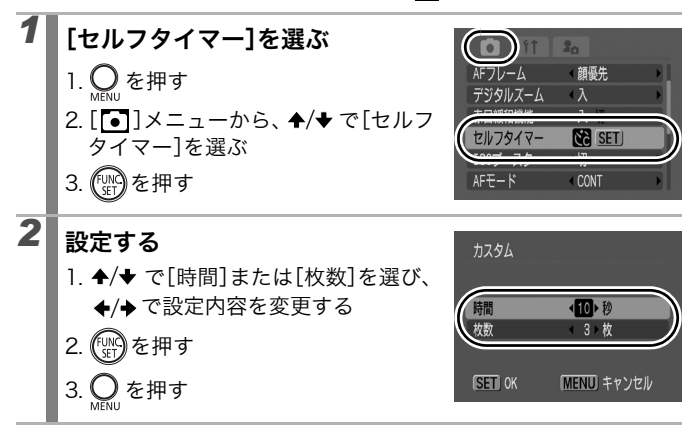

- ストロボが発光するときは、撮影間隔が長くなります。
- カメラ内部のメモリーがいっぱいになると、撮影間隔が長く なることがあります。
- カードの容量がいっぱいになると自動的に撮影を終了します。

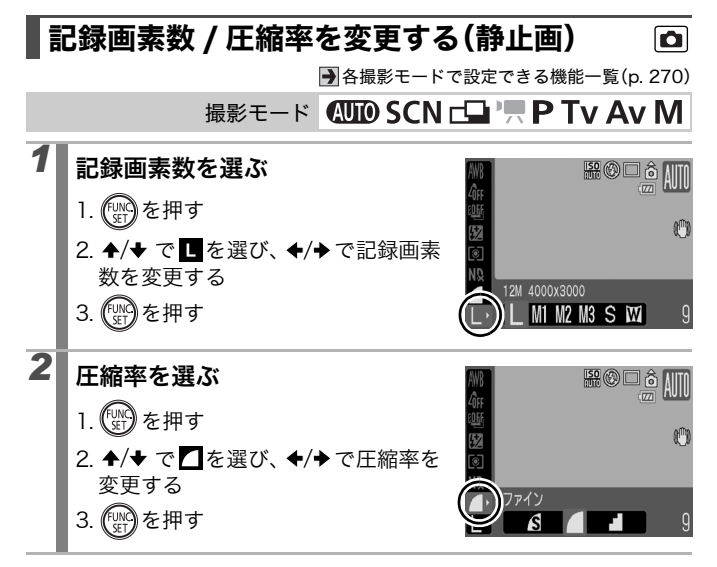

#### ■ 記録画素数を選ぶときの目安

| 記録画素数   |      |        |                     | 用途    |                    |
|---------|------|--------|---------------------|-------|--------------------|
| Lラージ    | 12M  | 4000 × | 3000                | 大きい   | A2 サイズ程度に印刷するとき    |
| M1ミドル1  | 8M   | 3264 × | 2448                | ▲     | A3 サイズ程度に印刷するとき    |
| M2ミドル2  | 5M   | 2592 × | 1944                |       | A4 サイズ程度に印刷するとき    |
| M3 ミドル3 | 2M   | 1600 × | 1200                |       | L判やはがきサイズに印刷するとき   |
| S スモール  | 0.3M | 640 ×  | 480                 | ↓↓    | 電子メールで画像を送るとき、また   |
|         |      |        |                     | 小さい   | はより多くの画像を撮影するとき    |
| ₩ワイド    | 4000 | × 2248 |                     | ワイド   | サイズの用紙に印刷するとき(縦横   |
|         |      |        |                     | 比 16  | : 9 の画像を確認でき、記録されな |
|         | しい   |        | い領域は、液晶モニター上に黒帯が表示さ |       |                    |
|         |      |        |                     | れます   | 。)                 |
| RWW ロウ  | 4000 | × 3000 |                     | p. 79 |                    |

:おおよその記録画素数を示しています。「M」は、Megapixel の略です。

#### ■ 圧縮率を選ぶときの目安

| 圧縮率         |          | 用途             |
|-------------|----------|----------------|
| S スーパーファイン  | きれい      | より良い画質で撮影するとき  |
| <b>ファイン</b> | <b>‡</b> | 通常の撮影をするとき     |
| ノーマル        | 普通       | より多くの画像を撮影するとき |

カードの種類と記録可能画像数 / 時間(目安)(p. 254)
 1 画像の容量(目安)(p. 256)

## 画像タイプを変更する

● 各撮影モードで設定できる機能一覧(p. 270)

撮影モード AUTO SCN 🖵 📜 P Tv Av M

このカメラでは、JPEG 画像と RAW 画像を記録できます。

#### JPEG 画像(L/M1/M2/M3/S/W)

最適な画質になるようにカメラ内で画像処理を行うとともに、カード に多くの画像を記録できるように、ファイルサイズを圧縮します。た だし非可逆圧縮方式のため、圧縮前と完全に同一のデータを復元する ことはできません。設定方法は「記録画素数 / 圧縮率を変更する(静 止面)」(p. 78)でご確認ください。

#### RAW 画像(IIII)

撮像素子から出力されたデータをデジタル変換してそのまま記録した 「生データ」です。そのため、画質劣化がほとんどなく、JPEG より高品 位な画像が得られます。付属のソフトウェア(ZoomBrowser EX/ ImageBrowser)を使わないとパソコンで見ることができませんが、画 質劣化することなく幅広い画像調整を行うことができます。また、付 属のソフトウェアの現像処理機能により、調整結果を反映した、使用 目的に最適な JPEG 画像、TIFF 画像などを生成することができます。 なお、∭で撮影した画像は、ダイレクトプリントや印刷指定(DPOF) を行うことはできません。

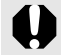

Windows XPでRAW画像および同時記録されたJPEG画像を 取り込む場合は、必ず付属のソフトウェアをお使いください。

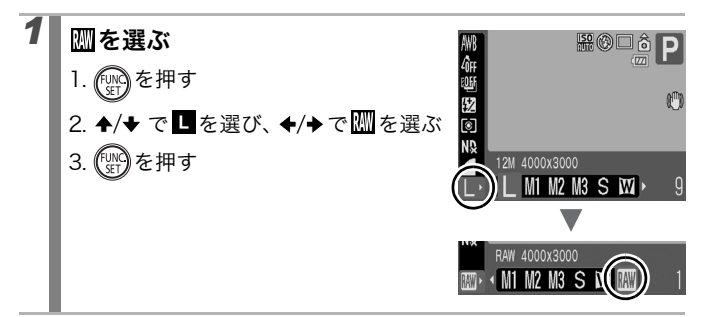

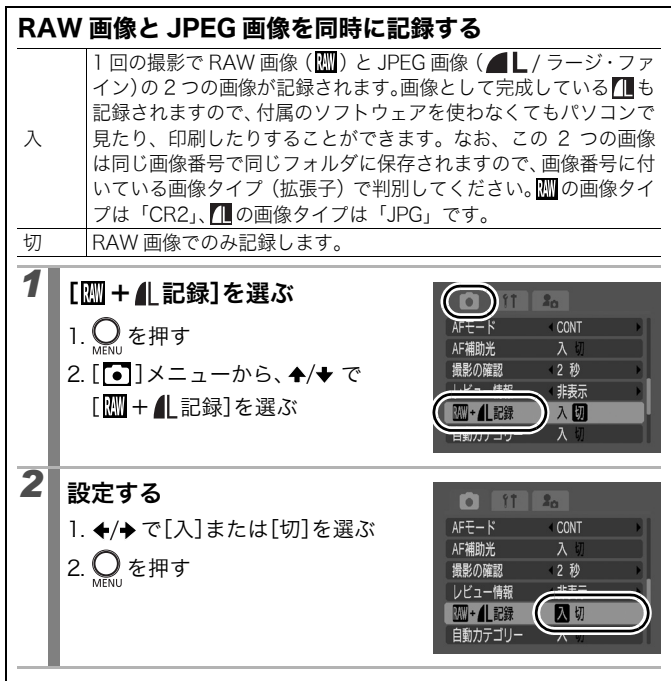

## 手ぶれ補正を設定する

● 各撮影モードで設定できる機能一覧(p. 270)

撮影モード (MID) SCN (コ) \* P Tv Av M

\* [入] のみ設定できます。

レンズシフト式手ぶれ補正を使うと、遠くの被写体を大きくして撮影 したいときや、薄暗い場所でストロボを発光せずに撮影するときでも 手ぶれを抑えた撮影ができます。

| 入    | 常時、手ぶれを補正します。液晶モニターで手ぶれ補正の効果を<br>確認できるため、構図を決めたり、ピント合わせがしやすくなり<br>ます。                   |
|------|-----------------------------------------------------------------------------------------|
| 撮影時  | シャッターがきれる瞬間のみ手ぶれを補正します。[入] に設定し<br>た場合に被写体によっては感じることのある、液晶モニター上の<br>不自然な揺れを気にせずに撮影できます。 |
| 流し撮り | カメラが上下方向にぶれたときにだけ、手ぶれを補正します。横<br>方向に動いているものを、カメラで追いかけて撮影するときにお<br>すすめします。               |

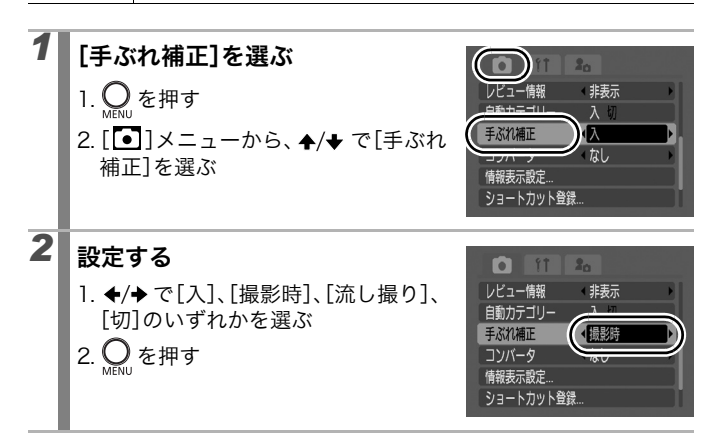

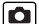

#### 液晶モニターのアイコン表示

| [入] | [撮影時]             | [流し撮り]             | 撮影メニューの<br>[コンバータ] の設定 | 参照先        |
|-----|-------------------|--------------------|------------------------|------------|
| 0 ) | $(\bigcirc)$      | (→)                | なし                     | Ι          |
|     | (0)               | (++)               | WC-DC58B               | ~ <u>.</u> |
|     | (C <mark>1</mark> | ( <del>•••</del> ) | TC-DC58C               | p. 230     |

- シャッタースピードが遅くなる撮影では、手ぶれを補正しき れないことがあります。三脚を使って撮影してください。
  - 手ぶれが大きすぎると補正しきれないことがあります。
  - [流し撮り]は、カメラを横に構えてお使いください(カメ ラを縦に構えると補正を行いません)。
  - [撮影時]または[流し撮り]に設定後、動画を撮影する場合は[入]に設定変更されます。

# ISO 感度を変更する

● 各撮影モードで設定できる機能一覧(p. 270)

撮影モード CUID SCN\* ニー・ P Tv Av M

\* 📟 のみ設定できます。

暗いところで手ぶれを抑えたり、被写体ぶれを抑えるためにシャッ タースピードを速くしたいとき、あるいはストロボをオフにして撮影 したいときには、ISO 感度を上げます。

| 撮影モード    |      | SCN         | D | T   | <b>A</b> | 5.4 |
|----------|------|-------------|---|-----|----------|-----|
| ISO 感度   | AUIU | 150<br>8200 | P | IV  | AV       | IVI |
| AUTO     | 0    | -           | 0 | 0   | 0        | _*2 |
| Н        | 0    | -           | 0 | _*] | -*]      | _*2 |
| ISO 80   | _*1  | -           | 0 | 0   | 0        | 0   |
| ISO 100  | _*1  | -           | 0 | 0   | 0        | 0   |
| ISO 200  | -*1  | -           | 0 | 0   | 0        | 0   |
| ISO 400  | _*1  | -           | 0 | 0   | 0        | 0   |
| ISO 800  | -*1  | -           | 0 | 0   | 0        | 0   |
| ISO 1600 | _*1  | _           | 0 | 0   | 0        | 0   |
| ISO 3200 | —    | 0*3         | _ | —   | _        | -   |

○:設定可

\*1 ISO 感度が AUTO に設定されます。

\*2 ISO 感度が 80 に設定されます。

\*3 ISO 3200 の設定方法 (p. 86)

# **1** ISO ダイヤルで ISO 感度を選ぶ

- ・設定可能な ISO 感度を選ぶと、ISO ランプが橙色に点灯します。
- ISO AUTO(オート)を選ぶと、撮影時の明るさに応じて画質 を優先した最適な感度に設定されます。暗いところでは自動的 に感度が上がるためシャッタースピードが速めになり、手ぶれ が低減されます。
- ISO HI (高感度オート)\*を選ぶと、ISO AUTO よりも感度が高 めに設定されます。そのため、シャッタースピードがより速め になり、同じシーンを撮影しても ISO AUTO に比べ、手ぶれや 被写体ぶれが低減されます。

\* ISO AUTO に比べて撮影画像にノイズが増えることがあります。

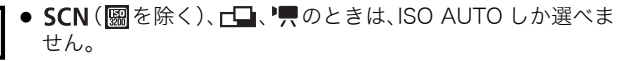

- ISO AUTO または ISO HI に設定した場合、シャッターボタン を半押ししたときや再生情報には、カメラが自動的に設定した ISO 感度が表示されます。
- 高い ISO 感度で撮影する場合には、カメラが自動的にノイズ を低減する処理を行います。

# ピントや人物の表情を確認する(フォーカスチェッカー) 📭

→各撮影モードで設定できる機能一覧(p. 270)

## 撮影モード CUTO SCN 🖵 🦳 P Tv Av M

撮影した画像のピントが確認できます。また、AF フレームモードを [顔優先] (p. 113) で撮影したときは、顔の大きさに合わせた枠が表 示されますので、顔の表情や目を閉じていないかなども、かんたんに 確認できます。

なお、あらかじめ[**「**]メニューの[撮影の確認]で、[ホールド]に設定 することをおすすめします。

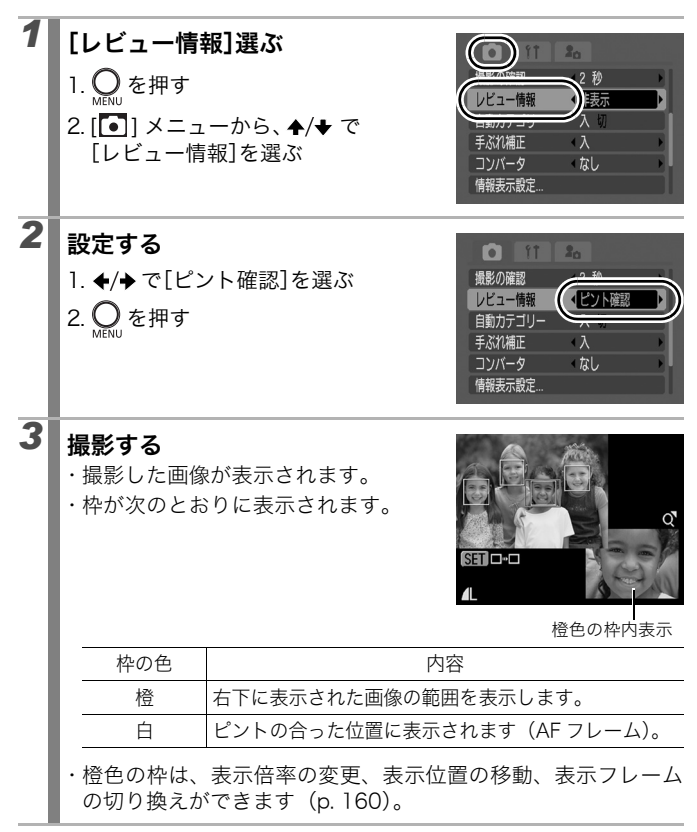

解除のしかた:シャッターボタンを半押しする

● 画像の表示中に、☆ボタンを押すと画像を消去できます (p. 23)。

● 再生モードでも、ピントの確認ができます(p. 159)。

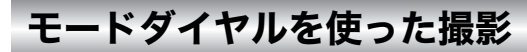

# モードダイヤル

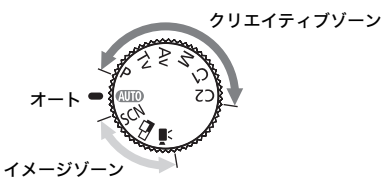

#### ■オート

AUTO: カメラまかせで撮影できます (p. 16)。

#### ■イメージゾーン

撮影状況に応じた撮影モードを選択すると、最適な撮影ができるよう に、カメラが自動的に設定を行います。

SCN:スペシャルシーン

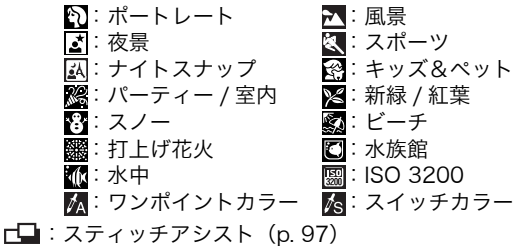

🦷 :動画 (p. 20、99)

#### ■ クリエイティブゾーン

シャッタースピードや絞り数値を選択するなど、思いどおりのさまざ まな撮影ができます。

P : プログラム AE で撮る(p. 91)

**Tv** :シャッタースピードを決めて撮る (p. 92)

Av : 絞りを決めて撮る (p. 94)

M :自由にシャッタースピード / 絞りを決めて撮る(p. 96)

C1、C2:カスタム登録する(p.106)

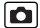

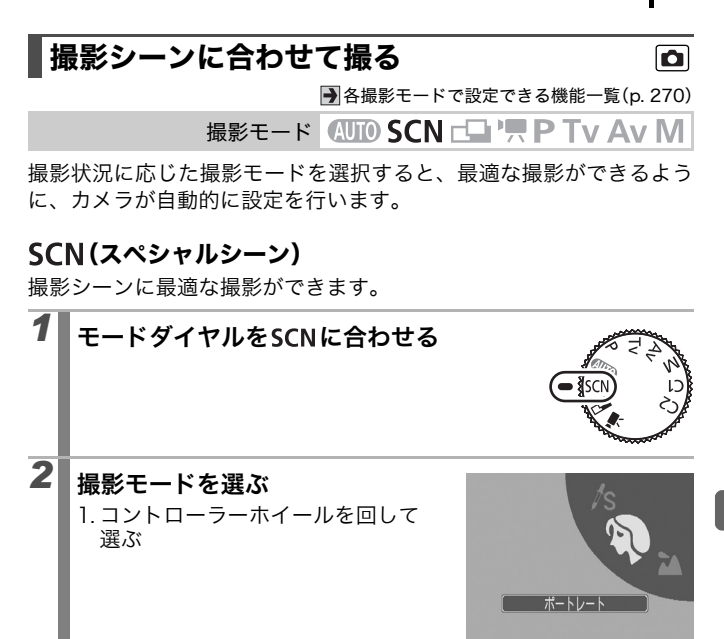

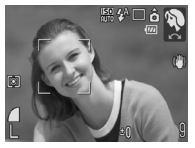

ポートレート
 背景をぼかして人物を浮き立たせます。

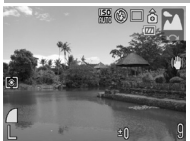

▲ 風景 近景から遠景まで奥行きのあるシーンの撮影に最適 です。

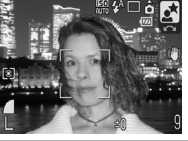

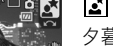

#### 🛓 夜景

夕暮れや夜景をバックにした人物を撮影できます。人 物にストロボ光をあて、遅いシャッタースピードで撮 影するため、人物、背景ともきれいに撮影できます。

#### 🔇 スポーツ

オートフォーカスをしながら連続撮影できます。動き のある被写体を撮影するのに適しています。

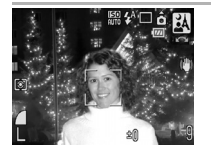

風 ナイトスナップ 夕暮れや夜景をバックに人物をスナップ撮影したいと き、三脚がなくても手ぶれを少なく撮影できます。

🔗 キッズ&ペット よく動きまわる子供やペットを、シャッターチャンス を逃さずに撮影できます。

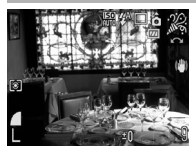

🎇 パーティー / 室内 蛍光灯や電球のもとで、手ぶれをおさえて被写体に忠 実な色味で撮影できます。

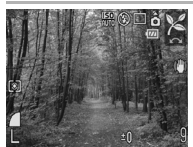

🔀 新緑 / 紅葉

新緑、紅葉、桜など、木々や葉を色鮮やかに撮影でき ます。

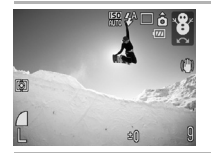

### 😵 スノー

🔊 ビーチ

ならずに撮影できます。

雪景色をバックにしても人物が暗くならず、青みも残 らないで撮影できます。

太陽光の反射の強い海面や砂浜でも、人物などが暗く

打上げ花火を最適な露出で鮮やかに撮影できます。

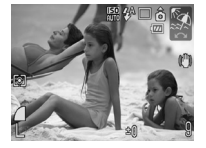

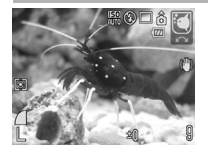

#### 🖸 水族館

※ 打上げ花火

屋内の水槽内の魚などを撮影するのに適した感度、ホ ワイトバランス、色味に設定されます。

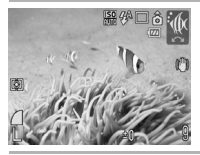

#### 🗼 水中

ウォータープルーフケース WP-DC21 (別売)を使っ た水中での撮影に最適です。水中に最適なホワイトバ ランスに設定され、青みをおさえた自然な色合いで撮 影できます。

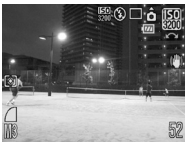

#### 📓 ISO 3200

ISO 感度が 3200 に設定されます。より高感度に設定 したいときに使用します (ISO 1600 比で2倍)。被写 体ぶれや手ぶれを抑えて撮影できます。 記録画素数は MS (1600 × 1200) に固定されます。

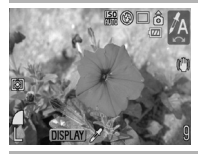

🚹 ワンポイントカラー

画面内の指定した色以外を白黒にして撮影できます (p. 141)。

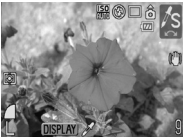

▲ スイッチカラー 画面内の指定した色を別の色に変更して撮影できます (p. 142)。

- ・

   ご、
   ごでは、シャッタースピードが遅くなります。手ぶれ を防ぐために必ず三脚をお使いください。

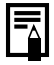

水中で撮影する場合は、ウォータープルーフケース WP-DC21 (別売)を装着してください。なお、雨天時や、海辺、スキー 場などで撮影する場合も、装着をおすめします。

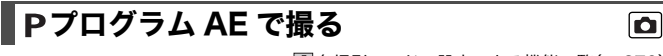

● 各撮影モードで設定できる機能一覧(p. 270)

撮影モード AUTO SCN CL ' P Tv Av M

被写体の明るさに応じて、シャッタースピードと絞り数値をカメラが 自動的に設定します。ISO 感度、露出補正、ホワイトバランスなどの 設定ができます。

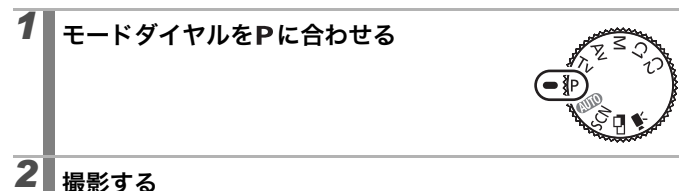

- シャッターボタンを半押ししたときに適正露出が得られないと、シャッタースピードと絞り数値が赤字で表示されます。次の方法で撮影すると、適正露出が得られ、白字で表示されることがあります。
  - ストロボを使用する (p. 74)
  - ISO 感度を変更する (p. 83)
  - 測光方式を変更する (p. 133)
  - ND フィルターを [入] にする (p. 129)
- 同じ露出でシャッタースピードと絞り数値の組み合わせを 変えることができます (p. 126)。

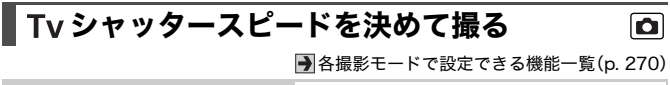

撮影モード AUTO SCN CL ア P Tv Av M

シャッタースピードを選ぶと、被写体の明るさに応じて、カメラが適正露出になる絞り数値を自動的に設定します。

シャッタースピードを速くすると、動きの速い被写体の瞬間をとらえ ることができ、シャッタースピードを遅くすると流動感を表現したり、 暗いところでもストロボを発光せずに撮影できます。

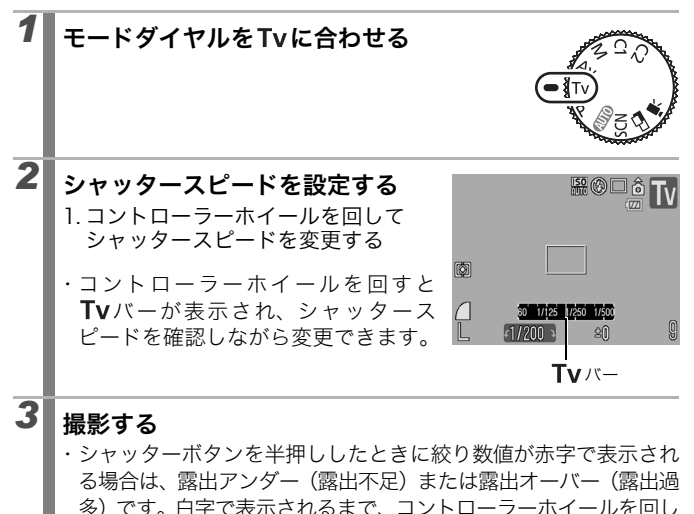

0

シャッタースピードが遅くなると、CCD の特性により撮影し た画像にノイズが増えますが、シャッタースピードが 1.3 秒以 上のときに、このノイズを除去する処理を行い、高画質が得ら れます (ただし、次の撮影までにしばらく時間がかかります)。

てシャッタースピードを調節してください。

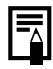

・ズームによって、絞り数値とシャッタースピードは次のよう に変わります。

|      | 絞り数値              | シャッタースピード(秒)     |
|------|-------------------|------------------|
| ワイド端 | F2.8              | $15 \sim 1/1600$ |
|      | $F3.2 \sim 3.5$   | $15 \sim 1/2000$ |
|      | F4.0 ~ 8.0 *      | $15 \sim 1/2500$ |
| テレ端  | F4.8              | 15~1/1600        |
|      | $F5.6 \sim 6.3$   | 15~1/2000        |
|      | $F7.1 \sim 8.0 *$ | $15 \sim 1/2500$ |

\* AUTO では、撮影状況によって、F11 まで設定される場合があります。

 ストロボ発光時に有効なシャッタースピードは、最高で 1/500 秒です。1/500 秒よりも高速のシャッタースピード を設定した場合は、自動的に 1/500 秒に再設定され、撮影 されます。

#### シャッタースピードの表示

- 以下のシャッタースピードに設定できます。1/160は1/160 秒を表します。また、0"3は0.3秒を、2"は2秒を表しています。 15" 13" 10" 8" 6" 5" 4" 3"2 2"5 2" 1"6 1"3 1" 0"8 0"6 0"5 0"4 0"3 1/4 1/5 1/6 1/8 1/10 1/13 1/15 1/20 1/25 1/30 1/40 1/50 1/60 1/80 1/100 1/125 1/160 1/200 1/250 1/320 1/400 1/500 1/640 1/800 1/1000 1/1250 1/1600 1/2000 1/2500
- 同じ露出でシャッタースピードと絞り数値の組み合わせを 変えることができます(p. 126)。

#### セーフティシフト

[•] メニューの [セーフティシフト] を [入] にすると (p. 49)、 シャッターボタンを半押ししたときに適正露出を得られない場合に は、自動的にシャッタースピードまたは絞り数値をシフトして、適 正露出で撮影できます。なお、ストロボ発光時は機能しません。

#### Av 絞りを決めて撮る

●各撮影モードで設定できる機能一覧(p. 270)

撮影モード (UTD SCN 「」) P Ty Av M

絞りとは、レンズを通して入ってくる光の量を調節するものです。絞 り数値を選ぶと、被写体の明るさに応じてカメラが適正露出になる シャッタースピードを自動的に設定します。

絞り数値を小さくする(絞りを開く)と、背景をぼかした美しいポー トレートが撮影できます。

絞り数値を大きくする(絞りを閉じる)と、奥行きのある風景の手前 から遠くまでが鮮明に写ります。数値を大きくするほど、鮮明に写る 範囲が広くなります。

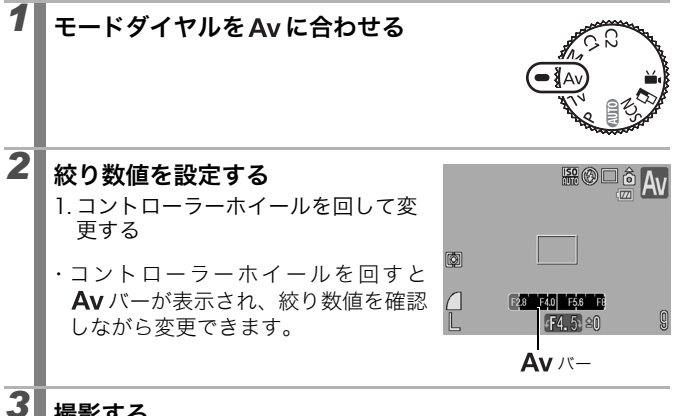

## 撮影する

・シャッターボタンを半押ししたときにシャッタースピードが赤 字で表示される場合は、露出アンダー(露出不足)または露出 オーバー(露出過多)です。白字で表示されるまで、コントロー ラーホイールを回して絞り数値を調節してください。

ズーム位置によっては選べない絞り数値があります(p. 93)。

ストロボ同調シャッタースピードは、1/60 ~ 1/500 秒になります。したがって、あらかじめ絞り数値を設定していても、ストロボ同調シャッタースピードに応じて絞り数値が自動的に変更されることがあります。

#### 絞り数値の表示

 ●表示された数値が大きくなるほど、レンズの絞り径は小さく なります

F2.8 F3.2 F3.5 F4.0 F4.5 F4.8 F5.0 F5.6 F6.3 F7.1 F8.0

 同じ露出でシャッタースピードと絞り数値の組み合わせを 変えることができます(p. 126)。

#### セーフティシフト

[] メニューの [セーフティシフト] を [入] にすると (p. 49)、 シャッターボタンを半押ししたときに適正露出を得られない場合に は、自動的にシャッタースピードまたは絞り数値をシフトして、適 正露出で撮影できます。なお、ストロボ発光時は機能しません。

# M 自由にシャッタースピード / 絞りを決めて撮る 📭

● 各撮影モードで設定できる機能一覧(p. 270)

撮影モード AUTO SCN CL ' P Tv Av M

シャッタースピードや絞り数値を自分で決定し、撮影します。

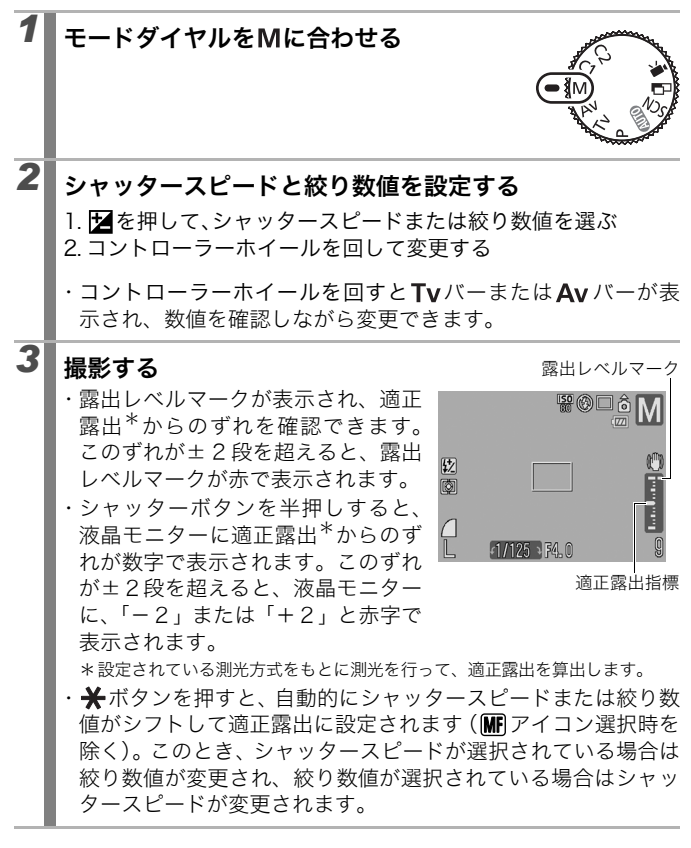

- 数値設定後にズームを調節すると、ズーム位置に応じて シャッタースピードや絞り数値が変更される場合がありま す(p. 93)。
  - 液晶モニターは、設定した絞り数値とシャッタースピードに応じた明るさで表示されます。速いシャッタースピードを設定した場合や、被写体が暗い場合、ストロボを (常時発光)にするか、外付けストロボを取り付けると、常に明るく表示されます。

# | ∟ パノラマ画像を撮る(スティッチアシスト) 🖸

● 各撮影モードで設定できる機能一覧(p. 270)

撮影モード AUTO SCN CL ア P Tv Av M

スティッチアシストは、撮影した画像をパソコンで合成(スティッチ) し、パノラマ画像を作るときに使います。

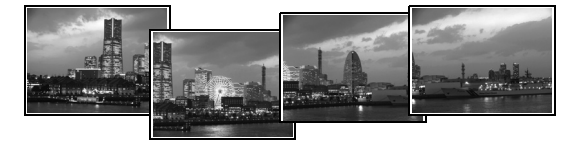

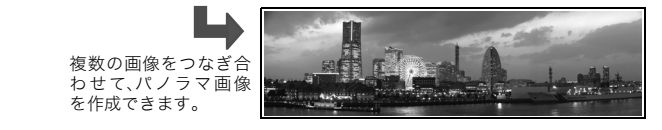

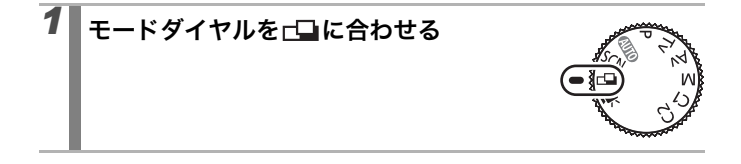

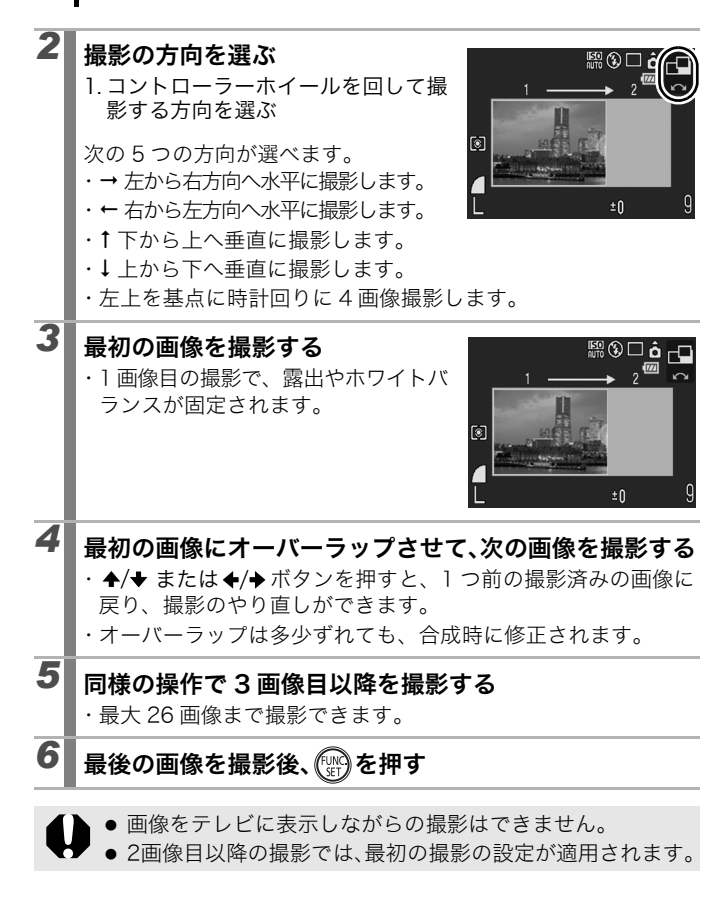

a

- パソコンでの画像合成は、付属のソフトウェア
   「PhotoStitch」をお使いください。
  - ・ アイタンを押すと、以下のように設定できる項目が切り換わります。

- 露出補正 / 撮影方向の選択

## ┝़ 動画を撮る

→各撮影モードで設定できる機能一覧(p. 270)

撮影モード AUTO SCN 🖵 🦳 P Tv Av M

動画撮影には、次のモードがあります。 記録可能時間は、お使いのカードによって異なります(p. 255)。

🗔 スタンダード

記録画素数を選び、カードの容量がいっぱいになるまで撮影できます<sup>\*1</sup>。 また、撮影中にデジタルズームが使えます(p. 70)。

・1回の最大記録容量:4GB\*2

🔚 ラージ

パソコンのモニターで大きく見るときに使います。

・1回の最大記録容量:4GB \*2

⇒ ライト

記録画素数が小さく容量が少ないため、メールに添付したり、カードの 容量が少ないときなどに使うと便利です。

- ・1回の最長記録時間:3分
- 💹 ワンポイントカラー、 🌄 スイッチカラー

画像の指定した色以外を白黒にしたり、指定した色を別の色に変えて撮 影できます(p. 141、142)。 スタンダードと同様に、記録画素数を選び、カードの容量がいっぱいに

なるまで撮影できます\*1。

・1 回の最大記録容量:4GB \*2

#### 🔄 インターバル

撮影の間隔(1秒または2秒)を選び、その間隔で1フレームずつ撮影 します。2時間撮影した場合は、8分(撮影間隔1秒)または4分(撮 影間隔2秒)に短縮して再生されます。開花する植物の観測などの定点 観測を動画で記録でき、変化する様子を短時間で見ることができます。音 声の記録はできません。

・1回の最長記録時間:2時間

\*1 超高速のカード使用時(推奨カード: SDC-512MSH)

\*2 記録容量が4GBに達していなくても、撮影時間が1時間に達した時点で記録を停止します。カードの容量、データ書き込み速度により、4GBまたは1時間に満たなくても記録を停止する場合があります。

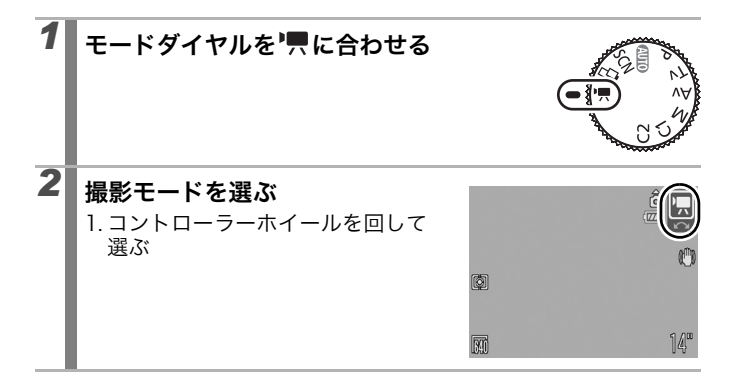

# 3 撮影する

- ・シャッターボタンを半押しすると、露出、フォーカス、ホワイ トバランスを自動設定します。
- シャッターボタンを全押しすると撮影が開始され、同時に音声
   も記録されます。
- ・撮影中は、液晶モニターに撮影時間と [●録画] が表示されま す。 **№** のときは、ランプが緑色に点滅します。
- ・再度シャッターボタンを全押しすると、撮影が終了します。なお、以下の場合は自動的に撮影が終了します。
  - 最長記録時間や最大記録容量を超えたとき
- カメラ内部のメモリーやカードの容量がいっぱいになったとき
   を再生するとき、液晶モニターには録画開始から終了までの 経過時間が表示されますが、実際の再生時間は表示時間より短 縮されます。
- 動画を撮影するときは、このカメラで初期化したカードをお 使いください (p. 69)。付属のカードはそのままお使いにな れます。
  - 撮影中は、次のことに注意してください。
    - マイク (p. 42) に触れないでください。
    - ボタンなどを押すとその音も記録されてしまいます。
    - 撮影状況に応じて、カメラが自動的に適切な露出、ホワイトバランスを調整します。カメラが自動的に露出を調整する音が、一緒に記録される場合もあります。
  - フォーカス、光学ズームは、撮影を開始したとき(最初のフレーム)の設定値に固定されます。

- ● 動画撮影前に、以下の操作ができます。
  - AF ロック: MF ボタンを押すと、その状態で AF ロックします。液晶モニターに MPと MF インジケーターが表示され、被写体までの距離を確認できます。もう一度 MF ボタンを押すと解除できます。
  - マニュアルフォーカス (p. 121)
  - AE ロック、露出シフト:★ボタンを押すと、その状態で AE ロックします。液晶モニターに露出シフトバーが表示され、コントローラーホイールを回して露出を変更できます。 もう一度★ボタンを押すと解除できます。また、MENUボ タンを押したり、ホワイトバランス、マイカラー、撮影モー ドを変更すると解除されます。
  - ・ 
     のときは、節電の設定(p.45)に応じて液晶モニターが 消えます。電源スイッチとシャッターボタン以外を操作する と、液晶モニターがつきます。
  - 動画(タイプ:AVI、圧縮方法:Motion JPEG)をパソコンで再生するには、QuickTimeが必要です(Windows 2000のみ)。

#### 記録画素数を変更する

🔲 (スタンダード) または 🌄 (ワンポイントカラー) 、 🌄 (スイッチ カラー) のときは、記録画素数を変更できます。

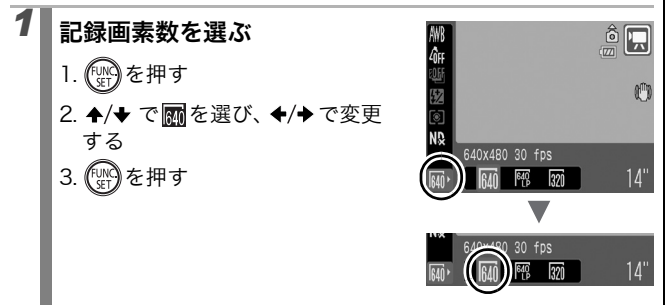

#### 記録画素数 / フレームレートについて

フレームレートは、1 秒間に撮影 / 再生するフレーム数を表します。 フレームレートが高いほど滑らかな動きになります。

| 🗔 スタンダード    | 640 *1 | 640 × 480 画素、30 フレーム / 秒               |
|-------------|--------|----------------------------------------|
| 💹 ワンポイントカラー | 640 *2 | 640 × 480 画素、30 フレーム / 秒 LP            |
| 🌆 スイッチカラー   | 320    | 320 × 240 画素、30 フレーム / 秒               |
| 1024 ラージ    | 1024   | 1024 × 768 画素、15 フレーム / 秒              |
| 🔄 ライト       | 160    | 160 × 120 画素、15 フレーム / 秒               |
| 🚰 インターバル    | 640    | 640 × 480 画素、15 フレーム / 秒 <sup>*3</sup> |

\*1 初期設定

\*2 画質より撮影時間を優先したい場合は、[LP] (Long Play)の表示がある方を 選んでください。同じファイル容量で約2倍の時間撮影ができます。 \*3 再生時のフレームレートです。

● カードの種類と記録可能画像数 / 時間(目安)(p. 255) ● 1 画像の容量(目安)(p. 256)

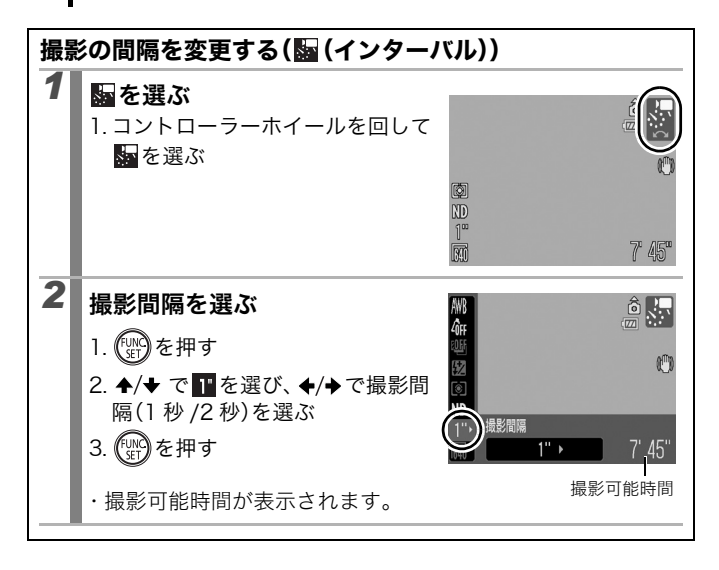

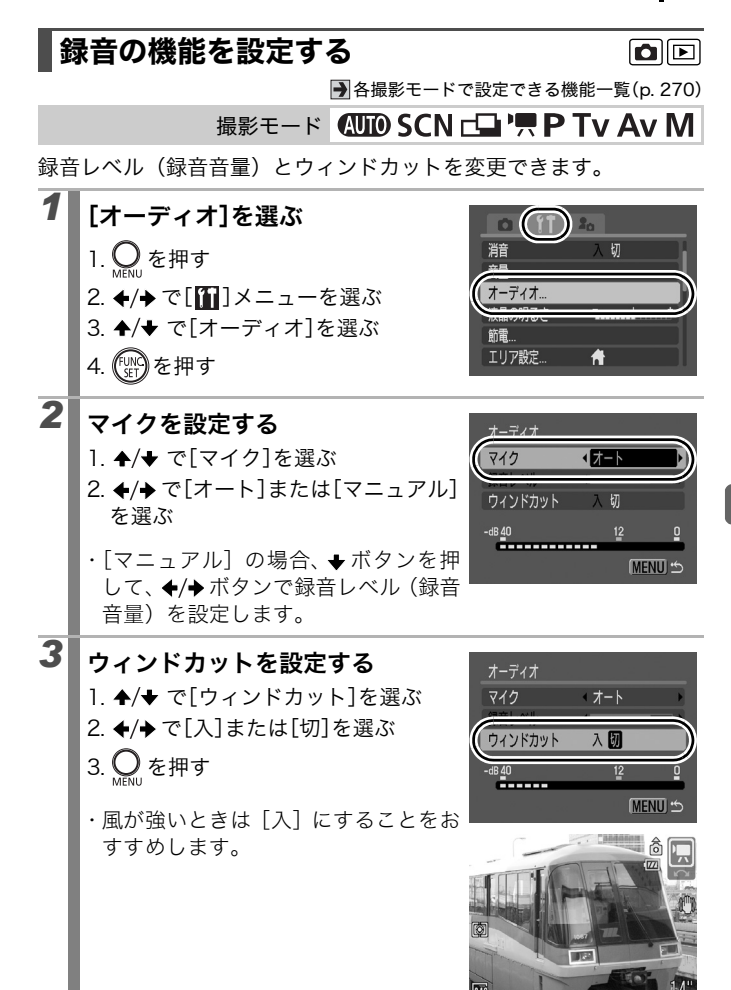

- [オート]の場合、音割れを軽減するために、録音音量を自 動的に調整します。
  - ウィンドカットは、風が強いときに発生する雑音を低減できます。

## ■ C カスタム登録する

→各撮影モードで設定できる機能一覧(p. 270)

撮影モード AUTO SCN 🕞 🦳 P Tv Av M

よく使う撮影モードや撮影時のさまざまな設定を、あらかじめ C (カス タム) に登録しておくことができます。必要なときにモードダイヤル を C1または C2 に合わせるだけで、事前に登録した設定内容で撮影で きます。他の撮影モードに切り換えたり、電源を切ると解除されてし まう設定(連続撮影、セルフタイマーなど)も保持されます。

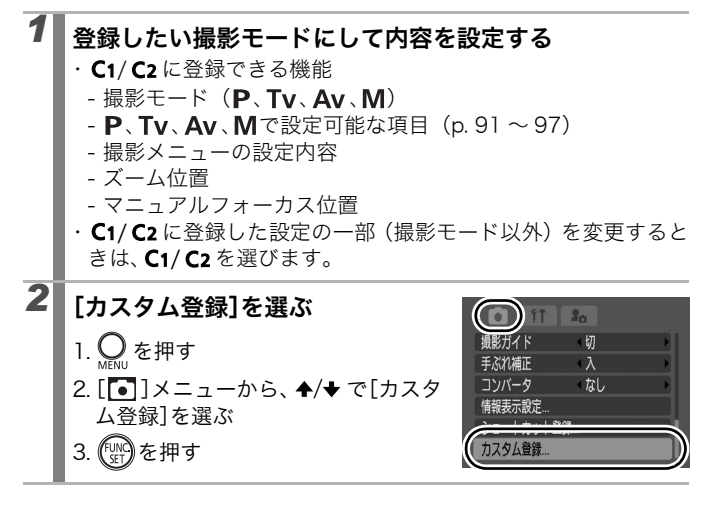
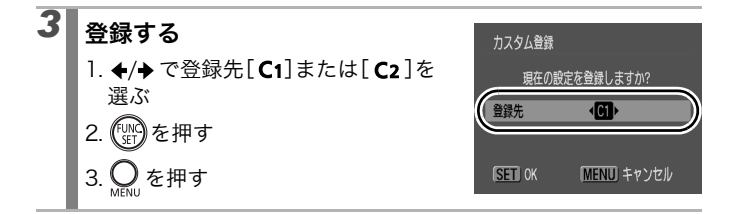

- ISO 感度は登録できませんので、C1/C2 で撮影するときは、 ISO ダイヤルで設定してください。
  - 設定内容は、他の撮影モードには反映されません。
  - 登録内容をリセットできます (p. 68)。

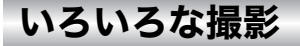

### 🖳 連続して撮る

۵

● 各撮影モードで設定できる機能一覧(p. 270)

### 撮影モード AUTO SCN\*1 C P Tv Av M

\*1 🛵 、 🆍 では設定できません。

シャッターボタンを全押ししている間、連続して撮影できます。 なお、推奨カード<sup>\*2</sup>をお使いの場合は、一定の撮影間隔でカードの容 量がいっぱいになるまで連続して撮影(スムーズ連写)できます (p. 254)。

| \*2 推奨カード: |撮影の直前に物理フォーマット(p. 69)を行った超高速の SDC-512MSH(別売)

・当社測定条件によるもので、被写体、撮影条件などにより変わります。

連続撮影が中断したときに、カードの容量が余る場合があります。

|    |                                                                                | 撮影速度<br>(画像 / 秒) | 撮影中の<br>フォーカス | 液晶モニターの<br>表示 |
|----|--------------------------------------------------------------------------------|------------------|---------------|---------------|
| P  | <b>連続撮影</b><br>短い撮影間隔で連続撮影<br>できます。                                            | 約 1.5 画像         | 固定*           | 撮影した画像        |
| f  | AF 連続撮影<br>オートフォーカスしなが<br>ら連続撮影できます。                                           | 約 0.7 画像         | オート<br>フォーカス  | 撮影直前の被写体      |
| 5j | LV (Live View) 連続撮影<br>マニュアルフォーカスで<br>設定したピント位置を変<br>えずに、被写体を確認しな<br>がら撮影できます。 | 約 0.8 画像         | 固定*           | 撮影直前の被写体      |

\*1画像目のピント位置で固定されます。

・ 📶 (ラージ・ファイン) モード時

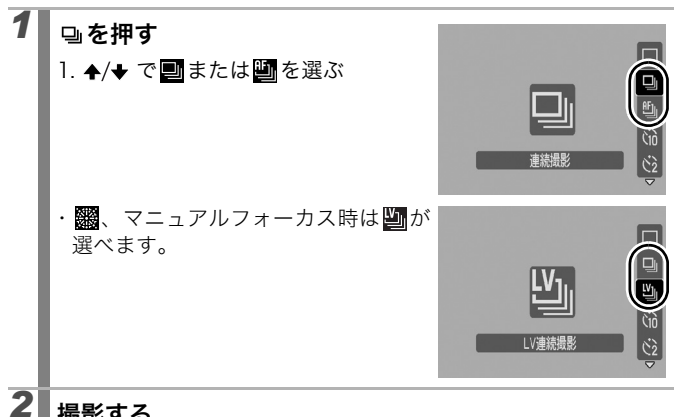

### 撮影する

・シャッターボタンを全押ししている間は、撮影が続きます。 シャッターボタンを放すと、撮影が終了します。

解除のしかた:手順1で■を選ぶ

- 🔇 では 🖳 が初期設定になります。 🔜 は設定できません。
  - **飜**、マニュアルフォーカス時は、

    は設定できません。
    - フォーカスブラケット撮影および AEB 撮影では設定できま せん。
    - ■設定時、AF フレームは中央に固定されます。
    - カメラ内部のメモリーがいっぱいになると、撮影間隔が長く なります。
    - 内蔵ストロボが発光する場合には、ストロボの充電時間が必 要なため、撮影間隔が長くなります。

## 赤目緩和機能を設定する

→各撮影モードで設定できる機能一覧(p. 270)

撮影モード AUTO SCN<sup>\*1</sup> CL ! P Tv Av M

\*1 📉 、 🎆 では設定できません。

ストロボ発光時、自動的に赤目緩和<sup>\*2</sup>ランプを発光させるかどうかを 設定します。

\*2 ストロボの光が反射して目が赤く写るのを軽減する機能です。

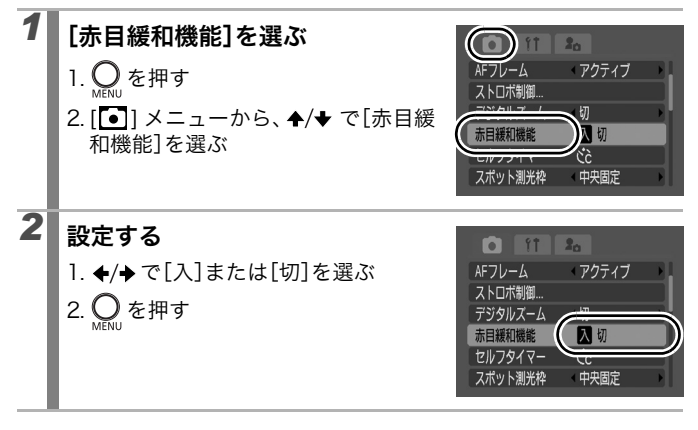

#### 0

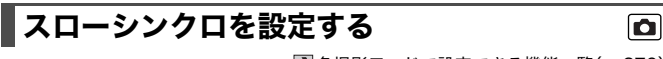

● 各撮影モードで設定できる機能一覧(p. 270)

撮影モード AUTO SCN CL ' P Tv Av M

遅いシャッタースピードで、ストロボを発光して撮影します。夜景や 室内の照明を利用した撮影などで、背景だけが暗くなるのを軽減でき ます。

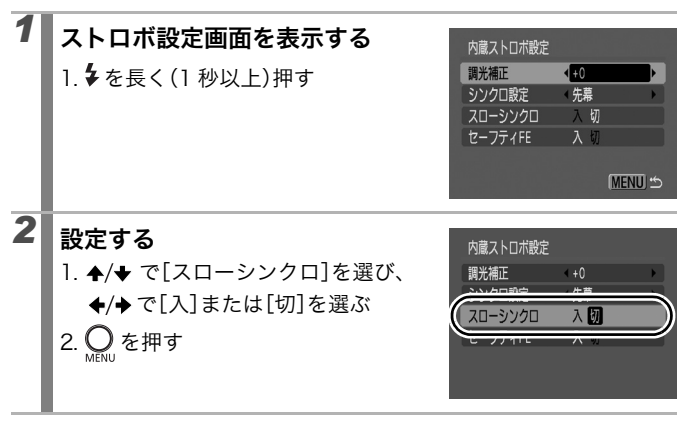

- **]● SCN**モードの��、��、��では[入]に固定されます。
  - スローシンクロで撮影すると手ぶれしやすくなりますので、
     三脚をお使いになることをおすすめします。
  - [•] メニューの [ストロボ制御] でも設定できます。

### ■フォーカス設定を切り換えて撮る

→各撮影モードで設定できる機能一覧(p. 270)

撮影モード AUTO SCN\* CL P Tv Av M

\* 📉 では [CONT] に固定されます。

\* 😵 🕷 では [SINGLE] に固定されます。

AF フレームの設定を選択します。

| CONT<br>(コンティニュアス) | シャッターボタンを押さなくても、カメラを向けた位<br>置へ常にピントを合わせます。とっさのシャッター<br>チャンスを逃さずに撮影できます。 |
|--------------------|-------------------------------------------------------------------------|
| SINGLE<br>(シングル)   | シャッターボタンを半押ししたときだけピントを合わ<br>せます。通常はピント合わせを行わないため、消費電<br>力を抑えることができます。   |

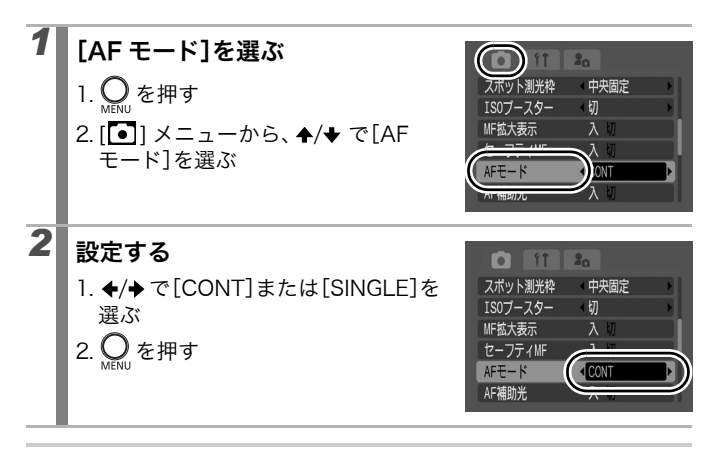

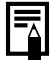

AF フレームモードが [顔優先] [アクティブ] または [中央] のときに設定できます。[AiAF] のときは、[SINGLE] に固定 されます (p. 113)。

D

### AF フレームモードを選択する

→各撮影モードで設定できる機能一覧(p. 270)

撮影モード QUID SCN\* 🖵 🏸 P Tv Av M

\* 💐 💥 では [中央] に固定されます。

オートフォーカス枠 (AF フレーム) は、ピントを合わせるための枠で す。以下のように AF フレームを選択できます。

| г ¬<br>∟ 」                                                                   | 顔優先   | カメラが自動的に顔の位置を検出し、顔にピント<br>と露出*を合わせた撮影ができます。またストロ<br>ボ発光時は、顔の明るさが適正になるように調光<br>します。<br>*評価測光時のみ (p.133)              |
|------------------------------------------------------------------------------|-------|----------------------------------------------------------------------------------------------------|
|                                                                              | AiAF  | 撮影状況に応じて、9 つの AF フレームの中から<br>カメラが自動的に AF フレームを選択してピント<br>を合わせます。                                                    |
|                                                                              | 中央    | <b>撮影モード:(UTD)/SCN</b><br>AF フレームが中央に固定されます。狙った被写<br>体に確実にピントを合わせるときにおすすめし<br>ます。                                   |
| $\stackrel{\uparrow}{\leftarrow} \stackrel{\downarrow}{\square} \rightarrow$ | アクティブ | <b>撮影モード:P/Tv/Av/M</b><br>任意の位置に AF フレームを移動してピントを合<br>わせられます(アクティブフレームコントロー<br>ル)。狙った被写体に確実にピントを合わせると<br>きにおすすめします。 |

### ■ [顔優先]を選ぶ

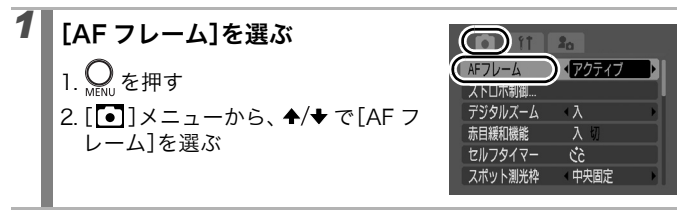

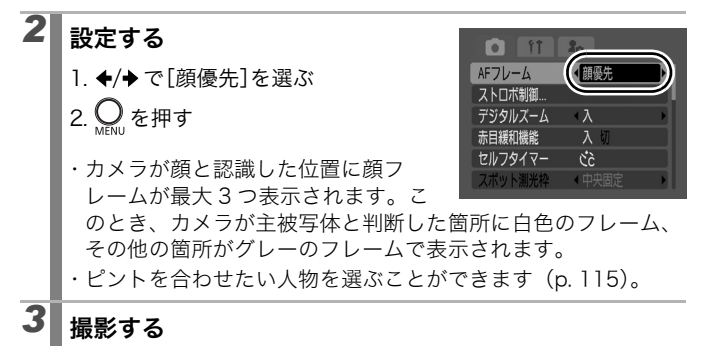

・シャッターボタンを半押しし、ピントが合った場合は、最大
 9つまで緑色の AF フレームが表示されます。ただし、ピントが
 合いにくいときは、AF フレームが表示されません。

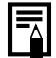

- 液晶モニター非表示時は、[顔優先] は設定できません。
  - ボタンを押した後、MENUボタン(または★ボタン) でAFフレームモードを切り換えることもできます。再度
     ● ボタンを押すと、設定が完了します。
  - 白色のフレームが表示されずにグレーのフレームのみが表示された場合、または顔が検出されない場合は、AF モード(p. 112)の設定によって、ピントの合わせかたが次のように変わります。
    - [SINGLE] 選択時:9 つの AF フレームの中からカメラが 自動的に AF フレームを選択してピントを合わせます。
    - [CONT] 選択時 : 中央の AF フレームでピントを合わせま す。
  - 人物以外の被写体を、カメラが誤って顔と検知することが あります。
  - 顔が検出されない主な例は、次のとおりです。
    - 顔が画面全体に対して極端に小さい、大きい、暗いまたは 明るい
    - 顔が横や斜めを向いていたり、顔の一部が隠れている

### ピントを合わせたい人物を選ぶ([顔優先]設定時)

指定した人物の顔にピントを合わせ、一定の範囲で追尾することが できます(顔セレクト)。カメラが認識している顔にフレーム(最 大 35 個)が表示されます。

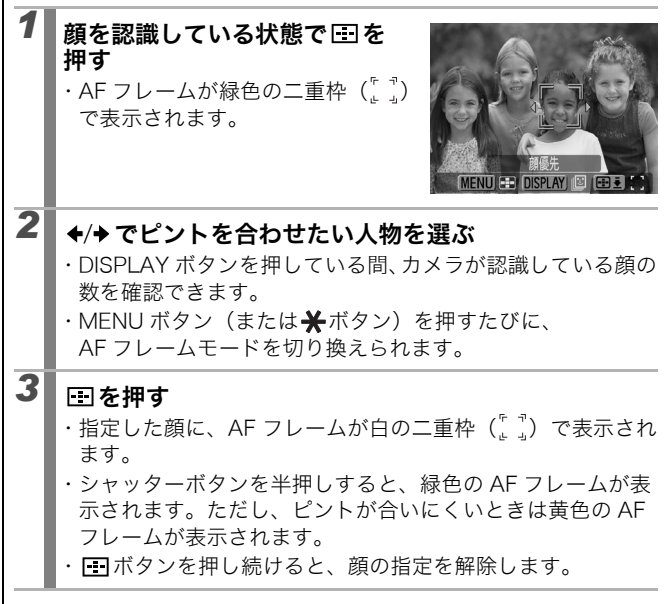

### ■ [AiAF]/[中央]/[アクティブ]を選ぶ

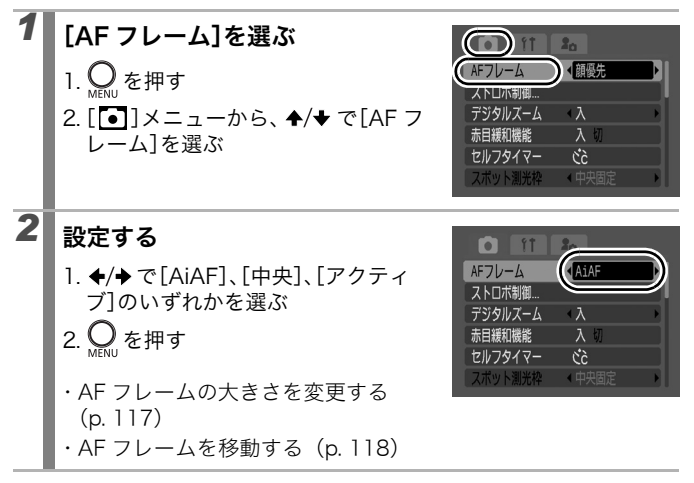

- ごボタンを押した後、MENUボタン(または★ボタン)で AFフレームモードを切り換えることもできます。再度 Ⅲボ タンを押すと、設定が完了します。
  - 液晶モニター非表示時は、[アクティブ]は設定できません。 [アクティブ]に設定していた場合は、[中央]に設定変更されます。
  - シャッターボタンを半押ししたときの AF フレームの表示 は、次のとおりです。
    - 緑色 : 撮影準備完了
    - 黄色 : ピントが合いにくいとき([中央]、[アクティブ]
       設定時)
    - 非表示: ピントが合いにくいとき([AiAF] 設定時)

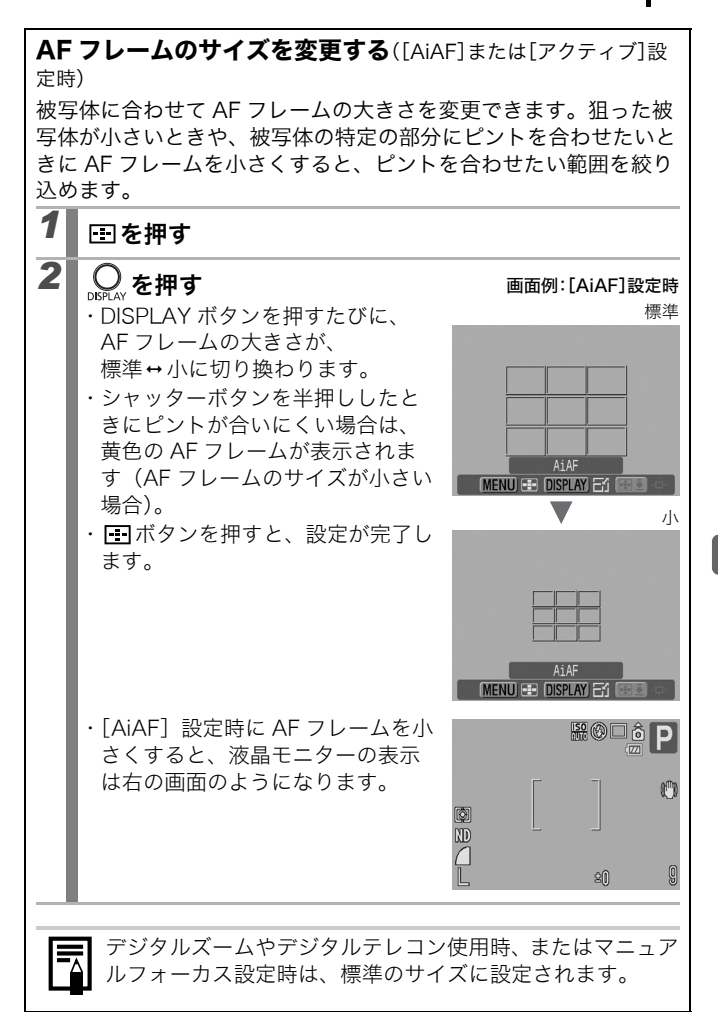

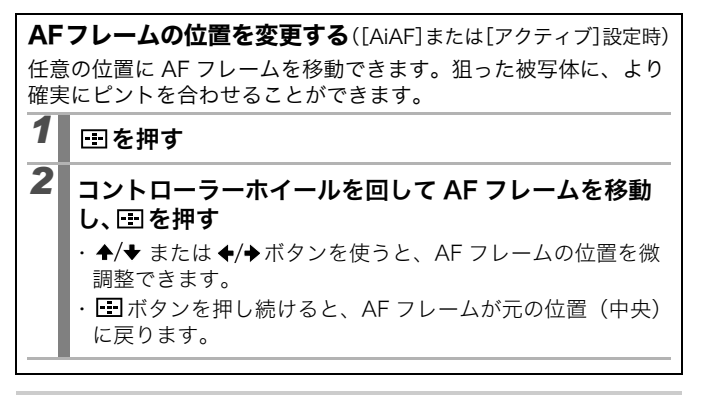

- [AiAF] 設定時は、AF フレームを小さくしていると、AF フ レームの移動ができます。
  - 測光方式が [スポット測光] のときは、AF フレームをスポット測光枠と連動させることができます (p. 133)。
  - マニュアルフォーカス中(p. 121)は、選択できません。
  - 電源を切ると、AF フレームの位置は中央に戻ります。

### ピントが合いにくい被写体を撮る(フォーカスロック、 AF ロック、マニュアルフォーカス、セーフティMF) **(**

●各撮影モードで設定できる機能一覧(p. 270)

### 撮影モード AUTO SCN\* 🖵 🏸 P Tv Av M

\* 🧱 では設定できません。

次のような被写体は、ピントが合わないことがあります。

- ・コントラストが極端に低い被写体
- ・近いものと遠いものが混在する被写体
- ・画像中央部が極端に明るい被写体
- ・高速で移動する被写体
- ・ガラス越しの被写体:できるだけガラスに近寄り、反射による写り
   込みのない状態で撮影してください。

#### フォーカスロックで撮る

| 1 | ピントを合わせたい被写体と同じ撮影距離の異なる被写<br>体を、ファインダー中央または液晶モニターの AF フレー<br>ムに収める |
|---|--------------------------------------------------------------------|
| 2 | シャッターボタンを半押しし、ピントを合わせる                                             |
| 3 | そのままカメラの向きを変えて構図を決め、シャッターボ<br>タンを全押しする                             |

#### AF ロックで撮る

1 液晶モニターをつける

- 2 ピントを合わせたい被写体と同じ撮影距離の異なる被写体を、AFフレームに収める
- 3 シャッターボタンを半押ししながら、MFボタンを押す
   ・ WF インジケーターが表示され、被写体までの距離を確認 できます。

## 4 カメラの向きを変えて構図を決め、撮影する

解除のしかた:MF ボタンを押す

- - **□**、**!** では AF フレームは表示されません。
  - 液晶モニターを使って、フォーカスロックまたはAFロック撮影をする場合、[AF フレーム]を[中央](p. 113)にすると、中央のAF フレーム 1 点だけが有効になるので、撮影しやすくなります。
  - AFロックは、シャッターボタンを放して構図を決められるので便利です。また、撮影後も AF ロックされたままなので、同じピントですぐに次の撮影ができます。

#### マニュアルフォーカスで撮る

手動でピントを合わせて撮影します。

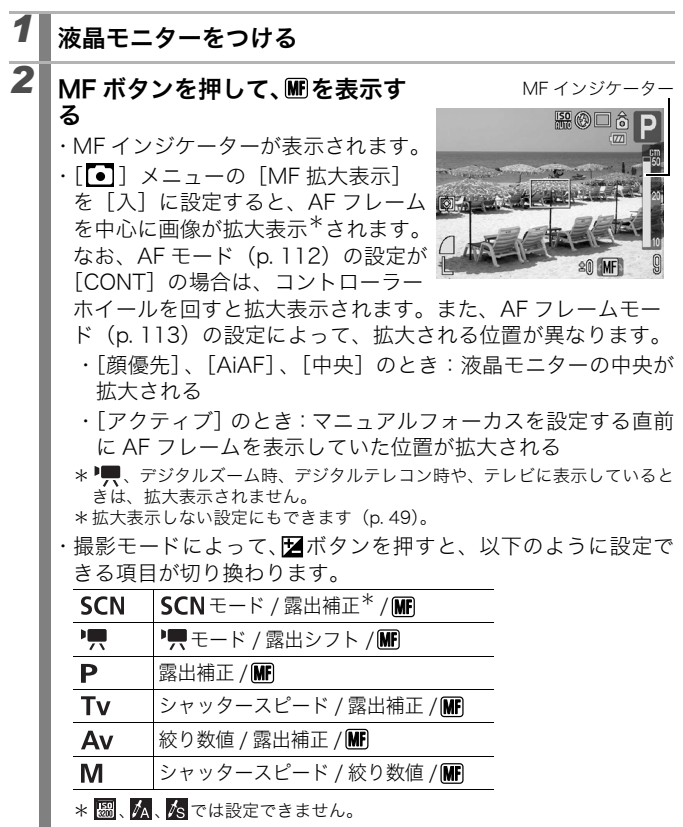

# 3 コントローラーホイールを回して、ピントを合わせる

・MF インジケーターはピント位置の目安です。表示される数値 を目安に撮影してください。

解除のしかた:MFボタンを押す

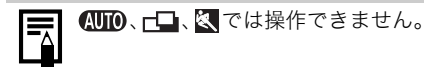

#### マニュアルフォーカスと AF を組み合わせて撮る

初めにマニュアルフォーカスでおおよそのピントを合わせ、その位置 の近傍を自動的にスキャンして、正確なフォーカス位置を検出できま す。次の2つの方法があります。

#### ■ 亜 ボタンで設定する

#### 7 マニュアルフォーカスでピントを合わせ、 団ボタンを 押す

・最もピントの合う位置にフォーカスが微調整されます。

#### ■ セーフティMF を設定する

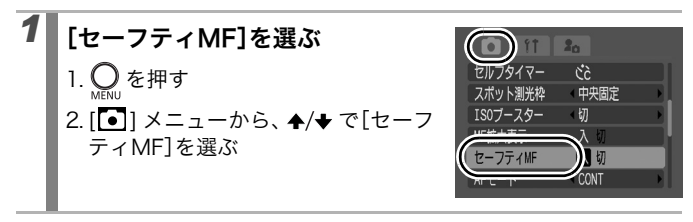

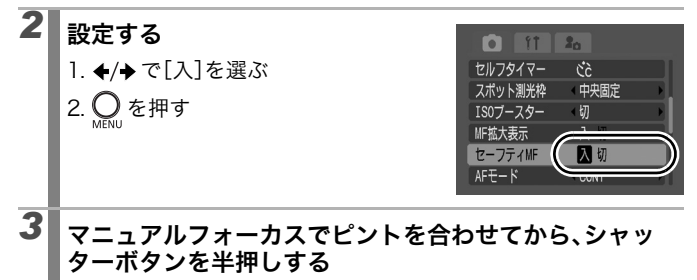

・最もピントの合う位置にフォーカスが微調整されます。

### そのままシャッターボタンを全押しして撮影する

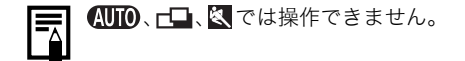

4

## | フォーカスを自動的に変えて撮る(フォーカスブラケット撮影) 🗅

● 各撮影モードで設定できる機能一覧(p. 270)

撮影モード AUTO SCN 🖵 📜 P Tv Av M

マニュアルフォーカスで設定したピント位置を中心に、設定した後ろ 寄りと前寄りのピント位置の順に自動的に3画像を撮影できます。3 画像は、連続撮影(p.108)と同じ間隔で撮影されます。 後ろ寄り、前寄りのピント位置は、大・中・小の3段階で設定できます。

ストロボ発光時はフォーカスブラケット撮影ができません。通常の1画像撮影になります。

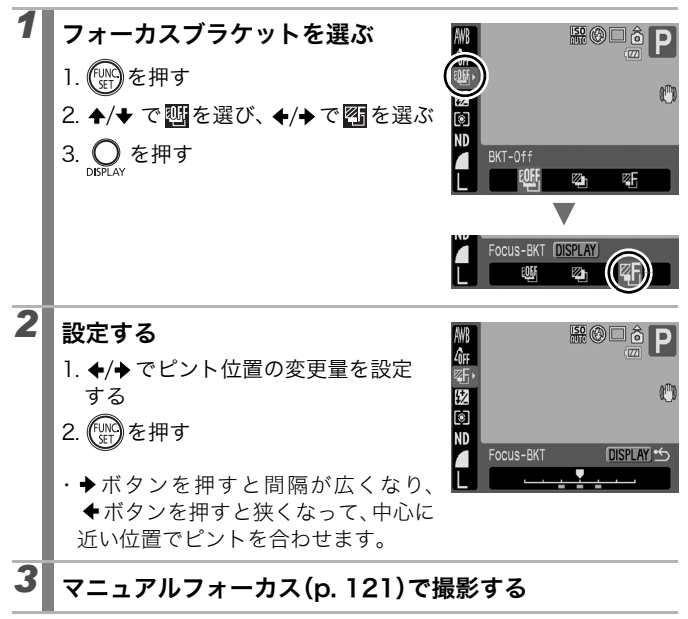

解除のしかた:手順1で**四**(BKT-Off)を選ぶ

a

## \*露出を固定して撮る(AE ロック)

● 各撮影モードで設定できる機能一覧(p. 270)

撮影モード (AUTO SCN 二日) 🛄 P Tv Av M

露出とピントを別々に決めて撮影できます。被写体と背景のコントラ ストが極端に強いときや、逆光下での撮影などに有効です。

↓ ストロボは必ず図に設定し、ストロボを発光させないでください。ストロボ発光時は、FE ロックで撮影されます (p. 127)。

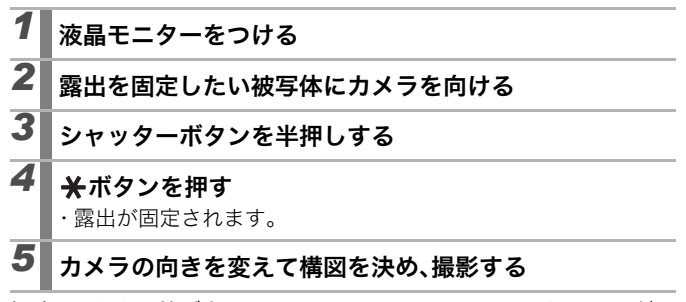

解除のしかた:**米**ボタン、コントローラーホイール、または ISO ダイ ヤル以外のボタンを操作する

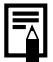

AE ロック後に、露出を固定したまま ISO 感度を変更できます。

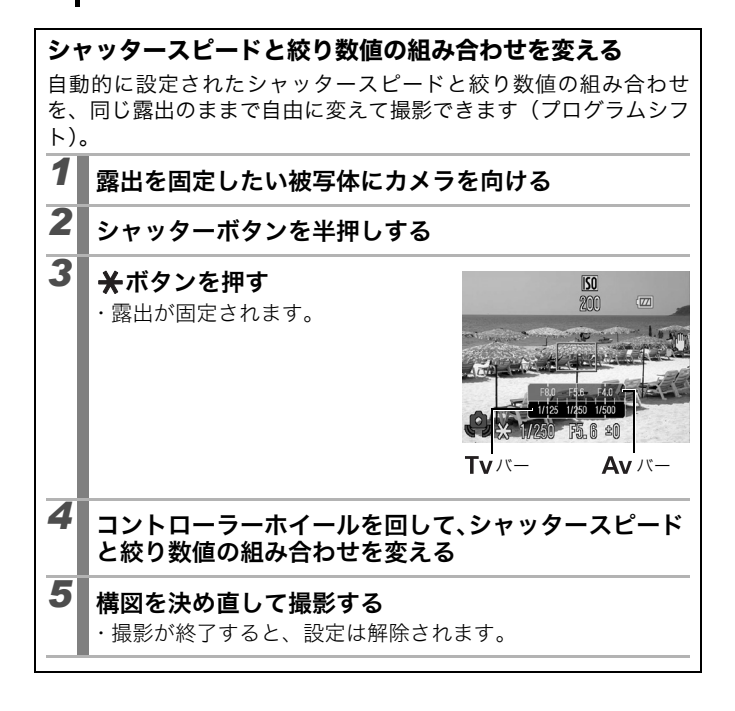

## **\*FE ロックで撮る**

▶各撮影モードで設定できる機能一覧(p. 270)

撮影モード AUTO SCN 二 P Tv Av M

被写体が構図のどこにあっても、適正な露出でストロボ撮影ができます。

## 1 液晶モニターをつける

# 2 4を押して、2 (常時発光)を選ぶ

・外付けストロボをお使いの場合は、お使いのストロボの取扱説 明書をご覧ください。

# 3 露出を固定したい被写体にカメラを向ける

# 4 シャッターボタンを半押しする

# 5 \* \* を押す

・ストロボがプリ発光し、露出が固定されます。

# 6 カメラの向きを変えて構図を決め、撮影する

解除のしかた:**米**ボタンまたはコントローラーホイール以外のボタン を操作する

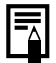

[発光モード]が[マニュアル]のときは、FE ロックできません。

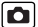

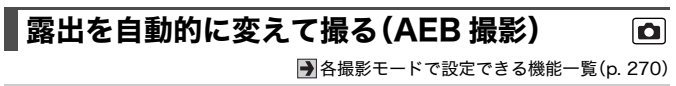

撮影モード AUTO SCN 🖵 🐂 P Tv Av M

設定した露出補正量の幅に従って、カメラが自動的に露出を変えなが ら、連続撮影(p. 108)と同じ間隔で3 画像撮影します。標準露出、 マイナス補正、プラス補正の順で撮影します。

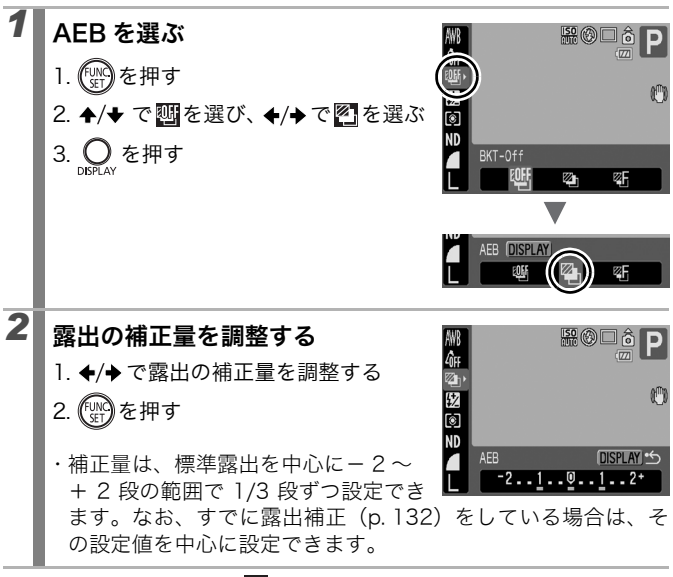

解除のしかた:手順1で響を選ぶ

ストロボ発光時は AEB 撮影ができません。通常の1 画像撮影になります。

NDフィルターフ

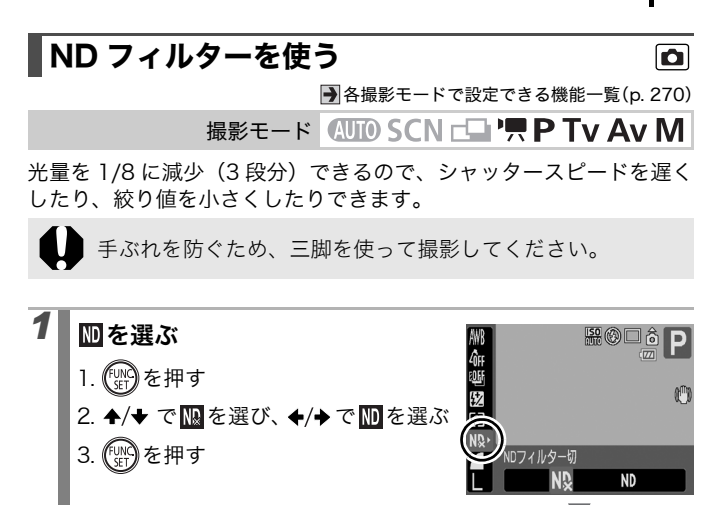

解除のしかた: ND を選ぶ

## | 手ぶれを軽減して撮る(ISO ブースター) 🛛 🖻

●各撮影モードで設定できる機能一覧(p. 270)

撮影モード AUTO SCN 🕞 冲 P Tv Av M

撮影時に手ぶれ警告アイコン(𝔐)が表示されたとき、ISO感度を上 げ、手ぶれしにくいシャッタースピードで撮影することができます。

| 切              | この機能を使用しません。                                        |
|----------------|-----------------------------------------------------|
| <b>山</b> ~ ボタン | 変更前と変更後の ISO 感度やシャッタースピードを、液晶モ<br>ニターで確認しながら撮影できます。 |
| 自動             | 手ぶれしにくい最適な感度に、自動的に設定されます。                           |

● 圖、圖、圖のとき、およびストロボ発光時は動作しません。
 ● 撮影の状況によっては、ISO 感度を上げても、手ぶれ警告ア

イコン(〇)が消えないことがあります。

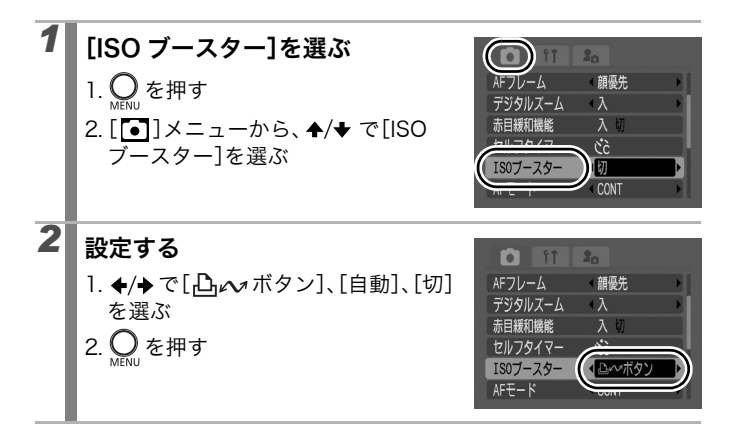

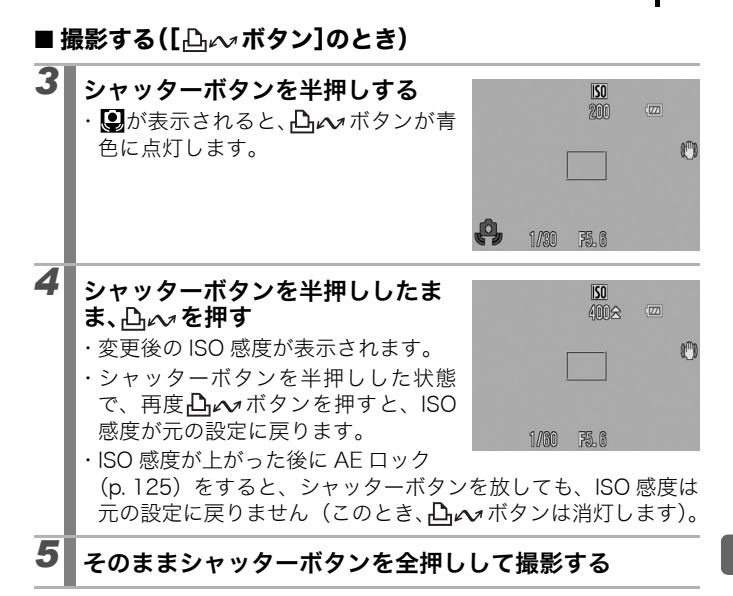

#### ■ 撮影する([自動]のとき)

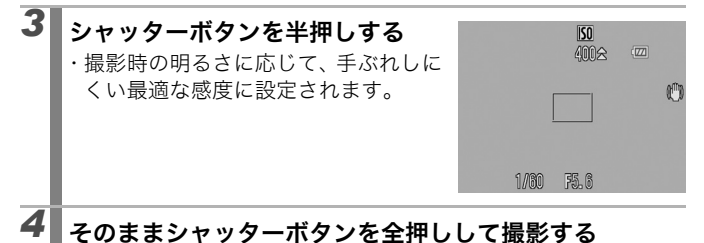

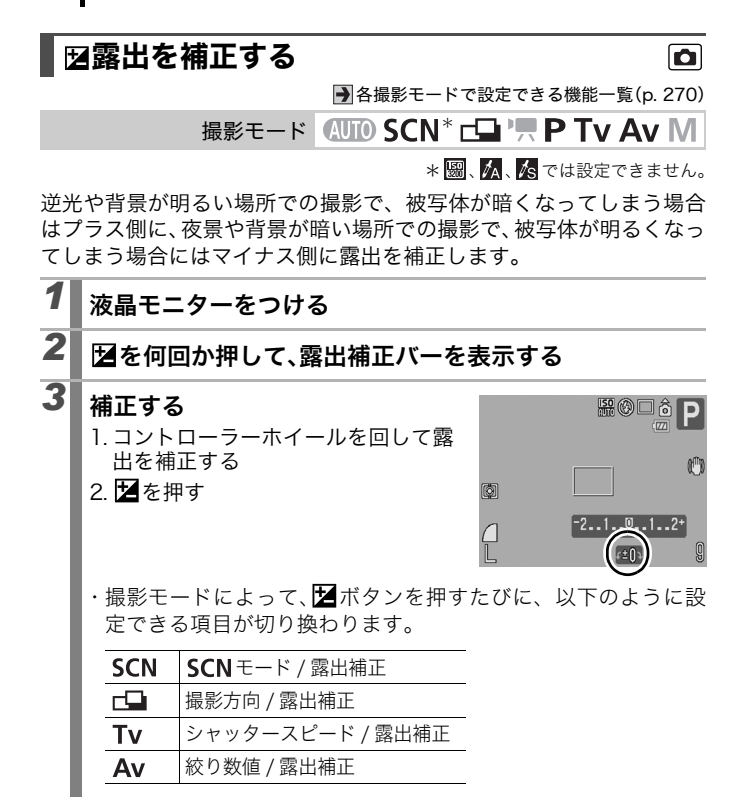

解除のしかた:手順3で補正値を「0」に戻す

# 測光方式を切り換える

●各撮影モードで設定できる機能一覧(p. 270)

撮影モード AUTO SCN 🖵 🐂 P Tv Av M

| 0  | 評(            | 西測光    | 逆光撮影を含む一般的な撮影に適しています。画<br>面内を多分割して測光します。画面内の被写体の<br>位置、明るさ、順光、逆光など複雑な光の要素を<br>カメラが判断し、主被写体を常に適正な露出で撮<br>影します。 |
|----|---------------|--------|----------------------------------------------------------------------------------------------------|
| [] | 中央部重点<br>平均測光 |        | 画面中央部の被写体に重点を置きながら、画面全<br>体を平均的に測光します。                                                                        |
|    | スフ            | ポット測光  | 「スポット測光枠」内を測光します。                                                                                             |
| Đ  |               | 中央固定   | スポット測光枠を液晶モニターの中央部に固定し<br>ます。                                                                                 |
|    |               | AF 枠連動 | スポット測光枠を AF フレームに連動させます。<br>AF フレームが[アクティブ]のときのみ設定で<br>きます(p. 113)。                                           |

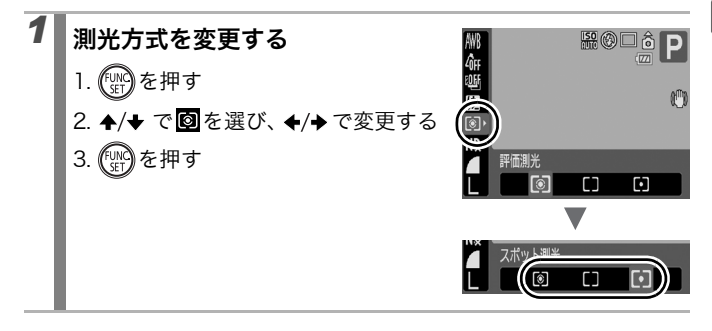

٥

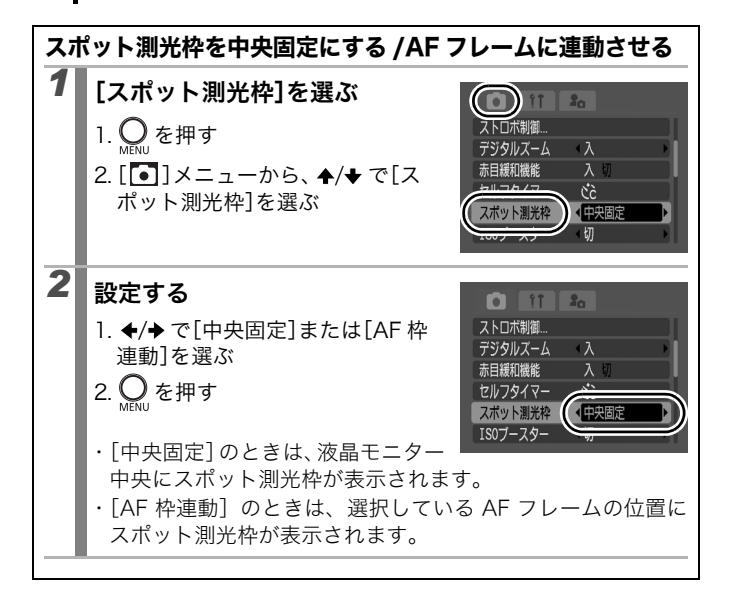

## 色合いを調整する(ホワイトバランス)

● 各撮影モードで設定できる機能一覧(p. 270)

撮影モード (AUTO) SCN C山 '県\* P Tv Av M

\* 🚾、 🖉 では設定できません。

通常は、Imm(オート)で最適なホワイトバランスが自動設定されます。 Immで自然な色合いにならないときは、ホワイトバランスを変更し、撮 影時の光源に合った適正な色で撮影します。

| AWB        | オート   | 自動設定                                                                                           |
|------------|-------|------------------------------------------------------------------------------------------------|
| ं          | 太陽光   | 晴天の屋外                                                                                          |
| 2          | くもり   | 曇天や日陰、薄暮                                                                                       |
| - <b>.</b> | 電球    | 電球、電球色タイプ(3 波長型)の蛍光灯                                                                           |
| <br>       | 蛍光灯   | 昼白色蛍光灯、白色蛍光灯、昼白色タイプ(3波長型)<br>の蛍光灯                                                              |
| <b>***</b> | 蛍光灯 H | 昼光色蛍光灯、昼光色タイプ(3 波長型)の蛍光灯                                                                       |
| ŧ          | ストロボ  | ストロボ使用時(' <b>県</b> では設定できません)                                                                  |
| (x         | 水中    | ウォータープルーフケース WP-DC21 (別売)を使っ<br>た水中での撮影に最適です。水中に最適なホワイトバ<br>ランスに設定され、青みをおさえた自然な色合いで撮<br>影できます。 |
|            | マニュアル | 白い紙や布など白を基調としたものを取り込んで、最<br>適な白データとしてカメラに記憶させてから撮影でき<br>ます。                                    |

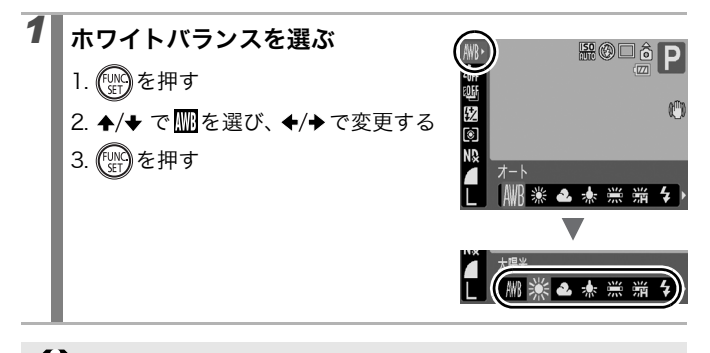

マイカラーが 🔩 🌆 の場合、ホワイトバランスは設定できません。

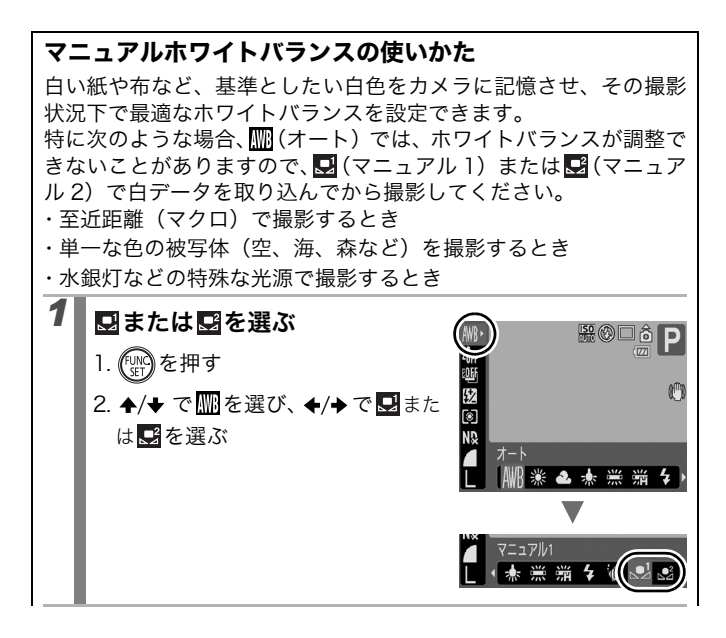

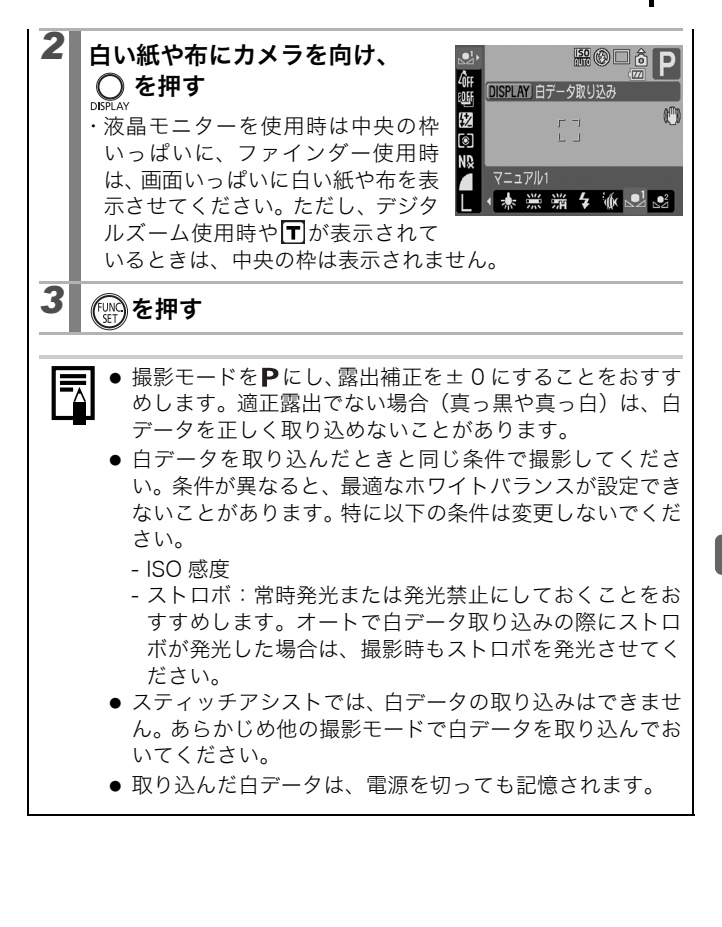

## マイカラーで撮る

● 各撮影モードで設定できる機能一覧(p. 270)

撮影モード (UTD) SCN C山 '県\* P Tv Av M

\* 🛣 🗽 では設定できません。

#### 画像の印象を変えて撮影できます。

| 40FF                  | マイカラー切    | 通常設定                                                                                                    |
|-----------------------|-----------|----------------------------------------------------------------------------------------------------|
| Αv                    | くっきりカラー   | コントラストと色の濃さを強調し、くっきりした<br>色合いにします。                                                                                    |
| <i>B</i> <sub>N</sub> | すっきりカラー   | コントラストと色の濃さを抑え、すっきりとした<br>色合いにします。                                                                                    |
| ∕se                   | セピア       | セピア色にします。                                                                                                    |
| ∕₿w                   | 白黒        | 白黒にします。                                                                                                    |
| Вр                    | ポジフィルムカラー | 「あざやかブルー」・「あざやかグリーン」・「あざや<br>かレッド」の効果を合わせたもので、青、緑、赤<br>色をより鮮やかにします。ポジフィルムのように<br>ナチュラルで色鮮やかな画像が撮影できます。                |
| <i>A</i> L            | 色白肌*      | 人物の肌を色白にします。                                                                                                    |
| ₿D                    | 褐色肌*      | 人物の肌を褐色にします。                                                                                                    |
| $\mathcal{A}_{B}$     | あざやかブルー   | 青色を強調します。空や海などの青い被写体をよ<br>り鮮やかに撮影できます。                                                                                |
| £G                    | あざやかグリーン  | 緑色を強調します。山や新緑、草花、芝生などの<br>緑の被写体をより鮮やかに撮影できます。                                                                         |
| <i>B</i> <sub>R</sub> | あざやかレッド   | 赤色を強調します。赤い花や赤い車などの赤い被<br>写体をより鮮やかに撮影できます。                                                                            |
| £C                    | カスタムカラー   | コントラスト/シャープネス/色の濃さを調節した<br>り、赤/緑/青/肌色 <sup>*</sup> のバランスを変更したりし<br>て撮影します。「青色をもう少し鮮やかに」や「顔<br>色をもう少し明るく」といった微調整ができます。 |

\* 被写体に人物以外の肌色が含まれている場合は、その被写体の色も変更されること があります。また、肌の色によっては、効果が現れない場合があります。

#### マイカラーを設定する(臨以外)

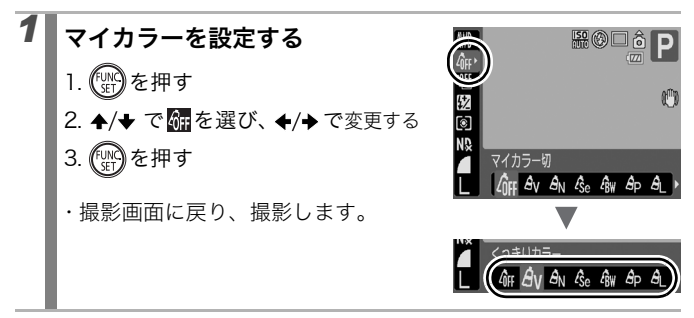

### マイカラーを設定する(🔤)

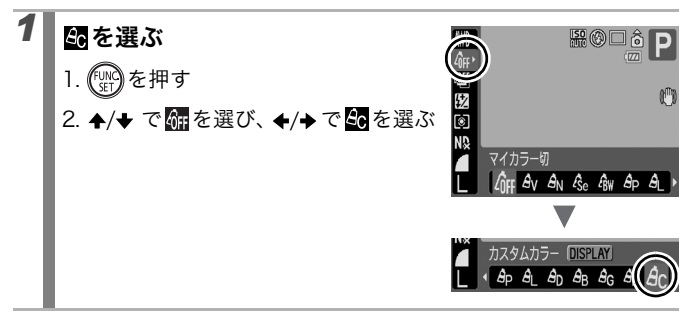

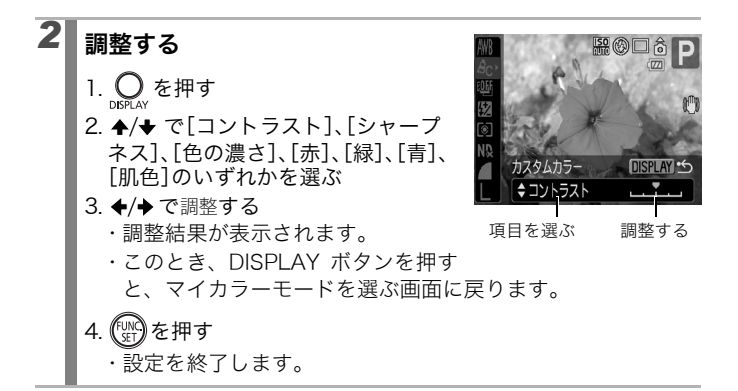

### 色を変えて撮る

▶各撮影モードで設定できる機能一覧(p. 270)

### 撮影モード SCN(加加) (加加)

画像の色味を簡易的に変化させて撮影します。静止画だけでなく、動 画でも利用でき、画像効果や映像効果を演出した撮影が楽しめます。 ただし、撮影状況によっては、画像が粗くなったり、思い通りの色に ならないことがあります。そのため、大切なシーンを撮影するときに は、必ず事前に試し撮りすることをおすすめします。なお、静止画の 場合には、[オリジナル保存]機能(p. 144)を[入]にすれば、撮影 した画像だけでなく、オリジナル画像(元画像)も記録できます。

|               | ワンポイントカラー | 画面内の指定した色のみを残し、それ以外を<br>白黒にして撮影できます。                              |
|---------------|-----------|-------------------------------------------------------------------|
| <b>∕</b> s /₹ | スイッチカラー   | 画面内の指定した色を別の色に変更して撮<br>影できます。別の色の取り込みは 1 色のみ<br>で、複数の色から選択はできません。 |

撮影シーンによっては、ISO 感度が上がり、画像にノイズが増 えることがあります。

### ワンポイントカラーモードで撮影する

| 1 | <ul> <li> <b>ふまたは風を選ぶ</b><br/>静止画のとき          </li> <li>             ・モードダイヤルをSCNに合わせる         </li> <li>             ・コントローラーホイールを回して             </li> </ul> <li> <b>動画のとき</b> <ul> <li>             ・モードダイヤルを             ・             ・</li></ul></li> | 静止画時                                                           |
|---|----------------------------------------------------------------------------------------------------|----------------------------------------------------------------|
| 2 | ● <b>を押す</b><br>・色取り込みモードになり、オリジナル<br>の画像とワンポイントカラーの画像<br>(前回設定した指定色が反映)が交互<br>に表示されます。                                                                                                    | 日本<br>10<br>10<br>10<br>10<br>10<br>10<br>10<br>10<br>10<br>10 |
| 3 | <ul> <li>液晶モニターの中央の枠内に、残した</li> <li>メラを向け、◆ボタンを押す</li> <li>・指定できるのは1色です。</li> <li>・ ↑/◆ ボタンまたはコントローラーホー</li> <li>囲を変更できます。</li> <li>-5:残したい色だけを取り込みます</li> <li>+5:残したい色に近い色も一緒に取</li> </ul>                                                                 | <b>たい色が入るようにカ</b><br>イールで、残したい色の範<br>。<br>り込みます。               |
| 4 | ○<br>DISPLAY を押して設定を終了し、撮影する                                                                                                    | 3                                                              |

- ● 初期設定色は緑です。
  - ストロボを発光して撮影すると、思いどおりの画像にならない場合があります。
  - 指定した色と色の取り込み範囲は、電源を切っても記憶され ます。

#### スイッチカラーモードで撮影する

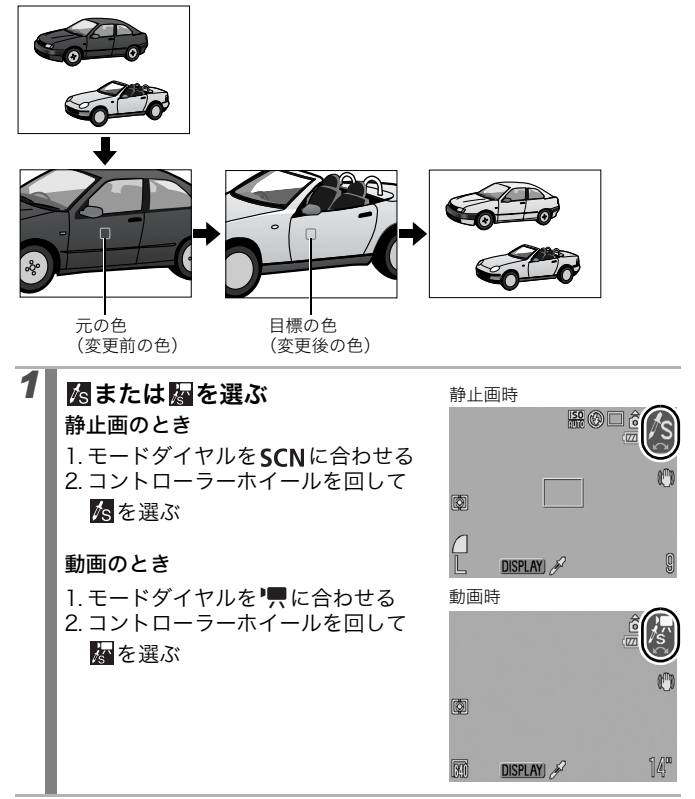
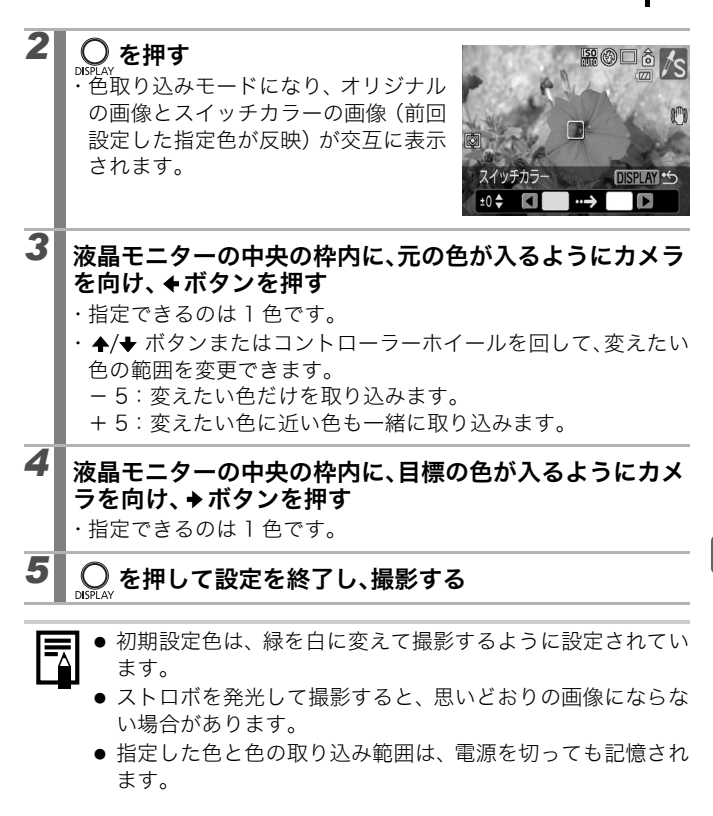

144 いろいろな撮影

#### オリジナル画像の保存方法を変更する ワンポイントカラーやスイッチカラーで静止画を撮影するときは、 色を変えた画像だけでなく、オリジナル画像(色を変える前の画像) も記録するかどうかを設定できます。 [オリジナル保存]を選ぶ < CONT 1. 〇 を押す AF補助光 2. [ [ ] メニューから、 ▲/★ で [ オリ 撮影の確認 <2 秒 11表示 ジナル保存]を選ぶ 入团 2 設定する • 11 **2**0 1. ◆/→で[入]または[切]を選ぶ < CONT AF補助光 2. 〇 を押す 42秒 撮影の確認 レビュー情報 オリジナル保存 🛛 🕅 切 「入」の場合、画像番号は連番にな 自動カテゴリー ります。オリジナル画像が早い番 号、ワンポイントカラーやスイッチカラーで撮影した画像が 後の番号です。 [オリジナル保存]を[入]に設定した場合 - 撮影時に液晶モニターに表示される画像は、ワンポイントカ ラーまたはスイッチカラーで設定している画像だけです。 - 撮影直後、液晶モニターには、ワンポイントカラーまたは スイッチカラーで撮影した画像が表示されます。このとき 画像を消去すると、オリジナル画像も同時に消去されます ので、十分に確認してから消去してください。 -1回の撮影で2画像記録されるため、液晶モニターに表示 される記録可能画像数は、設定が [切] の場合の半分にな

ります。

# ストロボの自動調光設定を切り換える 🛛 🖸

● 各撮影モードで設定できる機能一覧(p. 270)

撮影モード AUTO SCN CL ' P\* Tv Av M

\*外付けストロボ使用時のみ [マニュアル]を設定できます。

内蔵ストロボと外付けストロボ(スピードライト 220EX/430EX/ 580EX II/ トランスミッター ST-E2)は自動調光で発光しますが、自 動調光しないように設定することもできます。

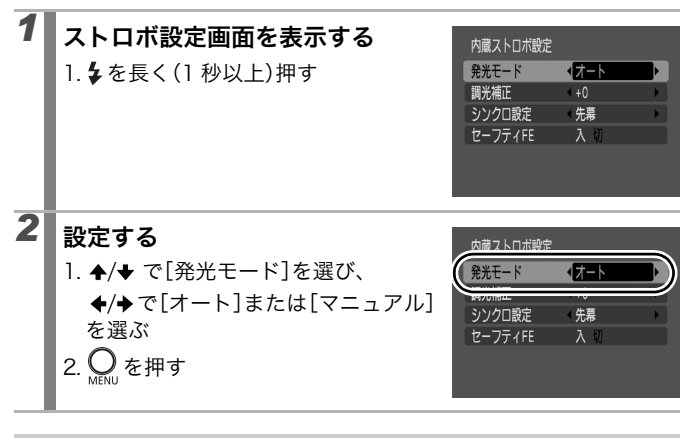

[•] メニューの [ストロボ制御] でも設定できます (p. 48)。

# ストロボ調光量を補正する 🛛 🗅

● 各撮影モードで設定できる機能一覧(p. 270)

撮影モード AUTO SCN 🕞 冲 P Tv Av M

標準調光を中心に-2~+2の範囲\*で1/3段ずつ変更できます。 カメラの露出補正と併用することにより、背景の露出も補正したスト ロボ撮影ができます。

撮影モードが**Tv**または**Av**のときは、あらかじめ [発光モード]を [オート] に設定してください(p.145)。 \*外付けストロボの場合は-3~+3の範囲

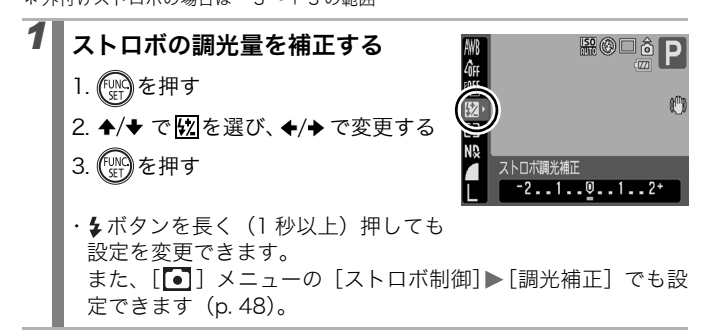

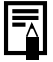

外付けストロボの設定をする場合は、ストロボの電源を入れて から行ってください。

# ストロボ発光量を設定する

● 各撮影モードで設定できる機能一覧(p. 270)

撮影モード AUTO SCN 🕞 🖳 P Tv Av M

ストロボの発光量をフル発光まで3段階で制御して撮影できます。外付けストロボ装着時は、外付けストロボの発光量を制御(1/1(フル 発光)から1/64\*まで、1/3段ずつ)できます。撮影モードが**Tv**ま たは**Av**のときは、あらかじめ[発光モード]を[マニュアル]に設 定してください(p.145)。

\* スピードライト 580EX II の場合は 1/128

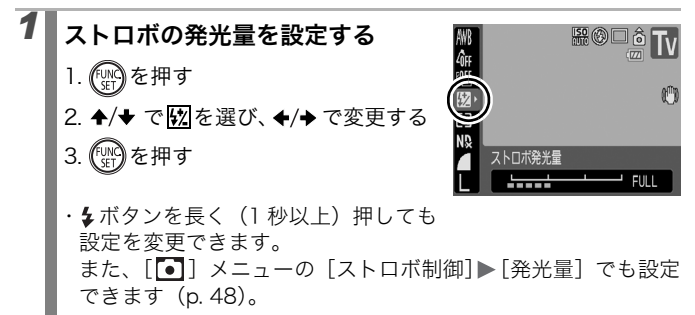

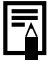

外付けストロボの設定をする場合は、ストロボの電源を入れて から行ってください。

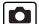

## ストロボ発光のタイミングを切り換える 🛛 🗈

→各撮影モードで設定できる機能一覧(p. 270)

撮影モード AUTO SCN 🖵 📜 P Tv Av M

| 先幕 | シャッタースピードにかかわらず、シャッターが開いた直後にスト<br>ロボが発光します。通常はこちらで撮影します。                         |
|----|----------------------------------------------------------------------------------|
| 後幕 | シャッターが閉じる直前にストロボが発光します。ストロボ発光の<br>タイミングが先幕発光より遅くなり、車のライトが後方に流れるよ<br>うな画像を撮影できます。 |

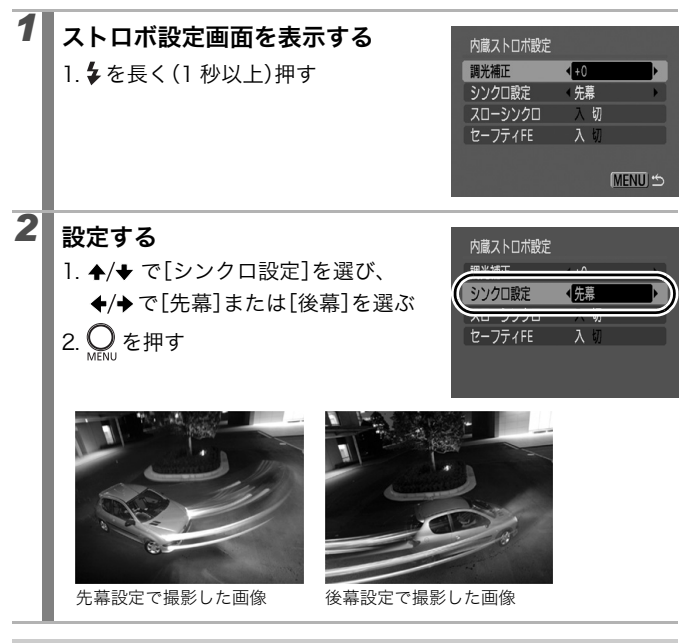

[●] メニューの [ストロボ制御] でも設定できます (p. 48)。

### |ストロボ撮影時の露出を補正する(セーフティFE) 🖸

● 各撮影モードで設定できる機能一覧(p. 270)

撮影モード AUTO SCN 🖵 📜 P Tv Av M

ストロボ発光時に、露出オーバーで適正露出が得られない場合、自動 的に絞り数値やシャッタースピードがシフトして白とびを軽減し、適 正露出で撮影できます。撮影モードが**Tv**または**Av**のときは、あらか じめストロボの [発光モード] を [オート] に設定しておいてくださ い (p. 145)。

| 1 | <b>ストロボ設定画面を表示する</b><br>Ⅰ. <b>\$</b> を長く(1 秒以上)押す                 | 内蔵ストロボ設定<br>開光補正<br>シンクロ設定<br>スローシンクロ<br>セーフティFE         | ◆+0 ◆先幕 → 切 → 切 → 切 → 切 MENU ↔ |  |
|---|-------------------------------------------------------------------|----------------------------------------------------------|--------------------------------|--|
| 2 | <b>設定する</b><br>1. ◆/◆ で[セーフティFE]を選び、<br>◆/→ で[入]または[切]を選ぶ<br>2を押す | 内蔵ストロボ設定<br>開光補正<br>シンクロ設定<br>ユー <u>トン・クロ</u><br>セーフティFE | +0<br>先幕<br>                   |  |

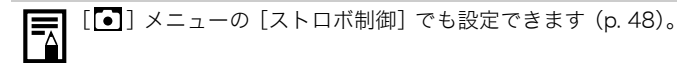

### **国ボタンに機能を登録する**

● 各撮影モードで設定できる機能一覧(p. 270)

### 撮影モード (AUTO SCN CL) ア P Tv Av M

撮影時によく使う機能を、 S (ショートカット)ボタンに1つだけ登録 できます。登録できる機能は以下のとおりです。

|    | 項目                         | 参照先    | 項目         | 参照先    |
|----|----------------------------|--------|------------|--------|
| Ś  | 無効                         | -      | デジタルテレコン   | р. 73  |
| ۱  | 測光方式                       | p. 133 | AFL AF ロック | p. 119 |
| ND | ND フィルター                   | p. 129 | 🎽 ディスプレイオフ | p. 51  |
| WB | ホワイトバランス                   | p. 135 |            |        |
|    | マニュアルWB1、WB2<br>(ホワイトバランス) | p. 136 |            |        |

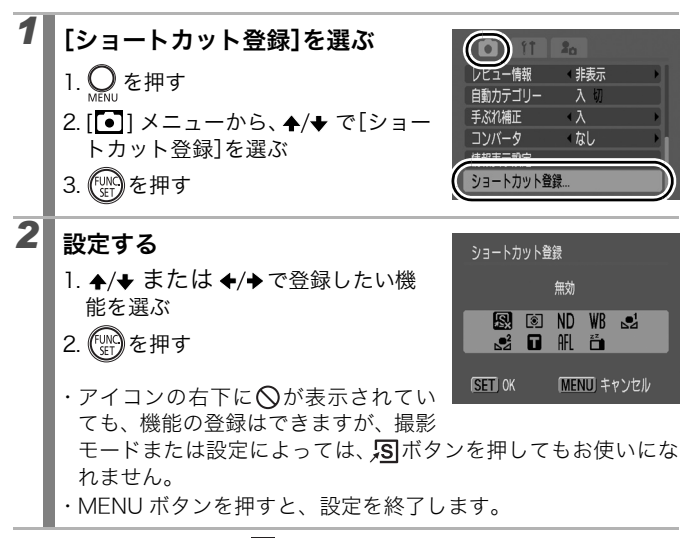

解除のしかた:手順2で風を選ぶ

#### 

#### SIを押す

- ・「S」ボタンを押すたびに、登録されている機能の設定が切り換わ ります。
  - 🖸、 🕅、 🎹 は設定画面が表示されます。
  - 🖳 🖫 は、 🔊 ボタンを押すたびに白データを取り込みます。 なお、このとき枠は表示されないので、白い紙や布の中央が 液晶モニターの中央になるようにして、「日ボタンを押してく ださい。一度この機能を使うと、ホワイトバランスの設定は マニュアルホワイトバランスに変更されます。
  - **III**は、**I**Iボタンを押すたびに AF ロックを行います。

#### 縦横自動回転を設定する ●各撮影モードで設定できる機能一覧(p. 270) 撮影モード (UTD SCN 「」」 · 一 P Tv Av M このカメラには SI (Super Intelligent) センサーが装備されており、 縦位置で撮影した画像は、再生時に正しい縦位置に回転して表示され ます。 1 [縦横自動回転]を選ぶ 通し番号 1. 🔘 を押す 2. ◆/→ で [1] メニューを選ぶ 入切

4/◆ で「縦横自動回転]を選ぶ

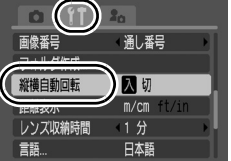

152 いろいろな撮影

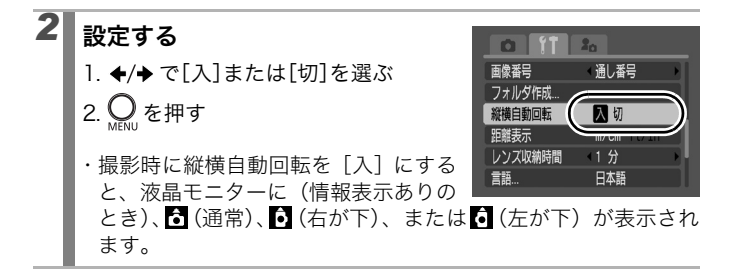

- ・カメラを真上や真下に向けて撮影すると、正しく機能しない場合があります。アイコン(▲)を確認し、正しく天地を判断しない場合は、[切]にしてお使いください。
  - 縦横自動回転の設定が[入]のときに縦位置で撮影した画像 をパソコンに取り込む場合、取り込みに使用するソフトウェ アによっては、回転結果が反映されないことがあります。

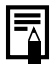

このカメラは、SI センサーにより、縦位置で構えて撮影する場合、上側を「天」、下側を「地」と判断し、縦位置に最適なフォーカス、露出、ホワイトバランス制御を行います。この機能は、縦横自動回転の入 / 切に関係なく有効です。

# 画像の保存先(フォルダ)を作成する 🛛 🗈 🗈

● 各撮影モードで設定できる機能一覧(p. 270)

#### 撮影モード AUTO SCN CL P TV AV M

任意のタイミングで新しいフォルダを作成できます。撮影した画像は、 そのフォルダ内に自動的に保存されます。

| 新規作成 | 次回撮影時に新しいフォルダを作成します。また新しいフォルダ<br>を作成したい場合には、再度チェックマークをつけてください。 |
|------|----------------------------------------------------------------|
| 自動作成 | 指定した日時以降の撮影時に、新しいフォルダを作成したい場合、<br>日時を指定します。                    |

#### 次回撮影時にフォルダを作成する

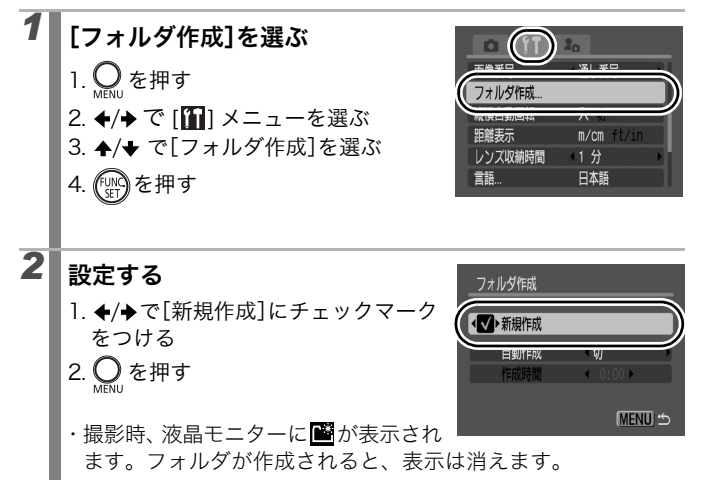

154 いろいろな撮影

#### 指定した日時にフォルダを作成する

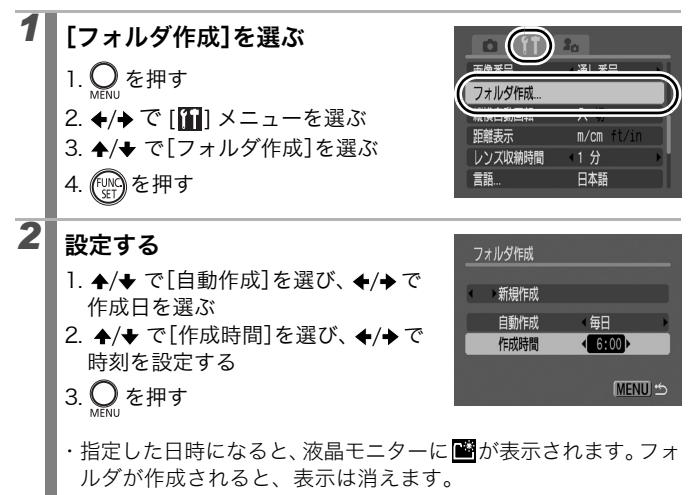

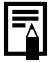

ひとつのフォルダに最大 2000 画像まで保存されます。新規 にフォルダを作成しなくても、2000 画像を超えると、新しい フォルダが自動的に作成されます。

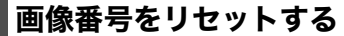

●各撮影モードで設定できる機能一覧(p. 270)

### 撮影モード AUTO SCN CLI P TV AV M

撮影した画像には、自動的に画像番号がつきます。その画像番号の設 定方法を選択します。

| 通し番号        | 最後に撮影した画像の続き番号が次の画像につけれらます。そのた<br>め、フォルダを変更したり、カードを交換 <sup>*</sup> したりしても、画像番<br>号が重複しません。パソコンで画像をまとめて管理する場合に便利<br>です。                           |
|-------------|----------------------------------------------------------------------------------------------------|
|             | *新規のカードに交換時。記録済みのカードを入れたときは、最後に撮影<br>した画像のフォルダ番号と画像番号を合わせた 7 桁の番号を比べ、大<br>きいほうの番号を引き継ぎます。                                                        |
| オート<br>リセット | フォルダ番号、画像番号が初期値(100-0001)に戻ります*。<br>フォルダ単位で管理する場合に便利です。<br>*新規のカードに交換時。記録済みのカードを入れたときは、そのカード<br>に記録されている画像のフォルダ番号と画像番号を合わせた7桁の番<br>号の続きの番号になります。 |

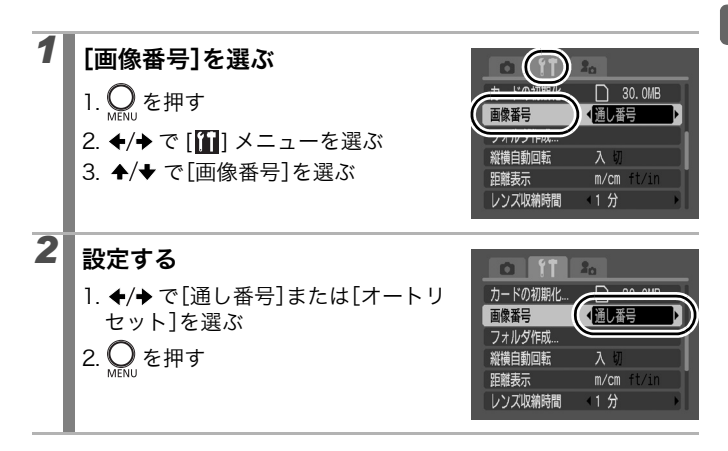

156 いろいろな撮影

#### 画像番号およびフォルダ番号について

撮影した画像には、0001 ~ 9999 までの画像番号が割り振られ、各 フォルダには、100 ~ 999 までの番号が割り振られます。 ひとつのフォルダには、2000 画像ずつ保存されます。

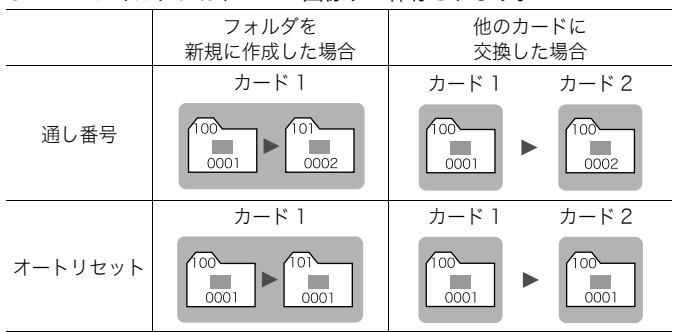

- 次の設定で撮影した画像は、必ずひとつのフォルダに保存されるため、2000 画像に 満たなくても、十分な空きがない場合には、新しいフォルダに保存される場合があり ます。
  - ・連続撮影 ・セルフタイマー(カスタムの場合) ・スティッチアシスト
  - ・フォーカスブラケット撮影 ・AEB 撮影
  - ・静止画のワンポイントカラー/スイッチカラー([オリジナル保存]が[入]の場合)
- ・同じフォルダ番号や、フォルダ内に同じ画像番号が複数あるときは、再生できません。
- フォルダの構造や画像のタイプについては、ソフトウェアクイックガイドでご確認く ださい。

# 再生 / 消去する

### Q 拡大して見る

再生モードでは、コントローラーホイールを回しても画像を選べます。 反時計回りで前の画像、時計回りで次の画像を表示できます。「静止画 を見る」(p. 19)もご確認ください。

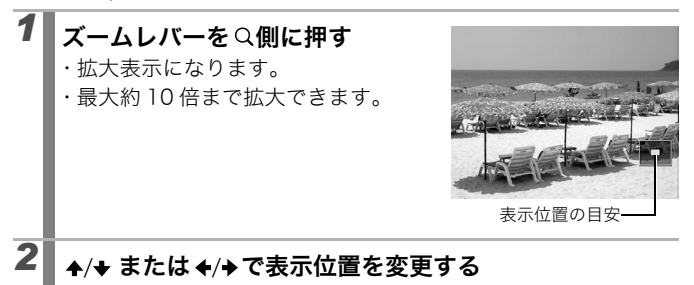

- ・拡大再生中にコントローラーホイールを回すと、拡大したまま 前または次の画像を表示できます。
- ・ズームレバーで倍率を変更できます。

解除のしかた:ズームレバーをIII 側に押す(MENU ボタンを押すと、 すぐに解除できます。)

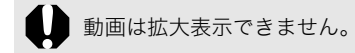

### ■■9 画像ずつまとめて見る(インデックス再生) 回

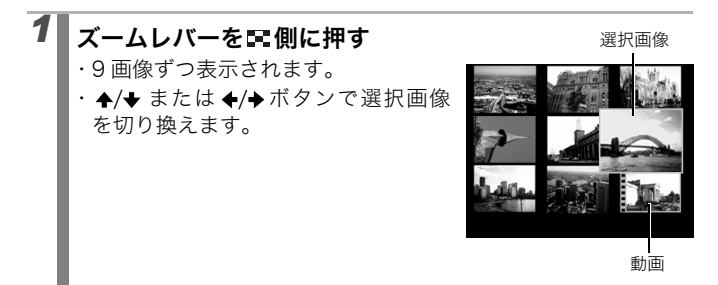

解除のしかた:ズームレバーをQ側に押す

#### 9 画像ずつ表示を切り換える インデックス再生中に合ボタンを押すと、ジャンプバーが表示され、 9 画像ずつ表示の切り換えができます。 ・ズームレバーを ■ 側に押しても切り換 えができます。 ◆/◆ ボタンで前または 次の 9 画像を表示します。 ・FUNC./SET ボタンを押しながら ◆/◆ ボタンを押すと、最初または最後の 9 画像を表示します。

解除のしかた: 6ボタンを押す

\_\_\_\_\_**>>** ジャンプバー

### ピントや人物の表情を確認する(フォーカスチェッカー表示) 🗈

フォーカスチェッカー表示にすると、ピントや人物の表情が確認でき ます。また、表示倍率の変更や画像の切り換えもできるため、顔の表 情や目を閉じていないかなどもかんたんに確認できます。

#### 表示する

| 1 | ▶を押す                                            |                                             |  |  |  |
|---|-------------------------------------------------|---------------------------------------------|--|--|--|
| 2 | フォーカスチ<br>まで、OBFLAY<br>のBFLAY<br>・画像に枠が次<br>ます。 | <b>ェッカー表示になる</b><br>数回押す<br>なのとおりに表示され      |  |  |  |
|   | 枠の色                                             | 内容                                          |  |  |  |
|   | 橙                                               | 右下に表示された画像の範囲を表示します。                        |  |  |  |
|   | 白 ピントの合った位置に表示されます(AF フレーム)。                    |                                             |  |  |  |
|   | グレー                                             | 再生時に検出された顔の位置に表示されます<br>(顔フレーム)。            |  |  |  |
|   | ・橙色の枠は、<br>の切り換えか                               | <br>表示倍率の変更、表示位置の移動、表示フレーム<br>できます(p. 160)。 |  |  |  |

#### 表示倍率を変更する

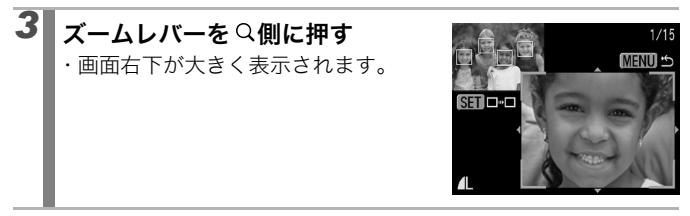

#### フレームを切り換える

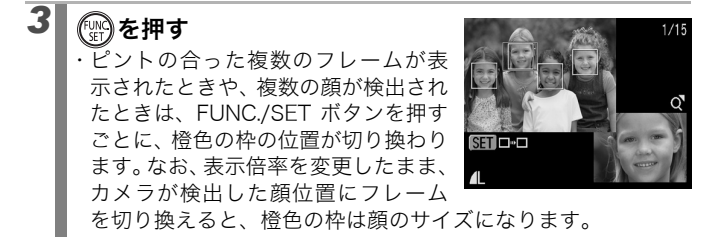

#### 表示位置を変更する

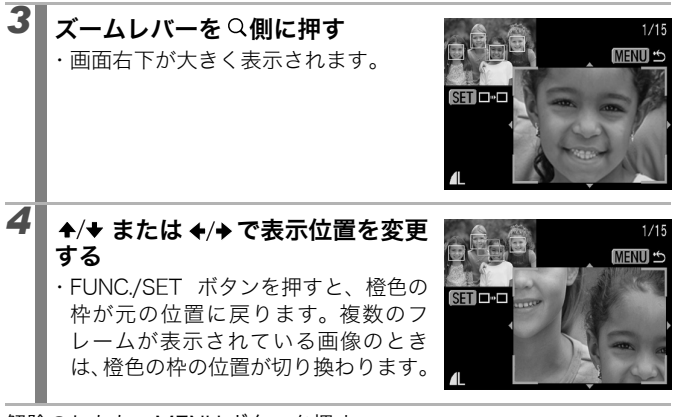

解除のしかた:MENU ボタンを押す

### □ 目的の画像にジャンプする

カードにたくさんの画像を記録しているときは、次の検索キーでジャ ンプしながら目的の画像を探し出すと便利です。

| $\odot$     | 日付      | 各撮影日の先頭画像を表示する      |
|-------------|---------|---------------------|
| ſ           | マイカテゴリー | 各カテゴリーの先頭画像を表示する    |
| Ë           | フォルダ    | 各フォルダの先頭画像を表示する     |
| ſ           | 動画      | 動画を表示する             |
| <b>(1</b> 0 | 10枚     | 画像を 10 枚ずつ飛ばして表示する  |
| :100        | 100 枚   | 画像を 100 枚ずつ飛ばして表示する |

#### シングル再生時に、 🔓を押す

・検索ジャンプモードになります。

#### | ♠/✦ で検索キーを選ぶ

1

2

- ・検索キーによって、画面例は若干異 なります。
- ・DISPLAY ボタンで、画像情報の表示 / 非表示の切り換えができます。

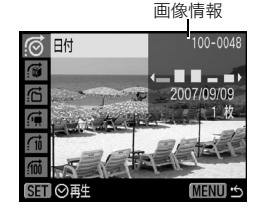

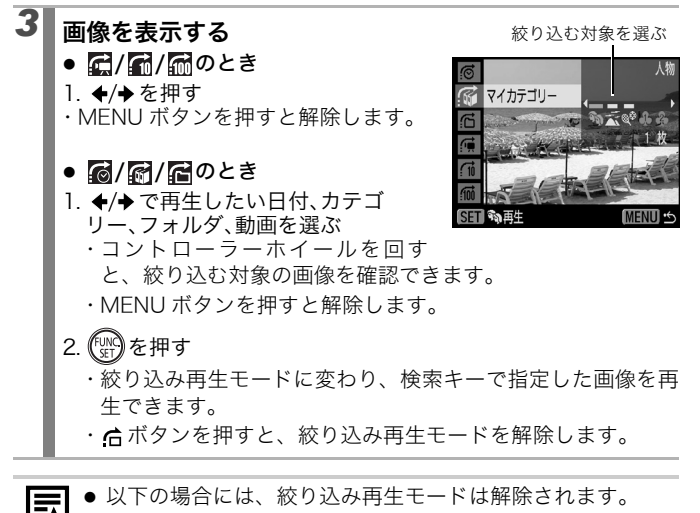

- カテゴリーを変更したとき(マイカテゴリーで絞り込み中のとき)
- 画像を範囲で指定するとき
- 画像を加工や編集して新規に保存したとき
- [▶] メニューの [消去] から、画像を消去したとき

### |カテゴリーに分けて管理する(マイカテゴリー) 回

画像を、あらかじめ用意されているカテゴリー(人物、風景、イベント、カテゴリー1~3、作業用)に分類し、カテゴリー単位で管理することができます。[自動カテゴリー]で記録された(p.49)、カテゴリー情報も編集できます。カテゴリー単位に次の操作が行えます。 ・画像検索(p.161) ・スライドショー(p.172) ・プロテクト(p.188)・消去(p.191)・印刷指定(p.194)

#### 1 画像ずつ指定する

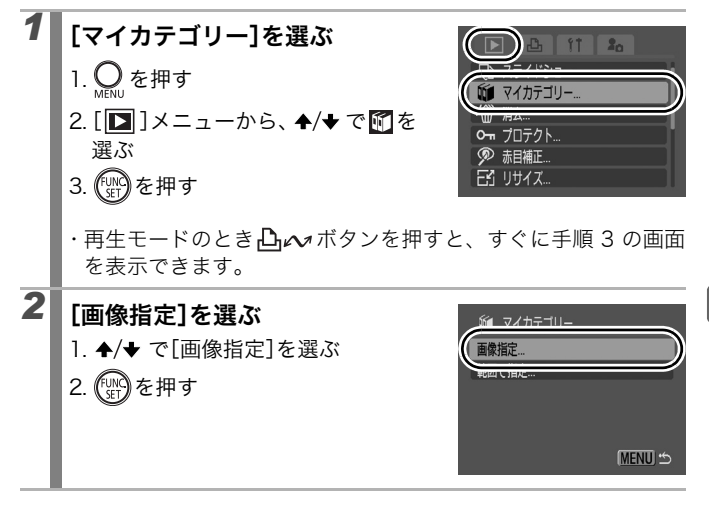

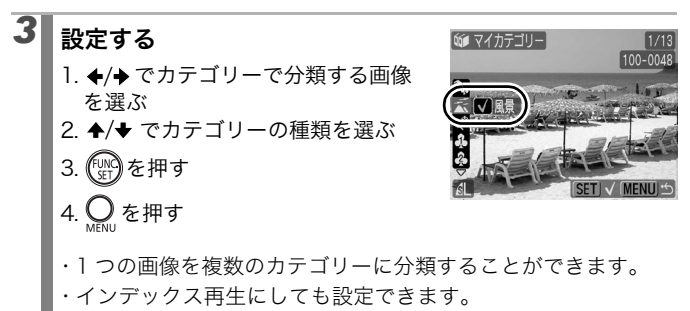

・再度 FUNC./SET ボタンを押すと設定を解除できます。

#### まとめて指定する

連続する画像の範囲を指定して、まとめて画像をカテゴリー分けでき ます。[終点]には、[始点]より大きいファイル番号の画像を指定し てください。500 画像まで指定できます。

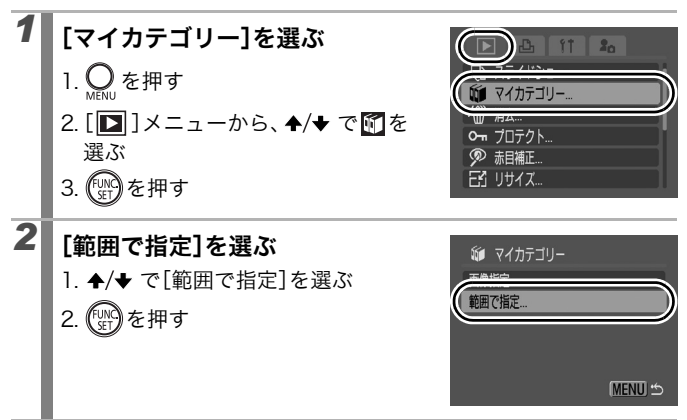

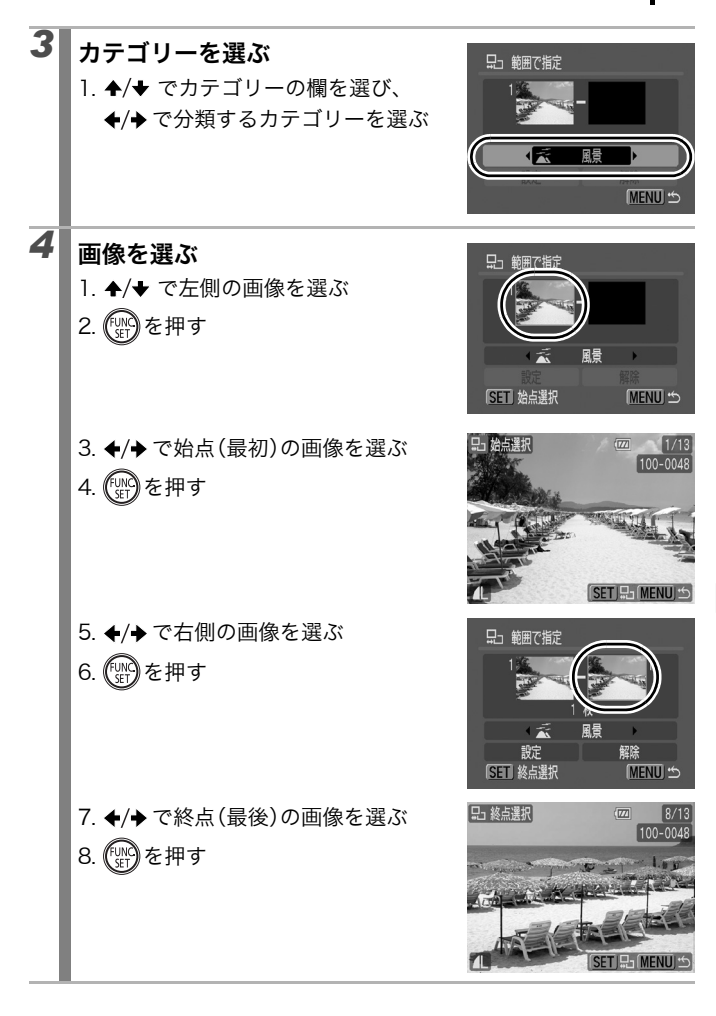

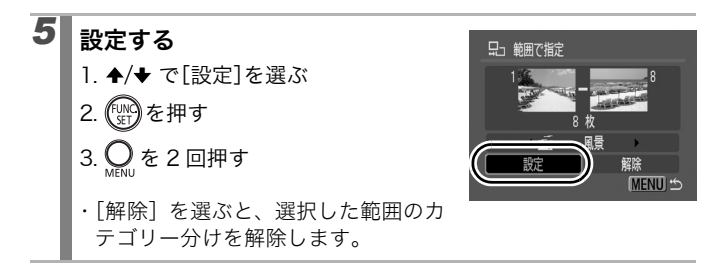

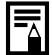

消去や印刷、スライドショーなどの画像を管理するときは、[作 業用] に分類すると便利です。

### 動画を見る(動画再生パネルの操作)

 $\mathbf{P}$ 

インデックス再生時は、動画は再生できません。

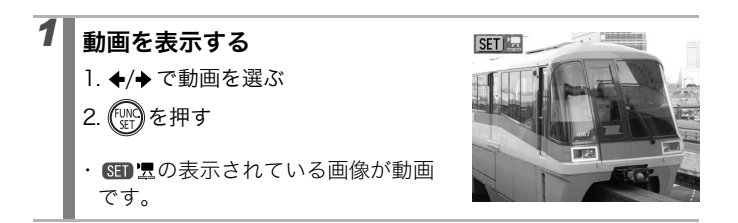

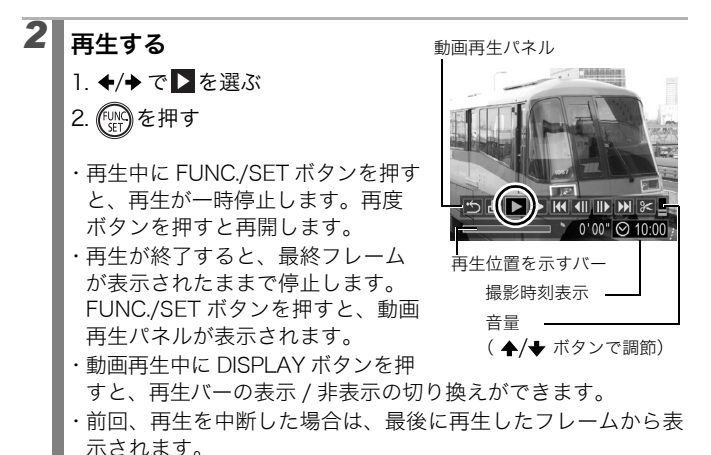

#### 動画再生パネルの操作

| •                     | シングル再生に戻ります。                                                   |
|-----------------------|----------------------------------------------------------------|
| Ъ                     | 動画を印刷します(プリンター接続時にアイコンが表示されます。詳細<br>はダイレクトプリントユーザーガイドをご覧ください)。 |
| $\blacktriangleright$ | 再生します。                                                         |
| ▶                     | スロー再生します(スロー再生の速度は、◆ボタンで遅く、◆ボタン<br>で速くできます)。                   |
| K                     | 先頭フレームを表示します。                                                  |
|                       | フレームを戻します (FUNC./SET ボタンを押し続けると早戻しします)。                        |
|                       | フレームを送ります (FUNC./SET ボタンを押し続けると早送りします)。                        |
|                       | 最終フレームを表示します。                                                  |
| %                     | 編集をします(動画編集モードに切り換えます)。(p. 168)                                |
|                       |                                                                |

- テレビで動画を再生するときの音量は、テレビで調節してく ださい (p. 200)。
- スロー再生中、音声は再生されません。

### 動画を編集する 撮影した動画の一部分を削除できます。 ●実際の編集位置は、編集時に液晶モニターで確認した位置と 若干ずれる場合があります。 ●編集前の長さが1秒以上の動画を1秒単位で編集できます が、プロテクトされている動画、撮影時間が1秒(なのと きは15秒\*1または30秒\*2)未満の動画は編集できません。 \*1 [撮影間隔] が1秒のとき。 \*2 [撮影間隔] が2秒のとき。 動画を表示する SET 1. ◆/→ で動画を選ぶ 2. (FUNC)を押す ・ SED 団の表示されている画像が動画 です。

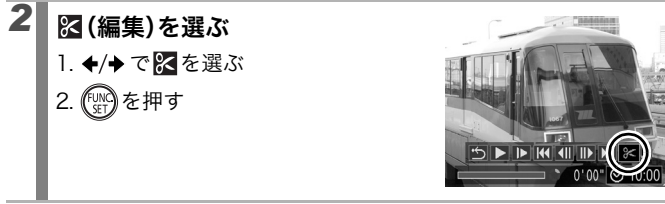

# 3 編集する

↑/◆ で (前部を削除)または
 (後部を削除)を選ぶ

2. ◆/→ で削除する位置(●)を指定する

- ・仮編集した動画を確認するときは、
   ▶ (再生)を選んで FUNC./SET ボタンを押します。
- ・ (終了)を選ぶと動画編集を中止し、動画再生パネルに戻ります。

動画編集パネル

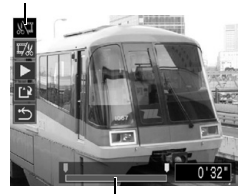

動画編集バー

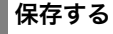

4

- 1. ♠/♥ で配を選ぶ
- 2. (WP)を押す
- 3. ◆/→ で[新規保存]または[上書き保 存]を選ぶ
- 4. 🖽を押す
- ・[新規保存]:新しいファイル名をつけて保存します。編集前の データは残ります。保存中に FUNC./SET ボタンを押すと、保 存を中止できます。
- 「上書き保存」:編集前の画像と同じファイル名で保存されます。
   編集前のデータは残りません。
- ・カードの空き容量が足りないときは、上書き保存しかできません。

編集した動画を保存するとき、ファイルの容量によっては時間がかかる場合があります。途中でバッテリーがなくなると、編集した画像が保存できないことがありますので、動画を編集するときは、フル充電したバッテリーあるいは AC アダプターキットACK-DC20(別売)のご利用をおすすめします(p. 230)。

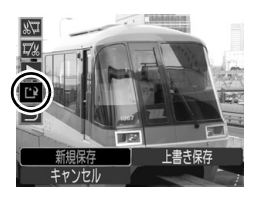

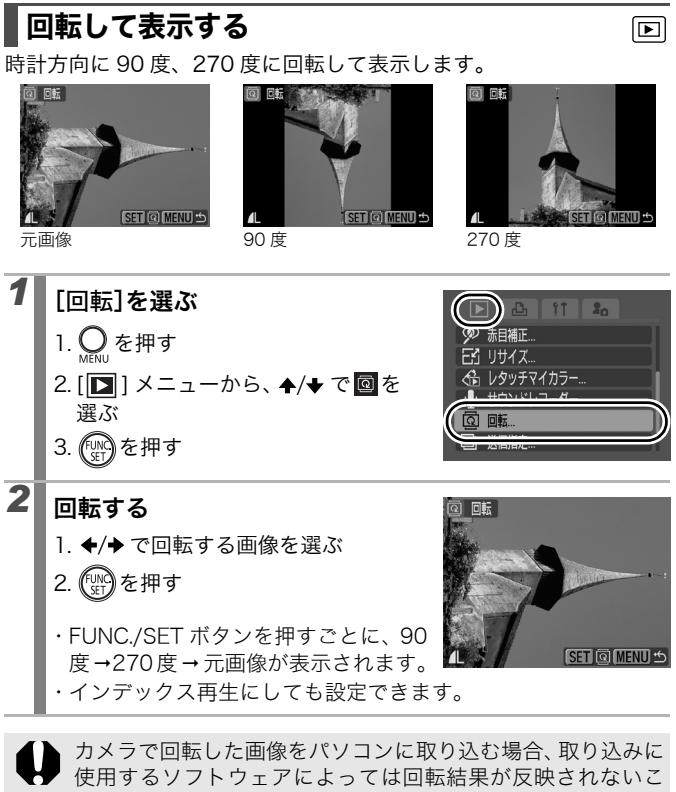

とがあります。

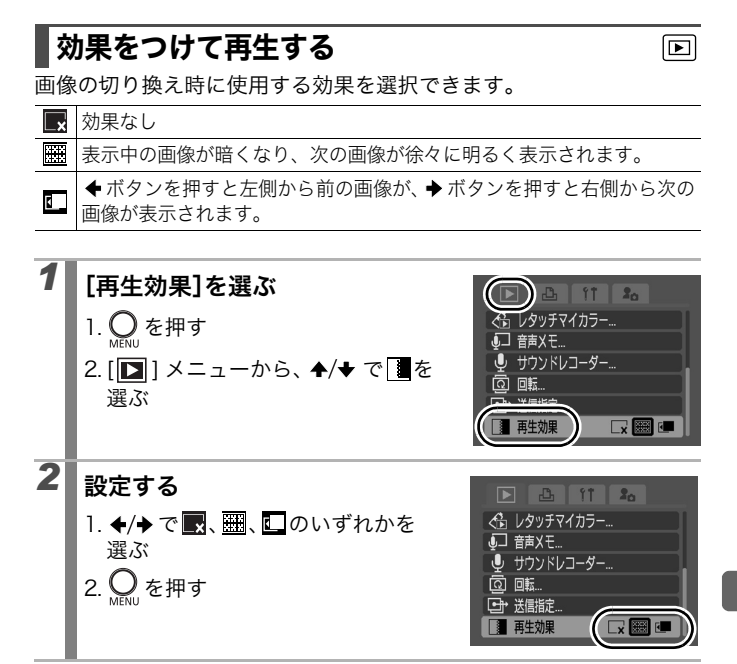

### 画像を自動再生する(スライドショー)

 $\mathbf{\mathbb{P}}$ 

カード内の画像を自動再生します。

\* スライドショーの画像指定は、DPOF (Digital Print Order Format) に準拠してい ます (p. 194)

| þ          | 全画像                | カード内のすべての画像を順に再生します。                        |
|------------|--------------------|---------------------------------------------|
|            | 日付                 | 指定した日付の画像を順に再生します。                          |
| <b>S</b>   | マイカテゴリー            | 指定したカテゴリー内の画像を順に再生します。                      |
|            | フォルダ               | 指定したフォルダ内の画像を順に再生します。                       |
| <b>1</b>   | 動画                 | 動画のみを順に再生します。                               |
| •          | 静止画                | 静止画のみを順に再生します。                              |
| *1 ∼<br>*3 | カスタム 1 ~<br>カスタム 3 | カスタム 1 ~ 3 でマークされている画像を順に再<br>生します(p. 175)。 |

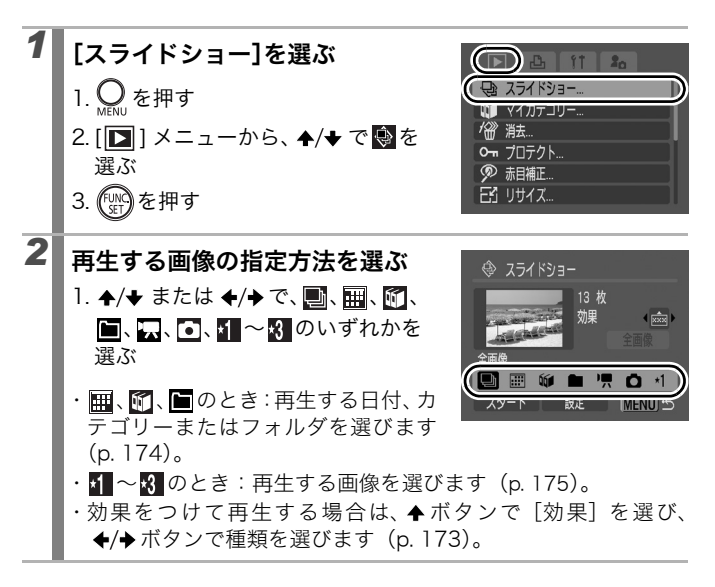

#### 

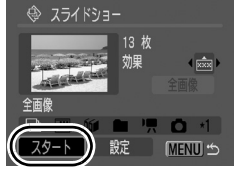

- 画像の送り / 戻し: ◆/→ ボタンを押す (ボタンを押し続ける と早送りします)。
- スライドショーの中止:MENU ボタンを押す

#### 効果の種類

画像の切り換え時に使用する効果を選択できます。

| × | 効果なし                                   |
|---|----------------------------------------|
| * | 次の画像が徐々に明るくなりながら、画面の下から上方向に表示さ<br>れます。 |
|   | 初めに十字型に画像が表示され、徐々に画像全体が表示されます。         |
|   | 画像の一部が横方向に動きながら、徐々に画像全体が表示されます。        |

\*初期設定

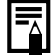

シングル再生時、FUNC./SET ボタンを押しながら♪ ∧ ボタ ンを押すと、表示中の画像からスライドショーを開始できま す。なお、最後に撮影した画像を表示中のときは、その画像と 同じ日付の先頭の画像から開始されます。

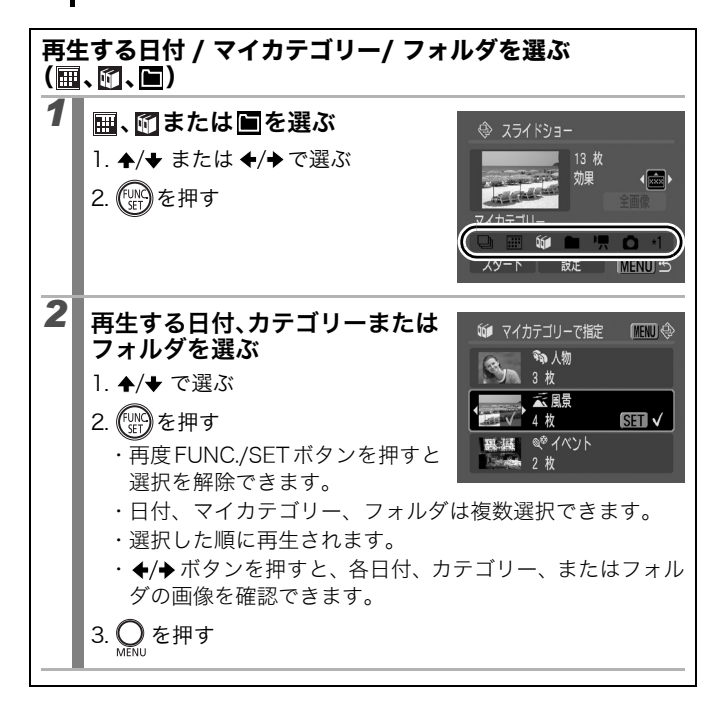

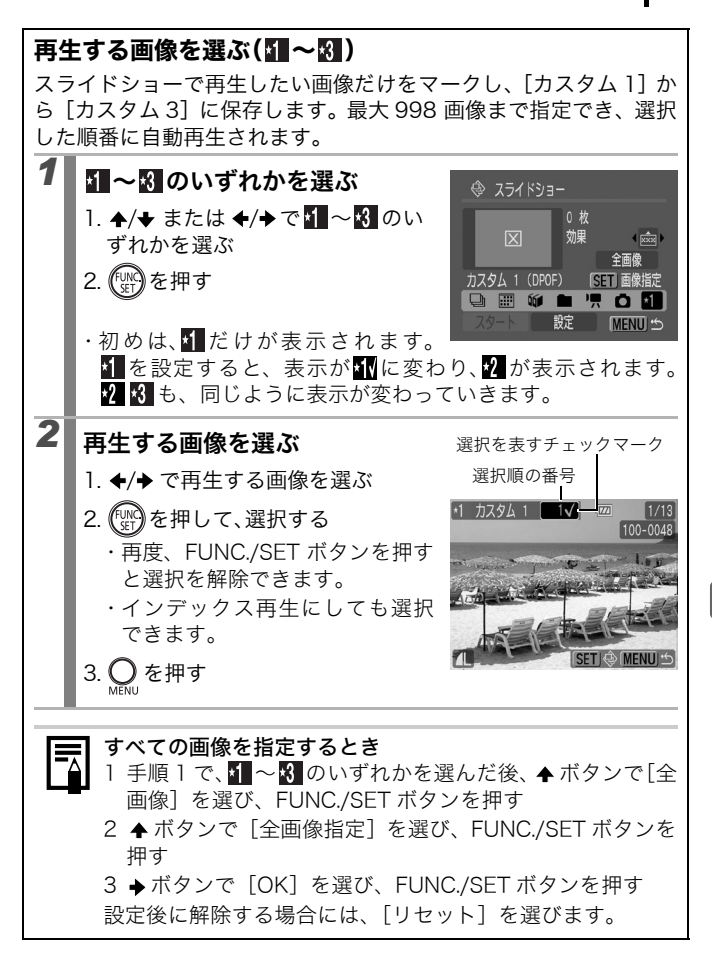

再生間隔やリピート設定をする

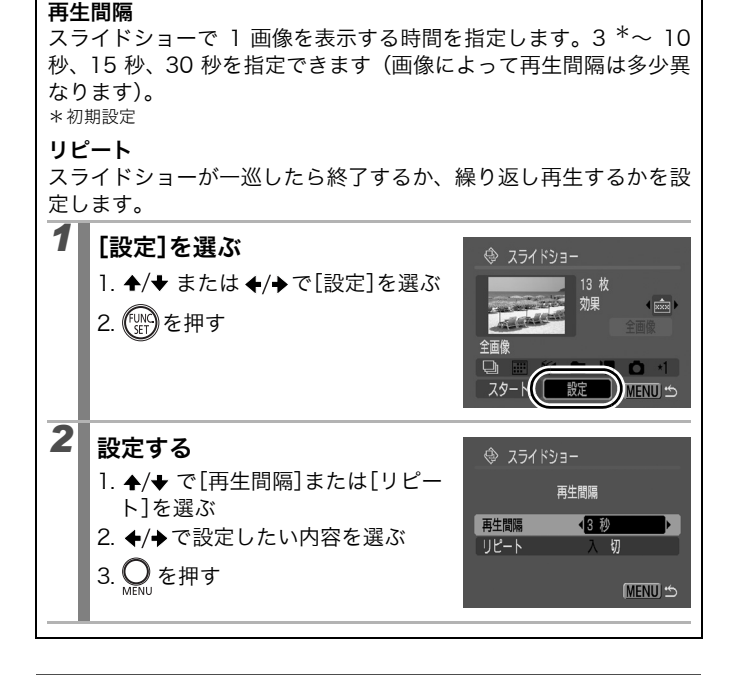

### 赤目を補正する

目が赤く写ってしまった画像の赤目の部分を補正できます。

- 顔が横や斜めを向いていたり、顔の一部が隠れている

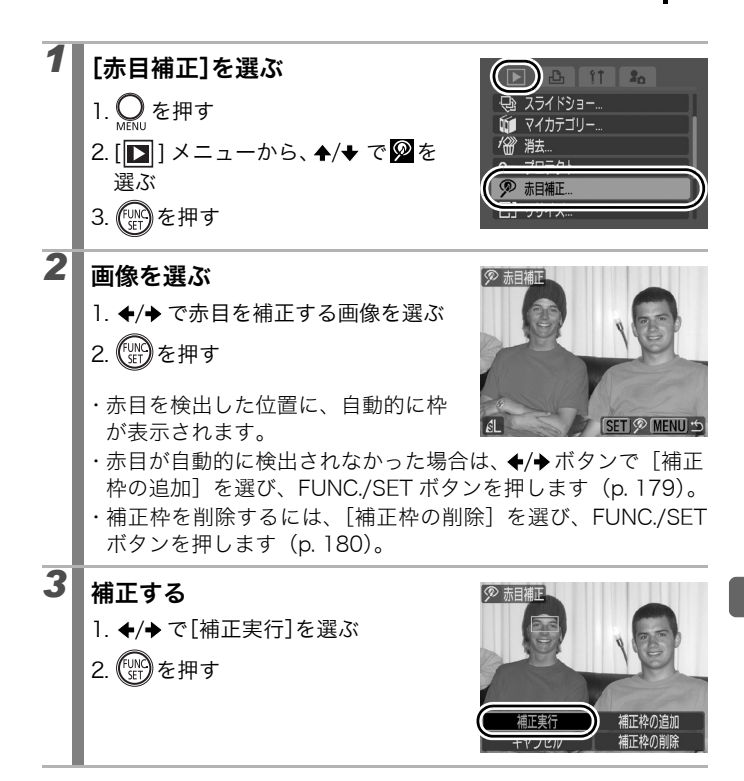

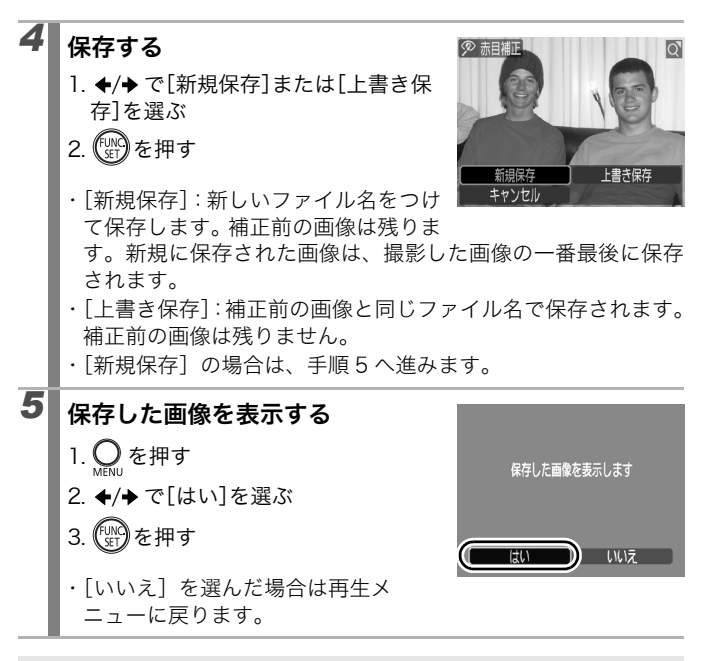

- 動画、RAW 画像は赤目補正できません。なお、[30] + 41記録] で撮影した JPEG 画像は赤目補正ができますが、上書き保存はできません。
  - プロテクトされている画像は、上書き保存できません。

| • | カー | ドの空き | 容量が足り | )ないと | きは、 | 赤目補正は | はできま | せん。 |
|---|----|------|-------|------|-----|-------|------|-----|
|---|----|------|-------|------|-----|-------|------|-----|

- 何度でも赤目補正を行うことができますが、画質が低下することがあります。
- 一度赤目補正を行った画像は、自動的に補正枠は表示されません。[補正枠の追加]を選択してください。
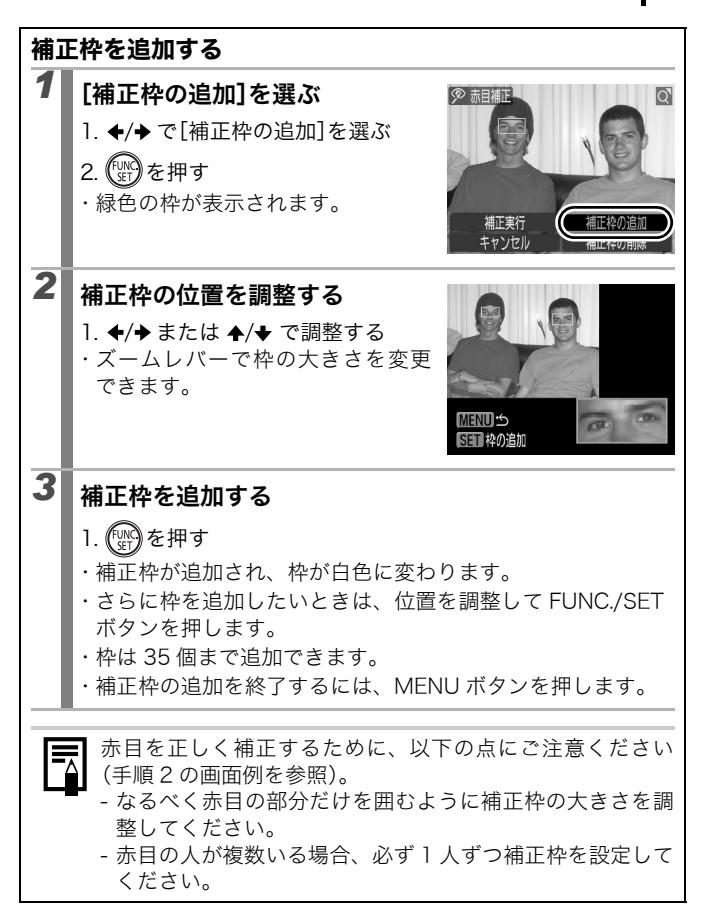

180 再生 / 消去する

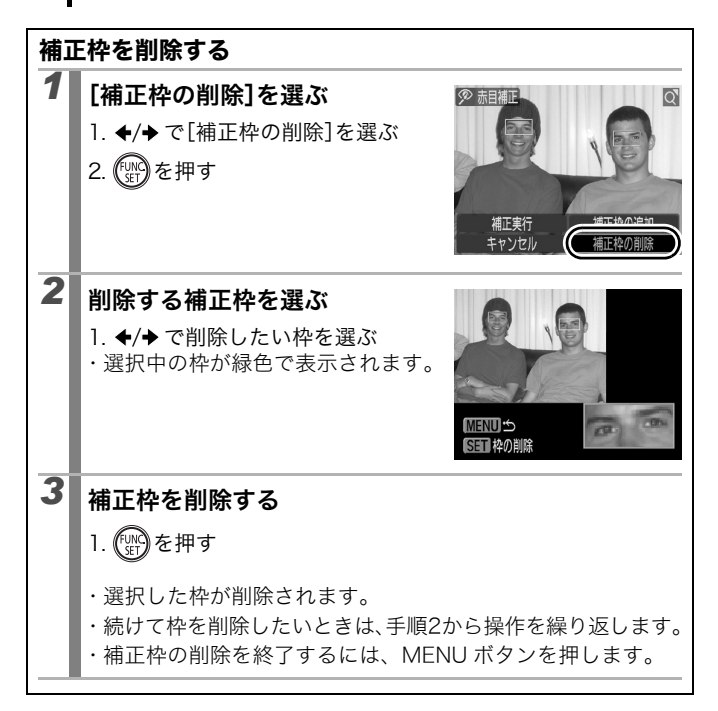

 $\square$ 

### レタッチマイカラーで効果をつける

撮影した画像に、レタッチマイカラーで効果をつけることができます (静止画のみ)。レタッチマイカラーの種類は次のとおりです。効果の 詳細は p. 138 をご覧ください。

| Αv             | くっきりカラー   | <i>A</i> L     | 色白肌      |
|----------------|-----------|----------------|----------|
| £ <sub>N</sub> | すっきりカラー   | Ð              | 褐色肌      |
| £ŝe            | セピア       | ₿B             | あざやかブルー  |
| ∕₿w            | 白黒        | ÆG             | あざやかグリーン |
| β <sub>P</sub> | ポジフィルムカラー | £ <sub>R</sub> | あざやかレッド  |

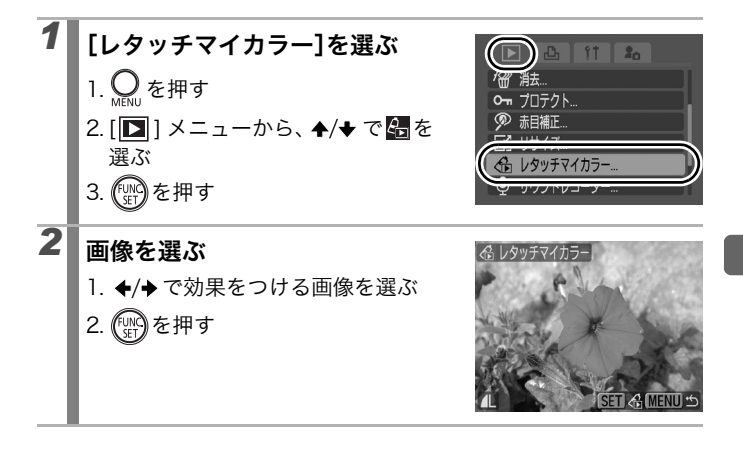

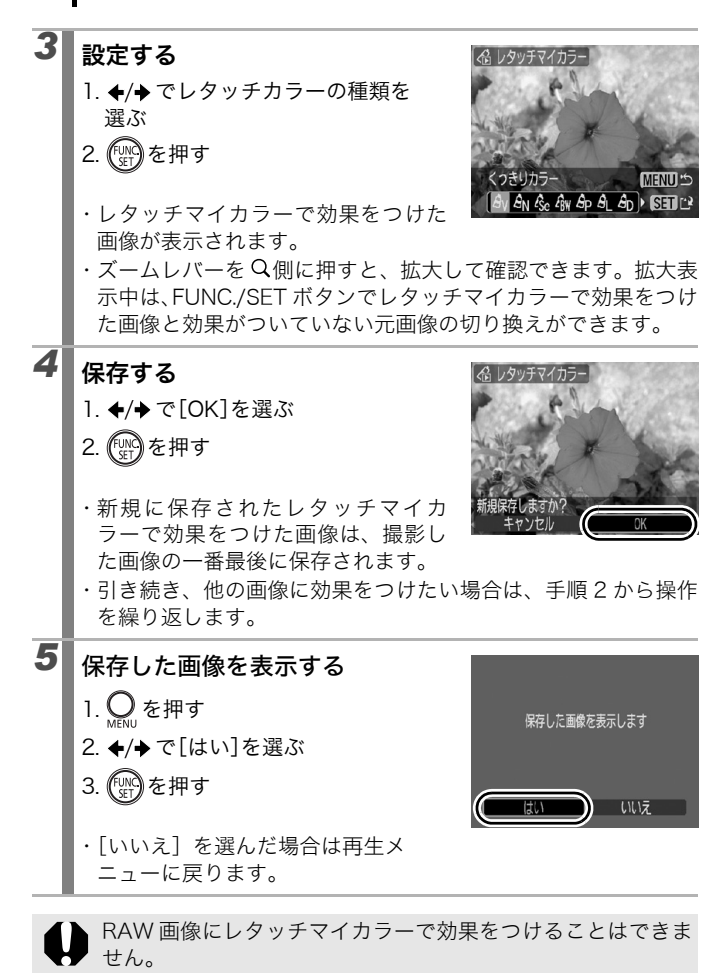

 $\mathbf{P}$ 

- カードの空き容量によっては、レタッチマイカラーで効果を つけることができません。
  - レタッチマイカラーで効果をつけた画像に、何度でもレタッ チマイカラーで効果をつけることができますが、画質は徐々 に低下したり、思いどおりの色にならないことがあります。
  - マイカラーで撮影した画像(p. 138)と、再生時にレタッチ マイカラーで効果をつけた画像は、画像の色味が若干異なる 場合があります。

### 画像の記録画素数を変更する(リサイズ)

大きな記録画素数で撮影した画像を、小さな記録画素数で新規保存で きます。

| M3 | 1600 × 1200 画素 |
|----|----------------|
| S  | 640 × 480 画素   |
| XS | 320 × 240 画素   |

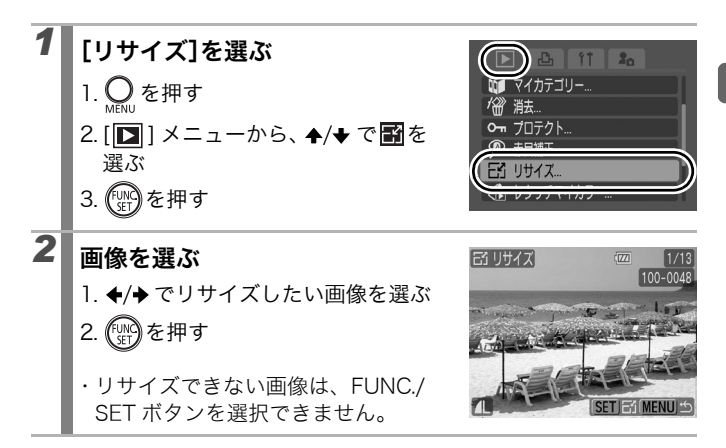

184 再生 / 消去する

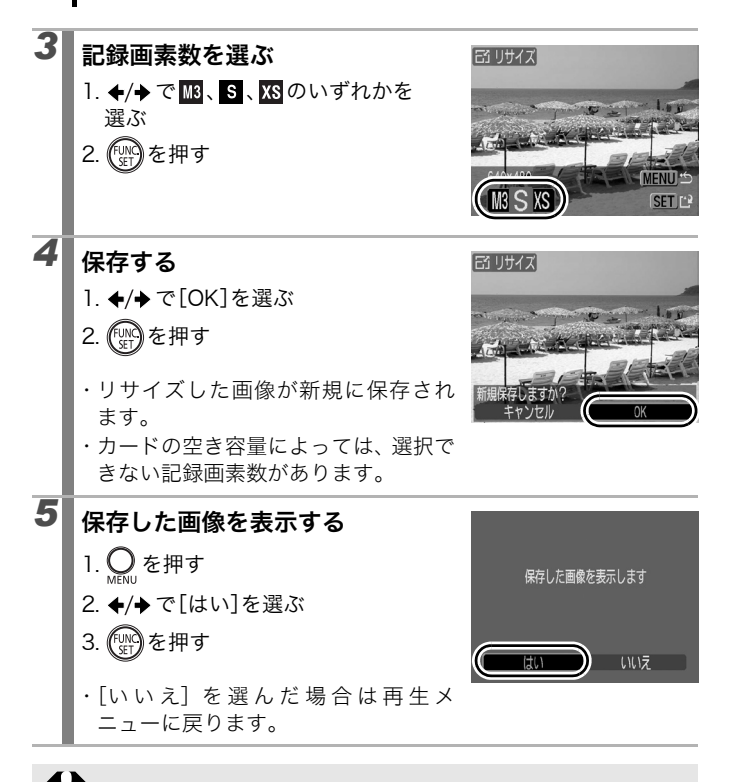

動画、₩または₩で撮影した画像は、リサイズできません。

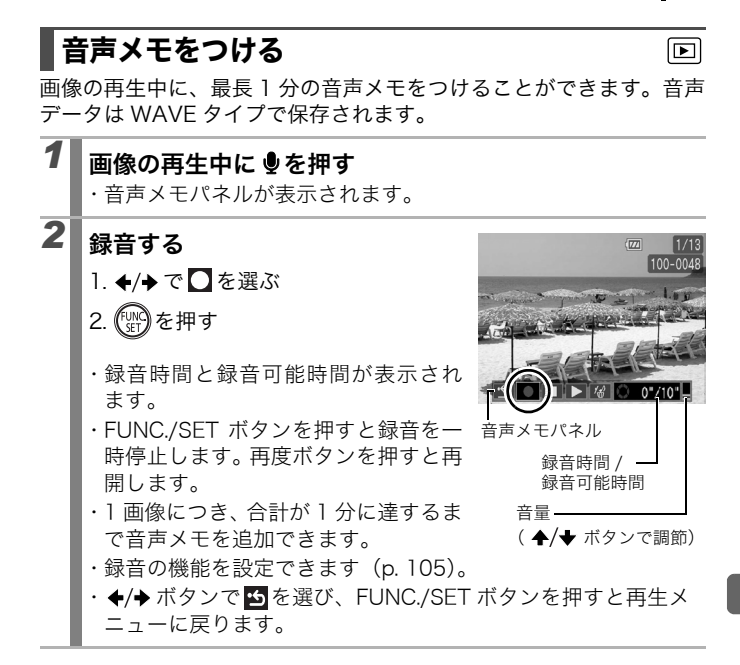

#### 音声メモパネルの操作

◆/◆ボタンで選んで、FUNC./SET ボタンを押します。

| <u>ب</u>   | 操作を終了します。                                      |
|------------|------------------------------------------------|
| 0          | 録音を開始します。                                      |
|            | 録音または再生を停止します。                                 |
|            | 再生します。                                         |
| <b>/</b> _ | 消去します(表示される画面で[消去]を選び、FUNC./SET ボタンを押<br>します)。 |
|            | 音量を ♠/◆ ボタンで調節します。                             |

186 再生 / 消去する

・ 動画には音声メモをつけられません。
 ・ プロテクトされている画像の音声メモは消去できません。

# 音声を記録する(サウンドレコーダー)

画像を記録せず、音声だけを最長約2時間連続して録音できます。

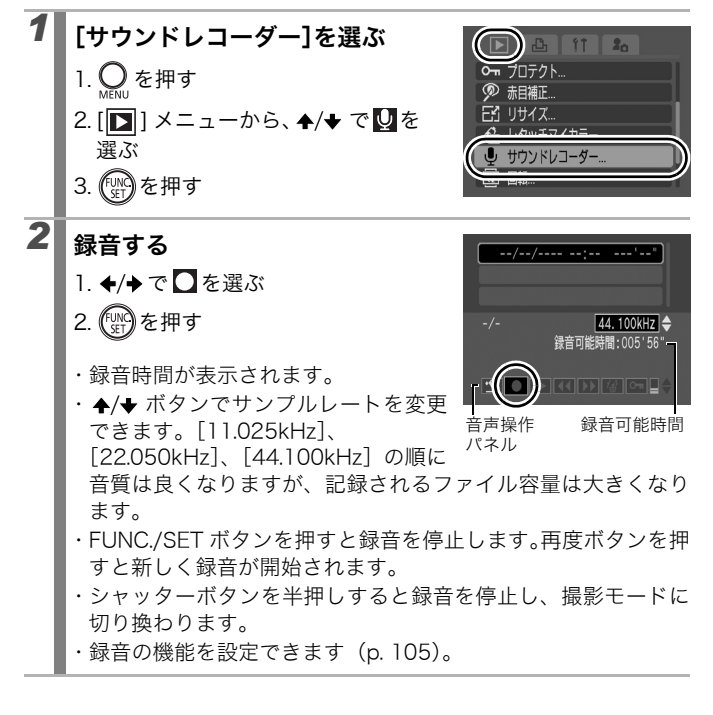

#### 音声操作パネルの操作

◆/→ボタンで選んで、FUNC./SETボタンを押します。

| <del>د</del>          | 操作を終了します。                                                        |
|-----------------------|------------------------------------------------------------------|
|                       | 録音を開始します。                                                        |
|                       | 録音または再生を停止します。                                                   |
| ►                     | 再生します( ✦/✦ ボタンで再生したい音声を選んでから、FUNC./SET<br>ボタンを押します)。             |
| •                     | 早戻しします(FUNC./SET ボタンを押し続けると早戻しします。音声<br>は再生されません)。               |
| $\blacktriangleright$ | 早送りします(FUNC./SET ボタンを押し続けると早送りします。音声<br>は再生されません)。               |
| 1                     | 消去します (表示される画面で [消去] または [全消去] を選び、FUNC./<br>SET ボタンを押します)。      |
| 0-п                   | プロテクトします(誤って消去しないように、プロテクト(保護)しま<br>す。FUNC./SET ボタンで設定、設定解除します)。 |
| ∎≑                    | 音量を ◆/◆ ボタンで調節します。                                               |

録音する前に、[オーディオ]の設定 (p. 105) が適切かご確
 認ください。

- サウンドレコーダーの音声サイズと記録時間 (目安) (p. 255)。
  - カードの容量がいっぱいになった時点で自動的に録音を終 了します。
    - 再生中に ●ボタンを押し続けても、手順2の画面を表示できます(短く押すと音声メモパネル(p. 185)が表示されます)。

### 画像をプロテクト(保護)する

大切な画像や動画を誤って消去しないように、プロテクトの設定がで きます。

| 画像指定       | 画像を見ながら 1 画像ずつプロテクトの設定がで<br>きます。      |
|------------|---------------------------------------|
| 範囲で指定      | 連続する画像の範囲を指定して、まとめてプロテ<br>クトの設定ができます。 |
| 日付で指定      | 指定した日付の画像にプロテクトの設定ができま<br>す。          |
| マイカテゴリーで指定 | 指定したカテゴリー内のすべての画像にプロテク<br>トの設定ができます。  |
| フォルダで指定    | 指定したフォルダ内のすべての画像にプロテクト<br>の設定ができます。   |
| 全画像        | カード内のすべての画像にプロテクトの設定がで<br>きます。        |

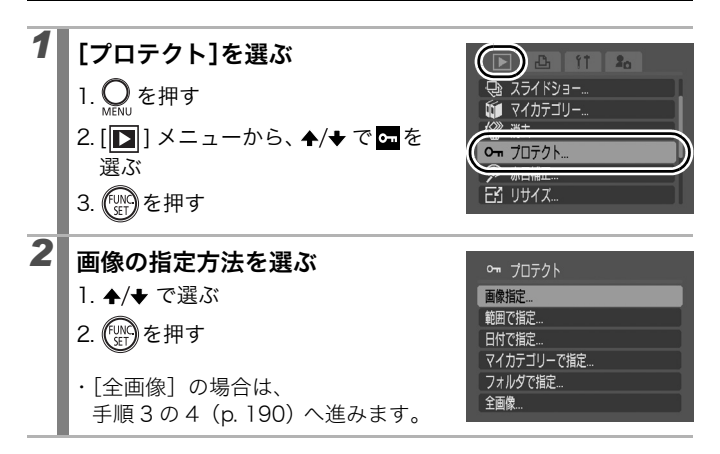

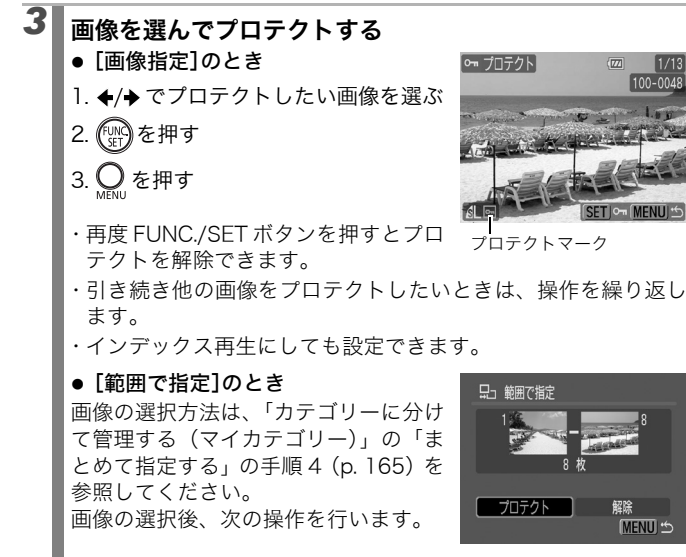

↑/◆ で[プロテクト]を選ぶ
 ()) を押す
 O) を押す

190 再生 / 消去する

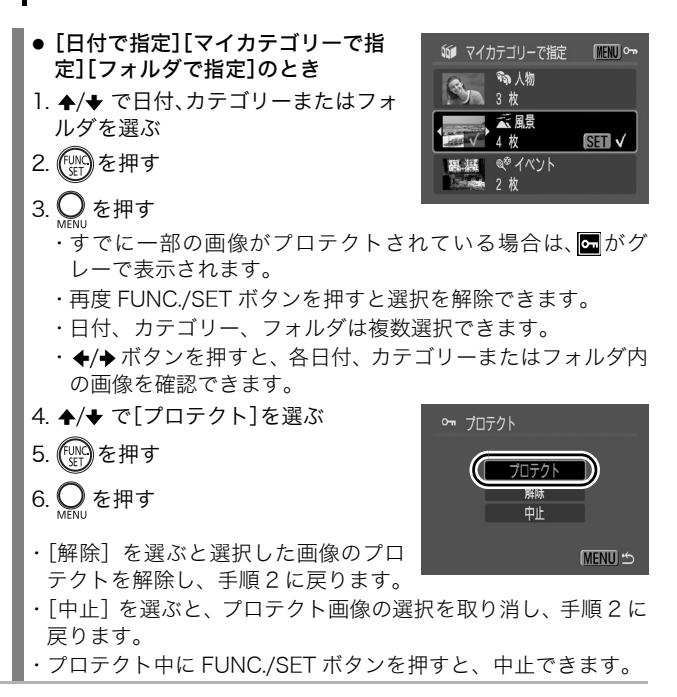

### 画像を消去する

カード内の画像を消去します。

| Λ | • | , 消去した画像は復元できません。十分に確認してから消去し |
|---|---|-------------------------------|
| • |   | てください。                        |

● プロテクトされている画像は消去できません。

| 画像指定       | 1 画像ずつ選択した後にまとめて消去します。    |
|------------|---------------------------|
| 範囲で指定      | 連続する画像の範囲を指定して、まとめて消去します。 |
| 日付で指定      | 指定した日付の画像を消去します。          |
| マイカテゴリーで指定 | 指定したカテゴリーのすべての画像を消去します。   |
| フォルダで指定    | 指定したフォルダのすべての画像を消去します。    |
| 全画像        | カード内のすべての画像を消去します。        |

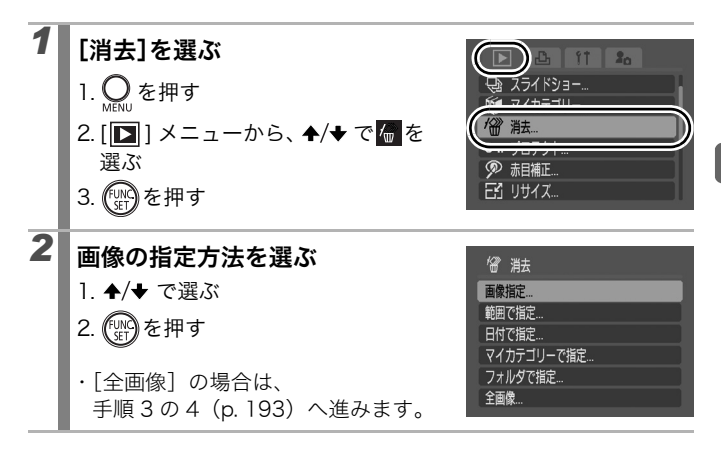

 $\square$ 

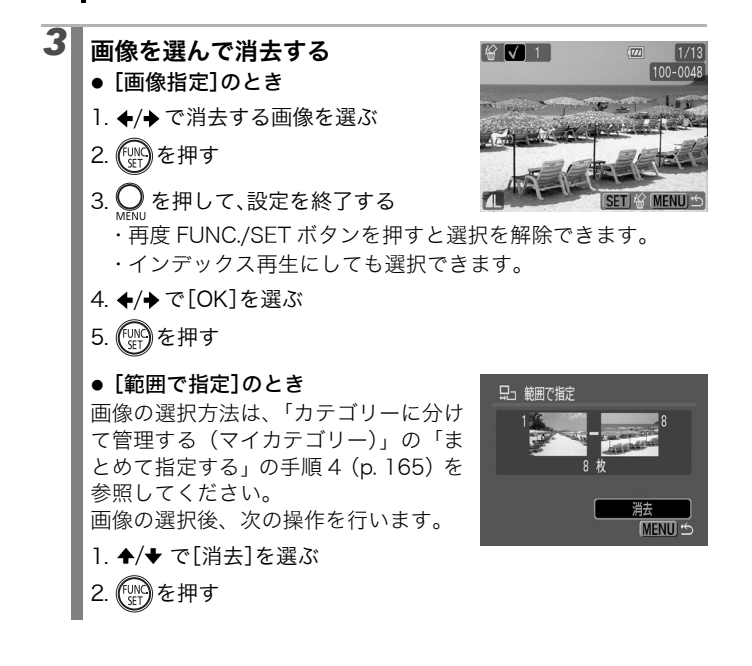

19

再生 / 消去する 193

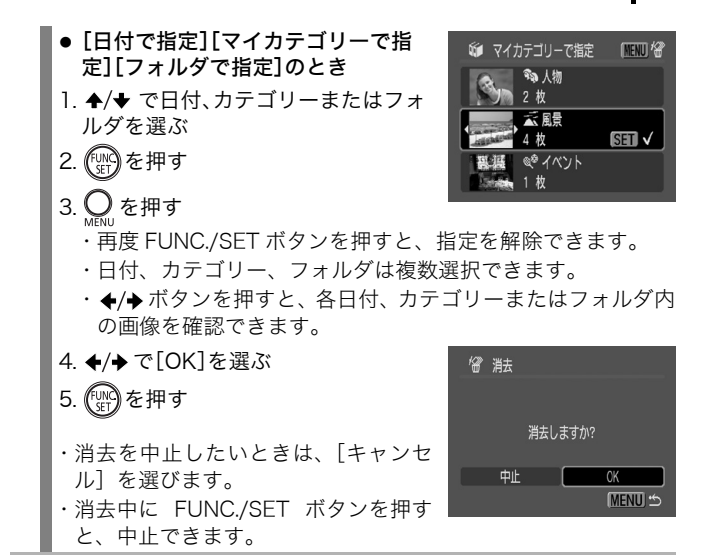

■ 画像データだけでなく、カードの記録内容をすべて消去したい ↓ ときは、カードを初期化してください(p. 69)。

# 印刷指定 / 送信指定する

### 印刷指定(DPOF)

カードに記録されている画像の中から、印刷する画像や枚数をあらか じめカメラ側で指定できます。なお、この指定は、DPOF に準拠して います。カメラダイレクト対応プリンターで一括して印刷するとき や、プリント取り扱い店に注文するときに大変便利です。

DPOF 対応の他のカメラで印刷指定されたカードの場合、▲ が表示 されることがあります。このカメラでそれらの印刷指定を変更する と、設定済みの印刷指定は、すべて書き換えられます。

#### 印刷スタイルを設定する

印刷スタイルを設定してから、印刷する画像を選んでください。次の 内容を設定できます。

\*初期設定

| -              | ■スタンダード*        | 用紙   枚に   画像を印刷します。         |
|----------------|-----------------|-----------------------------|
| 印刷<br>タイプ      | <b>囲</b> インデックス | 画像を縮小してインデックス形式で印刷しま<br>す。  |
|                | ■■両方            | スタンダードとインデックスの両方を印刷しま<br>す。 |
| ❷日付(入/切*)      |                 | 日付を入れて印刷します。                |
| 🐫 画像番号(入 / 切*) |                 | 画像番号を入れて印刷します。              |
| 印刷後指定解除(入*/切)  |                 | 印刷後、画像の印刷指定をすべて解除します。       |

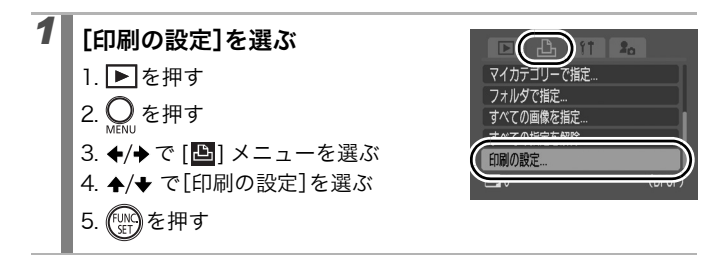

 $\mathbf{\mathbb{P}}$ 

(MENU) 🗂

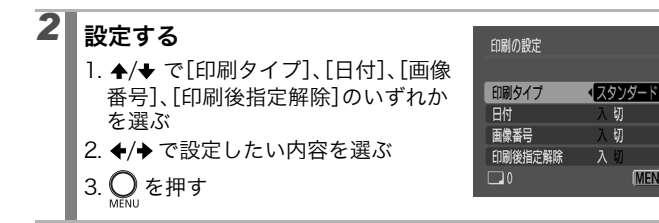

- 印刷タイプによって、日付と画像番号の設定は次のようになります。
  - [インデックス] のとき [日付] と [画像番号] を同時に設定できません。 - [スタンダード] または [両方] のとき
    - [日付] と [画像番号] を同時に [入] に設定できます。た だし、お使いのプリンターによって、印刷できる情報が異 なることがあります。
  - 日付は、[日付 / 時刻] で設定した日付スタイルで印刷されま す (p. 52)。

#### 画像の指定方法

| 印刷する画像を指定  | 画像を見ながら1画像ずつ印刷指定します。            |
|------------|---------------------------------|
| 範囲で指定      | 連続する画像の範囲を指定して、まとめて印刷指定<br>します。 |
| 日付で指定      | 指定した日付の画像を印刷指定します。              |
| マイカテゴリーで指定 | 指定したカテゴリー内の画像を印刷指定します。          |
| フォルダで指定    | 指定したフォルダ内の画像を印刷指定します。           |
| すべての画像を指定  | すべての画像に対して印刷指定します。              |
| すべての指定を解除  | 画像の印刷指定をすべて解除します。               |

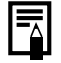

指定した画像に対して、1 枚ずつ印刷指定されます。[印刷する 画像を指定] で印刷タイプ(p. 194)が[スタンダード]/[両 方] の場合のみ、印刷枚数を指定できます。

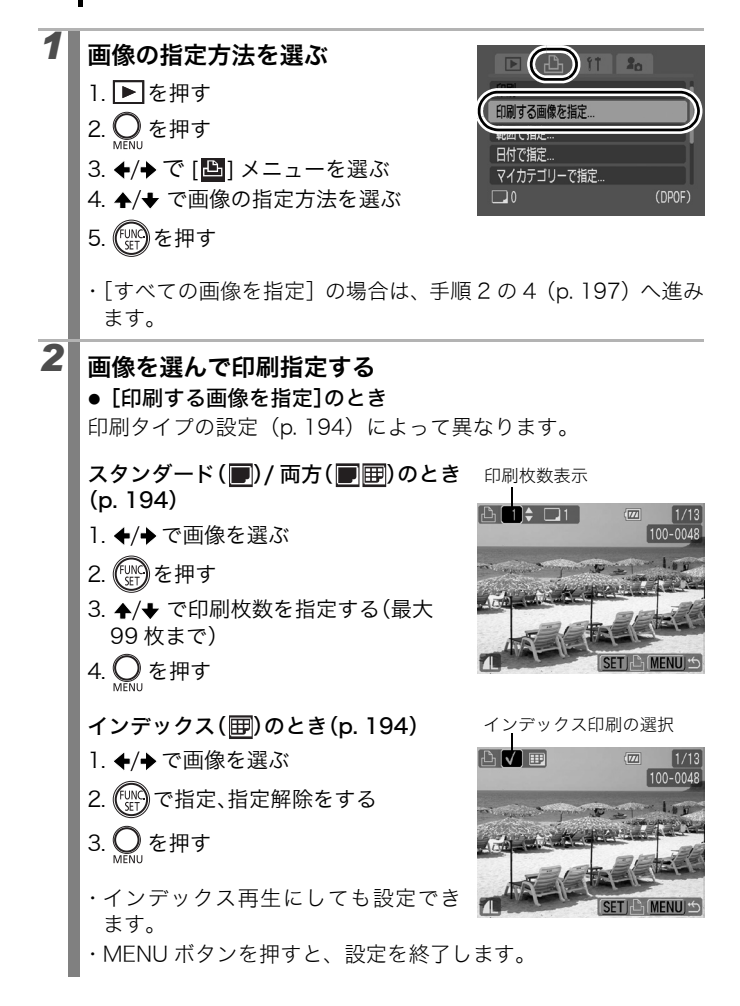

マイカテゴリーで指定

争 人物

云 風呂

きイベント

MENU r

SET V

#### ● [範囲で指定]のとき

画像の選択方法は、「カテゴリーに分けて管理する(マイカテゴ リー)」の「まとめて指定する」の手順 4 (p. 165) を参照して ください。

画像の選択後、次の操作を行います。

- 1. ◆/◆ で[画像指定]を選ぶ
- 2. (FUNC)を押す
- 3. <mark>O</mark> を押す
- [日付で指定][マイカテゴリーで指 定][フォルダで指定]のとき
- ↑/◆ で日付、カテゴリーまたはフォ ルダを選ぶ
- 2. (い)ボタンを押す
- 3. 🔘 を押す
  - ・再度 FUNC./SET ボタンを押すと、指定を解除できます。
  - ・日付、カテゴリー、フォルダは複数選択できます。
  - ・ ◆/→ ボタンを押すと、各日付、カテゴリーまたはフォルダの 画像を確認できます。
- 4. ✦/✦で[OK]を選ぶ
- 5. 🕼 を押す
- ・キャンセルを選ぶと、印刷指定の選択 を取り消し、手順1に戻ります。

| マイカテゴリーで指定 |       |
|------------|-------|
| 還収  た両絶た1  | おおつぼ史 |
|            |       |
|            |       |

- プリンターまたはプリント取り扱い店によっては、指定内容 が反映されないことがあります。
  - 動画、WWは印刷指定できません。

- ● 画像番号の順に印刷されます。
  - 最大 998 画像まで指定できます。
    - プリンターに接続している場合、画像が指定されると
       ♪ ペボタンが青色に点灯します。このとき、
       ♪ ペボタンを 押して、[印刷]が選択されていることを確認し、FUNC./ SET ボタンを押すと、印刷が開始されます。

# 送信指定(DPOF)

パソコンに取り込む画像をあらかじめカメラ側で指定できます。パソ コンへの送信方法は、ソフトウェアクイックガイドをご覧ください。 なお、この指定は、DPOF に準拠しています。

DPOF 対応の他のカメラで送信指定されたカードの場合、▲ が表示 されることがあります。このカメラでそれらの送信指定を変更する と、設定済みの送信指定は、すべて書き換えられます。

#### 1 画像ずつ指定する

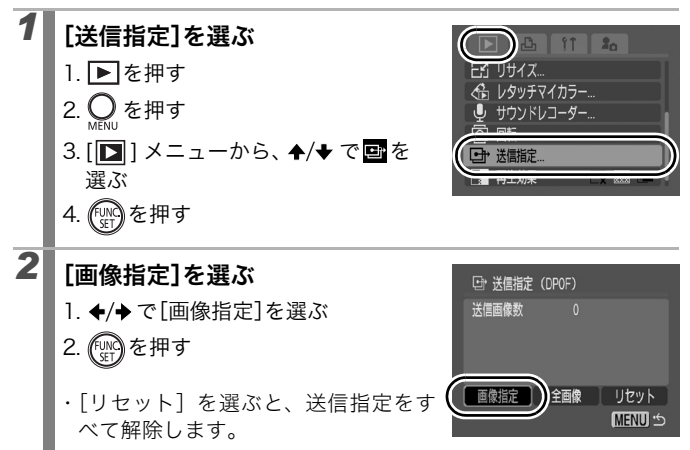

▶

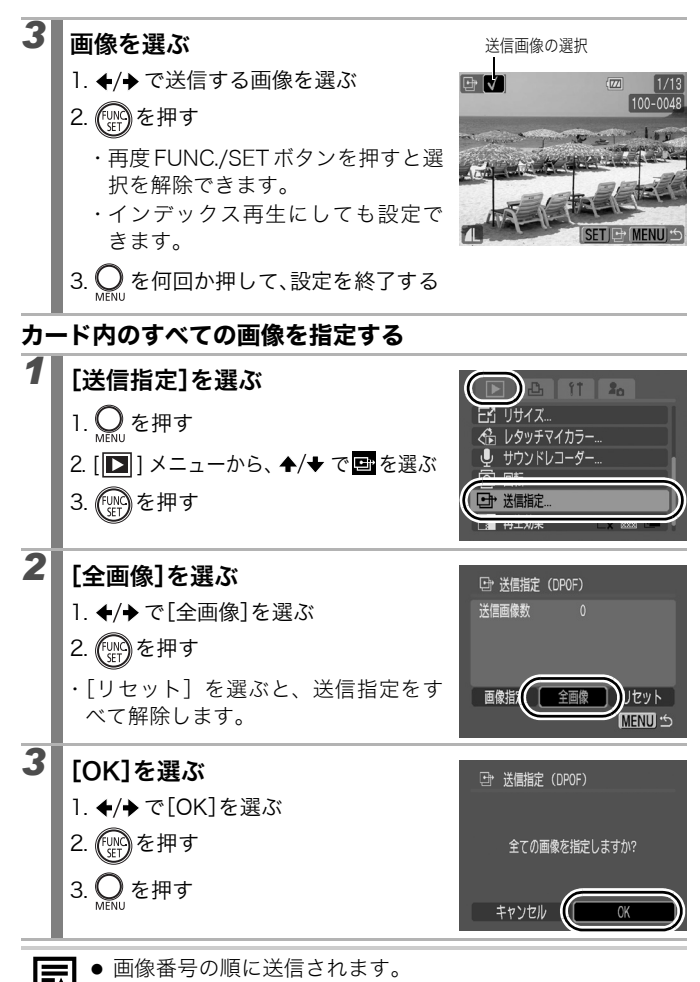

● 最大 998 画像まで指定できます。

200 テレビにつなぐ

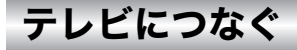

### テレビを使って撮影 / 再生する

付属の AV ケーブルをお使いいただくと、テレビに画像を表示して撮影や再生ができます。ビデオ出力方式は、日本国内で採用している NTSC 方式が初期設定になっています。

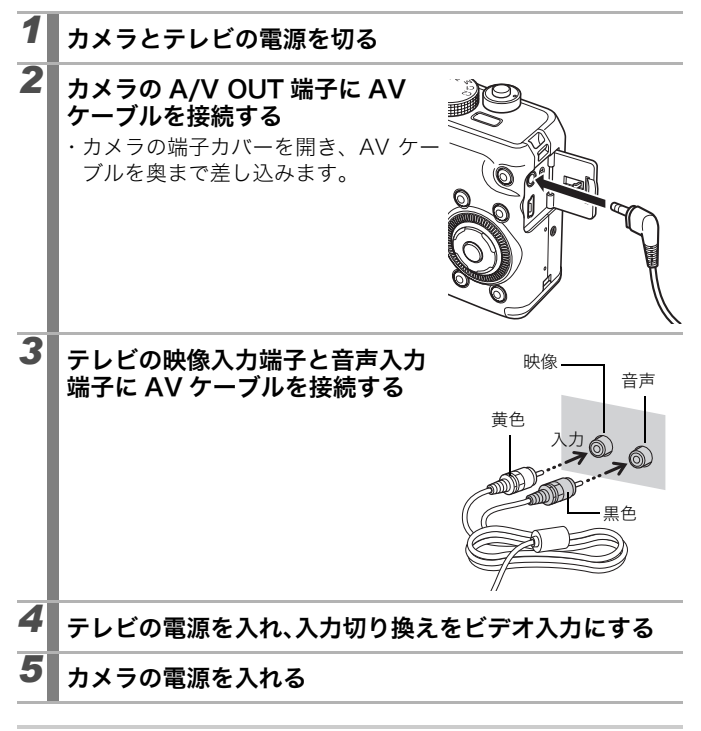

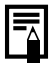

ビデオ出力方式の設定方法(p.47、52)

# カメラを自分好みにする(マイカメラ機能)

カメラの起動画面や起動音、操作音、セルフタイマー音、シャッター 音を「マイカメラコンテンツ」と呼びます。これらを変更したり登録 して、カメラを自分好みの設定に変えることができます。

### マイカメラコンテンツを変更する

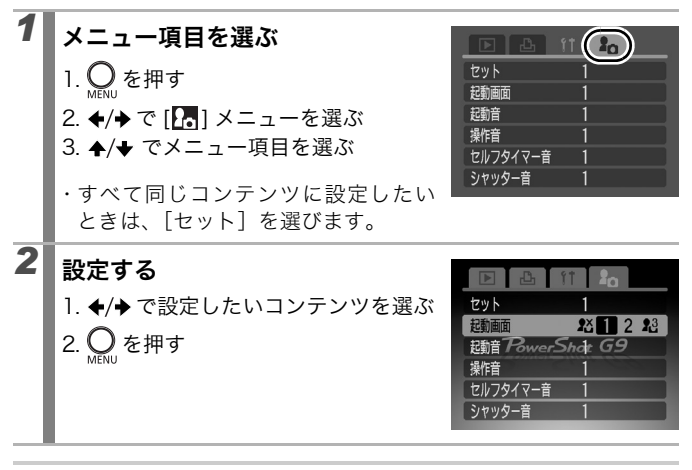

[シャッター音] を または 2 に設定すると、シャッター スピードに応じたシャッター音が鳴ります。

### マイカメラコンテンツを登録する

 $\mathbf{P}$ 

各コンテンツの [**1**] には、カードに記録してある画像や新たに録音 した音声を、マイカメラコンテンツとしてその場ですぐに登録できま す。また、付属のソフトウェアを使うと、パソコンにある画像や音声、 CANON iMAGE GATEWAY からダウンロードしたコンテンツをカ メラに登録することもできます。

マイカメラコンテンツを初期設定に戻すには、パソコンが必要 です。付属のソフトウェア(ZoomBrowser EX/ImageBrowser) を使い、初期設定のコンテンツをカメラに登録してください。

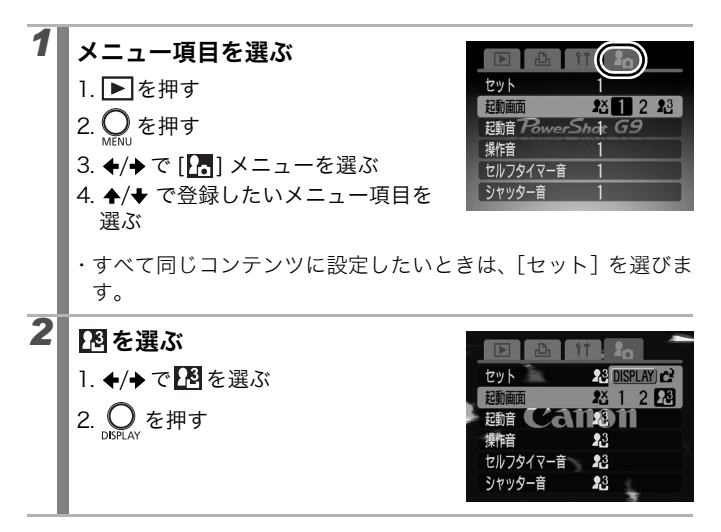

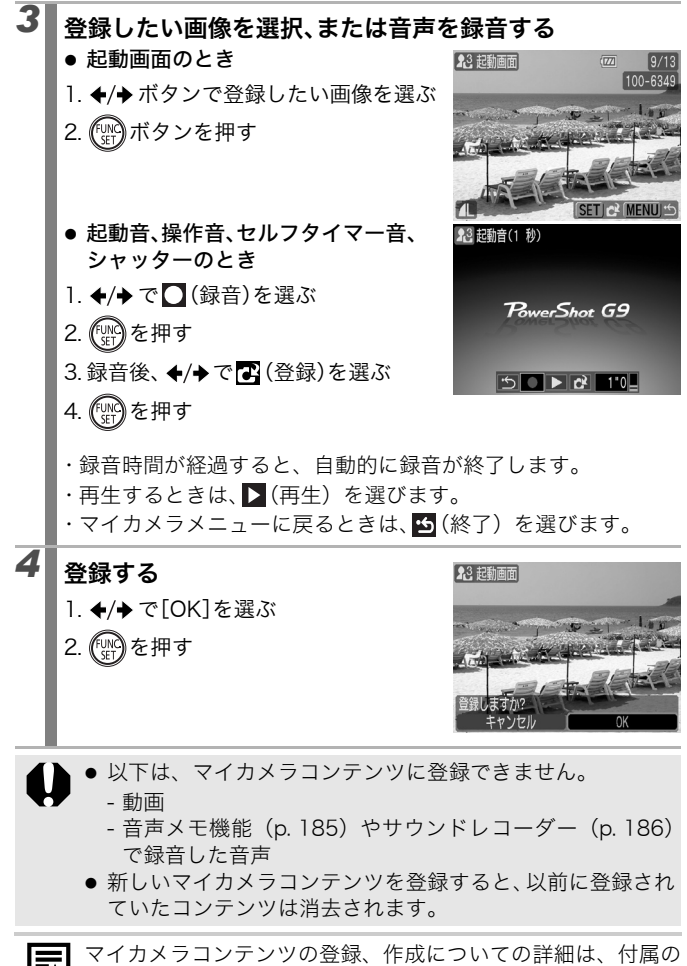

ソフトウェアクイックガイドをご覧ください。

# こんなときには

- ・カメラ全般(p. 204)
- ・電源を入れたとき(p. 205)
- ・液晶モニター (p. 205)
- ・撮影のとき(p. 207)
- ・動画撮影のとき(p.211)
- ・再生のとき(p.212)
- ・バッテリー / バッテリーチャージャー (p. 213)
- ・テレビ出力 (p. 213)
- ・カメラダイレクト対応プリンターで印刷するとき(p.214)

# カメラ全般

| カメラが動作しない                                                            |                                                                                                    |
|----------------------------------------------------------------------|----------------------------------------------------------------------------------------------------|
| 電源が入っていません。                                                          | ●電源スイッチを押してください<br>(p. 42)。                                                                                           |
| メモリーカードスロット /<br>バッテリーカバーが開い<br>ています。                                | ●カバーがしっかりと閉じていること<br>を確認してください(p. 11)。                                                                                |
| バッテリーの残量が少な<br>く動作不能です(「バッテ<br>リーを交換してください」<br>というメッセージが表示<br>されます)。 | <ul> <li>●十分に充電されたバッテリーをカメ<br/>ラに入れてください(p. 10)。</li> <li>●AC アダプターキット ACK-DC20(別<br/>売)を使用してください(p. 230)。</li> </ul> |
| カメラとバッテリーの接<br>触不良です。                                                | ●バッテリーの電極を先の細いやわら<br>かい綿棒などで乾拭きしてください<br>(p. 225)。                                                                    |
| カメラ内部で音がする                                                           |                                                                                                    |
| カメラの縦・横の向きが変<br>わりました。                                               | <ul> <li>カメラの向きを検出する機構が働いて<br/>います。カメラの故障ではありません。</li> </ul>                                                          |

# 電源を入れたとき

#### 「ライトプロテクト」が表示された

SD メモリーカード、SDHC ●書き込み、消去、初期化したいときは、 メモリーカードの「ライト ライトプロテクトスイッチを上にス プロテクト(書き込み禁 ライドしてください(p. 228)。 止)」スイッチが、「書き込 み禁止」になっています。

#### 日付 / 時刻の設定画面が表示された

内蔵のリチウム電池の容 ●ただちに充電してください (p. 10)。 量がなくなっています。

### 液晶モニター

#### 表示されない

液晶モニターが非表示の ●DISPLAY ボタンを押して液晶モニ 設定になっています。 ターをつけてください (p. 55)。

#### 撮影中に液晶モニターが消える

で撮影中は、〔節電〕の〔ディスプレイオフ〕の設定に応じて節 電機能が働きます。電源スイッチとシャッターボタン以外を操作す ると、液晶モニターが表示されます。

#### カメラの起動時に画面が黒くなる

| マイカメラ機能の起動画  | ●マイカメラ機能で起動画面を変更す            |
|--------------|------------------------------|
| 面に、互換性のない画像が | るか (p. 201)、 付属の ZoomBrowser |
| 設定されています。    | EX や ImageBrowser を使って初期設    |
|              | 定に戻します。詳細は、ZoomBrowser       |
|              | EX/ImageBrowser のソフトウェア      |
|              | ガイド(PDF)をご覧ください。             |

| 表示が黒くなる                                                       |                                                                                                    |
|---------------------------------------------------------------|----------------------------------------------------------------------------------------------------|
| 太陽や強い光が当たると<br>黒くなることがあります。                                   | ● これはCCD特有の現象で、カメラの故<br>障ではありません(動画にはこの画像<br>が記録されますが、静止画には記録さ<br>れません)。                                                                                                    |
| 画面がちらつく                                                       |                                                                                                    |
| 蛍光灯の下で撮影してい<br>ます。                                            | <ul> <li>カメラの故障ではありません(動画に<br/>は記録されますが、静止画には記録さ<br/>れません)。</li> </ul>                                                                                                    |
| 赤紫などの帯が表示され                                                   | れた                                                                                                    |
| 太陽や照明などの明るい被<br>写体を撮影するときに表示<br>されることがあります。                   | <ul> <li>これはCCD特有の現象で、カメラの故障ではありません(動画にはこの帯が記録されますが、静止画には記録されません)。</li> <li>ND フィルターを[入]にすると軽減されることがあります(p. 129)。</li> </ul>                                                                               |
| 凰が表示された                                                       |                                                                                                    |
| 光量不足で、シャッタース<br>ピードが遅くなっているな<br>どの理由が考えられます。                  | <ul> <li>手ぶれ補正を[切]以外に設定してください(p.81)。</li> <li>ISO感度を上げてください(p.83)。</li> <li>ISOブースターを設定してください(p.130)。</li> <li>ストロボを図(発光禁止)以外に設定してください(p.74)。</li> <li>セルフタイマーを設定し、三脚などでカメラを固定して撮影してください(p.76)。</li> </ul> |
| ▲が表示された                                                       |                                                                                                    |
| DPOF 対応の他のカメラ<br>で、印刷指定、送信指定、<br>またはスライドショーの画<br>像指定されたカードです。 | ● このカメラでそれらの印刷指定、送信<br>指定、またはスライドショーの画像指<br>定を変更すると、設定内容は、すべて<br>書き換えられますので、ご注意くださ<br>い (p. 194、198、172)。                                                                                                  |

### ノイズが表示される / 被写体の動きがぎこちない

暗い場所で撮影する場合、●記録される画像に影響はありません。 液晶モニターを見やすく するために、カメラが自動 的に液晶モニターに映し 出される画像を明るくし ました (p. 56)。

## 撮影のとき

| 撮影できない                                                    |                                                                                                    |
|-----------------------------------------------------------|----------------------------------------------------------------------------------------------------|
| 再生モードになっています。                                             | ● 撮影モードに切り換えてください<br>(p. 54)。                                                                                                  |
| ストロボが充電中です。                                               | <ul> <li>●充電が完了するとランプが橙色に点灯し、撮影できます(p. 44)。</li> </ul>                                                                         |
| カードの空き容量があり<br>ません。                                       | <ul> <li>新しいカードを入れてください<br/>(p. 12)。</li> <li>必要であれば、カードに記録されてい<br/>る画像をパソコンに取り込んでから<br/>画像を消去し、空き容量を増やしてく<br/>ださい。</li> </ul> |
| カードが正しく初期化さ<br>れていません。                                    | <ul> <li>カードを初期化してください(p. 69)。</li> <li>カードの論理フォーマットが壊れている可能性があります。お客様相談センターにお問い合わせください。</li> </ul>                            |
| SDメモリーカード、SDHC<br>メモリーカードがライト<br>プロテクト(書き込み禁<br>止)されています。 | ●ライトプロテクトスイッチを上にス<br>ライドしてください(p. 228)。                                                                                        |

| ファインダーから見える                             | 範囲と、撮影された範囲にズレがある                                                                                                    |
|-----------------------------------------|----------------------------------------------------------------------------------------------------|
| 通常はファインダーから<br>見える範囲よりも広い範<br>囲が撮影されます。 | ●実際に撮影される範囲は、液晶モニ<br>ターで確認してください。マクロモー<br>ドのときは、このズレが大きいので、<br>必ず液晶モニターを使用してくださ<br>い(p. 75)。                                                              |
| 画像がぼやけている、ピ                             | ントが合いにくい                                                                                                    |
| シャッターボタンを押し<br>たとき、カメラが動いてい<br>ます。      | ●「 <b>!」</b> が表示された」(p. 206)でご確<br>認ください。                                                                                                    |
| AF 補助光が [切] になっ<br>ています。                | ● 暗い場所などでピントが合いにくい<br>とき、AF 補助光が光ってピントを合<br>いやすくします。AF 補助光が「切」だ<br>と機能しないので、「入」にして、AF 補<br>助光を発光させてください(p. 49)。<br>このとき、AF 補助光投光部に手がか<br>からないように注意してください。 |
| 被写体がピントの合う範<br>囲から外れています。               | <ul> <li>正しい撮影距離範囲内に被写体を収めて撮影してください(p. 248)。</li> <li>意図しない機能(例えばマクロやマニュアルフォーカスなど)が設定されている可能性がありますので、設定を解除してください。</li> </ul>                              |
| ピントが合いにくい被写<br>体です。                     | ●フォーカスロック、AFロックまたはマ<br>ニュアルフォーカスで撮影してくだ<br>さい (p. 119)。                                                                                                   |
| 撮影した画像の被写体が                             | が暗すぎる                                                                                                    |
| 撮影時の光量が不足して<br>います。                     | <ul> <li>内蔵ストロボを (常時発光) にして<br/>ください (p. 74)。</li> <li>光量の大きな外付けストロボをお使<br/>いください。</li> <li>ND フィルターを [切] にしてくださ<br/>い (p. 129)。</li> </ul>               |

| 周辺部が明るすぎるため、<br>狙った被写体の露出がア<br>ンダー (露出不足) になっ<br>ています。 | <ul> <li>         ・露出補正値をプラス側に設定してください(p.132)。         ・         ・AE ロックまたはスポット測光機能をお使いください(p.125、133)。         ・     </li> </ul>                           |
|--------------------------------------------------------|----------------------------------------------------------------------------------------------------|
| 被写体が遠すぎてストロ<br>ボ光が届いていません。                             | <ul> <li>ストロボをお使いになるときは、内蔵<br/>ストロボ調光範囲内に被写体を収め<br/>て撮影してください(p. 249)。</li> <li>ISO 感度を上げて撮影してください<br/>(p. 83)。</li> </ul>                                  |
| 撮影した画像の被写体が                                            | <b>が明るすぎる、または白飛びする</b>                                                                                                    |
| 被写体が近すぎてストロ<br>ボ光が強すぎます。                               | ●ストロボをお使いになるときは、内蔵<br>ストロボ調光範囲内に被写体を収め<br>て撮影してください(p. 249)。<br>●セーフティ FE を [入] にしてくださ<br>い (p. 149)。                                                       |
| 周辺部が暗すぎるため、<br>狙った被写体の露出が<br>オーバー (露出過多) に<br>なっています。  | <ul> <li>露出補正値をマイナス側に設定して<br/>ください (p. 132)。</li> <li>AE ロックまたはスポット測光機能を<br/>お使いください (p. 125、133)。</li> <li>ND フィルターを [入] にしてくださ<br/>い (p. 129)。</li> </ul> |
| 照明が直接、もしくは被写<br>体の表面で反射してカメ<br>ラに入っています。               | ● 被写体に対するカメラのアングルを<br>変えてください。                                                                                                    |
| ストロボが 乞 (常時発光)<br>になっています。                             | ●ストロボを <mark>❸</mark> (発光禁止) にしてくだ<br>さい (p. 74)。                                                                                                    |

| 画像にノイズがある                                                                                                    |                                                                                                    |
|----------------------------------------------------------------------------------------------------|----------------------------------------------------------------------------------------------------|
| ISO 感度が高すぎます。                                                                                                 | <ul> <li>高い ISO 感度や ((高感度オート)を<br/>選ぶと、画像にノイズが増えることが<br/>あります。画質を優先する場合には、<br/>なるべく低い感度を選んでください<br/>(p. 83)。</li> <li>SCN モードの囚、((()、(()、(()、()、()、()、()、()、()、()、()、()</li></ul>                                                                                                    |
| 画像に白い点などが写る                                                                                                   | 5                                                                                                    |
| ストロボ撮影時に空気中<br>のちりやほこり、虫などに<br>ストロボ光が反射しまし<br>た。特 に ワ イ ド 側 や、<br>Avモードで絞り数値を大<br>きくして撮影したときに、<br>目立ちやすくなります。 | <ul> <li>●デジタルカメラ特有の現象でカメラの故障ではありません。</li> </ul>                                                                                                    |
| 目が赤く写る                                                                                                    |                                                                                                    |
| 暗い所でストロボを発光<br>したため、ストロボの光が<br>目に反射しました。                                                                      | <ul> <li>撮影メニューの[赤目緩和機能]を</li> <li>[入]に設定して撮影してください</li> <li>(p. 110)。写される人が赤目緩和ランプを見ていないと効果がありません。</li> <li>ランプを見るよう声をかけてください。「室内を明るくする」、「写したい人に近付く」とより効果があります。</li> <li>ただし、赤目緩和ランプが点灯するときに、効果を高めるため、約1 秒間シャッターは切れませんのでご注意ください。</li> <li>赤目で撮影された画像は、[赤目補正]で修正できます(p. 176)。</li> </ul> |

#### 連続撮影速度が遅くなった

カードの性能が低下しま した。 ・ 準続撮影の性能を十分に発揮するため、撮影した画像をパソコンに保存してから、カメラでカードを物理フォーマットすることをおすすめします (p. 69)。

#### カードへの画像の記録時間が長い

違う機器で初期化した ● このカメラで初期化したカードをお カードが入っています。 使いください (p. 69)。

#### レンズが出たままで収納されない

電源を入れたまま、メモ ●メモリーカードスロット / バッテリー リーカードスロット / バッ テリーカバーを開けまし た。

## 動画撮影のとき

#### 正しい撮影時間が表示されない、または中断される

| 以下のようなカードをお<br>使いです。<br>- 書き込み速度が遅い<br>- 他のカメラやパソコンで<br>初期化した<br>- 撮影 / 消去を繰り返した | ●撮影時間が正しく表示されないときも、カードには実際に撮影した時間の動画が記録されています。カードをこのカメラで初期化すると、正しい時間が表示されます(書き込み速度の遅いカードを除く)(p. 69)。                                        |
|----------------------------------------------------------------------------------|----------------------------------------------------------------------------------------------------|
| 液晶モニターに「!」が赤                                                                     | く表示され、撮影が自動的に終了した                                                                                                    |
| カメラの内部メモリーが<br>少なくなりました。                                                         | <ul> <li>以下の方法をお試しください。</li> <li>撮影する前にカードを物理フォーマットする (p. 69)</li> <li>記録画素数を小さくする (p. 103)</li> <li>高速のカード (SDC-512MSH など)を使用する</li> </ul> |

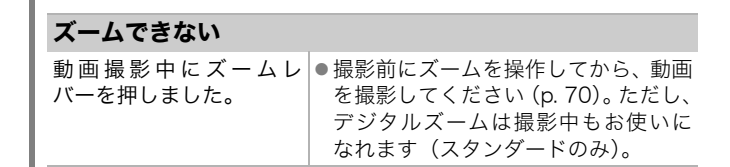

# 再生のとき

#### 再生できない

| 他のカメラで撮影した画<br>像やパソコンで編集した<br>画像を再生しようとしま<br>した。 | <ul> <li>・付属の ZoomBrowser EX や Image<br/>Browser を使って、再生できない画像<br/>をパソコンからカメラに追加すると、<br/>再生できることがあります。</li> <li>詳細は、ZoomBrowser EX / Image<br/>Browser のソフトウェアガイド<br/>(PDF)をご覧ください。</li> </ul> |
|--------------------------------------------------|----------------------------------------------------------------------------------------------------|
| ファイル名をパソコンで<br>変更したり、ファイルの場<br>所を変更しました。         | <ul> <li>ファイル名およびフォルダ番号は、カ<br/>メラの形式にあったファイル名にし<br/>てください。詳細は、ソフトウェアク<br/>イックガイドをご覧ください。</li> </ul>                                                                                            |

#### 編集できない

他のカメラで撮影した画像は、編集できない場合があります。

#### 動画を正しく再生できない

大きな記録画素数で撮影した動画を、読み込み速度の遅いカードで 再生すると、再生が一瞬中断することがあります。

パソコンで動画を再生するとき、パソコンの性能によっては、画像 がフレーム(コマ)落ちしたり、音声が途切れる場合があります。

#### カードからの画像の読み出しが遅い

違う機器で初期化した ● このカメラで初期化したカードをお カードが入っています。 使いください (p. 69)。

# バッテリー/バッテリーチャージャー

#### バッテリーの消耗が早い

| バッテリーの性能が十分                                       | ●バッテリーの取り扱いを、「取り扱い上            |
|---------------------------------------------------|--------------------------------|
| に発揮されていません。                                       | の注意」 (p. 225) でご確認ください。        |
| 常温(23℃)で使用して<br>いるときに消耗が早い場<br>合は、バッテリーの寿命<br>です。 | ●新しいバッテリーと交換してくださ<br>ぃ(p. 11)。 |

#### バッテリーが充電できない

バッテリーの寿命です。 ●新しいバッテリーと交換してください(p.11)。

# テレビ出力

### テレビに出力できない / 画面が乱れる

| お使いの地域のビデオ出            | <ul> <li>正しいビデオ出力方式 (NTSC または</li></ul>                             |
|------------------------|---------------------------------------------------------------------|
| 力方式に合っていません。           | PAL) に合わせてください (p. 52)。 <li>日本国内の出力方式は、「NTSC」です。</li>               |
| スティッチアシストで撮<br>影しています。 | <ul> <li>スティッチアシストではテレビに出力できません。他の撮影モードで撮影してください(p. 97)。</li> </ul> |

# カメラダイレクト対応プリンターで印刷するとき

#### 印刷ができない

| カメラとプリンターが正<br>しく接続されていません。 | <ul> <li>指定されたケーブルでカメラとプリンターを正しく接続してください。</li> </ul>    |
|-----------------------------|---------------------------------------------------------|
| プリンターの電源が入っ<br>ていません。       | ●プリンターの電源を入れてください。                                      |
| 印刷接続方式が正しくあ<br>りません。        | ●[₩(設定)] メニューの [印刷接続方<br>式]で [自動] を選択してください<br>(p. 52)。 |
# メッセージー覧

撮影または再生中に液晶モニターに表示されるメッセージには以下の ものがあります。

プリンターを接続しているときに表示されるメッセージについては、 ダイレクトプリントユーザーガイドをご覧ください。

#### 処理中…

撮影した画像をカードに記録しています。または、再生モードを起動 中です。

#### カードがありません

カードをカメラに入れずに、電源を入れました。または、カードが 正しい向きに入っていません (p. 12)。

#### ライトプロテクト

SD メモリーカード、SDHC メモリーカードがライトプロテクト(書き込み禁止)されています (p. 228)。

#### 記録できません

カードがカメラに入っていない、または正しい向きに入っていないのに 撮影しようとしました。または、動画に音声メモをつけようとしました。

#### カードが異常です

カードに異常がある可能性があります。異常のあるカードは、本製品で初期化するとお使いになれる場合があります (p. 69)。ただし、本製品付属のカードをお使いになっても、このエラーメッセージが表示される場合には、カメラの故障が考えられますので、修理受付窓口にお問い合わせください。

#### カードがいっぱいです

カードの容量いっぱいに画像が記録されていて、これ以上記録や保存は できません。また、これ以上、画像指定、サウンドレコーダーや音声メ モの録音はできません。 216 メッセージ一覧

#### ファイル名が作成できません

カメラが作成しようとするフォルダと同じ名前のファイルが存在 する、もしくは、すでに画像番号が最大値になってしまったために、 ファイル名を作成できません。設定メニューで[画像番号]を[オー トリセット]に設定してください。または、必要な画像をパソコン に取り込んだ後、カードを初期化してください。なお、初期化する と、カード内の画像およびデータはすべて消去されます。

#### バッテリーを交換してください

バッテリーの残量が少なく、カメラが動作不能です。ただちに充電 されたバッテリーに交換するか、バッテリーを充電してください。

#### 画像がありません

カードに画像が記録されていません。

#### 画像が大きすぎます

5616 × 3744 画素より大きな記録画素数の画像、またはファイル サイズの大きな画像を再生しようとしました。

#### 互換性のない JPEG です

互換性のない JPEG 圧縮の画像 (パソコンで編集した画像など)を再生 しようとしました。

#### RAW

異なる形式の RAW 画像を再生しようとしました。

#### 認識できない画像です

データが破壊されている画像、互換性がない画像(他社カメラ特有の記録タイプなど)、パソコンで編集した画像、または別のカメラ で撮影した動画を再生しようとしました。

#### 拡大できない画像です

別のカメラもしくは異なるタイプで撮影した画像、いったんパソコ ンに取り込んで加工した画像、または動画を拡大しようとしました。

#### 回転できない画像です

別のカメラもしくは異なるタイプで撮影した画像、またはパソコン に取り込んで加工した画像を回転させようとしました。

#### 互換性のない WAVE です

録音済みの音声のタイプが正しくないので、この画像に追加録音で きません。また、音声の再生もできません。

#### 登録できない画像です

このカメラ以外で撮影した画像、RAW 画像または動画を起動画面 に登録しようとしました。

#### 処理できない画像です

動画や RAW 画像またはこのカメラ以外で撮影した画像に、レタッ チマイカラーで効果をつけたり、赤目補正やリサイズをしようとし ました。または、 図で撮影した画像をリサイズしたり、 XS にリサイ ズした画像を、再度リサイズしようとしました。

#### 処理できません

このカメラ以外で撮影した画像をカテゴリー分けしようとしました。

#### 処理できませんでした

赤目を検知しなかったため、赤目補正処理ができませんでした。

#### 転送できません

ダイレクト転送画面で画像をパソコンへダイレクト転送するとき、 RAW 画像、データが破壊された画像、別のカメラもしくは異なる タイプで撮影した画像を指定しようとしました。または、[パソコ ンの背景]を選び、動画を指定しようとしました。

#### プロテクトされています

プロテクトされている画像や動画、音声メモを、消去または編集し ようとしました。

#### 指定が多すぎます

印刷指定、送信指定、またはスライドショーの画像が多すぎます。 これ以上指定できません。

#### 指定完了できませんでした

印刷指定、送信指定、またはスライドショーの画像指定を一部保存 できませんでした。

#### 指定できない画像です

JPEG 以外の画像を印刷指定しようとしました。

#### 指定できません

[範囲指定] で画像を選択するとき、[始点] に [終点] より大きな ファイル番号の画像、または [終点] に [始点] より小さなファイ ル番号の画像を指定しようとしました。または、500 画像以上を指 定しようとしました。

#### 通信エラー

カードに大量の画像(1000 画像程度)があるため、パソコンに画 像が取り込めませんでした。USB カードリーダーや PC カードアダ プターを使って画像を取り込んでください。

#### レンズエラーを検知しました

レンズ駆動中にカメラがエラーを検知して、自動的に電源を切りま した。レンズ駆動中にレンズを押さえたり、ほこり / 砂ぼこりの立 つ場所などでカメラを起動すると、発生する恐れがあります。いっ たん電源を入れ直して、撮影または再生してください。頻繁にこの メッセージが表示されるときは、レンズの故障が考えられますの で、修理受付窓口へお持ちください。

Exx

カメラがエラーを検知しました。いったん電源を入れ直して、再び 撮影または再生してください。頻繁に、このエラーコードが表示さ れるときは、故障ですので「xx」の数値を控えて修理受付窓口へお 持ちください。また、撮影直後にこのエラーコードが表示されたと きは、撮影されていない場合がありますので、再生モードに切り換 えてご確認ください。

付録

# 安全上のご注意

- ●ご使用前に「安全上のご注意」をよくお読みのうえ、正しくお使い ください。
- ここに示した注意事項は、製品を安全に正しくお使いいただき、あなたや他の人々への危害や損害を未然に防止するためのものです。 内容をよく理解してから本文をお読みください。
- ◆本機器:カメラ、バッテリーチャージャー、コンパクトパワーアダプター(別売)、カーバッテリーチャージャー(別売)
- ●バッテリー:バッテリーパック

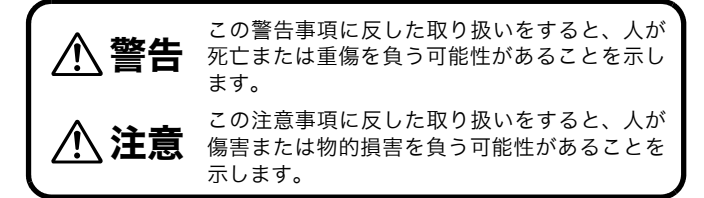

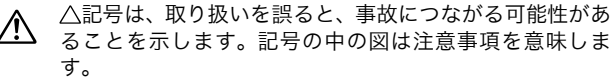

○記号は、禁止の行為を示します。記号の中の図は禁止事項を意味します。(左図:分解禁止)

0

●記号は、必ず守っていただきたいことがらを示します。 記号の中の図は指示内容を意味します。

# ▲警告

# 本機器

●カメラを太陽や強い光源に向けないでください。

- ・撮像素子(CCD)が損傷する場合があります。
- ・視力障害の原因となります。

### ●お子様や幼児の手の届かないところに保管してください。

- ・ネックストラップ:誤って首に巻き付けると、窒息する ことがあります。
- ・カード:誤って飲み込むと危険です。
- 万一、飲み込んだ場合には、ただちに医師にご相談ください。

●分解、改造しないでください。

- ●落下などで、ストロボ部分が破損した際は、内部には触れないでください。
- ●煙が出ている、焦げ臭いなどの異常状態のまま使用しない でください。
- ●内部に水などを入れたり、濡らしたりしないでください。 水滴がかかったり、潮風にさらされたときは、吸水性のあ るやわらかい布で拭いてください。

火災、感電の原因となります。

機器本体の電源を切り、その後必ずバッテリーを外すか、 バッテリーチャージャーあるいはコンパクトパワーアダプ ターをコンセントから抜き、お買い上げになった販売店ま たは修理受付窓口にご連絡ください。

66

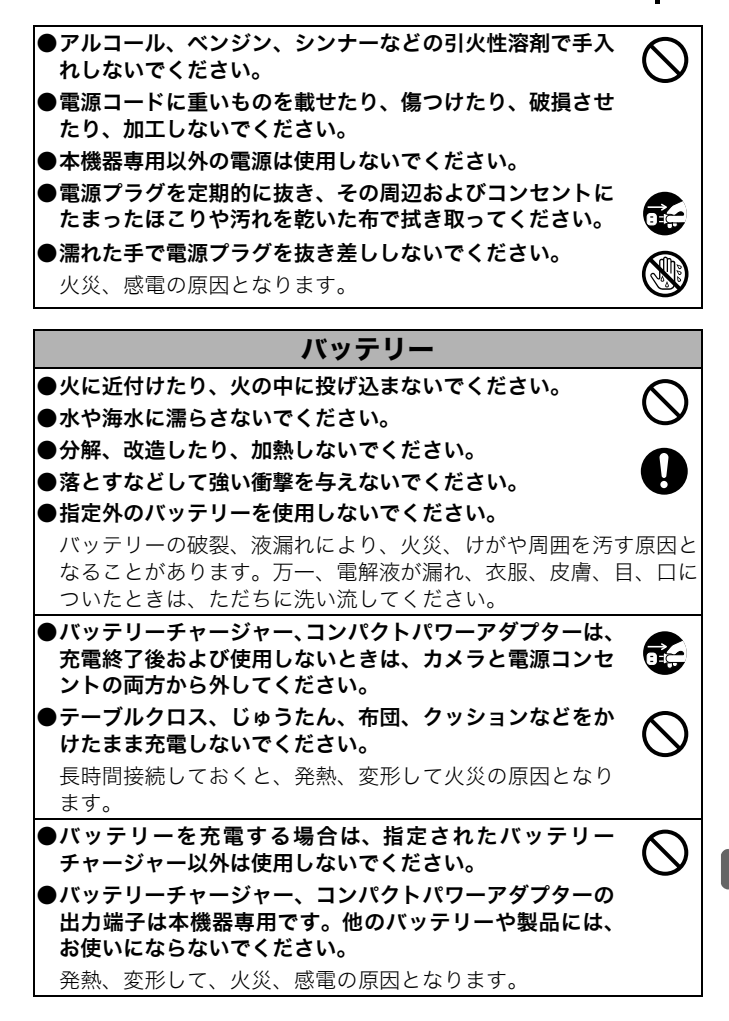

### ●廃却する場合は、接点部にテープを貼るなどして絶縁して ください。

廃却の際、他の金属と接触すると、発火、破裂の原因とな ります。

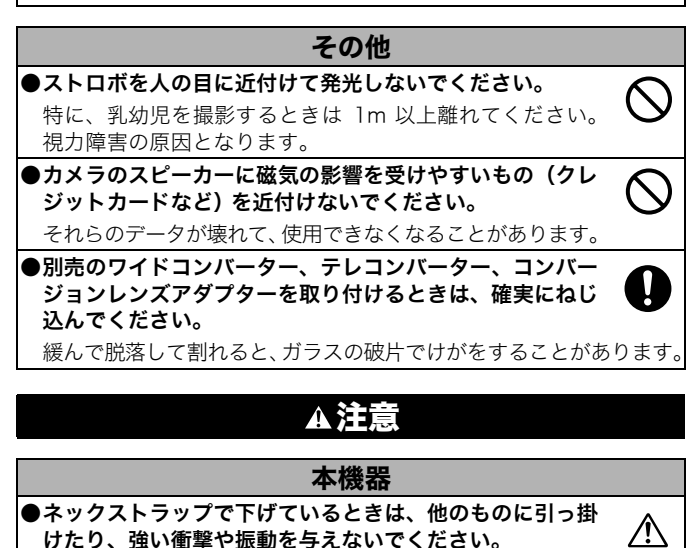

●レンズの先端を強く押しつけたり、ぶつけたりしないでく ださい。

けがや本体の故障の原因となることがあります。

- ●湿気やほこりの多い場所に保管しないでください。
- ●電源プラグや充電端子部に金属製のピンやゴミを付着させないでください。

火災、感電、故障の原因となることがあります。

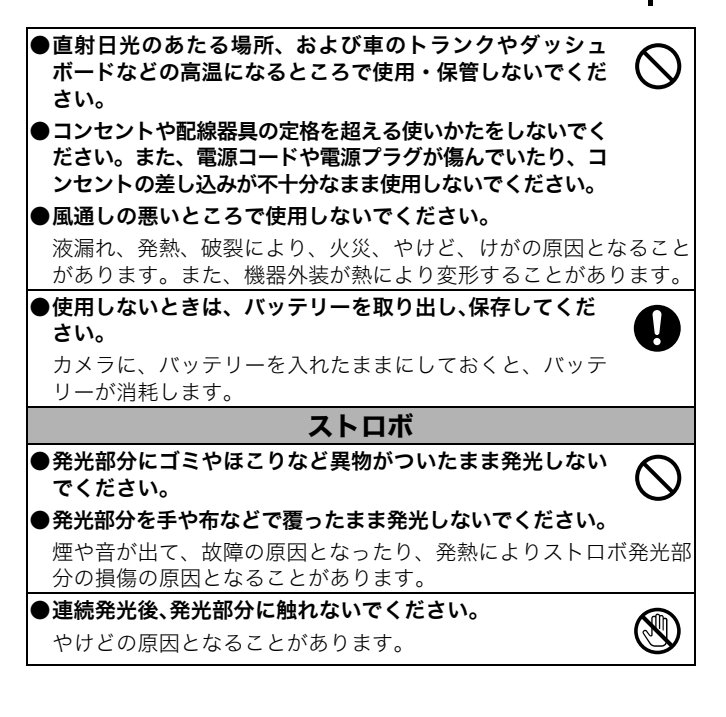

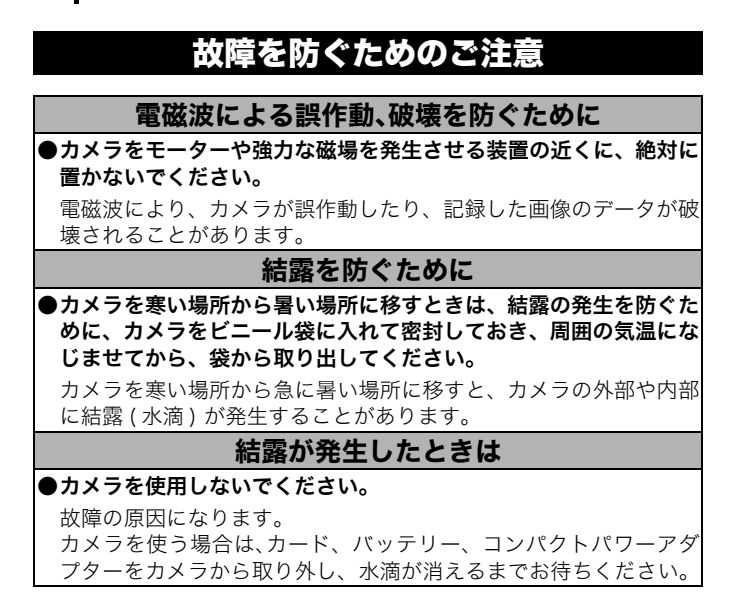

# バッテリーの取り扱い

| バッテリー残量の確認         |                                             |  |
|--------------------|---------------------------------------------|--|
| 以下のようなア1           | イコンやメッセージが表示されます。                           |  |
| 表示                 | 内容                                          |  |
| -1221              | バッテリーは十分にあります。                              |  |
|                    | 長時間お使いになる場合は、早めに充電してください。                   |  |
| □<br>(赤点滅)         | バッテリー残量が低下しています。 充電をおすすめし<br>ます。            |  |
| バッテリーを<br>交換してください | バッテリーの残量が少なく、動作不能です。ただちに<br>バッテリーを充電してください。 |  |
|                    |                                             |  |

# 取り扱い上の注意

●バッテリーの端子は、常にきれいにしておいてください。

汚れていると、接触不良の原因となります。充電や使用する前に、 先の細いやわらかい綿棒などで乾拭きしてください。

### ●低温下では、バッテリーの性能が低下したり、バッテリーアイコン (■)が早めに表示されることがあります。

使用直前までポケットなどに入れて温めてから使用すると、バッテ リーの性能が回復することがあります。

# ●ポケットで温めるときは、キーホルダーなどの金属類と一緒に入れないでください。

バッテリーがショートするおそれがあります。

●キーホルダーなどの金属類でバッテリーの「⊕」と「⊝」の端子 を接触(ショート)させないでください(図 A)。持ち運ぶときや、 お使いにならないときは、必ず端子カバーを取り付けてください (図 B)

バッテリーパックの破損の原因となることがあります。

端子カバーの取り付けかたによって、バッテリーの充電状態を確認 することができます (図 C、D)。

×Α

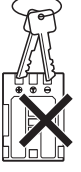

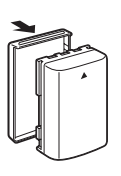

⊠B

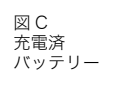

図D 使い切った バッテリー

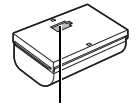

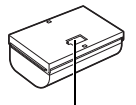

青地が窓から見える ように取り付けます。 付けます。

図 C の逆に取り

●バッテリーを使い切ってから、湿度の低い室温(0 ~ 30 ℃)で保 管してください。

フル充電の状態で長期間(1年くらい)保管すると、バッテリーの 寿命を縮めたり、性能の劣化の原因となることがあります。また長 期間使用しないときは、1年に1回程度フル充電し、カメラで使い 切ってから保管してください。

# 充電する

●このバッテリーはリチウムイオン充電池のため、充電する前に使い 切ったり、放電する必要はありません。

●バッテリーを使い切った状態からフル充電になるまでの時間は、 約1時間45分です。(当社測定基準による)

・5~40°Cの範囲で充電することをおすすめします。

・充電時間は、周囲の温度や充電状態によって異なります。

●使用する当日または前日に充電してください。

充電しておいたバッテリーも、少しずつ自然に放電しています。

●規定の充電をしたにもかかわらず、著しく使用できる時間が低下す るときは、寿命と考えられます。新しいバッテリーと交換してくだ さい。

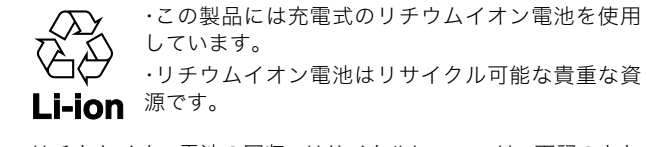

- ・リチウムイオン電池の回収、リサイクルについては、下記のキヤ ノンホームページ上で確認できます。
- ・交換後不要になった電池は、ショートによる発煙、発火の恐れが ありますので、端子を絶縁するためにテープを貼るか、個別にポ リ袋に入れてリサイクル協力店にある充電式電池回収 BOX に入 れてください。
- ・リサイクル協力店へのお問い合わせは、以下へお願いします。 - 製品、リチウムイオン電池をご購入いただいた販売店
  - 「有限責任中間法人 JBRC」および「キヤノン / キヤノン マーケティングジャパン」

有限責任中間法人 JBRC ホームページ

http://www.jbrc.net/hp/contents/index.html

キヤノンサポートページ

canon.jp/support

# カードの取り扱い

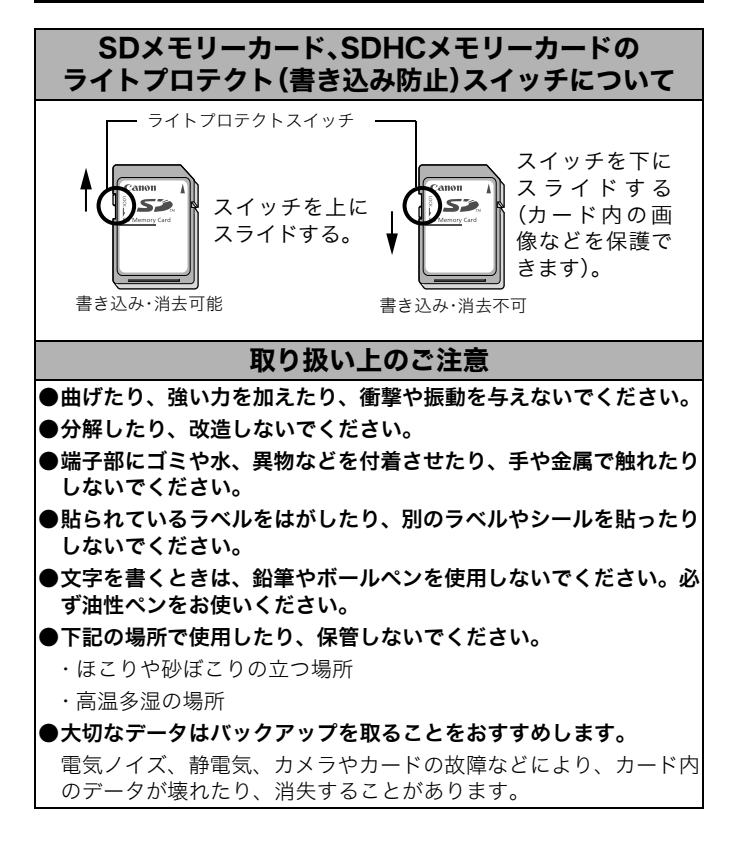

### 初期化

#### ●初期化すると、プロテクトした画像も消去されます。

●このカメラで初期化したカードをお使いになることをおすすめします。

- ・付属のカードは、そのままお使いになれます。
- カメラが正しく動作しないときは、カードが壊れている可能性が あります。初期化すると正しく動作する場合もあります。
- ・キヤノン製以外のカードで正しく動作しないときは、初期化する と正しくお使いになれることがあります。
- ・他のカメラやパソコン、周辺機器で初期化したカードを使用する と、正しく動作しない場合があります。その際は、このカメラで 初期化してください。
- ●正しく初期化されないときは、電源を切ってから、カードを入れ直し、再度初期化してください。
- ●カード内のデータは、初期化や削除をしても、ファイル管理情報が 変更されるだけで、完全には消去されません。譲渡・廃棄するとき は、ご注意ください。廃棄するときは、カードを破壊するなどして 個人情報の流出を防いでください。

# 電源キット(別売)の使いかた

# AC アダプターキット ACK-DC20 を使う

カメラを連続して長時間お使いになるときや、パソコンと接続すると きは、AC アダプターキット ACK-DC20 (別売) のご利用をおすすめ します。

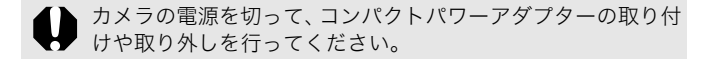

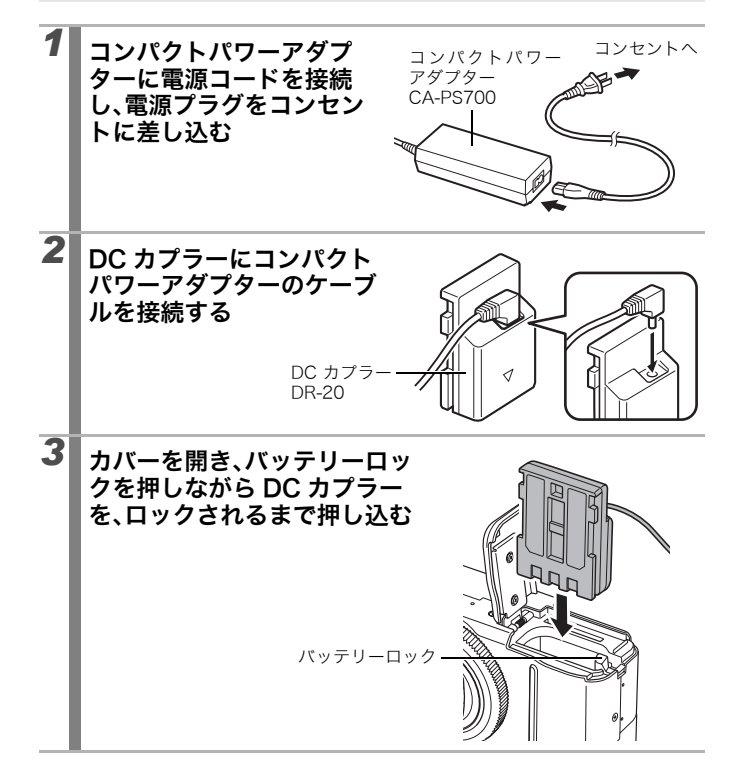

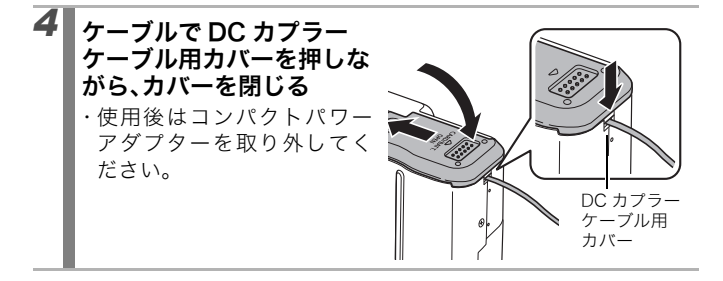

### カーバッテリーチャージャー CBC-NB2 を使う

カーバッテリーチャージャー CBC-NB2(別売)をお使いになると、 自動車のシガーライターソケットから電源を取って、バッテリーを充 電できます。

カーバッテリーチャージャーをお使いになるときは、必ず自動車のエ ンジンをかけた状態にしてください。エンジンをかけないで使用する と、バッテリーあがりの原因となります。また、取り外すときも、必 ず自動車のエンジンをかけたまま行ってください。

- エンジンを止めるときは充電を中止し、シガープラグをシ ガーライターソケットから抜いてください。
  - 充電を再開するときは、エンジンをかけてからシガープラグ をシガーライターソケットに差し込んでください。
  - このカーバッテリーチャージャーはマイナス接地車専用です。プラス接地車ではお使いになれません。

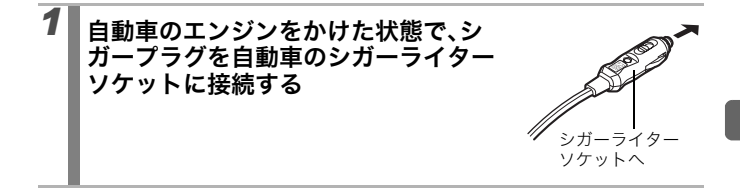

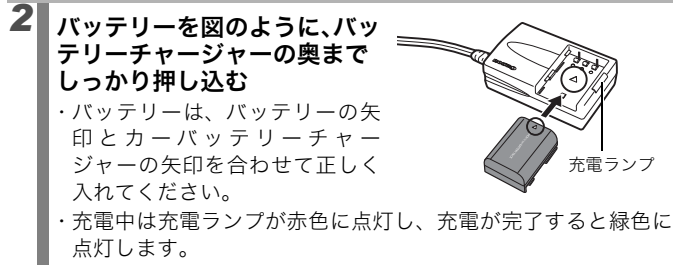

・充電終了後、バッテリーを取り出してから、カーバッテリー
 チャージャーをシガーライターソケットから抜きます。

# ■レンズ(別売)の使いかた

別売のワイドコンバーター WC-DC58B、テレコンバーター TC-DC58C を取り付けるときは、別売のコンバージョンレンズアダプ ター LA-DC58H が必要です。

- ワイドコンバーター / テレコンバーター をお使いになると きは、カメラに確実に取り付けてください。緩んで脱落して 割れると、ガラスの破片でけがをすることがあります。
  - ワイドコンバーター / テレコンバーター は、絶対に太陽や 強烈なライトに向けないでください。レンズをのぞくと失明 の恐れがあります。
- 内蔵ストロボを使用すると、画像の周辺部(特に画面右下) が暗くなります。
  - テレコンバーターは、テレ端の位置でお使いください。それ 以外のズーム位置でお使いになると、画像が欠け(ケラレ) ることがあります。
  - ワイドコンバーターは、ワイド端の位置でお使いください。
  - ファインダーを使用すると、ファインダー内の一部が欠け (ケラレ)て見えます。液晶モニターをお使いください。

# ■ ワイドコンバーター WC-DC58B

広角撮影をするためのレンズで、焦点距離は、カメラ本体の焦点距離の 0.75 倍になります(ねじ径 58mm)。

# ■ テレコンバーター TC-DC58C

望遠撮影をするためのレンズで、焦点距離は、カメラ本体の焦点距離の2倍になります(ねじ径58mm)。

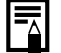

ワイドコンバーターやテレコンバーターにフィルターやレン ズフードは取り付けられません。

# ■ コンバージョンレンズアダプター LA-DC58H

ワイドコンバーターやテレコンバーターを取り付けるためのレンズア ダプターです。

# レンズを取り付ける

# 1 電源が切れていることを確認する

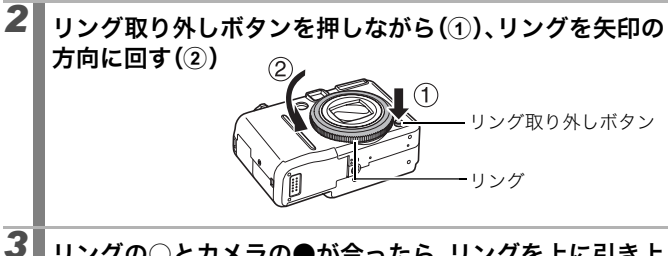

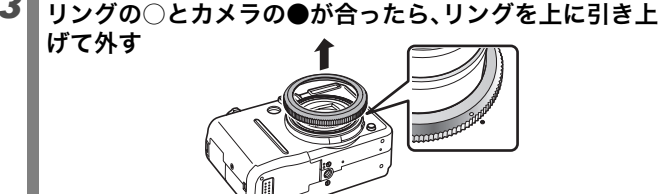

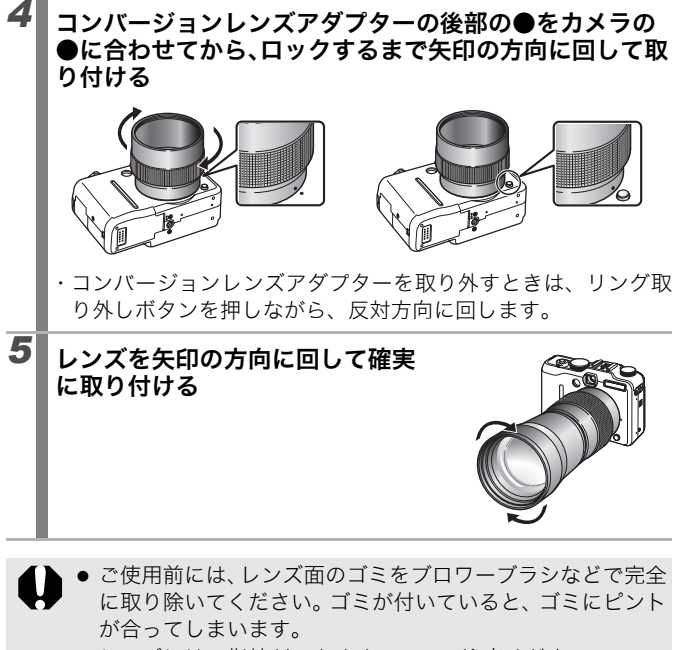

- レンズには、指紋がつきやすいのでご注意ください。
- リングを外すときは、カメラやコンバージョンレンズアダプ ターを落とさないように注意してください。
- レンズを取り付けて
  □で撮影した画像は、パソコンを使ってパノラマ画像合成ソフトウェア「PhotoStitch」で正しく 合成できません。

### リングの色を変える

別売のリングアクセサリーキット RAK-DC1 で、リングの色を変える ことができます。

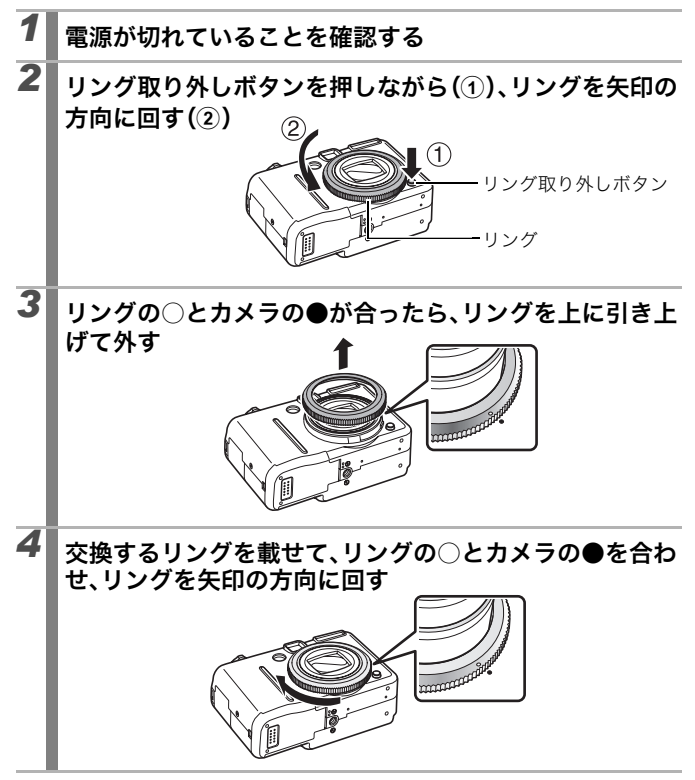

### コンバーターを設定する

別売のワイドコンバーター WC-DC58B やテレコンバーター TC-DC58C をカメラに取り付けて、[手ぶれ補正] 機能(p.81)を使っ て撮影する場合に設定します。

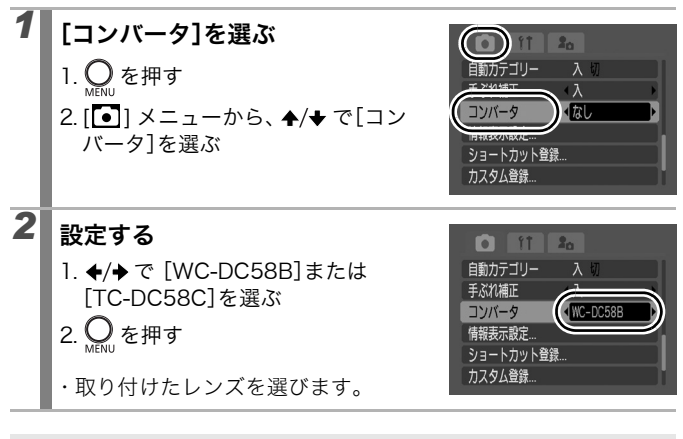

レンズをカメラから取り外したときは、コンバータを [なし]の設定に戻してください。

# 外付けストロボ(別売)の使いかた

● 各撮影モードで設定できる機能一覧(p. 270)

撮影モード CUTO SCN\* 🖵 🦳 P Tv Av M

\* 📉 、 🎆 、 📟 では使用できません。

別売の外付けストロボを取り付けると、より自然で鮮明なストロボ撮 影ができます。

キヤノンスピードライト 220EX、430EX、580EX II を取り付けると、 自動調光で発光します(Mモードまたはストロボの[発光モード] が [マニュアル] のときを除く)。それ以外のストロボをお使いの場合、 マニュアルで発光するか、または発光しない場合があります。

お使いのストロボの取扱説明書も併せてご覧ください。

\* スピードライト 220EX、430EX、580EX Ⅱ の取扱説明書に記載されている撮影機 能の一部は、このカメラに取り付けたときに、お使いいただけません。このカメラ でお使いになる場合は、最初に本書をお読みください。

▲ CUID 、SCNモードで外付けストロボをお使いになる場合、自動 調光で発光するので、設定を変更できません。

### 外付けストロボを取り付ける

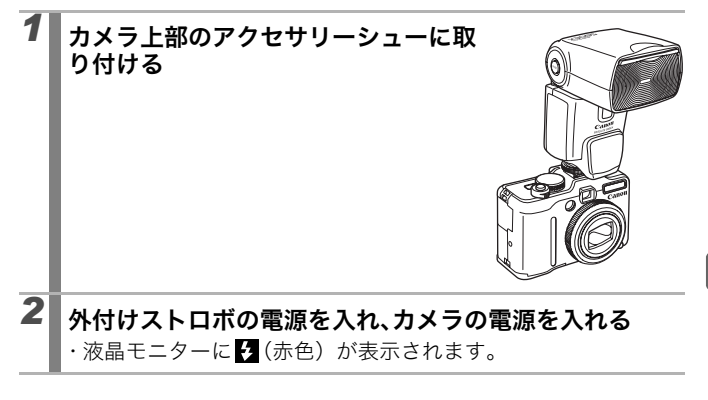

# 3 モードダイヤルを、撮影したいモードに合わせる

### ● スピードライト 220EX、430EX をお使いの場合\*

- ・ストロボ同調最高シャッタースピードは1/250秒です。
- ・[発光モード]が[オート]のとき自動調光で発光します。
- ・自動調光時は調光補正量を、マニュアル発光時は発光量を調 節できます (p.146)。
- ・カメラ側とストロボ側(E-TTLモード時)の両方で調光補正 を行った場合は、ストロボ側の設定が優先され、カメラ側の 設定は機能しません(430EXのみ)。
- ・撮影モードが**M**、またはストロボの[発光モード]が[マ ニュアル]のときは、カメラのストロボ発光量調整画面で (p. 147)、外付けストロボの発光量を調節できます。絞り数 値と ISO 感度は、お使いのストロボの取扱説明書に記載され ているガイドナンバーを参考に、被写体との距離から最適値 を設定してください。スピードライト 430EX を取り付けて いるときは、ストロボ側とカメラ側の両方で調節できます(ス トロボ側の設定が優先されます)。ストロボ側で調節するとき は、ストロボをマニュアル発光モードにしてください。スピー ドライト 220EX の場合は、カメラ側でのみ調節できます。 また、E-TTL 自動調光モードでも、調光補正値を変更すると 発光量を変更できます。

\* 380EX、420EX、550EX、580EX も同様にお使いになれます。

#### ● スピードライト 580EX II をお使いの場合

- ・ストロボ同調最高シャッタースピードは1/250秒です。
- ・ストロボの [発光モード] が [オート] のとき自動調光で発 光します。
- ・ストロボの[発光モード]が[オート]のときは調光補正を、 [マニュアル]のときは発光量を調節できます(p. 146、147)。
   ・撮影モードがM、またはストロボの[発光モード]が[マニュアル]のときは、カメラのストロボ発光量調整画面で(p. 147)、外付けストロボの発光量を調節できます。ストロ

ボ側からも調節できます。絞り数値と ISO 感度は、お使いの ストロボの取扱説明書に記載されているガイドナンバーを参 考に、被写体との距離から最適値を設定してください。

また、E-TTL 自動調光モードでも、調光補正値を変更すると 発光量を変更できます。

- ・撮影モードがMのとき、ストロボ側がE-TTL自動調光モード に設定されていても、カメラ側でストロボの発光量を設定で きます。なお、ストロボの表示は<E-TTL>のままですが、マ ニュアル発光します。
- 他のキヤノン製ストロボ(スピードライト EX シリーズ以外)を お使いの場合

・フル発光しますので、シャッタースピードと絞り数値を適切
 に設定してください。

#### シャッターボタンを半押しする

4

・ストロボのパイロットランプが点灯すると、充電が完了です。

# 5 シャッターボタンを全押しして撮影する

# 外付けストロボを設定する

| _ | ストロボ設定                                                                                                    | 画面を表示する                                                                                                | 外部ストロ                                             | 术設定                                         |                                          |                                                                                                    |
|---|----------------------------------------------------------------------------------------------------|----------------------------------------------------------------------------------------------------|---------------------------------------------------|---------------------------------------------|------------------------------------------|----------------------------------------------------------------------------------------------------|
|   | 1.∲を長く(1利                                                                                                    | ▶以上)押す                                                                                                 | 発光モード<br>調光補正<br>シンクロ設<br>スローシン<br>ワイヤレス<br>セーフティ | ↓<br>定<br>クロ<br>機能<br>FE                    | <u>オート</u><br>+0<br>先幕<br>入切<br>入切<br>入切 |                                                                                                    |
| 2 | 設定する                                                                                                    |                                                                                                    |                                                   |                                             |                                          |                                                                                                    |
|   | 1. ♠/✦ で設定し                                                                                                    | ったい項目を選ぶ                                                                                               |                                                   |                                             |                                          |                                                                                                    |
|   | 2. ◆/→ 項目に応                                                                                                    | いた設定をする                                                                                                |                                                   |                                             |                                          |                                                                                                    |
|   | 3. <mark>O</mark> を押す                                                                                                    |                                                                                                    |                                                   |                                             |                                          |                                                                                                    |
|   | <ul> <li>・設定できる項目はお使いのストロボによって異なります。設定項目の詳細は、お使いのストロボおよびスピードライトトラニスミッターの取扱説明書をご覧ください。</li> <li>&lt;スピードライト 220EX/430EX の場合の設定項目&gt;         <ul> <li>*:初期歌</li> </ul> </li> </ul> |                                                                                                    |                                                   | 設定<br>・<br>ラン<br>期設定                        |                                          |                                                                                                    |
| _ |                                                                                                    | 海中在口                                                                                                   | 撮影モード                                             |                                             |                                          |                                                                                                    |
|   |                                                                                                    | 进抓填日                                                                                                   | Ρ                                                 | Τv                                          | Av                                       | -                                                                                                    |
|   | Burly - 14                                                                                                    |                                                                                                    |                                                   |                                             |                                          | Μ                                                                                                    |
|   | <ul> <li>※※モード</li> </ul>                                                                                                    | 7-1                                                                                                    | 0*                                                | 0*                                          | 0*                                       | M                                                                                                    |
| _ | 発光モード                                                                                                    | オート<br>マニュアル                                                                                           | ○*<br>○                                           | 0*<br>0                                     | 0*<br>0                                  | M<br>                                                                                                    |
|   | 発光モード<br>調光補正 <sup>1)</sup>                                                                                                    | オート<br>マニュアル<br>- 3 ~+ 3                                                                               | 0*<br>0                                           | 0*<br>0                                     | 0*<br>0                                  | M<br>-<br>0*<br>-                                                                                                    |
|   | 発光モード<br>                                                                                                    | オート<br>マニュアル<br>- 3 ~+ 3<br>1/64~1/1(1/3段ステップ)                                                         | 0*<br>0<br>0                                      | 0*<br>0<br>0                                | 0*<br>0<br>0                             | M<br>-<br>0*<br>-                                                                                                    |
|   | 発光モード<br>調光補正 <sup>1)</sup><br>発光量 <sup>2)</sup>                                                                                                    | オート<br>マニュアル<br>ー 3 ~+ 3<br>1/64~1/1(1/3段ステップ)<br>先幕                                                   | 0*<br>0<br>0<br>0*                                | 0*<br>0<br>0<br>0<br>0*                     | 0*<br>0<br>0<br>0*                       | <ul> <li>■</li> <li>●*</li> <li>●</li> <li>●</li> <li></li></ul>          |
|   | 発光モード<br><u>調光補正<sup>1)</sup><br/>発光量<sup>2)</sup></u><br>シンクロ設定                                                                                                    | オート<br>マニュアル<br>- 3 ~+ 3<br>1/64~1/1(1/3段ステップ)<br>先幕<br>後幕                                             |                                                   | 0*<br>0<br>0<br>0*<br>0                     | 0*<br>0<br>0<br>0*<br>0                  | M<br>-<br>-<br>0*<br>-                                                                                                    |
|   | 発光モード       調光補正 <sup>1)</sup> 発光量 <sup>2)</sup> シンクロ設定       スローシンクロ                                                                                                    | オート       マニュアル       -3~+3       1/64~1/1(1/3段ステップ)       先幕       後幕       入                         |                                                   | 0*<br>0<br>0*<br>0*<br>0*                   |                                          | M<br>-<br>-<br>0*<br>0*<br>0*                                                                                                    |
|   | <ul> <li>発光モード</li> <li>調光補正<sup>1)</sup></li> <li>発光量<sup>2)</sup></li> <li>シンクロ設定</li> <li>スローシンクロ</li> </ul>                                                                   | オート       マニュアル       -3~+3       1/64~1/1(1/3段ステップ)       先幕       後幕       入       切       >         |                                                   | 0*<br>0<br>0*<br>0*<br>0*<br>0*<br>0*       |                                          | M<br>-<br>-<br>0*<br>0*<br>0*<br>0*                                                                                                    |
|   | 発光モード<br>調光補正 <sup>1)</sup><br>発光量 <sup>2)</sup><br>シンクロ設定<br>スローシンクロ<br>セーフティ FE <sup>1)</sup>                                                                                   | オート       マニュアル       -3~+3       1/64~1/1(1/3段ステップ)       先幕       後幕       入       切       入       切 |                                                   | 0*<br>0<br>0*<br>0*<br>0*<br>0*<br>0*<br>0* |                                          | <ul> <li>■</li> <li>●*</li> <li>●</li> <li>●*</li> <li>●</li> <li>●</li> <li>●</li> <li< td=""></li<></ul> |

2)発光モードが [マニュアル] のときに設定可能

#### <スピードライト 580EX || の場合の設定項目>

\*:初期設定

| 項目                          | 選択項目                  | 撮影モード |    |    |     |
|-----------------------------|-----------------------|-------|----|----|-----|
|                             |                       | Ρ     | Τv | Av | Μ   |
| 発光モード                       | オート                   | 0*    | 0* | 0* | -   |
|                             | マニュアル                 | 0     | 0  | 0  | 0*  |
| 調光補正1)                      | -3~+3                 | 0     | 0  | 0  |     |
| 発光量 <sup>2)</sup>           | 1/128~1/1(1/3段ステップ)   | 0     | 0  | 0  | ○5) |
|                             | 先幕                    | 0*    | 0* | 0* | 0*  |
| シンクロ設定                      | 後幕                    | 0     | 0  | 0  | 0   |
|                             | ハイスピード                | 0     | 0  | 0  | 0   |
| スローシンクロ                     | 入                     | 0     | 0* | 0  | 0*  |
|                             | 切                     | 0*    | _  | 0* | -   |
| ワイヤレス機能 <sup>3)</sup>       | 入                     | 0     | 0  | 0  | 0   |
|                             | 切                     | 0*    | 0* | 0* | 0*  |
| セーフティ FE <sup>1)</sup>      | 入                     | 0*    | 0* | 0* | -   |
|                             | 切                     | 0     | 0  | 0  | 0*  |
| ストロボ設定<br>初期化 <sup>4)</sup> | すべての設定を初期状態に<br>戻します。 | 0     | 0  | 0  | 0   |

:カメラの電源を切っても解除されません。

1)発光モードが [オート] のときに設定できます。

2)発光モードが [マニュアル] のときに設定できます。

- 3)カメラ側では[入]/[切]のみ設定できます。その後の設定は、ストロボ側で設定します。
- 4)[スローシンクロ]と [セーフティ FE] は、カメラの [ **1**] メニューの [初 期設定] でも初期状態に戻ります (p. 68)。
- 5)ストロボが E-TTL 自動調光モードの場合は、カメラの電源を切っても解除されません。

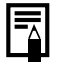

[••] メニューの [ストロボ制御] でも設定できます (p. 48)。

- 外付けストロボの電源が入っていないと、[ストロボ制御]
   は選択できません。外付けストロボの設定をするときは、外
   付けストロボの電源を入れてから行ってください。
  - 外付けストロボを取り付けているときは、内蔵ストロボの設 定はできません。
  - カメラ側で調光補正を行う場合は、ストロボ側の調光補正を [+0] に設定してください。
  - ストロボ側でマルチ発光に設定されている場合は、ストロボの設定メニューは選択できません(580EXⅡのみ)。
  - [ワイヤレス機能] を [入] に設定しているときは、[シンク 口設定] を [後幕] に設定することはできません。カメラ側 で [後幕] に設定していても、[先幕] に変更されます。
  - 連続撮影時、ストロボがクイック発光(パイロットランプが 緑色点灯)の状態でも撮影できます。なお、フル発光(パイ ロットランプが赤色点灯)時に比べ、ストロボの発光量が少 なくなることがあります。
  - ストロボ発光時は、フォーカスブラケット撮影およびAEB撮影はできません。ストロボを発光して撮影した場合は、通常の1画像撮影になります。
  - 他社のストロボ(特に高圧タイプのストロボ)やストロボ用 付属品を使用すると、カメラが正常な機能を発揮しなかったり、故障の原因となることがありますのでご注意ください。

- スピードライト 220EX、430EX、580EX II で使用できる機能は、次のとおりです\*。
  - 自動調光 (430EX/580EX || は、E-TTL モードでお使いく ださい。)
  - FE ロック機能 (**M**または [ストロボ発光モード] が [マ ニュアル] では使用できません。)
  - シンクロ設定(先幕/後幕)(430EX をお使いの場合、ストロボ側の後幕設定が優先されます。)
  - スローシンクロ機能
  - ストロボ調光補正
  - オートズーム機能(220EX には搭載されていません。)
  - マニュアル発光
  - ハイスピードシンクロ

\* 380EX、420EX、550EX、580EX も同様にお使いになれます。

# 補助ストロボ(別売)の使いかた

### ハイパワーフラッシュ HF-DC1

被写体が遠すぎて内蔵ストロボの光が届かないときに使用する外付け 用補助ストロボです。次のようにカメラとハイパワーフラッシュをブ ラケットで固定して撮影してください。

ハイパワーフラッシュに付属の取扱説明書も併せてご覧ください。

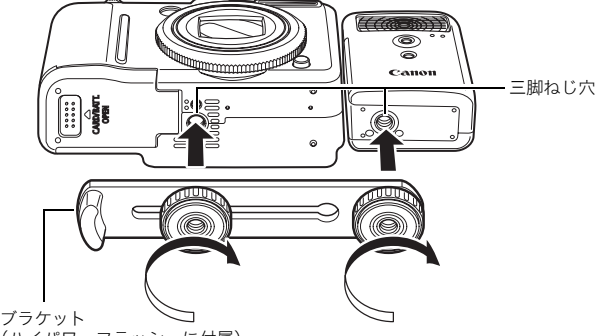

(ハイパワーフラッシュに付属)

- 以下の場合、ハイパワーフラッシュは発光しません。
  - 撮影モードが**M**のとき
    - 「シンクロ設定」が「後幕」のとき
  - [発光モード] が [マニュアル] のとき
  - 電池が消耗するとハイパワーフラッシュの充電時間が長くなります。使用後はハイパワーフラッシュの電源 / 発光モードスイッチを必ず切ってください。
  - 撮影中は、発光部や受光部を指でふさがないように注意して ください。
  - 撮影場所の周囲で他のカメラがストロボを使用していると、 ハイパワーフラッシュが発光することがあります。
  - 日中の野外や反射物がないときは、ハイパワーフラッシュが 発光しないことがあります。

- 連続して撮影するときは、1 画像目の撮影時は発光しますが、2 画像目以降は発光しません。
- ブラケットの取り付けねじは、しっかり締め付けてください。カメラとハイパワーフラッシュが落下して故障の原因となります。
- ハイパワーフラッシュをブラケットに固定する前にリチウム電池(CR123AまたはDL123)が入れてあるか確認してください。
  - 被写体に正しくストロボが当たるように、カメラとハイパ ワーフラッシュの前面が平行になるように固定してください。
  - ハイパワーフラッシュを取り付けた状態でも三脚はお使い になれます。

#### 電池について

●電池の使用可能時間が著しく短いとき 電池の電極を乾いた布などでよく拭いてからお使いください。電極が 皮脂などで汚れていることがあります。

●寒冷地でお使いになるとき

予備として市販のリチウム電池(CR123A または DL123)を用意してください。使用直前までポケットなどに入れて温めてから交互にお使いになることをおすすめします。

お使いにならないとき

電池をハイパワーフラッシュに入れたままにしておくと、液漏れが原 因で故障することがあります。ハイパワーフラッシュから取り出して 乾燥した冷暗所に保管してください。

# 海外で使うとき

電源について

#### 海外でもお使いになれます。

バッテリーチャージャーや AC アダプターキットは、AC100 ~ 240V 50/60Hz までの電源に接続できます。ただし、電源コンセントの形状 が異なる国では、変換プラグアダプターが必要になります(1つの国の 中でも地域によってコンセントの形状が異なる場合があります)。 変換プラグアダプターやコンセントの形状については、旅行代理店な どで確認の上、あらかじめご用意ください。

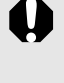

コンパクトパワーアダプターやバッテリーチャージャーを海 外旅行用の電子変圧器などに接続すると、故障、発熱、火災、 感電、けがの原因となることがありますので、接続しないでく ださい。

### テレビでの再生

ビデオ出力方式は、初期設定では日本国内で採用している NTSC 方式 に設定されていますが、海外の別方式(PAL 方式:主にヨーロッパ、 オセアニア、アジア(一部地域を除く))に切り換えることができま す。海外に旅行したときなどは、切り換えてお使いください(p. 52)。

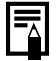

世界時計を設定する(p. 65)

# カメラのお手入れ

絶対にシンナーやベンジン、中性洗剤や水などを使ってクリーニン グしないでください。部品の変形や故障の原因になることがありま す。

### カメラ本体

やわらかい布やメガネ拭きなどで汚れを拭き取ってください。

### レンズ

市販のブロワーブラシでほこりやゴミを吹き払った後、やわらかい布 で軽く拭き取ってください。

カメラ本体やレンズは、絶対に有機溶剤を含むクリーナーなどで 式かないでください。どうしても汚れが落ちないときは、最寄り の修理受付窓口(別紙でご確認ください)にご相談ください。

### ファインダー、液晶モニター

市販のブロワーブラシでほこりやゴミを吹き払ってください。汚れが ひどいときは、やわらかい布やメガネ拭きなどで軽くこすって汚れを 落としてください。

・ 絶対に液晶モニター表面を強くこすったり、強く押したりしないでください。液晶モニターの故障やトラブルの原因となります。

# 主な仕様

すべてのデータは、当社測定条件によります。都合により記載内容を 予告なしに変更することがあります。

# **PowerShot G9**

(W):ワイド端 (T):テレ端

| カメラ部有効画素数         | :約 1,210 万画素                                                                                                    |
|-------------------|----------------------------------------------------------------------------------------------------|
| 撮像素子              | : 1/1.7 型 CCD(総画素数 約 1,240 万画素)                                                                                          |
| レンズ               | : 7.4 (W) - 44.4 (T) mm<br>(35mm フィルム換算 35 (W) - 210 (T) mm)<br>F2.8 (W) - F4.8 (T)                                      |
| デジタルズーム           | : 約 4.0 倍(光学ズームと合わせて最大約 24 倍)                                                                                            |
| 光学ファインダー          | : 実像式ズームファインダー<br>視野率:約80%(代表値)<br>アイポイント:15mm<br>視度調節:-3.0~+1.0 <sup>1</sup> /m (dpt)                                   |
| 液晶モニター            | : 3.0 型低温ポリシリコン TFT 液晶カラーモニター<br>(広視野角タイプ)約 23.0 万画素、視野率 100%                                                            |
| AF 方式             | :TTL オートフォーカス<br>AF ロックおよびマニュアルフォーカス可能<br>AF フレームモード:顔優先 /AiAF(9 点)/<br>中央 / アクティブ                                       |
| 撮影距離<br>(レンズ先端より) | :通常撮影:50cm~∞<br>マクロ撮影:1~50cm (W)<br>マニュアルフォーカス撮影:1cm~∞ (W) /<br>50cm~∞ (T)<br>スポーツモード:1m~∞ (W) /3m~∞ (T)<br>キッズ&ペット:1m~∞ |
| シャッター             | :メカニカルシャッター ・電子シャッター                                                                                                    |
| シャッタースピード         | : 15 ~ 1/2500 秒<br>・撮影モードによって異なる<br>・シャッタースピードが 1.3 秒以上のときはノイズリ<br>ダクション処理あり                                             |

| 手ぶれ補正                         | : レンズシフト式<br>入 / 撮影時* / 流し撮り* / 切<br>*静止画のみ                                                                                           |
|-------------------------------|----------------------------------------------------------------------------------------------------|
| 測光方式                          | :評価*/中央部重点平均/スポット**<br>* 顔優先 AF 時は顔の明るさを考慮<br>** 中央固定 /AF 枠連動                                                                         |
| 露出補正                          | : ±2段(1/3段ステップ)                                                                                                    |
| ISO 感度<br>(標準出力感度・<br>推奨露光指数) | :オート*、高感度オート*、ISO 80/100/200/<br>400/800/1600<br>*オート、高感度オート設定時は、カメラが最適値に自動<br>設定                                                     |
| ND フィルター(内蔵)                  | : 減光3段分(光量を1/8に減少)                                                                                                    |
| ホワイトバランス                      | : オート / 太陽光 / くもり / 電球 / 蛍光灯 / 蛍光灯 H /<br>ストロボ / 水中 / マニュアル 1/ マニュアル 2                                                                |
| 内蔵ストロボ                        | :オート / 常時発光 / 発光禁止<br>ストロボ調光補正 ±2段(1/3段ステップ)/<br>赤目緩和 / 発光量(3段階)/FE ロック / スロー<br>シンクロ / 後幕シンクロ / セーフティ FE 設定可能                        |
| 内蔵ストロボ<br>調光範囲                | : 30cm ~ 4.0m(W)/50cm ~ 2.5m(T)<br>(ISO 感度設定:オート)                                                                                     |
| 外部ストロボ                        | : ストロボ調光補正±3段(1/3段ステップ)/<br>赤目緩和/発光量(19段階*)/FEロック/<br>スローシンクロ/後幕シンクロ/ハイスピードシ<br>ンクロ/セーフティFE/ワイヤレス機能(入/切)<br>設定可能<br>*580EX IIの場合は22段階 |
| 外部ストロボ接点                      | : アクセサリーシュー部シンクロ接点<br>(以下のストロボの使用を推奨)<br>キヤノン スピードライト 220EX/430EX/<br>580EX/580EX II                                                  |

| 撮影モード      | :オート                                                                            |
|------------|---------------------------------------------------------------------------------|
|            | クリエイティブゾーン:                                                                     |
|            | <b>P</b> プログラム、 <b>Tv</b> シャッタースピード優先、                                          |
|            | Av 絞り優先、Mマニュアル、C1カスタム 1、                                                        |
|            | <b>C2</b> カスタム2                                                                 |
|            | イメージゾーン:                                                                        |
|            | スペシャルシーン <sup>*</sup> 、スティッチアシスト、動画 <sup>**</sup>                               |
|            | * ポートレート、風景、夜景、スポーツ、ナイトスナップ、                                                    |
|            | キッス&ペット、バーティー / 至内、新緑 / 紅葉、ス                                                    |
|            | ワンポイントカラー、スイッチカラー                                                               |
|            | **スタンダード、ラージ、ライト、ワンポイントカラー、                                                     |
|            | スイッチカラー、インターバル                                                                  |
| 連続撮影       | :約1.5 画像 / 秒(ラージ・ファインモードのとき)                                                    |
|            | 約 0.7 画像 / 秒(AF 連続撮影、ラージ・ファイン                                                   |
|            | モートのとさ)                                                                         |
|            | 約 0.8 画像 / 杪(LV 連続 販影、フーン・ノアイン<br>モードのとき)                                       |
| カルフタイマー    |                                                                                 |
|            |                                                                                 |
| リモート撮影     | · ハソコン接続時、付属のソフトリェアで撮影可能                                                        |
| 記球保体       | $SD \times U = D = F / SDHC \times U = D = F / V = U$                           |
|            | テスティア ハート / Minicplus ハート /<br>HC MMCplus カード                                   |
| ファイルフォーマット | · DCE 淮圳米 DDOE 対応                                                               |
|            | <ul> <li>・DCI 午辺 、DFOI 対応</li> <li>* DCE は(社) 電子情報技術産業協会(IFITA) で 主と</li> </ul> |
|            | して DSC 等の画像ファイル等を、関連機器間で簡便に利                                                    |
|            | 用しあえる環境を整えることを目的に標準化された規格                                                       |
|            | 「Design rule for Camera File system」の略称です。                                      |
| データタイプ     | :静止画:Exif 2.2(JPEG)* /RAW(CR2)                                                  |
|            | :動画:AVI(画像データ:Motion JPEG、音声                                                    |
|            |                                                                                 |
|            | : 音声メモ、サワンドレコーター: WAVE (モノラル)                                                   |
|            | * このテンダルカメラは、EXIT 2.2(愛称 'EXIT Print」)に<br>対応しています Evif Print は デジタルカメラとプリン     |
|            | ターの連携を強化した規格です。Exif Print 対応のプリン                                                |
|            | ターと連携することで、撮影時のカメラ情報を活かし、                                                       |
|            | それを最週化して、よりきれいな印刷結果を得ることが<br>できます                                               |
|            | : スーパーファイン / ファイン / ノーマル                                                        |
|            |                                                                                 |
| 記録画素数 | (静止画) | <ul> <li>ラージ : 4000 × 3000 画素</li> <li>ミドル1 : 3264 × 2448 画素</li> <li>ミドル2 : 2592 × 1944 画素</li> <li>ミドル3 : 1600 × 1200 画素</li> <li>スモール : 640 × 480 画素</li> <li>ワイド : 4000 × 2248 画素</li> <li>ロウ : 4000 × 3000 画素</li> <li>スタンダード、ワンポイントカラー、スイッチカラー</li> </ul>                                                                                                    |
|-------|-------|----------------------------------------------------------------------------------------------------|
|       |       | : 640 × 480 画素(30 フレーム / 秒)<br>640 × 480 画素(30 フレーム / 秒 LP)<br>: 320 × 240 画素(30 フレーム / 秒 LP)<br>: 320 × 240 画素(30 フレーム / 秒)<br>カードの容量がいっぱいになるまで撮影可能*<br>: (1 回の最大記録容量: 4GB **)<br>ラージ: 1024 × 768 画素(15 フレーム / 秒)<br>カードの容量がいっぱいになるまで撮影可能*<br>: (1 回の最大記録容量: 4GB **)<br>ライト: 160 × 120 画素(15 フレーム / 秒)<br>: 1 回の最長記録時間: 3 分<br>インターバル<br>: 640 × 480 画素(1 フレーム / 秒(撮影間隔: 1 秒)、<br>0.5 フレーム / 秒(撮影間隔: 2 秒))<br>(再生時 15 フレーム / 秒)<br>1 回の最長記録時間: 2 時間<br>* 超高速のカード使用時(推奨カード: SDC-512MSH)<br>** 記録容量が 4GB に達していなくても、撮影時間が1時間に達した時点で記録を停止します。カードの容量、<br>データ書き込み速度により、4GB または1 時間に満た |
| 音声    |       | : 量子化ビット:16ビット<br>サンプリングレート                                                                                                    |
|       |       | ディンティンティー<br>音声メモ、動画(ライト):11.025kHz                                                                                                    |
|       |       | 動画(ライト以外):44.100kHz                                                                                                    |
|       |       | サウンドレコーダー:11.025kHz/22.050kHz/<br>44.100kHz                                                                                                    |

| 再生モード               | :シングル再生(ヒストグラム表示可能)/インデッ<br>クス再生(サムネイル9画像)/拡大再生(液晶モ<br>ニター上で最大約10倍に拡大可能、拡大した状<br>態で画像送りが可能)/赤目補正/マイカテゴリー<br>/ジャンプ(日付/マイカテゴリー/フォルダ/動<br>画/10枚/100枚。インデックス再生時は、9画<br>像ごとに再生)/スライドショー/レタッチマイカ<br>ラー/音声メモ(最長1分まで記録/再生が可能)<br>/動画再生(編集/スロー再生可能)/サウンドレ<br>コーダー(最長2時間まで記録/再生が可能)/<br>リサイズ |
|---------------------|----------------------------------------------------------------------------------------------------|
| ダイレクトプリント<br>方式     | : PictBridge / CP ダイレクト / Bubble Jet ダイレク<br>ト対応                                                                                                    |
| マイカメラ<br>(カスタマイズ)機能 | : 起動画面 / 起動音 / 操作音 / セルフタイマー音 /<br>シャッター音                                                                                                    |
| インターフェース            | : USB 2.0 Hi-Speed (mini-B)、PTP [Picture<br>Transfer Protocol]<br>映像 / 音声出力端子 (NTSC または PAL 切換可<br>能、モノラル音声)                                                                                                    |
| 通信プロトコル設定           | : MTP、PTP                                                                                                    |
| 電源                  | : バッテリーパック NB-2LH(専用リチウムイオン<br>充電池)<br>AC アダプターキット ACK-DC20                                                                                                    |
| 動作温度                | : 0 ~ 40 °C                                                                                                    |
| 動作湿度                | : 10~90%                                                                                                    |
| 大きさ<br>(突起部を除く)     | : 106.4 × 71.9 × 42.5mm                                                                                                    |
| 質量(本体のみ)            | :約 320g                                                                                                    |

#### バッテリー性能(バッテリーパック NB-2LH(フル充電)

| 撮影回                       |            |      |
|---------------------------|------------|------|
| 液晶モニター表示時<br>(CIPA 測定法準拠) | 液晶モニター非表示時 | 再生時間 |
| 約 240 画像                  | 約 600 画像   | 約7時間 |

●撮影画像数は、撮影状況、撮影モードなどにより異なります。

●動画データは除きます。

●使用環境温度が下がると、バッテリーの性能が低下したり、バッテ リーアイコンが早めに表示されることがあります。このような場合 は、使用直前までポケットなどに入れて温めてから使用すると、バッ テリーの性能が回復することがあります。

<測定条件>

撮影:常温(23 ± 2 ℃)・常湿(50 ± 20%)で、2回に1回ストロ ボを発光させながら、30 秒間隔でワイド端とテレ端で交互に撮 影し、10 画像撮影後に電源切。十分な時間\*が経過した後、再 び電源を入れて同様の方法で撮影を繰り返す。 ・キヤノンブランドのメモリーカードを使用

\*バッテリーの温度が常温に戻るまでの時間

再生: 常温(23 ± 2 ℃)・常湿(50 ± 20%)の環境において、1 画 像あたり3秒間隔で連続再生。

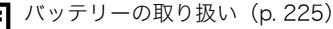

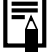

## カードの種類と記録可能画像数 / 時間(目安)

🔄 :付属のカード

| 記録画素数                             | 圧縮率 | 32MB | SDC-128M | SDC-512MSH |
|-----------------------------------|-----|------|----------|------------|
|                                   | S   | 5    | 23       | 91         |
| L (フージ)<br>4000 × 2000 両書         |     | 9    | 39       | 155        |
| 4000 × 3000 回系                    | Δ   | 20   | 82       | 321        |
|                                   | S   | 8    | 35       | 139        |
| ■ (ミトル I)<br>2264 × 2449 両害       |     | 14   | 59       | 231        |
| 3204 ^ 2440 回糸                    |     | 30   | 123      | 479        |
|                                   | S   | 11   | 49       | 190        |
| ■2 (ミトル 2)<br>2502 × 1044 両表      |     | 21   | 87       | 339        |
| 2392 × 1944 回系                    |     | 42   | 173      | 671        |
|                                   | S   | 30   | 121      | 471        |
| MD (ミトル 3)<br>1600 × 1200 両表      |     | 53   | 217      | 839        |
| 1000 × 1200 回系                    |     | 102  | 411      | 1590       |
|                                   | S   | 114  | 460      | 1777       |
| 5 (スモール)<br>640 × 480 両表          |     | 177  | 711      | 2747       |
| 040 × 400 回来                      |     | 278  | 1118     | 4317       |
|                                   | S   | 7    | 31       | 122        |
| <u> </u> (ワイト)<br>1000 × 2248 両表  |     | 12   | 53       | 206        |
| 4000 × 2240 回系                    |     | 27   | 109      | 425        |
| (ロウ)                              | _   | 1    | 6        | 27         |
| 4000 × 3000 画素                    |     |      | Ű        |            |
| ₩₩ + <b>▲</b> L<br>4000 × 3000 画素 | —   | 1    | 5        | 23         |

:スムーズ連写(p. 108)できます。(物理フォーマット時) 当社測定条件によるもので、被写体、撮影条件により変わります。

動画

: 付属のカード

|                       | 記録画素数 /<br>フレームレート |                              | 32MB   | SDC-128M | SDC-512MSH |
|-----------------------|--------------------|------------------------------|--------|----------|------------|
| ■<br>スタンダード           | 640                | 640 × 480 画素<br>30 フレーム / 秒  | 14秒    | 1分1秒     | 3分57秒      |
| アンポイントカラー             | 640                | 640×480画素<br>30フレーム/秒LP      | 28 秒   | 1分56秒    | 7分30秒      |
| <u>家</u><br>スイッチカラー   | 320                | 320×240画素<br>30フレーム/秒        | 40 秒   | 2分42秒    | 10分29秒     |
| 1024<br>ラージ           | 1024               | 1024 × 768 画素<br>15 フレーム / 秒 | 14秒    | 1分1秒     | 3分57秒      |
| <mark>.</mark><br>ライト | 160                | 160×120画素<br>15フレーム/秒        | 3分15秒  | 13分2秒    | 50分21秒     |
| 82                    | 1" *               | 640 × 400 両書                 | 7分45秒  | 31分45秒   | 2時間3分30秒   |
| インターバル                | 2" **              | 1040 ^ 400 回系                | 15分30秒 | 1時間3分30秒 | 4時間7分      |

\*1フレーム / 秒(撮影間隔:1秒) \*\* 0.5 フレーム / 秒(撮影間隔:2秒)

・動画の1回の最長記録時間は、
 ・3分です。表中の数値は、繰り返し撮影した場合の最大記録可能時間です。

・ 🜄 は 15 フレーム / 秒で再生されるため、記録可能時間と再生時間は異なります。

#### サウンドレコーダーの音声サイズと記録時間(目安)

\_\_\_\_: 付属のカード

|           | 音声サイズ   | 32MB   | SDC-128M  | SDC-512MSH    |
|-----------|---------|--------|-----------|---------------|
| 11.025kHz | 22KB/ 秒 | 24分13秒 | 1時間36分59秒 | 6時間14分16秒     |
| 22.050kHz | 44KB/ 秒 | 12分6秒  | 48分30秒    | 3時間7分8秒       |
| 44.100kHz | 88KB/ 秒 | 6分3秒   | 24分15秒    | 1時間 33 分 34 秒 |

## 1画像の容量(目安)

| 司纪而丰粉                  | 圧縮率*   |         |        |  |
|------------------------|--------|---------|--------|--|
| 記述回来数                  | 2      |         |        |  |
| L 4000 × 3000 画素       | 5208KB | 3084KB  | 1474KB |  |
| M1 3264 × 2448 画素      | 3436KB | 2060KB  | 980KB  |  |
| M2 2592 × 1944 画素      | 2503KB | 1395KB  | 695KB  |  |
| M3 1600 × 1200 画素      | 1002KB | 558KB   | 278KB  |  |
| S 640 × 480 画素         | 249KB  | 150KB   | 84KB   |  |
| ₩ 4000 × 2248 画素       | 3903KB | 2311KB  | 1105KB |  |
| 🚻 4000 × 3000 画素       |        | 17076KB |        |  |
| ₩+▲L<br>4000 × 3000 画素 |        | 20160KB |        |  |

\*RAW および RAW + JPEG 時は選択できません。

| 回         640 × 480 画素<br>30 フレーム / 秒         1963                                  | KB/ 秒 |
|-------------------------------------------------------------------------------------|-------|
| マンポイントカラー<br>アンポイントカラー<br>アンポイントカラー<br>アンポイントカラー<br>アンポイントカラー<br>アンポイントカラー<br>10031 | KB/ 秒 |
| 図 (19) ガリー<br>図 320 × 240 画素<br>30 フレーム / 秒 703                                     | KB/ 秒 |
| 聞 ラージ     回     1024 × 768 画素     15 フレーム / 秒     1963                              | KB/秒  |
| ■ ライト                                                                               | KB/秒  |
| ■インターバル 11* 640 × 480 両表 64                                                         | KB/秒  |
| 2 <sup>™</sup> ** 040 × 400 圖案 32                                                   | KB/秒  |

\* 1フレーム / 秒(撮影間隔:1秒) \*\* 0.5 フレーム / 秒(撮影間隔:2秒)

## マルチメディアカード

| インターフェース | マルチメディアカード規格準拠インターフェース |
|----------|------------------------|
| 大きさ      | 32.0 × 24.0 × 1.4mm    |
| 質量       | 約 1.5g                 |

## SD メモリーカード

| インターフェース | SD メモリーカード規格準拠インターフェース |
|----------|------------------------|
| 大きさ      | 32.0 × 24.0 × 2.1mm    |
| 質量       | 約 2g                   |

## バッテリーパック NB-2LH

| 形式    | リチウムイオン充電池            |
|-------|-----------------------|
| 公称電圧  | DC 7.4V               |
| 公称容量  | 720mAh                |
| 充放電回数 | 約 300 回               |
| 使用温度  | $0 \sim 40 \degree C$ |
| 大きさ   | 33.3 × 45.2 × 16.2mm  |
| 質量    | 約 43g                 |

## バッテリーチャージャー CB-2LW

| 定格入力 | AC100~240V (50/60Hz)              |
|------|-----------------------------------|
|      | 0.12A (100V) $\sim$ 0.065A (240V) |
| 定格出力 | DC 8.4V、0.55A                     |
| 充電時間 | 約1時間45分(NB-2LH充電時)                |
| 使用温度 | $0 \sim 40 \degree C$             |
| 大きさ  | 56.0 × 91.0 × 22.5mm              |
| 質量   | 約68g                              |

# **コンパクトパワーアダプター CA-PS700** (別売の AC アダプターキット、ACK-DC20 に付属)

| 定格入力 | AC100~240V (50/60Hz)        |
|------|-----------------------------|
| 定格出力 | DC7.4V、2.0A                 |
| 使用温度 | $0 \sim 40 \degree C$       |
| 大きさ  | 45.0 × 112.0 × 29.0mm(本体のみ) |
| 質量   | 約 185g(電源コードを除く)            |

## カーバッテリーチャージャー CBC-NB2(別売)

| 定格入力 | DC12V/24V             |
|------|-----------------------|
| 定格出力 | DC8.4V、0.55A          |
| 充電時間 | 約1時間30分(NB-2LH充電時)    |
| 使用温度 | $0 \sim 40 \degree C$ |
| 大きさ  | 91.0 × 29.5 × 56.0mm  |
| 質量   | 約 145g(電源コードを除く)      |

### ワイドコンバーター WC-DC58B(別売)

| 倍率                 | 0.75 倍                            |
|--------------------|-----------------------------------|
| 焦点距離*1             | 26.3mm 相当(35mm フィルム換算)            |
| 撮影距離 <sup>*1</sup> | $30$ cm $\sim \infty$ (W) $^{*2}$ |
| ねじ径                | 58mm 標準フィルターねじ <sup>*3</sup>      |
| 最大径×長さ             | 97.0 × 49.5mm                     |
| 質量                 | 約 365g                            |

### テレコンバーター TC-DC58C(別売)

| 倍率                 | 2倍                           |
|--------------------|------------------------------|
| 焦点距離 <sup>*4</sup> | 420mm 相当(35mm フィルム換算)        |
| 撮影距離 <sup>*4</sup> | 1.8m ~∞ (T) *2               |
| ねじ径                | 58mm 標準フィルターねじ <sup>*3</sup> |
| 最大径×長さ             | 80.0 × 81.3mm                |
| 質量                 | 約 335g                       |

## コンバージョンレンズアダプター LA-DC58H(別売)

| ねじ径    | 58mm 標準フィルターねじ |
|--------|----------------|
| 最大径×長さ | 63.5 × 50.6mm  |
| 質量     | 約 25g          |

(W):ワイド端(T):テレ端

\*1 PowerShot G9 装着時(ワイド端)

\*2 装着したコンバーターの先端より

\*3 PowerShot G9 に装着時は、コンパージョンレンズアダプター LA-DC58H が必要 \*4 PowerShot G9 装着時(テレ端)

## CANON iMAGE GATEWAY を利用する

CANON iMAGE GATEWAY は、キヤノンのデジタルカメラを購入さ れた方がお使いになれるオンラインフォトサービスです。オンライン で会員登録(無料)されると、いろいろなサービスがご利用いただけ ます。

- ・バージョンアップなど、サポート情報の電子メール配信サービス
- ・オンラインアルバムサービス
- ・携帯電話アルバム通知・閲覧サービス
- ・ホームプリンティングサービス
- ・プリント注文サービス(有料)
- ・オリジナル写真集(フォトブック)作成サービス(有料)
- ・マイカメラコンテンツのダウンロード

#### http://www.imagegateway.net

- ・最新のサービス内容は、上記のサイトでご確認いただけます。
- ・会員登録方法は、上記のサイト、またはソフトウェアクイックガイ ドでご確認いただけます。
- \*インターネットに接続できる環境(プロバイダとの契約やブラウザソフトのインス トール、各種回線接続が完了済み)が必要です。
- \* プロバイダとの接続料金、およびプロバイダのアクセスポイントへの通信料金は、別 途かかります。

**260** 索引

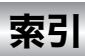

## 数字 / アルファベット

| 1画像の容量(目安)      |          |
|-----------------|----------|
| 3:2ガイド          |          |
| AEB 撮影          |          |
| AE ロック          |          |
| AF フレーム         |          |
| AF 補助光          | 40       |
| AF モード          |          |
| AF ロック          |          |
| CANON IMAGE GAT | TEWAY259 |
| DCF             |          |
| FE ロック          |          |
| ISO 感度          |          |
| ISO ブースター       |          |
| MF 拡大表示         |          |
| ND フィルター        |          |
|                 |          |

## ア行

| 赤目緩和機能         | 110   |
|----------------|-------|
| 赤目補正           | 176   |
| 圧縮率            | 78    |
| 後幕             | 148   |
| イージーダイレクトボタン24 | 4, 31 |
| 印刷             | 24    |
| 印刷指定(DPOF)     | 194   |
| インデックス再生       | 158   |
| ウィンドカット        | 105   |
| 液晶モニター         |       |
| 再生情報           | 61    |
| 撮影情報           | 59    |
| ナイトビュー         | 56    |
| 液晶モニターに表示される情報 | 59    |
| 液晶モニターの明るさ     | 56    |
| 液晶モニターの表示      | 55    |
| エリア設定          | 65    |
| オーディオ          | 105   |
| 音声メモ           | 185   |
|                |       |

## カ行

| カード             |         |
|-----------------|---------|
| 入れる             |         |
| 記録可能画像数 / 時間    |         |
| 初期化             | 69      |
| 取り扱い            | 228     |
| カーバッテリーチャージャー   | 231     |
| 回転              | 170     |
| ロゼ              | 115     |
|                 | 113     |
| 恢复元             | 157     |
| 山へない            | 106     |
| バスノム豆ぷ<br>画像タイプ |         |
| 回家ノーン           |         |
| 回隊留ち            |         |
| カチュッー (相影味)     | 10      |
| 目動力テコリー(撮影時)    |         |
| マイカテコリー(冉生時)    |         |
| 距離表示            |         |
| 記録画素数           | 78, 103 |
| グリッドライン         | 57      |
| 言語設定            |         |
| 広角              | 70      |
| 高輝度警告           | 63      |
| コントローラーホイール     |         |
|                 |         |

## サ行

| サウンドレコーダー  |  |
|------------|--|
| 先幕         |  |
| 撮影の確認      |  |
| 撮影モード      |  |
| 設定できる機能    |  |
| 絞り数値       |  |
| シャッタースピード  |  |
| シャッターボタン   |  |
| 全押し        |  |
| 半押し        |  |
| ジャンプ(画像検索) |  |
| 消音         |  |
|            |  |

| 消去         | .23, 191 |
|------------|----------|
| 情報表示設定     |          |
| ショートカット登録  |          |
| 初期設定       |          |
| ストロボ       |          |
| ストロボ調光量    |          |
| ストロボ発光量    |          |
| スポット測光枠    |          |
| スライドショー    |          |
| スローシンクロ    |          |
| セーフティ FE   |          |
| セーフティ MF   |          |
| セーフティシフト   | 93, 95   |
| セーフティズーム   | 72       |
| 世界時計       | 65       |
| 節電機能       | 45, 51   |
| セルフタイマー    |          |
| 送信指定(DPOF) |          |
| 測光方式       |          |
| 外付けストロボ    |          |
|            |          |

## タ行

| ダイレクト転送     |     |
|-------------|-----|
| 縦横自動回転      |     |
| デジタルズーム     |     |
| デジタルテレコン    |     |
| 手ぶれ補正       |     |
| 電源          |     |
| AC アダプターキット | 230 |
| 動画          |     |
| 撮る          |     |
| 編集する        |     |
| 見る          |     |
| 時計          |     |

## 八行

| ハイパワーフラッシュ     | 244 |
|----------------|-----|
| パソコンに取り込む      |     |
| パソコンに必要なシステム構成 | 26  |
| 発光モード          | 145 |
| バッテリー          |     |
| 入れる            |     |
| 充電             |     |
|                |     |

| 性能            |     |
|---------------|-----|
| 取り扱い          |     |
| ヒストグラム        | 64  |
| 日付 / 時刻の設定    |     |
| ビデオ出力方式       |     |
| ピント           |     |
| フォーカス設定       | 112 |
| フォーカスチェッカー    |     |
| フォーカスブラケット撮影. |     |
| フォーカスロック      |     |
| フレームレート       |     |
| プログラム AE      |     |
| プログラムシフト      |     |
| プロテクト         |     |
| 望遠            | 70  |
| 補正枠           |     |
| ホワイトバランス      |     |
|               |     |

## マ行

| マイカテゴリー    |    |
|------------|----|
| マイカメラ機能    |    |
| マイカメラコンテンツ |    |
| 登録         |    |
| 変更         |    |
| マイカラー      |    |
| マイク        |    |
| マクロ        | 75 |
| マニュアルフォーカス |    |
| メッセージ      |    |
| メニュー       |    |
| FUNC.メニュー  |    |
| 印刷メニュー     |    |
| 再生メニュー     |    |
| 撮影メニュー     |    |
| 設定メニュー     |    |
| 表示と設定のしかた  |    |
| メニュー一覧     |    |
| モードダイヤル    |    |
|            |    |

## ラ行

| ランプ  |  |
|------|--|
| リサイズ |  |

# 索引

| レタッチマイカラー     | .181 |
|---------------|------|
| レックレビュー       | 18   |
| レンズ           | .232 |
| コンバージョンレンズアダプ | ター   |
|               | .233 |
| テレコンバーター      | .233 |
| ワイドコンバーター     | .233 |
| 連続撮影          | .108 |
| 録音の機能         | .105 |
| 露出補正          | .132 |
|               |      |

## MEMO

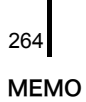

## MEMO

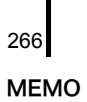

## MEMO

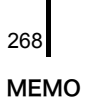

#### 補修用性能部品について

保守サービスの為に必要な補修用性能部品の最低保有期間は、製品の製造打 切り後7年間です。(補修用性能部品とは、その製品の機能を維持するために必 要な部品です。)

この装置は、情報処理装置等電波障害自主規制協議会(VCCI)の基準に基づく クラス B 情報技術装置です。この装置は、家庭環境で使用することを目的と していますが、この装置がラジオやテレビジョン受信機に近接して使用され ると、受信障害を引き起こすことがあります。カメラユーザーガイド(本書) に従って正しい取り扱いをしてください。

①本書の内容の一部または全部を無断で転載することは、禁止されています。
②本書の内容に関しては、将来予告なく変更することがあります。

- ③本書の内容については万全を期していますが、万一不審な点や誤り、記載も れなど、お気付きの点がありましたら、お客様相談センターまでご連絡くだ さい。連絡先は、本書巻末に記載してあります。
- ④このカメラを運用した結果については、上記にかかわらず責任を負いかね ますので、ご了承ください。
- DCFは、(社)電子情報技術産業協会の団体商標で、日本国内における登録商標です。
- DCF ロゴマークは、(社)電子情報技術産業協会の「Design rule for Camera File system」の規格を表す団体商標です。
- ・Microsoft、Windows Vista、Windows Vista ロゴは、Microsoft Corporationの米国およびその他の国における商標または登録商標です。
- ・Macintosh、Mac ロゴ、QuickTime、QuickTime ロゴは、米国およびその他の国で登録されている Apple Inc. の商標です。
- ・SDHC ロゴは商標です。

## 各撮影モードで設定できる機能一覧

撮影モードによって設定が異なる機能のみ記載しています。

| 撮影モード                                   |                                                            |   |    | т., | D |                 |      | <b>*</b> |      |    |   |       |  |
|-----------------------------------------|------------------------------------------------------------|---|----|-----|---|-----------------|------|----------|------|----|---|-------|--|
| 機能                                      |                                                            |   | AV | IV  | Ρ |                 | AUTO | ₽,       | 10źà | ľ. |   | in is |  |
| 露出補正(p.132)                             |                                                            | - | 0  | 0   | 0 | 0               | -    | I        | -    | -  | I | -     |  |
|                                         | オート                                                        | I | 0  | 0   | 0 | 0               | 0    | 0        | 0    | 0  | 0 | 0     |  |
| ISO感度(p.83)                             | 高感度オート                                                     | - | -  | -   | 0 | -               | 0    | -        | -    | -  | - | -     |  |
|                                         | ISO 80/100/200/400/800/1600                                | 0 | 0  | 0   | 0 | -               | -    | -        | -    | -  | - | -     |  |
|                                         | オート                                                        | 0 | 0  | 0   | 0 | 0               | 0    | 0        | 0    | 0  | 0 | 0     |  |
| ホワイトバラン                                 | ストロボ                                                       | 0 | 0  | 0   | 0 | 0               | Ι    | -        | -    | -  | - | -     |  |
| ス (p. 135)                              | 太陽光 / くもり / 電球 /<br>蛍光灯 / 蛍光灯 H/ 水中 /<br>マニュアル 1 / マニュアル 2 | 0 | 0  | 0   | 0 | 0               | Ι    | 0        | 0    | 0  | 0 | -     |  |
|                                         | 1画像撮影                                                      | 0 | 0  | 0   | 0 | 0               | 0    | 0        | 0    | 0  | 0 | 0     |  |
| ドラノブエード                                 | 連続撮影                                                       | 0 | 0  | 0   | 0 | -               | -    | -        | -    | -  | - | -     |  |
| (p. 108, 76)                            | AF連続撮影 <sup>2)</sup>                                       | 0 | 0  | 0   | 0 | -               | -    | -        | -    | -  | - | -     |  |
| (J ,                                    | セルフタイマー2秒/10秒                                              | 0 | 0  | 0   | 0 | 0               | 0    | 0        | 0    | 0  | 0 | 0     |  |
|                                         | カスタムセルフタイマー                                                | 0 | 0  | 0   | 0 | -               | 0    | -        | -    | -  | - | -     |  |
| マイカラー(p.13                              | 8)                                                         | 0 | 0  | 0   | 0 | 0               | -    | 0        | 0    | 0  | 0 | -     |  |
| ブラケット                                   | AE                                                         | - | 0  | 0   | 0 | -               | -    | -        | -    | -  | - | -     |  |
| (p. 124)                                | フォーカス                                                      | 0 | 0  | 0   | 0 | -               | -    | -        | -    | -  | - | -     |  |
| ストロボ調光補正                                | E(p. 146)                                                  | - | 0  | 0   | 0 | 0               | -    | -        | -    | -  | - | -     |  |
| ストロボ発光量(                                | 内蔵) (p. 147)                                               | 0 | 0  | 0   | - | -               | -    | -        | -    | -  | - | -     |  |
| ストロボ発光量(                                | 外部)(p. 240、241)                                            | 0 | 0  | 0   | - | -               | -    | -        | -    | -  | - | -     |  |
| ヨリソナー                                   | 評価                                                         | 0 | 0  | 0   | 0 | 0               | 0    | 0        | 0    | 0  | 0 | 0     |  |
| 测元万式<br>(n 133)                         | 中央部重点平均                                                    | 0 | 0  | 0   | 0 | -               | Ι    | Ι        | -    | -  | Ι | -     |  |
| (p. 100)                                | スポット                                                       | 0 | 0  | 0   | 0 | -               | -    | -        | -    | -  | - | -     |  |
| NDフィルター(                                | 入) (p. 129)                                                | 0 | 0  | 0   | 0 | -               | I    | 0        | 0    | 0  | 0 | 0     |  |
| 記録画素数·圧縮率                               | L/M1/M2/M3/S/W                                             | 0 | 0  | 0   | 0 | O <sup>3)</sup> | 0    | I        | Ι    | Ι  | I | Ι     |  |
| 選択(静止画)(p.78)                           | RAW                                                        | 0 | 0  | 0   | 0 | -               | Ι    | Ι        | -    | -  | Ι | -     |  |
| プログラムシフト                                | - (p. 126)                                                 | I | 0  | 0   | 0 | Ι               | I    | I        | Ι    | Ι  | I | Ι     |  |
| AE/FE ロック(p                             | . 125、127)                                                 | I | 0  | 0   | 0 | Ι               | I    | I        | Ι    | Ι  | I | Ι     |  |
| AEロック・露出シ                               | ∨フト(p. 125、102)                                            | I | Ι  | Ι   | - | Ι               | I    | 0        | 0    | 0  | 0 | Ι     |  |
| マクロ撮影(p. 75                             | )                                                          | 0 | 0  | 0   | 0 | 0               | 0    | 0        | 0    | 0  | 0 | 0     |  |
| マニュアルフォー                                | -カス(p. 121)                                                | 0 | 0  | 0   | 0 | I               | Ι    | 0        | 0    | 0  | 0 | 0     |  |
| AFフレームサイ                                | ズ(p.117)                                                   | 0 | 0  | 0   | 0 | -               | ١    | ١        | Ι    | Ι  | ١ | Ι     |  |
|                                         | オート                                                        | Ι | Ι  | I   | 0 | Ι               | 0    | Ι        | Ι    | Ι  | Ι | Ι     |  |
| フトロボ(n 74)                              | 常時発光                                                       | 0 | 0  | 0   | 0 | 0               | Ι    | Ι        | Ι    | Ι  | Ι | Ι     |  |
| ХГЦЛ(р. 74)                             | 発光禁止                                                       | 0 | 0  | 0   | 0 | 0               | 0    | Ι        | I    | Ι  | Ι | I     |  |
|                                         | 外部                                                         | 0 | 0  | 0   | 0 | -               | 0    | -        | -    | -  | - | -     |  |
| (1) (1) (1) (1) (1) (1) (1) (1) (1) (1) | 切                                                          | 0 | 0  | 0   | 0 | -               | 0    | -        | -    | -  | - | -     |  |
| 波晶セニターの<br>表示状能(p.55)                   | 情報表示なし                                                     | 0 | 0  | 0   | 0 | 0               | 0    | 0        | 0    | 0  | 0 | -     |  |
| 表示状態(p. 55)                             | 情報表示あり                                                     | 0 | 0  | 0   | 0 | 0               | 0    | 0        | 0    | 0  | 0 | 0     |  |

|   | SCN |   |   |   |   |    |   |     |   |   |   |   |                     |                   |             |
|---|-----|---|---|---|---|----|---|-----|---|---|---|---|---------------------|-------------------|-------------|
| ş | 1   | × | Å |   | × | فر | × | *8* | 5 |   |   | ¢ | 1 <b>50</b><br>3200 | 1 <sub>A</sub> 1s | 参照ページ       |
| 0 | 0   | 0 | 0 | 0 | 0 | 0  | 0 | 0   | 0 | 0 | 0 | 0 | -                   | -                 | p. 132      |
| 0 | 0   | 0 | 0 | 0 | 0 | 0  | 0 | 0   | 0 | 0 | 0 | 0 | Ι                   | 0                 |             |
| Ι | Ι   | Ι | Ι | Ι | Ι | Ι  | Ι | Ι   | Ι | Ι | Ι | Ι | Ι                   | -                 | p. 83       |
| I | Ι   | Ι | ١ | I | ١ | ١  | Ι | Ι   | Ι | ١ | ١ | Ι | _1)                 | -                 |             |
| 0 | 0   | 0 | 0 | 0 | 0 | 0  | 0 | 0   | 0 | 0 | 0 | 0 | 0                   | 0                 |             |
| - | -   | - | - | - | - | -  | - | -   | - | - | - | - | -                   | -                 | 105         |
| - | -   | - | - | - | - | -  | - | -   | - | - | - | - | -                   | -                 | p. 135      |
| 0 | 0   | 0 | 0 | 0 | 0 | 0  | 0 | 0   | 0 | 0 | 0 | 0 | 0                   | 0                 |             |
| 0 | 0   | - | 0 | 0 | 0 | 0  | 0 | 0   | 0 | 0 | 0 | 0 | 0                   | -                 |             |
| 0 | 0   | 0 | 0 | 0 | 0 | 0  | 0 | 0   | 0 | I | 0 | 0 | 0                   | -                 | p. 108、76   |
| 0 | 0   | Ι | 0 | 0 | 0 | 0  | 0 | 0   | 0 | 0 | 0 | 0 | 0                   | 0                 |             |
| 0 | 0   | Ι | 0 | 0 | 0 | 0  | 0 | 0   | 0 | 0 | 0 | 0 | 0                   | -                 |             |
| - | I   | Ι | I | - | Ι | Ι  | Ι | Ι   | Ι | I | - | Ι | Ι                   | Ι                 | p. 138      |
| I | -   | Ι | I | I | I | I  | Ι | Ι   | Ι | I | I | Ι | -                   | -                 | n 124       |
| Ι | -   | - | Ι | Ι | Ι | Ι  | - | -   | - | Ι | Ι | - | -                   | -                 | p. 124      |
| I | 1   | I | I | I | I | I  | I | I   | I | I | I | I | I                   | -                 | p. 146      |
| - | -   | - | - | - | - | -  | - | -   | - | - | - | - | -                   | -                 | p. 147      |
| - | -   | - | - | - | - | -  | - | -   | - | - | - | - | -                   | -                 | p. 240、241  |
| 0 | 0   | 0 | 0 | 0 | 0 | 0  | 0 | 0   | 0 | 0 | 0 | 0 | 0                   | 0                 |             |
| - | -   | - | - | - | - | -  | - | -   | - | - | - | - | -                   | -                 | p. 133      |
| - | -   | - | - | - | - | -  | - | -   | - | - | - | - | -                   | -                 |             |
| - | -   | - | - | - | - | -  | - | -   | - | - | - | - | -                   | -                 | p. 129      |
| 0 | 0   | 0 | 0 | 0 | 0 | 0  | 0 | 0   | 0 | 0 | 0 | 0 | _4)                 | 0                 | p. 78       |
| - | -   | - | - | - | - | -  | - | -   | - | - | - | - | -                   | -                 |             |
| - | -   | - | - | - | - | -  | - | -   | - | - | - | - | -                   | -                 | p. 126      |
| - | -   | - | - | - | - | -  | - | -   | - | - | - | - | -                   | -                 | p. 125, 127 |
| - | -   | - | - | - | - | -  | - | -   | - | - | - | - | -                   | -                 | p. 125, 102 |
| 0 | -   | - | 0 | - | 0 | 0  | 0 | 0   | 0 | - | 0 | 0 | 0                   | 0                 | p. 75       |
| 0 | 0   | - | 0 | 0 | 0 | 0  | 0 | 0   | 0 | - | 0 | 0 | 0                   | 0                 | p. 121      |
| - | -   | - | - | - | - | -  | - | -   | - | - | - | - | -                   | -                 | p. 117      |
| 0 | 0   | - | 0 | 0 | 0 | 0  | 0 | 0   | 0 | 1 | - | 0 | -                   | 0                 |             |
| 0 | 0   | - | 0 | 0 | 0 | 0  | 0 | 0   | 0 | - | 0 | 0 | -                   | 0                 | p. 74       |
| 0 | 0   | 0 | 0 | 0 | 0 | 0  | 0 | 0   | 0 | 0 | 0 | 0 | 0                   | 0                 |             |
| 0 | 0   | - | 0 | 0 | 0 | 0  | 0 | 0   | 0 | - | 0 | 0 | -                   | Û                 |             |
| 0 | 0   | 0 | 0 | 0 | 0 | 0  | 0 | 0   | 0 | 0 | 0 | 0 | 0                   | -                 |             |
| 0 | 0   | 0 | 0 | 0 | 0 | 0  | 0 | 0   | 0 | 0 | 0 | 0 | 0                   | -                 | p. 55       |
| 0 | 0   | 0 | 0 | 0 | 0 | 0  | 0 | 0   | 0 | 0 | 0 | 0 | 0                   | U U               |             |

272 各撮影モードで設定できる機能一覧

|                     | 撮影モード                  |                 |     | -               | -   |   | _    | 7  |      |   |   |       |  |
|---------------------|------------------------|-----------------|-----|-----------------|-----|---|------|----|------|---|---|-------|--|
| 機能                  |                        | IVI             | Av  | IV              | Р   |   | auto | ▶, | 1024 |   |   | in is |  |
|                     | 顔優先                    | 0               | 0   | 0               | 0   | - | 0    | -  | _    | - | _ | -     |  |
| AFフレーム              | AiAF (9点)              | 0               | 0   | 0               | 0   | - | 0    | 0  | 0    | 0 | 0 | 0     |  |
| (p. 113)            | 中央                     | 0               | 0   | 0               | 0   | 0 | 0    | I  | -    | - | - | -     |  |
|                     | アクティブ                  | ○5)             | ○5) | ○5)             | ○5) | - | -    | I  | -    | - | - | -     |  |
| デジタルズーム             | 入                      | 0               | 0   | 0               | 0   | - | 0    | 0  | -    | - | - | -     |  |
| (p. 70)             | デジタルテレコン               | 0               | 0   | 0               | 0   | - | 0    | -  | -    | - | - | -     |  |
|                     | 発光モード オート              | I               | 0   | 0               | 0   | 0 | 0    | I  | -    | Ι | - | -     |  |
|                     | (p. 145) マニュアル         | 0               | 0   | 0               | -   | - | -    | -  | -    | - | - | -     |  |
|                     | 発光量(p. 147)            | 0               | 0   | 0               | -   | - | -    | -  | -    | - | - | -     |  |
| ストロボ制御              | 調光補正(p. 146)           | -               | 0   | 0               | 0   | 0 | -    | -  | -    | - | - | -     |  |
|                     | シンクロ設定 (先幕/後幕)(p. 148) | 0               | 0   | 0               | 0   | - | -    | -  | -    | - | - | -     |  |
|                     | スローシンクロ(p. 111)        | O <sup>6)</sup> | 0   | O <sup>6)</sup> | 0   | 0 | -    | -  | -    | - | - | -     |  |
|                     | セーフティFE(p. 149)        | Ι               | 0   | 0               | 0   | - | -    | Ι  | -    | - | - | -     |  |
| 赤目緩和機能(p            | . 110)                 | 0               | 0   | 0               | 0   | 0 | 0    | I  | Ι    | - | Ι | -     |  |
| スポット測光枠             | 中央固定                   | 0               | 0   | 0               | 0   | - | Ι    | I  | Ι    | - | Ι | -     |  |
| (p. 133)            | AF枠連動                  | 0               | 0   | 0               | 0   | Ι | Ι    | I  | I    | Ι | I | -     |  |
| セーフティシフト            | < (p. 93、95)           | ١               | 0   | 0               | -   | I | Ι    | ١  | Ι    | Ι | Ι | 1     |  |
| ISOブースター            | 🔓 🖍 ボタン / 自動           | Ι               | 0   | Ι               | 0   | Ι | 0    | Ι  | Ι    | Ι | Ι | Ι     |  |
| (p. 130)            | 切                      | 0               | 0   | 0               | 0   | 0 | 0    | 0  | 0    | 0 | 0 | 0     |  |
| MF 拡大表示(p.4         | 49)                    | 0               | 0   | 0               | 0   | Ι | Ι    | ١  | Ι    | Ι | Ι | 1     |  |
| セーフティMF(p           | o. 122)                | 0               | 0   | 0               | 0   | Ι | Ι    | 0  | 0    | 0 | 0 | 0     |  |
| AFモード <sup>7)</sup> | コンティニュアス               | 0               | 0   | 0               | 0   | 0 | 0    | Ι  | Ι    | Ι | Ι | -     |  |
| (p. 112)            | シングル                   | 0               | 0   | 0               | 0   | 0 | 0    | 0  | 0    | 0 | 0 | 0     |  |
| AF補助光(p. 49)        | 1                      | 0               | 0   | 0               | 0   | 0 | 0    | 0  | 0    | 0 | 0 | 0     |  |
| 撮影の確認(レッ            | クレビュー) (p. 18)         | 0               | 0   | 0               | 0   | 0 | 0    | -  | I    | - | I | I     |  |
| レビュー情報              | 通常                     | 0               | 0   | 0               | 0   | 0 | 0    | -  | I    | - | I | I     |  |
| (p. 49)             | 詳細表示 / ピント確認           | 0               | 0   | 0               | 0   | Ι | 0    | Ι  | Ι    | Ι | Ι | Ι     |  |
| 自動カテゴリー(            | 0                      | 0               | 0   | 0               | 0   | 0 | 0    | 0  | 0    | 0 | 0 |       |  |
| 手ぶれ補正               | 入                      | 0               | 0   | 0               | 0   | 0 | 0    | 0  | 0    | 0 | 0 | 0     |  |
| (p. 81)             | 撮影時/流し撮り               | 0               | 0   | 0               | 0   | 0 | 0    | -  | -    | - | - | _     |  |
| カスタム登録 (登           | と録先C1/C2) (p. 106)     | 0               | 0   | 0               | 0   | _ | -    | -  | _    | - | _ | -     |  |

○:選択可、またはカメラが自動的に設定。ただし、
□ では原則として1枚目のみ選択可 - : 選択不可

:電源を切っても解除されません。

1) ISO 3200 固定

2) マニュアルフォーカス時、および打上げ花火は、LV 連続撮影になります。

3)ワイドは選択不可

- 4) 記録画素数は M3 に固定
- 5)液晶モニター非表示時には「中央」に設定変更されます。
- 6) 常時入
- 7) AiAF 選択時はシングルに固定

各撮影モードで設定できる機能一覧 273

|   | SCN             |   |                 |   |   |     |   |     |   |   |   |   |             |                               |            |
|---|-----------------|---|-----------------|---|---|-----|---|-----|---|---|---|---|-------------|-------------------------------|------------|
| ş | 1               | × | 걼               |   | × | *   | × | *8* | 5 |   |   | ¢ | 150<br>3200 | 1 <sub>A</sub> 1 <sub>S</sub> | 参照ページ      |
| 0 | 0               | Ι | 0               | 0 | 0 | 0   | 0 | 0   | 0 | - | 0 | 0 | 0           | 0                             |            |
| 0 | 0               | Ι | 0               | 0 | 0 | 0   | 0 | 0   | 0 | Ι | 0 | 0 | 0           | 0                             | n 112      |
| 0 | 0               | 0 | 0               | 0 | 0 | 0   | 0 | 0   | 0 | 0 | 0 | 0 | 0           | 0                             | p. 113     |
| - | -               | - | -               | - | - | -   | - | -   | - | - | - | - | -           | -                             |            |
| 0 | 0               | 0 | 0               | 0 | 0 | 0   | 0 | 0   | 0 | 0 | 0 | 0 | Ι           |                               | n 70       |
| 0 | 0               | 0 | 0               | 0 | 0 | 0   | 0 | 0   | 0 | 0 | 0 | 0 |             | Ι                             | p. 70      |
| 0 | 0               | Ι | 0               | 0 | 0 | 0   | 0 | 0   | 0 | Ι | 0 | 0 | Ι           |                               | n 145      |
| Ι | Ι               | Ι | Ι               | Ι | Ι | Ι   | Ι | Ι   | Ι | Ι | Ι | Ι | Ι           |                               | p. 145     |
| I | Ι               | Ι | Ι               | I | Ι | I   | Ι | Ι   | Ι | ١ | Ι | Ι | Ι           | Ι                             | p. 147     |
| Ι | -               | - | -               | Ι | - | Ι   | - | -   | - | Ι | - | - | -           | -                             | p. 146     |
| - | -               | - | -               | Ι | - | Ι   | - | -   | - | Ι | - | - | -           | -                             | p. 148     |
| Ι | O <sup>6)</sup> | - | O <sup>6)</sup> | Ι | - | 06) | - | -   | - | Ι | - | - | -           | -                             | p. 111     |
| Ι | -               | - | -               | Ι | - | Ι   | - | -   | - | Ι | - | - | -           | -                             | p. 149     |
| 0 | 0               | - | 0               | 0 | 0 | 0   | 0 | 0   | 0 | I | 0 | 0 | I           | 0                             | p. 110     |
| - | -               | - | -               | - | - | -   | - | -   | - | - | - | - | -           | -                             | n 133      |
| - | -               | - | -               | - | - | -   | - | -   | - | - | - | - | -           | -                             | p. 155     |
| - | -               | - | -               | - | - | -   | - | -   | - | - | - | - | -           | -                             | p. 93、95   |
| - | -               | - | -               | - | - | -   | - | -   | - | - | - | - | -           | -                             | n 130      |
| 0 | 0               | 0 | 0               | 0 | 0 | 0   | 0 | 0   | 0 | 0 | 0 | 0 | 0           | 0                             | p. 130     |
| 0 | 0               | - | 0               | 0 | 0 | 0   | 0 | 0   | 0 | - | 0 | 0 | 0           | 0                             | p. 49      |
| 0 | 0               | - | 0               | 0 | 0 | 0   | 0 | 0   | 0 | - | 0 | 0 | 0           | 0                             | p. 122     |
| 0 | 0               | 0 | 0               | 0 | 0 | 0   | 0 | 0   | 0 | - | 0 | 0 | 0           | 0                             | n 112      |
| 0 | 0               | - | 0               | 0 | 0 | 0   | 0 | 0   | 0 | 0 | 0 | 0 | 0           | 0                             | p <b>=</b> |
| 0 | 0               | - | 0               | 0 | 0 | 0   | 0 | 0   | 0 | - | 0 | 0 | 0           | 0                             | p. 49      |
| 0 | 0               | 0 | 0               | 0 | 0 | 0   | 0 | 0   | 0 | 0 | 0 | 0 | 0           | 0                             | p. 18      |
| 0 | 0               | 0 | 0               | 0 | 0 | 0   | 0 | 0   | 0 | 0 | 0 | 0 | 0           | 0                             | n 49       |
| 0 | 0               | 0 | 0               | 0 | 0 | 0   | 0 | 0   | 0 | 0 | 0 | 0 | 0           | 0                             | p. 10      |
| 0 | 0               | 0 | 0               | 0 | 0 | 0   | 0 | 0   | 0 | 0 | 0 | 0 | 0           | 0                             | р. 49      |
| 0 | 0               | 0 | 0               | 0 | 0 | 0   | 0 | 0   | 0 | 0 | 0 | 0 | 0           | 0                             | n 81       |
| 0 | 0               | 0 | 0               | 0 | 0 | 0   | 0 | 0   | 0 | 0 | 0 | 0 | 0           | 0                             | p. 01      |
| - | -               | - | -               | - | - | -   | - | -   | - | - | - | - | -           | -                             | p. 106     |

## Canon

#### キヤノン株式会社

## キヤノンマーケティングジャパン株式会社

〒108-8011 東京都港区港南2-16-6

## 製品取り扱い方法に関するご相談窓口

## お客様相談センター(全国共通番号) 050-555-90005

受付時間:平日 9:00~20:00 土・日・祝日 10:00~17:00 (1月1日~1月3日は休ませていただきます)

※ 上記番号をご利用いただけない方は、043-211-9630をご利用ください。

※IP電話をご利用の場合、プロバイダーのサービスによってつながらない場合があります。
※ 受付時間は予告なく変更する場合があります。あらかじめご了承ください。

## 修理受付窓口

別紙でご確認ください。

## キヤノンデジタルカメラホームページのご案内

キヤノンデジタルカメラのホームページを開設しています。最新の情報が掲載されて いますので、インターネットをご利用の方は、ぜひお立ち寄りください。

> キヤノンデジタルカメラ製品情報 http://canon.jp/dc

> > キヤノンサポートページ http://canon.jp/support

CANON iMAGE GATEWAY http://www.imagegateway.net

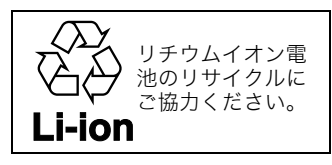

CDI-J323-XXX XXXXNiXX © 2007 CANON INC.

PRINTED IN JAPAN